Geïntegreerd Welzijns Systeem GWS4all Key2Uitkeringen Versie 18

Copyright © 2014 Centric Netherlands B.V.. Alle rechten voorbehouden.

Niets uit deze uitgave mag worden verveelvoudigd, opgeslagen in een geautomatiseerd gegevensbestand of openbaar gemaakt, in enige vorm of op enige wijze, hetzij elektronisch, mechanisch, door fotokopieën, opnamen of enige andere manier, zonder voorafgaande schriftelijke toestemming van Centric Netherlands B.V..

| INLEIDING                                                                                                    | 5        |
|----------------------------------------------------------------------------------------------------|----------|
| Algemeen                                                                                                    | 5        |
| HOOFDSTUK 1: BENADEREN VAN DE SUITE                                                                                                    | 6        |
| 1.1 Benaderen van de Suite4Inkomen                                                                                                    | 6        |
| 1.2 Cliëntgegevens                                                                                                    | 8        |
| 1.3 Het zoeken van een cliënt                                                                                                    | 9        |
| 1.4 Het aanmaken van een cliënt                                                                                                    | 10       |
| 1.4.1 Het tussenscherm                                                                                                    | 10       |
| HOOFDSTUK 2: DE WERKING VAN HET UITKERINGSDOSSIER                                                                                                    | 11       |
| 2.1 Inleiding                                                                                                    | 11       |
| 2.2 Aanmaken uitkeringsdossier                                                                                                    | 11       |
| 2.2.1 Vanuit Key <b>2</b> Uitkeringen                                                                                                    | 11       |
| 2.1.2.1 Vanuit een taak in het werkproces                                                                                                    | 12       |
| 2.2.2 Voorwaarden vulling uitkeringsdossier                                                                                                    | 13       |
| 2.3 Deelscherm Uitkeringsdossier                                                                                                    | 14       |
| 2.4 Deelscherm BP-persoon                                                                                                    | 20       |
| 2.5 Deelscherm Regelingspecifiek                                                                                                    | 22       |
| 2.6 Deelscherm Componenten                                                                                                    | 23       |
| 2.6.1 Het aanmaken van een inkomstencomponent                                                                                                    | 26       |
| 2.6.2 Inkomsten boven de norm                                                                                                    | 29       |
| 2.0.3 Het aanmaken van een maatregercomponent                                                                                                    | 3U<br>20 |
| 2.6.5 Automatisch aflassen op een debiteur                                                                                                    | ാ∠<br>റാ |
| 2.6.6 Doorbetaling aan crediteur                                                                                                    | 33<br>25 |
| 2.6.0 Doorbetaining additional terms in the second second seco | 36       |
| 2.7 Deelscherm Occasionele componenten                                                                                                    |          |
| 2.8 Deelscherm Tenaamstelling                                                                                                    | 38       |
| 2.9 Deelscherm Periodieke verklaringen                                                                                                    | 38       |
| 2.10 Deelscherm Blokkade                                                                                                    | 39       |
| 2.10.1 Het vastleggen van een blokkade                                                                                                    | 39       |
| 2.10.2 Verwijderen van een blokkade en beoordelen van een nabetaling                                                                                                    | 44       |
| 2.11 Deelscherm Statistiek                                                                                                    | 45       |
| 2.12 Deelscherm Overig                                                                                                    | 45       |
| 2.13 Deelscherm Vermogen                                                                                                    | 46       |
| 2.14 Deelscherm Vakantieperiode                                                                                                    | 49       |
| 2.15 Deelscherm Draagkrachtgegevens                                                                                                    | 50       |
| 2.16 Het vastleggen van een loaw uitkeringsdossier                                                                                                    | 51       |
| HOOFDSTUK 3: DE PROEFRUN                                                                                                    | 54       |
| 3.1 Het maken van een proefrun                                                                                                    | 54       |
| 3.1.1 Blokkerende meldingen vanuit de proefrun                                                                                                    | 56       |
| 3.1.2 Proefrun over meerdere perioden                                                                                                    | 56       |
| 3.1.3 De opbouw van een proefrun                                                                                                    | 57       |
| 3.2 De occasionele proefrun                                                                                                    | 58       |
| 3.3 De verwerkingsvolgorde van inhoudingscomponenten bij de run                                                                                                    | 59       |
| HOOFDSTUK 4: HERBEREKENEN                                                                                                    | 60       |
| 4.1 Inleiding                                                                                                    | 60       |
| 4.2 Uitgangspunten herberekeningen over lopend en afgesloten dienstjaar                                                                                                    | 61       |
| 4.3 Inkomstenverrekening                                                                                                    | 61       |

| 4.3.1 De werkwijze van inkomstenverrekening             | 67       |
|---------------------------------------------------------|----------|
| 4.3.2 Verwerking inkomstenverrekening                   | 71       |
| 4.3.3 Terugvorderen                                     | 75       |
| 4.4 Inkomstenverrekening (Invoer BULK)                  | 78       |
| 4.5 Inkomstenverrekening (Verwerk BULK)                 | 79       |
| 4.6 Geïntegreerde herberekening                         | 80       |
| 4.6.1 Selectie scherm                                   | 80       |
| 4.6.2 Perioden                                          |          |
| 4.6.3 Periode georienteerde dossierwijzigingen          |          |
| 4.6.4 Geen recht op uitkering in betreffende periode    | 83       |
| 4.6.5 WIJZIGEN/VERWIJGEREN OP COMPONENT NIVEAU          | ðð<br>97 |
| 4.7 Alulukken herberekeningsspecificalies               |          |
| 4.0 Fiatteren herberekening                             |          |
| 4.10 Verwijderen herberekening                          |          |
|                                                         |          |
| HOOFDSTUK 5: BUDGETTERING PREMIE                        | 94       |
| 5.1 Reserveren van premie                               | 94       |
| 5.2 Raadplegen van gereserveerde en uitbetaalde premies | 96       |
| 5.3 Uitbetalen van gereserveerde premies                | 96       |
| HOOFDSTUK 6: AFDRUKKEN                                  | 99       |
| 6.1 Inleiding                                           |          |
| 6.2 De keuzemogelijkheden binnen de functie 'Afdrukken' | 99       |
| HOOFDSTUK 7: OPVRAGEN UITKERINGSGEGEVENS                | 101      |
| BIJLAGE 1:INVOERCONTROLE                                | 104      |
| BIJLAGE 3: HERBEREKENEN                                 | 108      |
| BIJLAGE 4: MAANDELIJKSE UITKERINGSVERWERKING            | 109      |
|                                                         |          |
| BIJLAGE 5: OEFENING UITKERINGEN                         | 110      |

# Inleiding

# Algemeen

GWS**4all** is een modulair opgebouwde applicatie voor de ondersteuning van de werkzaamheden van de gemeentelijke afdelingen Werk, Inkomen en Zorg.

Tijdens de innovatieperiode die wordt doorgevoerd binnen Centric, wordt naast GWS**4all** de Suite**4**WIZ ingezet. Dit noemen we een hybride situatie en betekent bijvoorbeeld dat Algemeen/Opvragen en Werkbeheersing nog in GWS**4all** te vinden zijn en de verschillende dossiers in de Suite zijn ondergebracht. De Suite is overigens gemakkelijk te benaderen vanuit GWS**4all**.

De Suite4WIZ is onlosmakelijk met GWS4all verbonden. De opzet van de is zodanig dat gegevens volledig zijn uit te wisselen met GWS4all.

Zowel in de Suite als in GWS**4all** is het uitgangspunt de cliënt. Deze heeft een eigen cliëntendossier. Aan dit cliëntendossier kunnen vervolgens diverse andere soorten dossiers worden gekoppeld.

Elke module ondersteunt logisch bij elkaar behorende functionaliteiten, waarbij de gegevensuitwisseling tussen de verschillende modules volledig transparant plaatsvindt. Vanzelfsprekend is hierbij sprake van eenmalige invoer van basisgegevens.

#### Key2uitkeringen

De instructie van Key2Uitkering die onderdeel is van de Suite4Inkomen ligt voor u. Het doel van deze cursus is u vertrouwd te maken met het werken met Key2Uitkeringen. Deze instructie is zodanig opgesteld dat het samen met de online helpfunctie een handleiding vormt bij het werken met de Key2Uitkeringen. Indien de helpfunctie informatie bevat die relevant is voor het desbetreffende onderwerp, wordt ernaar verwezen.

De volgende onderwerpen komen onder andere aan de orde:

- De inhoud van het uitkeringsdossier.
- De verschillende proefruns.
- Het boeken van een verplichting.
- Inkomstenverrekening / Herberekenen.

Het opleidingsmateriaal is geschreven voor alle gemeenten die met GWS**4all** en de Suite**4**WIZ werken. Aangezien iedere gemeente een eigen invulling van tabellen heeft, kan het zijn dat de voorbeelden die gebruikt worden niet exact overeenkomen met de inrichting van het systeem in uw gemeente.

Centric Netherlands B.V. Antwerpseweg 8 2803 PB Gouda Telefoon 0182 - 34 50 00 Servicedesk Overheid 0182 – 345777

# Hoofdstuk 1: Benaderen van de Suite

# 1.1 Benaderen van de Suite4Inkomen

De Suite4Inkomen kan op drie verschillende manieren benaderd worden vanuit GWS4all.

1. Vanuit een taak in een werkproces:

Alle schermen binnen de Suite**4**Inkomen starten op vanuit een werkproces. De taak roept de juiste schermen op. Apart inloggen in de Suite**4**WIZ is niet nodig.

| 🔒 Overzicht werkvo | orraad    |                              |                |                        |                      |          |        |                   |                |               |
|--------------------|-----------|------------------------------|----------------|------------------------|----------------------|----------|--------|-------------------|----------------|---------------|
| Medewerker         | 39        | Ruud Heni                    | γ              |                        |                      |          |        |                   |                |               |
|                    | Proce     | essen                        |                |                        |                      |          |        |                   | 👝 Nieuw        | 😴 Vern        |
|                    | Werkproce | snr Gem.                     | Datum proces   | s Cliënt               | Naam                 | Reg      | geling | Groep             | Fase           |               |
| Clienten (6)       | 000010    | )46 Gouda                    | 04-09-2013     | 0000000550             | ) Velden, A. van der | V        | WVB    | LO WWB            | administra     | atieve verwer |
|                    | B Taken   | werkproces<br>- Uitvoering - | 1046 - Velden, | A. van der (55<br>ving | 0)                   | — Gereed |        |                   |                |               |
| Processen (2)      | 3         | Optioneel                    | Uitkering      | sdossier mute          | ren                  |          |        |                   |                |               |
|                    | 4         | Optioneel                    | Proefrun       | uitkeringsdos          | sier                 |          |        |                   |                |               |
|                    | 5         | Optioneel                    | Occ. proe      | frun uitkerings        | dossier              |          |        |                   |                |               |
|                    | 6         | Optioneel                    | Fiatteren      | mutaties               |                      |          |        |                   |                |               |
| Atspraken          | 7         | Optioneel                    | Beschikk       | ing versturen          |                      |          |        |                   |                |               |
|                    | 8         | Optioneel                    | Selecteer      | /Cliëntgegeve          | ns Webintake         |          |        |                   |                |               |
| <b>S</b>           | 9         | Optioneel                    | Selecteer      | /Over te neme          | n Inkomsten          |          |        |                   |                |               |
| Mutatian (2)       | 10        | Optioneel                    | Selecteer      | /Over te neme          | n vermogenscompon    | € □      |        |                   |                | -             |
| wutaties (2)       |           |                              |                |                        |                      | _        | -      |                   |                |               |
| 1                  | Slui      | ten                          |                |                        |                      |          | Toner  | n uitgevoerde tak | en VVij:<br>fa | zigen<br>ise  |
| Formulieren        |           |                              |                |                        |                      |          |        |                   |                |               |

Door het openen van de taak maakt u de doorstart naar het juiste scherm. Het cliëntnummer wordt automatisch meegenomen. In onderstaand voorbeeld wordt via de taak 'Uitkeringsdossier muteren' het zoekscherm van het uitkeringsdossier in de Suite aangeroepen.

| 📱 Taken werkproces 975 - Zomer, Z ter (739) |              |                                   |            |  |  |  |  |  |  |
|---------------------------------------------|--------------|-----------------------------------|------------|--|--|--|--|--|--|
| -Stap                                       | - Uitvoering | - Omschrijving                    | - Gereed - |  |  |  |  |  |  |
| 6                                           | Optioneel    | Verificatie werkproces muteren    |            |  |  |  |  |  |  |
| 7                                           | Optioneel    | Hercontroledatum aanmaken/muteren |            |  |  |  |  |  |  |
| 8                                           | Optioneel    | Clientgegevens opvragen           |            |  |  |  |  |  |  |
| 9                                           | Optioneel    | Uitkeringsdossier muteren         |            |  |  |  |  |  |  |
| 10                                          | Optioneel    | Proefrun uitkeringsdossier        |            |  |  |  |  |  |  |

| E  | = Zoekcriteria Uitkeringsdossier |                |             |        |                        |           |                          |  |  |  |  |
|----|----------------------------------|----------------|-------------|--------|------------------------|-----------|--------------------------|--|--|--|--|
| Do | ssier                            | Cliër          | nt          |        | <u>Cliënttype</u>      |           |                          |  |  |  |  |
| Ι  |                                  | Q 000          | 0000739 🔍   |        | Cliënt                 | -         |                          |  |  |  |  |
| =  | Zoekresul                        | taat Uitkering | sdossier    |        |                        |           |                          |  |  |  |  |
|    | Dossier                          | Cliënt         | Naam        | Туре   | Regeling               | Gemeente  | Groep                    |  |  |  |  |
| 0  | 00000733                         | 000000739      | Z ter Zomer | Cliënt | 0 WET WERK EN BIJSTAND | 722 Gouda | 2 BASIS PERSONEN 21 - 64 |  |  |  |  |

Elke taak genereert een nieuwe browsersessie. Na het opslaan en sluiten 🥹 of annuleren

🥹, wordt de sessie die gestart is vanuit een taak, gesloten. Eventuele andere sessies die openstonden blijven uiteraard geopend.

2. Via de functie "Ga naar"

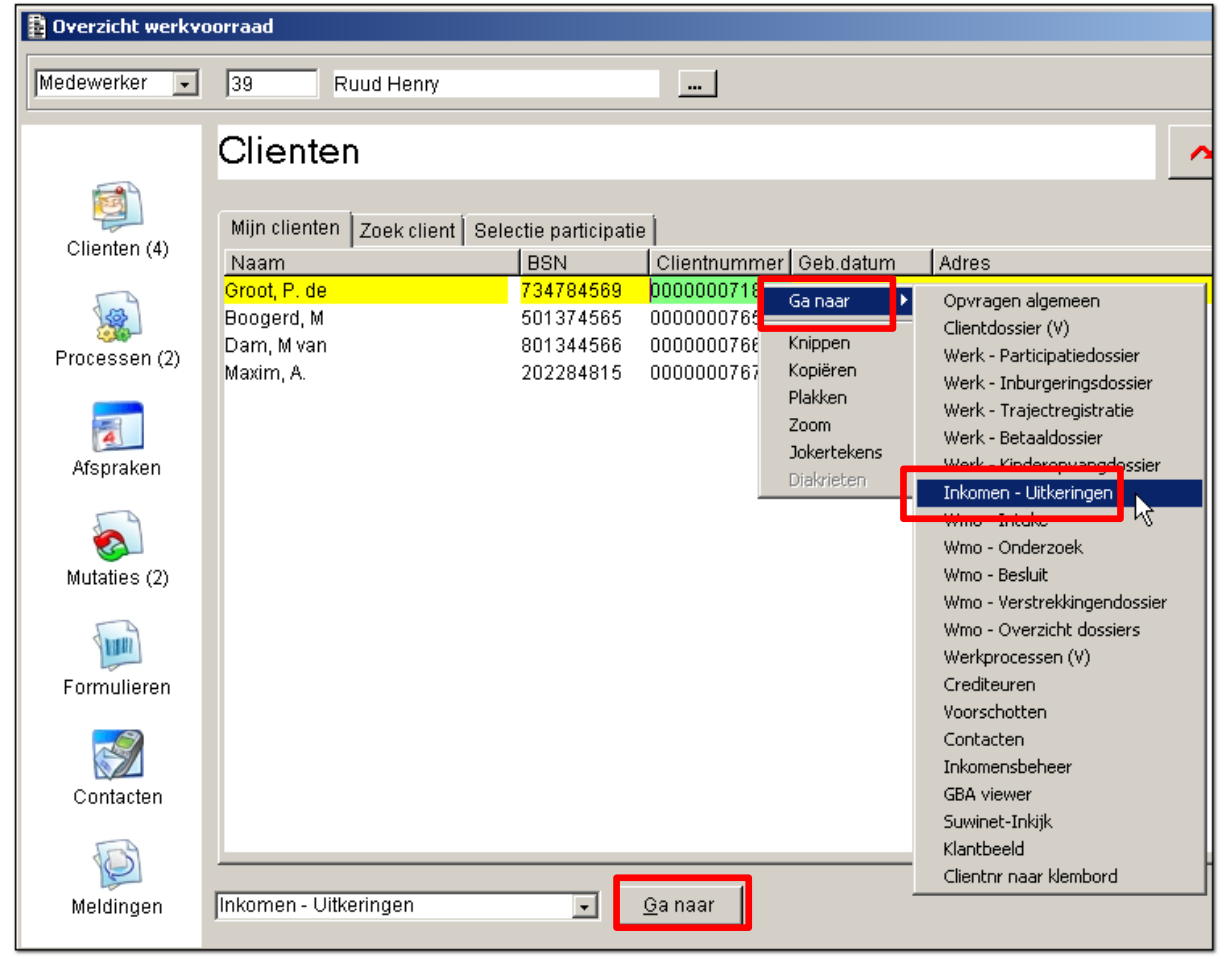

De functionaliteit 'Ga naar' verschijnt door het gebruik van de rechtermuisknop bij het selecteren van een cliënt gerelateerd veld in de werkvoorraad. Daarnaast is dit een functionaliteit in alle onderhoudsschermen en binnen 'Opvragen Algemeen'. Vanuit de werkvoorraad is het mogelijk via de button 'Ga naar' een doorstart te maken naar een onderhoudsscherm, mits de gebruiker hiervoor is geautoriseerd. In het voorbeeld is het onderdeel Cliënten in gebruik binnen de werkvoorraad. Daarbij is met de rechtermuisknop op het veld BSN geklikt waardoor het menu van 'Ga naar' verschijnt.

3. Rechtstreeks inloggen in de Suite.

Via een snelkoppeling komt u in het inlogscherm terecht.

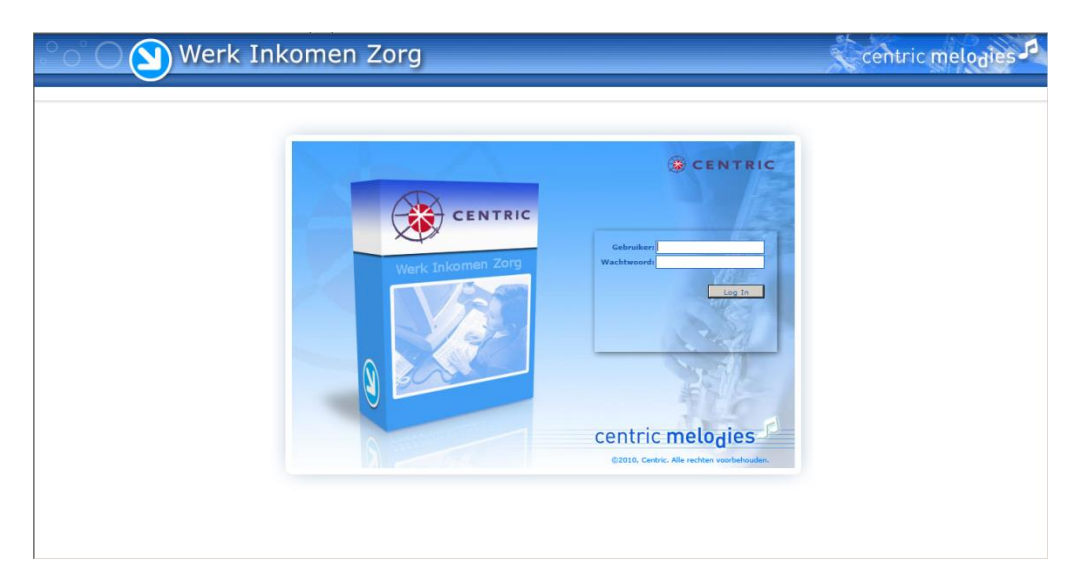

Op dit scherm voert u uw GWS**4all** gebruikerscode en wachtwoord in. Op basis van deze codes vindt een controle plaats of het wachtwoord klopt en of u als gebruiker bekend bent. Net als binnen GWS**4all** krijgt u toegang tot de verschillende modules en dossiers waartoe u geautoriseerd bent. In de Suite staat een module gelijk aan een key. Zo wordt de module uitkeringen in de Suite de Key**2**Uitkeringen genoemd.

### 1.2 Cliëntgegevens

In Key2Uitkeringen kan alleen een dossier voor een bestaande cliënt worden aangemaakt, Het dossier wordt vervolgens aan het cliëntnummer 'gekoppeld'. Voor een uitgebreide uitleg van het cliëntenscherm verwijzen we u naar het cursusmateriaal van de module Algemeen. U benadert het cliëntdossier als volgt (Suite4Inkomen > Key2Uitkeringen > Cliëntgegevens).

| Onderhoud     |        |                  |        |                         |   |
|---------------|--------|------------------|--------|-------------------------|---|
| ▼ Suites      | zoeken |                  |        |                         |   |
| Suite4Werk    | Þ      | Snelk            | onnel  | ingen                   |   |
| Suite4Inkomen | D      | Key2Uitkeringen  | Þ      | Cliëntgegevens In       |   |
| Suite4Zorg    | ▶      | Key2Debiteuren   | Þ      | Uitkeringsdossier       |   |
|               |        | Key2Crediteuren  | Þ      | Boeken/verwerken        | ▶ |
|               |        | Key2Voorschotten |        | Herberekenen            |   |
|               |        | Key2Handhaving   |        | Correcties              |   |
|               |        | In ontwikkeling  |        | Jaarwerk                |   |
|               |        |                  | $\sim$ | Loonaangifte            | ▶ |
|               |        |                  |        | Collectieve verzekering | ▶ |
|               |        |                  |        | Afdrukken               | ▶ |

#### 1.3 Het zoeken van een cliënt

| $^{\circ}$ $^{\circ}$ $^{\circ}$ | Werk Ir               | nkomen 2 |          | cer        | ntric melodies |          |          |
|----------------------------------|-----------------------|----------|----------|------------|----------------|----------|----------|
|                                  | 1. Suites > 2. Zoeken | at       |          |            |                |          |          |
|                                  | Clientnummer          | BSN      | Zoeknaam | Zoekstraat | Geboortedatum  | Postcode | Gemeente |

Met de zoekbutton woert u de zoekactie uit met de ingevoerde zoekcriteria.

Via de filterbutton von bet filterscherm waarin meerdere zoeksleutels ingegeven kunnen worden.

| Uitgebreid zoekprofiel    | Client | <u>৩</u> |
|---------------------------|--------|----------|
| Personalia                |        |          |
| Clientnummer              | =      | >> 🔽     |
| BSN                       | =      | >> 🔽     |
| Zoeknaam                  | =      | >> 🔽     |
| Voorletters               | =      | >>       |
| Zoekvoorvoegsel           | =      | >> 🔽     |
| Geboortedatum             | =      | >> 🔽     |
| Adva a                    |        |          |
| Adres                     |        |          |
| Zoekstraat                |        | >>       |
| Huisnummer                | = 🗾    | >> 🖸     |
| LTA                       | =      | >> 🔽     |
| Huisnummer toevoeging     | =      | >> 🔽     |
| Aanduiding bij huisnummer | =      | >> 🔽     |
| Postcode                  | = 🖬 🔍  | >> 🔽     |
| Zoekwoonplaats            | =      | >> 🖸     |
| Gemeente                  | =      | >>       |
|                           |        |          |
| Overig                    |        |          |
| Bankrekening              | =      | >>       |
| Girorekening              | =      | >> 💟     |
| Dossier                   |        |          |
| Dossier                   |        |          |
| Dessionnummer             |        |          |
| o o saler nummer          |        |          |

In het filterscherm zijn keuzelijsten opgenomen waarmee u het zoekprofiel specificeert.

Onderhoud - client: Martinus (5557) - BSN: 163081451 - Client In de titelbalk staat de naam van de cliënt, het cliëntnummer, het **2** 🗉 BSN en het soort dossier. \* Martinus Adellijke titel Lodewijk Man 31-08-1965 Fictief Geen enkel datumdeel is fi Leeuwarden Geboorteland 6030 Nederland Fictief 1 Nederlandse 1 Eigen naam Martinus 1234 Alkmaar GWS GWS GBA afhande gevens overgenom oelichting Kopieer

Wanneer de cliënt is gevonden, verschijnt het onderhoudsscherm.

Is de cliënt nog niet aanwezig dan moet deze worden toegevoegd.

#### 1.4 Het aanmaken van een cliënt

Het aanmaken van een cliënt gaat in grote lijnen op de volgende manier.

#### 1.4.1 Het tussenscherm

Via 'Suite**4**Inkomen > Key**2**Uitkeringen > Cliëntgegevens' opent u onderstaand scherm.

| 1. Suites ≻ 2. Zoeken |     |          |            |               |          |                 |
|-----------------------|-----|----------|------------|---------------|----------|-----------------|
| Coekcriteria Client   |     |          |            |               |          | ₹ <b>3+</b> ••• |
| Clientnummer          | BSN | Zoeknaam | Zoekstraat | Geboortedatum | Postcode | Gemeente        |
|                       |     |          |            |               | 9        |                 |

Via de button 🛨 maakt u een nieuw cliëntendossier aan en opent onderstaand scherm. Via de StuF/GBA button worden de gegevens uit de Gemeentelijke Basisadministratie overgehaald.

| StUF-bg/GBA           |            |                  |          |  |
|-----------------------|------------|------------------|----------|--|
| Client                |            |                  |          |  |
| Gemeente *            | 513 Gouda  |                  | StuF/GBA |  |
| Personalia            |            |                  |          |  |
| Clientnummer          |            |                  |          |  |
| BSN                   |            |                  |          |  |
| Verificatie middels   |            | Verificatiedatum |          |  |
| Naam *                |            |                  |          |  |
| Voornamen             |            |                  |          |  |
| Voorletters           |            |                  |          |  |
| Voorvoegsel           |            |                  |          |  |
| Geslacht *            | Onbekend 💽 |                  |          |  |
| Geboortedatum *       |            | Fictief          |          |  |
|                       |            |                  |          |  |
| Adresgegevens         |            |                  |          |  |
| Woonland              |            |                  |          |  |
| Straat/Huisnummer     |            | LTA              |          |  |
| Postcode/Woonplaats   |            |                  |          |  |
| Locatie               |            |                  |          |  |
| <u>Wilk</u>           |            |                  |          |  |
| Gemeente inschrijving |            |                  |          |  |

Na het opslaan opent automatisch het onderhoudsscherm met, afhankelijk van de autorisatie, de bijbehorende deelschermen. In dit scherm en de onderliggende deelschermen kunt u de ontbrekende gegevens aanvullen.

# Hoofdstuk 2: De werking van het uitkeringsdossier

### 2.1 Inleiding

In dit hoofdstuk wordt besproken hoe een uitkeringsdossier aangemaakt moet worden. Daarnaast staan we stil bij de deelschermen van het uitkeringsdossier.

#### 2.2 Aanmaken uitkeringsdossier

Het aanmaken van een uitkeringsdossier kan vanuit het dossiermenu, vanuit een werkprocestaak of rechtstreeks vanuit de Key**2**Uitkeringen.

#### 2.2.1 Vanuit Key2Uitkeringen

Een van de manieren om een 'Uitkeringsdossier' op te halen is door in de menubalk te kiezen voor Suite**4**Inkomen > Key**2**Uitkeringen > Uitkeringsdossier.

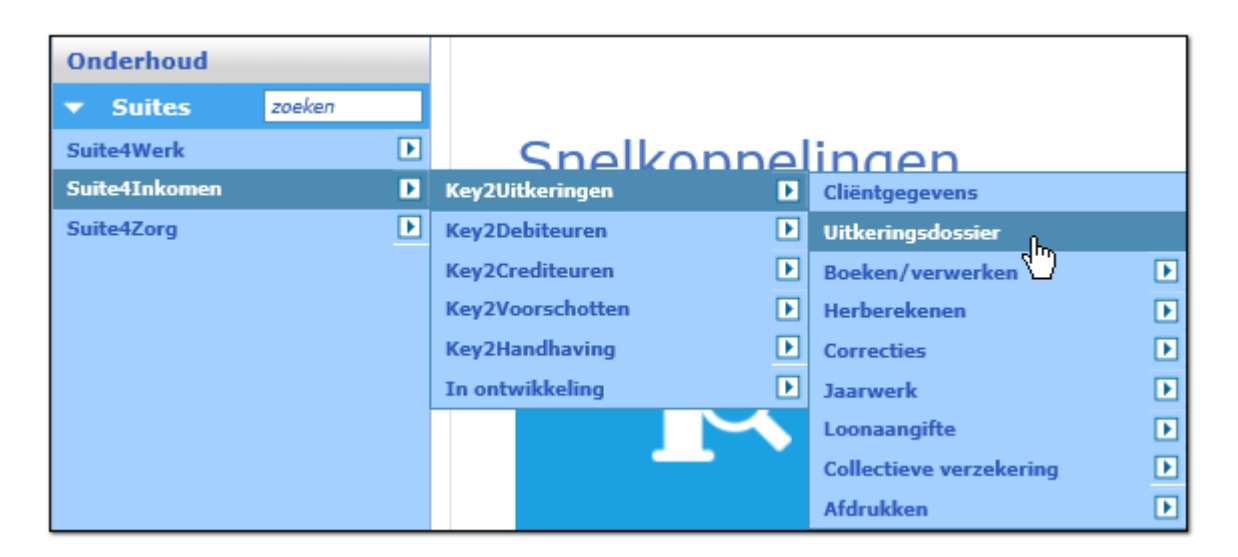

Hier heeft u de keuze om uit een bestaand dossier te kiezen om wijzigingen aan te brengen of om een nieuw uitkeringsdossier aan te maken. Met de toevoegbutton maakt u een nieuw dossier aan.

| Zoekcriteria Uitkeringsdossier |        |                   |          |            |                   |  |  |  |  |
|--------------------------------|--------|-------------------|----------|------------|-------------------|--|--|--|--|
| Dossier                        | Cliënt | <u>Cliënttype</u> | Regeling | Gemeente   | Toevoegen (Alt+A) |  |  |  |  |
| Q                              | 0      | Cliënt            |          | ▼ 722 Goud | da 🔽              |  |  |  |  |

| Key2Uitkeringen > Uitkering       | sdossier |                            |             |   |                            |          |
|-----------------------------------|----------|----------------------------|-------------|---|----------------------------|----------|
| Onderhoud                         |          | Uitkeringsdossier          |             |   |                            | a s P    |
| <ul> <li>Suites zoeken</li> </ul> |          |                            |             |   |                            |          |
| Suite4Werk                        | Þ        | Cliënt                     |             |   |                            |          |
| Suite4Inkomen                     |          | Partner                    |             |   |                            |          |
| Suite4Zorg                        | Þ        | Gemeente                   | * 722 Gouda | • |                            |          |
|                                   |          |                            |             |   |                            |          |
|                                   |          | Regeling                   | *           | • |                            |          |
|                                   |          | Groep                      | *           | • | Classificatie BBZ          | <b>_</b> |
|                                   |          | Soort uitkering            |             | • | Classificatie BB7, ortner  | <b>X</b> |
|                                   |          | Aard bijstand              |             | • |                            |          |
|                                   |          | Periodiciteit              |             |   |                            |          |
| Validatiemeldingen 0/0/0/0        |          |                            |             |   |                            |          |
| Zoekresultaten                    |          | Begindatum periodiek alg.  |             |   | Oorspr. begindatum partner |          |
| Raadpleegportaal                  |          | Oorspr. begindatum cliënt  |             |   | Oorzaak uitkering          | <b>•</b> |
| Start                             |          | Begindatum periodiek bijz. |             |   | Oorzaak uitkering partner  | <b>~</b> |

Nadat u in het

voorloopscherm de verplichte velden heeft ingevuld, kunt

u via de button 'Opslaan' 🔲 het dossier aanmaken. Na het aanmaken komt u in het onderhoudsscherm met de overige deelschermen.

### 2.1.2.1 Vanuit een taak in het werkproces

Via een taak in het werkproces zoekt GWS4all naar een uitkeringsdossier.

| 📱 Taken  | werkproces 97 | '4 - Winter, C de (800)           |                           | <u>_ 0 ×</u>     |
|----------|---------------|-----------------------------------|---------------------------|------------------|
| — Stap — | —Uitvoering—  | Omschrijving                      | Gereed                    |                  |
| 1        | Optioneel     | Bevragen Digitaal KlantDossier    |                           |                  |
| 2        | Optioneel     | Selectiescherm opvragen algemeen  |                           |                  |
| 3        | Optioneel     | Voorschotdossier aanmaken         |                           |                  |
| 4        | Optioneel     | Uitkeringsdossier                 |                           |                  |
| 5        | Optioneel     | DMS - Extern documenten toevoegen |                           |                  |
| 9        | Optioneel     | DMS - Brief aan client            |                           |                  |
| 13       | Optioneel     | Betaalwijze aanmaken/muteren      |                           |                  |
| 14       | Optioneel     | Rapport WWB                       |                           | <b>_</b>         |
| in su    | uiten         |                                   | 🥅 Tonen uitgevoerde taken | Wijzigen<br>fase |

In dit voorbeeld is een inactief uitkeringsdossier aanwezig.

|   | Zoekcrite                               | ria Uitkerind | Isdossier   |        |                        |           |                          |                 |                    |            |            | (           | ১(+) 🖙     |
|---|-----------------------------------------|---------------|-------------|--------|------------------------|-----------|--------------------------|-----------------|--------------------|------------|------------|-------------|------------|
| D | ossier                                  | с             | liënt       |        | Cliënttype             |           | Regel                    | ing             |                    | Gemeent    | e          |             |            |
| Γ |                                         | 0             | 00800000    | 0      | Cliënt                 | •         |                          | •               |                    | 722 Got    | ida 🔄      |             |            |
| _ |                                         |               |             |        |                        |           |                          |                 |                    |            |            |             |            |
| 6 | 🗈 Zoekresultaat Uitkeringsdossier 🔋 👔 💽 |               |             |        |                        |           |                          |                 |                    |            |            |             |            |
|   | Dossier                                 | Cliënt        | Naam        | Туре   | Regeling               | Gemeente  | Groep                    | Soort uitkering | Aard voorziening   | Begin alg. | Eind alg.  | Begin bijz. | Eind bijz. |
| С | 00000710                                | 0000000800    | C de Winter | Cliënt | 0 WET WERK EN BIJSTAND | 722 Gouda | 2 BASIS PERSONEN 21 - 64 | Om niet         | Periodiek algemeen | 12-08-2010 | 31-10-2011 |             |            |

#### Met de plusbutton maakt u een nieuw uitkeringsdossier aan::

| L. | Zoekcrite                            | eria Uitkerin  | qsdossier   |        |            |             |           |                          |                 |                   |            |            | l                | s)(±   | 10    | P |
|----|--------------------------------------|----------------|-------------|--------|------------|-------------|-----------|--------------------------|-----------------|-------------------|------------|------------|------------------|--------|-------|---|
| D  | ossier                               | c              | Cliënt      |        |            | Cliënttype  |           | Rege                     | ling            |                   | Gemeente   | 1          |                  |        | -     |   |
| Ι  |                                      | 9              | 000000800   | Q      |            | Cliënt      | •         |                          | •               |                   | 722 Gou    | da         | -                |        |       |   |
|    |                                      |                |             |        |            |             |           |                          |                 |                   |            |            |                  |        | _     |   |
| l  | Zoekrest                             | ıltaat Uitkeri | ingsdossier |        |            |             |           |                          |                 |                   |            | ۸a         | intal:2 Pagina:1 | van 1  | U     |   |
|    | Dossier                              | Cliënt         | Naam        | Туре   | Regeling   |             | Gemeente  | Groep                    | Soort uitkering | Aard voorziening  | Begin ing. | Eind alg.  | Begin bijz.      | Eind I | bijz. |   |
| С  | 00000710                             | 000000800      | C de Winter | Cliënt | 0 WET WERK | EN BIJSTAND | 722 Gouda | 2 BASIS PERSONEN 21 - 64 | Om niet         | Periodiek algemen | 12-08-2010 | 31-10-2011 | L                |        |       |   |
|    |                                      |                |             |        |            |             |           |                          |                 |                   |            |            |                  |        |       |   |
| П  | L komt in het voorloopoeherm tereeht |                |             |        |            |             |           |                          |                 |                   |            |            |                  |        |       |   |

U komt in het voorloopscherm terecht.

| Uitkeringsdossier          |                           |   |
|----------------------------|---------------------------|---|
| Cliënt                     | * 000000800 🔍 C de Winter |   |
| Partner                    | 000000799 🔍 K de Vries    |   |
| <u>Gemeente</u>            | * 998 Test_PKO            | • |
|                            |                           |   |
| Regeling                   | *                         | • |
| Groep                      | *                         | • |
| Soort uitkering            |                           | • |
| Aard bijstand              |                           | • |
| Periodiciteit              |                           | • |
|                            |                           |   |
| Begindatum periodiek alg.  |                           |   |
| Oorspr. begindatum cliënt  |                           |   |
| Begindatum periodiek bijz. |                           |   |

#### 2.2.2 Voorwaarden vulling uitkeringsdossier

Voor het CBS en voor het Digitaal Klantdossier is het belangrijk dat het veld 'Oorspronkelijke ingangsdatum correct is gevuld. Dit is de datum waarop de uitkering ingaat op basis van de formele toekenningsbeschikking. Deze datum wijzigt niet zolang een uitkering niet langer dan 30 dagen wordt onderbroken.

Bij het aanmaken van een nieuw uitkeringsdossier vindt een controle plaats op beëindigde dossiers die binnen 30 dagen voor de begindatum beëindigd zijn voor zowel cliënt als partner.

Na het ingeven van de begindatum wordt gecontroleerd of er een afgesloten dossier aanwezig is van de cliënt (met zelfde 'aard bijstand' en dezelfde gemeentecode) waarvan de einddatum binnen 30 dagen van de nieuwe begindatum ligt. Als dit het geval is wordt in een pop-up scherm een melding gegeven dat er (mogelijk) sprake is van aansluitend recht.

| (I) Er is sprake van aansluitend recht |
|----------------------------------------|
| Sluiten                                |

Na het drukken op 'Sluiten' wordt de oorspronkelijke ingangsdatum (default) overgenomen van het afgesloten dossier. Is er geen afgesloten dossier aanwezig dan zal als oorspronkelijke ingangsdatum de begindatum van het dossier worden aangehouden. De oorspronkelijke ingangsdatum is te muteren.

Het kan voorkomen dat 2 dossiers met leefvorm 'alleenstaand' worden omgezet in één dossier met leefvorm 'gehuwd; samenwonend'. In dat geval wordt voor zowel cliënt als partner gecontroleerd of deze 30-dagen regeling van toepassing is. Ook dan wordt een popup scherm getoond met de melding over aansluitend recht. De oorspronkelijke begindatum van de cliënt en van de partner worden vooringesteld.

# 2.3 Deelscherm Uitkeringsdossier

| Onderhoud - uitkeringsdose         | sier: 158 - A.J. Heuvelmans (197) - BSN: 7680 | 4161 (BP's: 2) - Uitkerings  | dossier |
|------------------------------------|-----------------------------------------------|------------------------------|---------|
| Cliënt *                           | 000000197 🔍 A.J. Heuvelmans                   |                              |         |
| Partner                            | 000000199 C Hoefnagels                        |                              |         |
| Gemeente *                         | 722 Gouda                                     |                              |         |
|                                    |                                               |                              |         |
| Regeling *                         | 0 WET WERK EN BIJSTAND                        |                              |         |
| Groep *                            | 2 BASIS PERSONEN 21 - 64                      | Classificatie BBZ            |         |
| Soort uitkering                    | Om niet                                       | Classificatie BBZ partner    |         |
| Aard bijstand                      | Periodiek bijzonder                           |                              |         |
| Periodiciteit                      | Maand                                         |                              |         |
|                                    |                                               |                              |         |
| Oorspr. begindatum cliënt          |                                               | Oorspr. begindatum partner   |         |
| Periodiek algemeen van/tot en met  |                                               |                              |         |
| Periodiek bijzonder van/tot en met | 01-01-2000                                    |                              |         |
| Oorzaak uitkering                  | <b></b>                                       | Oorzaak uitkering partner    |         |
| Reden einde bijstand               | <b></b>                                       | Reden einde bijstand partner |         |
| Datum laatst uitgekeerd            | 29-02-2000                                    |                              |         |
|                                    |                                               |                              |         |
| Leefvorm                           | Gehuwd; samenwonend                           | Huisvesting                  | Huurder |
| Betaling scheiden *                | Één BP-persoon                                | Huisvesting partner          | Huurder |

| Veld     | WAARDE                                                                                                    |
|----------|----------------------------------------------------------------------------------------------------|
| Gemeente | De gemeente waaronder het uitkeringsdossier valt. Tijdens het<br>aanmaken van het dossier wordt hier automatisch gekozen voor de<br>gemeente die bij de cliëntgegevens is vastgelegd. Zolang er nog<br>geen uitkeringshistorie bij het dossier aanwezig is kan er hier een<br>andere gemeente worden vastgelegd. |
| Regeling | De uitkeringsregeling waar het dossier betrekking op heeft.<br>De regeling kan via een keuzelijst of via het zoekscherm worden<br>geselecteerd.                                                                                                    |

| Veld            | WAARDE                                                                                                    |
|-----------------|----------------------------------------------------------------------------------------------------|
| ROEP            | De (uitkerings-)groep waar het uitkeringsdossier onder valt.<br>De groep kan via een keuzelijst of via het zoekscherm worden<br>geselecteerd.                                                                                                    |
|                 | De indeling van de betreffende tabel wordt in principe door de<br>gemeente zelf bepaald. Hierbij bestaat de mogelijkheid om<br>leeftijdsgrenzen aan te geven. Er vindt dan een controle plaats op<br>de leeftijd van de cliënt in relatie met deze leeftijdsgrenzen.<br>Zonodig verschijnt hiervan een melding. |
|                 | <b>Leeftijdsovergang naar 21 jaar:</b><br>Op de meldingenlijst van GWS <b>4all</b> komt het volgende signaal als<br>een uitkeringsdossier automatisch wordt omgezet van groep 01<br>naar groep 02:                                                                                                    |
|                 | <ul> <li>0068 (I) Uitkeringsrun [200903/200903] met nieuwe<br/>groepsindeling [01→02]</li> </ul>                                                                                                    |
|                 | Voor een cliënt waar in het uitkeringsdossier componenten <b>bijzondere bijstand</b> aanwezig zijn zonder einddatum komt tevens het volgende signaal op de meldingenlijst.                                                                                                    |
|                 | <ul> <li>0100 (I) Bij cliënt [xxxxx] heeft een leeftijdsovergang<br/>naar 21 jaar plaats</li> </ul>                                                                                                    |
|                 | De gebruiker kan naar aanleiding van deze melding eventueel actie ondernemen.                                                                                                    |
|                 | De medewerker zal zelf moeten beoordelen of deze periodieke bijstand mag doorlopen of beëindigd moet gaan worden.                                                                                                    |
|                 | Bij het draaien van de uitkeringsrun wordt de belastingcode omgezet van 2 naar 1.                                                                                                    |
|                 | De uitkering wordt niet geblokkeerd bij deze leeftijdsovergang<br>omdat de uitkering in de meeste gevallen gewoon door kan lopen.<br>Indien juist ingericht zal ook de uitkeringsnorm zich automatisch<br>aanpassen in GWS <b>4all</b> .                                                                        |
|                 | <b>Let op!</b> Het aangeven van de juiste groep is relevant in verband<br>met enerzijds een correcte financiële verantwoording. Anderzijds is<br>de controlesystematiek binnen GWS <b>4all</b> sterk afhankelijk van het<br>correcte gebruik van groepen.                                                       |
| SOORT UITKERING | De soort uitkering die van toepassing is. De soort uitkering kan via een keuzelijst of via het zoekscherm worden geselecteerd.                                                                                                    |

| Veld                         | WAARDE                                                                                                    |
|------------------------------|----------------------------------------------------------------------------------------------------|
| AARD BIJSTAND                | <ul> <li>Het is afhankelijk van de werkwijze van de gemeente of er gekozen wordt voor één soort uitkeringsdossier of een gecombineerd uitkeringsdossier. Wanneer er gecombineerde dossiers zijn toegestaan, is het mogelijk om verschillende soorten bijstand binnen één uitkeringsdossier te verstrekken.</li> <li>De aard bijstand kan via een keuzelijst of via het zoekscherm worden geselecteerd.</li> <li>Er kan gekozen worden voor algemene bijstand of bijzondere bijstand of een combinatie hiervan. Afhankelijk van de keuze die hier gemaakt wordt vinden controles plaats op de invulling van begin- en einddatums en het gebruik van componenten (met uitzondering van occasionele componenten).</li> </ul>                        |
| PERIODICITEIT                | De periodiciteit die van toepassing is. De periodiciteit kan via een<br>keuzelijst of via het zoekscherm worden geselecteerd.<br>De optie "tweede maand" betekent niet tweemaandelijks, maar<br>biedt de mogelijkheid maandelijkse uitkeringen te verstrekken met<br>een afwijkend betaalschema van de normale "maand" (bijvoorbeeld<br>vooraf in plaats van achteraf).                                                                                                    |
| OORSPR.<br>BEGINDATUM        | De oorspronkelijke begindatum van de uitkering. Deze datum wordt<br>gebruikt voor het aanleveren van kenmerk 17 (begindatum bijstand)<br>van de CBS-gegevens.<br>Wanneer iemand voor het eerst of na een onderbreking van meer<br>dan 30 dagen in de uitkering komt, zal deze datum gelijk zijn aan<br>de datum periodiek algemeen. Bij een wijziging van een<br>ongehuwde norm naar gehuwde norm, of visa versa, dient een<br>nieuw dossier aangemaakt te worden. In het nieuwe dossier komt<br>een nieuwe datum periodiek algemeen en de oude datum van<br>oorspronkelijke begindatum blijft gehandhaafd.<br>Let op: de oorspronkelijke begindatum, zal als juridische<br>begindatum worden opgenomen in de polisadministratie van het<br>UWV. |
| BEGINDATUM<br>PERIODIEK ALG. | Ingangsdatum van de uitkering levensonderhoud.                                                                                                    |
| EINDDATUM<br>PERIODIEK ALG.  | Einddatum van de uitkering levensonderhoud.<br>Let op: wanneer bij periodiek algemeen de einddatum wordt<br>ingevuld, zal deze als juridische einddatum worden opgenomen in<br>de polisadministratie van het UWV. Daarom moet deze datum dus<br>echt als juridische einddatum worden gezien en niet als datum tot<br>en met wanneer er uitkering is verstrekt. Bijvoorbeeld de uitkering is<br>verstrekt tot 31 mei en achteraf blijkt dat de cliënt recht had tot en<br>met 15 mei. Dan is de juridische einddatum 15 mei en zal via een<br>debiteurendossier het resterende bedrag worden teruggevorderd.                                                                                                    |
| BEGINDATUM /                 | Ingangsdatum en einddatum van de periodieke uitkering voor                                                                                                    |
| PERIODIEK BIJZ.              |                                                                                                    |

| VELD                       | WAARDE                                                                                                    |
|----------------------------|----------------------------------------------------------------------------------------------------|
| DATUM LAATST<br>UITGEKEERD | De datum waarop voor het laatst een periodieke uitkering is<br>uitgekeerd.<br>De datum wordt ook bijgewerkt bij een occasionele run mits hierin<br>een norm of toeslag component wordt verwerkt.' De datum laatst<br>uitgekeerd' die wordt weggeschreven mag echter nooit vóór de in<br>het dossier reeds aanwezige datum laatst uitgekeerd liggen.                                           |
| OORZAAK UITKERING          | De reden waarom de uitkering aan de partner wordt verstrekt. De<br>oorzaak kan via een keuzelijst of via het zoekscherm worden<br>geselecteerd. De in te geven mogelijkheden zijn afhankelijk van de<br>regeling.<br>Dit is een gegeven dat aan het CBS geleverd moet worden in<br>verband met de uitkeringsstatistiek.                                                                       |
| REDEN BEËINDIGING          | De reden waarom de uitkering wordt beëindigd. De reden kan via<br>een keuzelijst of via het zoekscherm worden geselecteerd. Dit veld<br>kan alleen gevuld worden als uitkering inderdaad beëindigd is<br>(einddatum). De in te geven mogelijkheden zijn afhankelijk van de<br>regeling.<br>Dit is een gegeven dat aan het CBS geleverd moet worden in<br>verband met de uitkeringsstatistiek. |

| VELD              | WAARDE                                                                                                    |
|-------------------|----------------------------------------------------------------------------------------------------|
| LEEFVORM          | De leefvorm die van toepassing is. De leefvorm kan via een                                                                                                    |
|                   | keuzelijst of via het zoekscherm worden geselecteerd.                                                                                                    |
|                   | <b>Gezin:</b><br>Twee of meer meerderjarige personen die een gezamenlijke<br>huishouding vormen waarvan minimaal twee van deze personen<br>wel 1 <sup>e</sup> graad familie zijn. Het is dus in de praktijk ook mogelijk dat<br>binnen de meerderjarige bijstandspersonen ook gehuwden zitten.<br>Niet-rechthebbende personen kunnen ook behoren tot het gezin.                                                                                                    |
|                   | Let op: Deze leefvorm is relevant voor:<br>- aanlevering gegevens richting CBS<br>- mede bepalend voor de belastingcode die van toepassing is<br>- de componenten die geselecteerd kunnen worden<br>- de bepaling van de hoogte van het bedrag aan loonheffingskorting<br>(LHK).                                                                                                    |
|                   | Jongste ten laste komend kind wordt 18 jaar:<br>Als het jongste kind 18 jaar of ouder is per ultimo van de periode en<br>in het cliëntendossier de indicatie nog als ten laste komend is<br>aangevinkt, wordt op de meldingenlijst het volgende gesignaleerd:                                                                                                    |
|                   | <ul> <li>0101 (I) Bij cliënt [xxxxx] is het jongste tlk kind (01) 18<br/>jaar of ouder</li> </ul>                                                                                                    |
|                   | Op basis van deze melding kan de medewerker vervolgens<br>passende maatregelen nemen (aanpassen leefvorm, omzetten<br>componenten etc)                                                                                                    |
|                   | Omzetting dossier van alleenstaande ouder naar alleenstaande                                                                                                    |
|                   | <b>en v.v.</b><br>Bij een actief dossier moet bij een alleenstaande ouder een ten<br>laste komend (TLK)-kind aanwezig zijn en bij een alleenstaande<br>mag deze niet aanwezig zijn. In het kinddossier is een datumveld<br>aanwezig waarbij aangegeven kan worden t/m welke datum het<br>kind TLK is. In plaats van bij de controle gebruik te maken van de<br>systeemdatum, zal deze datum gebruikt worden.<br>Bij beëindigde dossiers komt de controle op TLK - kinderen niet<br>voor. |
| BETALING SCHEIDEN | Aanduiding hoe betaling plaats moet vinden. De                                                                                                    |
|                   | <ul> <li>keuzemogelijkheden zijn: <ul> <li>één bijstandspartij-persoon (volledige uitkering aan deze persoon)</li> <li>gescheiden (de uitkering wordt evenredig verdeeld met een afronding op de laatste rechthebbende persoon)</li> <li>cliënt of partner (op verzoek van de partners, het deel van de partners aan één van hen).</li> </ul> </li> <li>De bijstandspartij personen zijn vastgelegd in het deelscherm BP-persoon.</li> </ul>                                             |

| VELD           | WAADDE                                                                  |
|----------------|-------------------------------------------------------------------------|
| VELD           |                                                                         |
| CLIENTNR.      | Het nummer van de client waar de betaling naartoe gaat.                 |
| UITBETALING    | Als de regeling wwwB is en er meer BP-personen zijn waarbij de          |
|                | betaalwijze bekend is en de parameter(numerator)                        |
|                | GESCH_BETALEN=1 of Betaling scheiden is gevuld met                      |
|                | 'Gescheiden' wordt cliëntnummer uitbetaling niet vooraf ingevuld.       |
| BLOKKERING     | Aanduiding dat het vakantiegeld geblokkeerd moet worden. Indien         |
| VAKANTIEGELD   | deze rubriek gevuld wordt met een letter (behalve 'N') wordt het        |
|                | vakantiegeld voor dit dossier bij Uitbetalen vakantiegeld niet          |
|                | klaargezet. Deze functie kan bijvoorbeeld gebruikt worden als het       |
|                | vakantiegeld anders aangewend moet worden bijv. handmatige              |
|                | beslaglegging.                                                          |
|                |                                                                         |
|                | Let op: het vakantiegeld wordt per dossier gereserveerd en              |
|                | uitbetaald.                                                             |
| INDICATIE AOW- | Normaal gesproken wordt de uitkering automatisch beëindigd per          |
| GERECHTIGD     | de datum waarop de cliënt de AOW-gerechtigde leeftijd bereikt           |
|                | (melding hiervan komt op het verslag van de uitkeringsrun).             |
|                | Per 01-01-2013 wordt de 65-iarige leeftijd vervangen door de AOW-       |
|                | gerechtigde leeftijd: deze verandert door de nieuwe wetgeving en        |
|                | wordt jaarlijks in een aantal stappen verhoodd.                         |
|                | De uitkering wordt beëindigd op de dag dat men AOW gerechtigd           |
|                | wordt                                                                   |
|                |                                                                         |
|                | Door de indicatie aan te vinken wordt expliciet aangeven dat            |
|                | bijstand verstrekt moet worden aan jemand die ouder dan AOW-            |
|                | gerechtigde leeftijd is                                                 |
|                |                                                                         |
|                | Bij invulling controleert GWS <b>4all</b> op de leeftijd van de cliënt. |
| Medewerker     | De medewerker kan via een keuzelijst of via het context                 |
|                | zoekscherm worden geselecteerd.                                         |
| TOELICHTING    | Vrij in te vullen toelichting bij het uitkeringsdossier.                |

# 2.4 Deelscherm BP-persoon

In het deelscherm BP-persoon kunnen meer personen geregistreerd worden. Nietrechthebbende personen kunnen ook behoren tot het gezin.

| Onderhoud - uitkeringsdos    | sier: 158 - A.J. Heuvelmans (1 | 97) - BSN: 76804161 (BP's: 2) - BP- | persoon      |
|------------------------------|--------------------------------|-------------------------------------|--------------|
| info Cliënttype              | Cliënt                         | Naam                                | Rechthebbend |
| Cliënt                       | 000000197                      | A.J. Heuvelmans                     | Ja           |
| O 🔱 Partner                  | 000000199                      | C Hoefnagels                        | Ja           |
|                              |                                |                                     |              |
| Details                      |                                |                                     |              |
| Cliënttype *                 | Cliënt                         | V                                   |              |
| Cliënt *                     | 000000197 🔍 A.J. Heuvelmans    |                                     |              |
| Rechthebbend                 | V                              |                                     |              |
| Oorspr. begindatum           |                                |                                     |              |
| Oorzaak uitkering            |                                | <b>•</b>                            |              |
| Classificatie BBZ            |                                | ¥.                                  |              |
| Reden einde bijstand         |                                | •                                   |              |
| <u>Vrijlatingscategorie</u>  |                                | •                                   |              |
| Einde vrijlating             |                                |                                     |              |
| Begin aanvullende vrijlating |                                |                                     |              |
| Einde aanvullende vrijlating |                                |                                     |              |
| Toeslag/verlaging            | 99 Onbekend                    | •                                   |              |
| Machtiging VT                |                                |                                     |              |

| VELD         | WAARDE                                                                |                                                                           |  |  |  |  |  |
|--------------|-----------------------------------------------------------------------|---------------------------------------------------------------------------|--|--|--|--|--|
| CLIENTTYPE   | Indicatie of het gaat om de cliënt, de partner of een ander (overig)  |                                                                           |  |  |  |  |  |
|              | persoon.                                                              |                                                                           |  |  |  |  |  |
|              | Cliënttype:                                                           | Cliënttype: Omschrijving:                                                 |  |  |  |  |  |
|              | Cliënt:                                                               | Dit betreft de hoofd uitkeringsgerechtigde en dient                       |  |  |  |  |  |
|              |                                                                       | altijd aanwezig te zijn.                                                  |  |  |  |  |  |
|              | Partner:                                                              | Dit betreft de persoon waarmee de hoofdcliënt een                         |  |  |  |  |  |
|              |                                                                       | relatie heeft of had.                                                     |  |  |  |  |  |
|              | Overig:                                                               | <b>Overig:</b> Dit betrof 1 <sup>e</sup> graad familieleden die onderdeel |  |  |  |  |  |
|              |                                                                       | uitmaakten van de gezinsbijstand (vaak kinderen                           |  |  |  |  |  |
|              |                                                                       | en/of ouders). (ook niet rechthebbende personen):                         |  |  |  |  |  |
|              |                                                                       |                                                                           |  |  |  |  |  |
|              |                                                                       | Dit onderdeel is komen te vervallen                                       |  |  |  |  |  |
| RECHTHEBBEND | Indicatie dat de persoon recht heeft op de uitkering. De cliënt en de |                                                                           |  |  |  |  |  |
|              | partner (indier                                                       | n aanwezig) zijn altijd rechthebbend. Bij een niet-                       |  |  |  |  |  |
|              | rechthebbend                                                          | e partner (bijvoorbeeld de partner zonder verblijfstitel)                 |  |  |  |  |  |
|              | kan geen component worden opgenomen, zoals bijvoorbeeld een           |                                                                           |  |  |  |  |  |
|              | inkomstencomponent.                                                   |                                                                           |  |  |  |  |  |
| VRIJLATINGS- | Hier kan registratief aangegeven worden of de geselecteerde           |                                                                           |  |  |  |  |  |
| CATEGORIE    | persoon in een categorie valt waar de wettelijke vrijlating op de     |                                                                           |  |  |  |  |  |
|              | inkomsten var                                                         | n toepassing is.                                                          |  |  |  |  |  |

| Velo              | We appe                                                                                                    |
|-------------------|----------------------------------------------------------------------------------------------------|
| VELD              | WAARDE                                                                                                    |
| EINDE VRIJLATING  | Tot en met deze datum geldt de vrijlating volgens artikel 31,<br>gedurende maximaal 6 maanden 25% met een maximumbedrag.<br>Wanneer er een inkomstencomponent (05/) geregistreerd staat<br>met vrijlating, zal de vrijlating tot en met de datum berekend<br>worden die in het veld staat aangegeven. Dit veld gaat voor de<br>eventuele einddatum van de vrijlating zoals deze in de<br>componenten is aangegeven. |
| BEGIN AANVULLENDE | De begindatum van de aanvullende vrijlating. Dit is een                                                                                                    |
| VRIJLATING        | aanvullende vrijlating voor alleenstaande ouders (27 jaar of ouder)                                                                                                    |
|                   | met een ten laste komend kind jonger dan 12 jaar. Deze datum kan                                                                                                    |
|                   | alleen worden ingevuld als de einddatum eerste vrijlating is                                                                                                    |
|                   | ingevuld en mag maximaal 30 maanden na deze datum liggen.                                                                                                    |
| EINDE AANVULLENDE | De einddatum van de aanvullende vrijlating. Dit is een aanvullende                                                                                                    |
| VRIJLATING        | vrijlating voor alleenstaande ouders (27 jaar of ouder) met een ten                                                                                                    |
|                   | laste komend kind jonger dan 12 jaar. Deze datum kan alleen                                                                                                    |
|                   | worden ingevuld als de einddatum eerste vrijlating is ingevuld en                                                                                                    |
|                   | mag maximaal 30 maanden na deze datum liggen.                                                                                                    |
| TOESLAG/VERLAGING | Het veld "Toeslagen/Verlaging" (voorheen: 'Woningdeler') wordt                                                                                                    |
|                   | feitelijk alleen gebruikt voor selectie/controle van de                                                                                                    |
|                   | uitkeringscomponenten bij de WWB: genereren van toeslagen en                                                                                                    |
|                   | verlagingen. De vulling van dit veld gebeurt via het deelscherm                                                                                                    |
|                   | 'Regelingspecifiek' van een WWB uitkeringsdossier. Op de                                                                                                    |
|                   | achtergrond blijft dit veld overigens een cliëntgegeven in de tabel                                                                                                    |
|                   | SZCLIENT                                                                                                    |
| MACHTIGING VT     | Hier kan aan gegeven worden of de organisatie gemachtigd is om                                                                                                    |
|                   | de voorlopige teruggaaf voor deze cliënt bij de Belastingdienst aan                                                                                                    |
|                   | te vragen.                                                                                                    |

# Rekenvoorbeeld vrijlating WWB

Indien inkomsten worden opgegeven waarop vrijlating van toepassing is, zal automatisch de einddatum van de vrijlating, voor zover nog niet gevuld, worden bepaald door de Suite **4**WIZ. Het is mogelijk om de vrijlating (betrekking op de regeling 00 (Wwb), 06 (Ioaw/z) apart voor cliënt en partner vast te leggen, te berekenen en te raadplegen. Hiervoor zijn de volgende wijzingen doorgevoerd:

- 1. In de uitkeringshistorie wordt de vrijlating voor ieder apart bijgehouden.
- 2. Deze vrijlating is raadpleegbaar via de detailbutton bij een proefrun en via de button inkomstenkorting in opvragen algemeen.
- 3. De toegepaste vrijlatingsbedragen van de cliënt en de partner zijn beschikbaar om af te drukken op een uitkeringsspecificatie.

De uitkeringsrun gaat op het gebied van inkomstenvrijlating onderscheid maken naar inkomsten van de cliënt of inkomsten van de partner en zal voor ieder afzonderlijk bepalen of vrijlating überhaupt nog van toepassing is en eventueel de einddatum vullen. In het geval beiden vrijlating hebben mag de vrijlating samen niet het maximum bedrag per periode overschrijden. Bij het behalen van de maximale vrijlating zal deze verdeeld worden over client en partner op basis van de netto ingegeven inkomsten.

| Berekening A:                   |        |            |         |
|---------------------------------|--------|------------|---------|
| Berekening inkomsten 05-99:     | Cliënt | Partner    | Totaal  |
| Inkomsten arbeid exclusief VT   | 200,00 | 800,00     | 1000,00 |
| Vrijlating 25%                  | -50,00 | -200,00    | -250,00 |
| Totaal exclusief met vrijlating | 150,00 | 600,00     | 750,00  |
|                                 | 8%     | 6,55%-5,81 |         |
| Forfaitair VT 6,87%             | 12,00  | 33,49      | 45,49   |
| Inkomsten arbeid inclusief VT   | 162,00 | 633,49     | 795,49  |

# Berekening B:

| Berekening inkomsten 05-99:     | Cliënt | Partner    | Totaal  |
|---------------------------------|--------|------------|---------|
| Inkomsten arbeid exclusief VT   | 200,00 | 800,00     | 1000,00 |
| Evenredige verdeling            | 20%    | 80%        | 100%    |
| Vrijlating 25%                  | -37,20 | -148,80    | -186,00 |
| Totaal exclusief met vrijlating | 162,80 | 651,20     | 814,00  |
|                                 | 8%     | 6,55%-5,81 |         |
| Forfaitair VT 6,87%             | 13,02  | 36,84      | 49,86   |
| Inkomsten arbeid inclusief VT   | 175,82 | 688,04     | 863,86  |

Uit berekening A blijkt dat het maximum bedrag vrijlating van € 186,00 exclusief wordt overschreden. Immers uit de berekening komt een bedrag van € 250,00.

Bij het bereiken van dit maximale bedrag zal GWS**4all** het maximale toe te passen bedrag vrijlating vastzetten op € 186,00. Daarna zal de vrijlating verdeeld worden over cliënt en partner op basis van verhouding van netto ingebrachte inkomsten van cliënt en partner. Bij berekening B is te zien dat 1/5 deel van de maximale vrijlating naar de cliënt gaat en 4/5 deel naar de partner. Dit is dezelfde verhouding als 200/1000 en 800/1000 respectievelijk de netto inkomsten van de cliënt en partner ten opzichte van de totaal ingebrachte netto inkomsten.

# 2.5 Deelscherm Regelingspecifiek

Hier worden o.a. fiscale gegevens vastgelegd m.b.t. het al dan niet berekenen van loonheffing en de premie werkgeversheffing ZVW.

| Onderhoud - uitke         | ringsdossier: 309 - A Nieveld (356) - E | 3SN: 120630035 (BP's: 2) - Regelings    | specifiek |
|---------------------------|-----------------------------------------|-----------------------------------------|-----------|
|                           |                                         |                                         |           |
| Belastbaar                |                                         |                                         |           |
| ZVW                       | Percentage                              |                                         |           |
| Belastingcode             | 1 Anders dan 2,3,4 of 5                 |                                         |           |
| Reden afwijking belasting |                                         |                                         |           |
|                           |                                         |                                         |           |
|                           |                                         |                                         |           |
| Verrekening               |                                         |                                         |           |
| Voorschotverrekening      |                                         | Bedrag autom. voorschotverrekening      |           |
| Debiteurenverrekening     |                                         | Bedrag autom. debiteurverrekening       |           |
| Inkomstenverrekening      |                                         | Bedrag maximaal te verrekenen inkomsten |           |
| Inkomensbeheerdossier     | Γ                                       |                                         |           |

| Veld       | WAARDE                                                                  |                                                |  |  |
|------------|-------------------------------------------------------------------------|------------------------------------------------|--|--|
| BELASTBAAR | Indicatie of de uitkering onbelast (geen vinkje) of belast (vinkje) is. |                                                |  |  |
| ZVW        | Niet Indien er geen ZVW premie berekend moet worden.                    |                                                |  |  |
|            | Percentage                                                              | Premie berekening op basis van het percentage. |  |  |
|            | Deze wordt voor belaste WWB-dossiers                                    |                                                |  |  |
|            | gebruikt.                                                               |                                                |  |  |
|            | Ja                                                                      | Premie berekening op basis van het percentage. |  |  |
|            |                                                                         | Voor IOAW/Z -dossiers gebruiken                |  |  |

| VELD                       | WAARDE                                                                                                    |
|----------------------------|----------------------------------------------------------------------------------------------------|
| BELASTINGCODE              | De code met bijbehorend berekeningspercentage die bij de<br>berekening van loonheffing en ziekenfondspremie gebruikt wordt.<br>Deze rubriek mag niet ingevuld worden voor de regeling 6 (IOAW/<br>IOAZ)                                                                                                    |
| REDEN AFWIJKING            | Indien er afgeweken wordt van de automatisch bepaalde                                                                                                    |
| BELASTING<br>Voodoouotypp  | belastingcode, moet hier de reden aangegeven worden                                                                                                    |
| REKENING                   | voorschot direct met de uitkeringsrun verrekend moet worden. In<br>het veld achter het 'vinkje' kunt u het bedrag invullen dat<br>maandelijks ingehouden moet worden, totdat het gehele voorschot<br>is verrekend.<br>Indien u geen bedrag invult, zal het gehele voorschot, in één keer<br>verrekend worden. Er zal automatisch een verrekeningscomponent<br>(20-component) klaargezet worden die zorgt voor een inhouding op                                                                                                    |
|                            | de uitkering.<br>Indien u wel een bedrag invult, zal er maandelijks een inhouding<br>plaatsvinden met dat bedrag totdat het saldo in het<br>voorschotdossier op nul staat. Ook in dit geval zal er automatisch<br>een 20-component klaargezet worden                                                                                                    |
| DEBITEURENVER-<br>REKENING | Aanduiding dat de debiteurenvorderingen automatisch moeten<br>worden verrekend. Het volgende zal gebeuren na het aanvinken<br>van deze rubriek. Tijdens de debiteurenaflossingsrun<br>(aflossingsschema) wordt er door aflossingscomponent (01/) een<br>betaalverplichting opgeboekt in de vordering. Deze openstaande<br>verplichting wordt dan automatisch overgenomen in de<br>uitkeringsrun en de betaalverplichting wordt ingehouden op de<br>uitkering van de cliënt. Als er gekozen wordt voor<br>debiteurenverrekening, dan kan in het veld daarachter het<br>maximaal automatisch te verrekenen bedrag aangegeven worden. |
| INKOMSTENVER-<br>REKENING  | Dit veld heeft betrekking op het programma inkomstenverrekening<br>(zie hoofdstuk inkomstenverrekening) Het is een aanduiding dat<br>eventueel nog te verrekenen inkomsten automatisch vanuit de<br>uitkeringsrun verrekend kunnen worden (indien de<br>verrekeningstermijn van 3 maanden nog niet verlopen is). De<br>werking van het 'bedrag veld' is identiek aan dat van de<br>voorschotverrekening.                                                                                                    |
| INKOMENSBEHEER-<br>DOSSIER | Door het aanvinken van dit veld Inkomensbeheerdossier wordt in<br>de uitkeringsrun automatisch een 28/99 component aangeroepen<br>en wordt de uitkering (toegekend via regeling 00, 06 en 14) via<br>deze component "doorgesluisd" naar het inkomensbeheerdossier<br>met als verplicht regelingnummer 21                                                                                                    |

# 2.6 Deelscherm Componenten

De berekening van de uitkering vindt plaats op grond van de componenten die aan het uitkeringsdossier zijn gekoppeld. Uitkeringscomponenten zijn verdeeld in verschillende categorieën. ledere categorie heeft zijn eigen kolomnummer. Bijvoorbeeld kolom 01 voor de norm, 02 voor een toeslag, 05 voor inkomsten en 23 voor doorbetalingen aan crediteuren. Binnen de kolommen is er dan weer een onderverdeling in specifieke componenten. Bijvoorbeeld de component voor een norm alleenstaande is 01/002.

| Onderhoud - uitkerings    | dossier: 737 - 3 | l de Boer (847) - BSN: 74    | 12883164 (BP's: 1) - ( | ompon          | ent            |            |           |                 |
|---------------------------|------------------|------------------------------|------------------------|----------------|----------------|------------|-----------|-----------------|
|                           |                  |                              |                        |                |                |            |           |                 |
| info Kolomnummer          |                  | Volgnummer                   | Be                     | drag           | Normbedrag     | Begindatum | Einddatum | Soort component |
| C 🔱 1 Basisnorm           |                  | 3 Norm alleenst. ouder 21    | - 64                   |                | € 926,47       |            |           | Periodiek       |
| 🔿 🔱 2 Toeslag             |                  | 3 Toesl allst. ouder 21-64 2 | 20%                    |                | € 264,71       |            |           | Periodiek       |
| Inkomsten                 |                  | 1 Arbeid dienstb. excl/incl  | ντ ε                   | 216,18         |                |            |           | Periodiek       |
| C 🔱 22 Inhoudingen debite | euren            | 71 Afwijkende aflossing      |                        | c <b>50,00</b> |                |            |           | Periodiek       |
|                           |                  |                              |                        |                |                |            |           |                 |
| Details                   |                  |                              |                        |                |                |            |           |                 |
|                           |                  |                              |                        |                |                |            |           |                 |
| Kolomnummer               | 5 Inkomsten      | Y                            |                        |                |                |            |           |                 |
| Volgnummer                | 1 Arbeid dienst  | excl/incl VT                 |                        |                |                |            |           |                 |
| Bedrag                    | € 216,18         |                              |                        | Normb          | edrag          |            |           |                 |
| Begindatum/Einddatum      |                  |                              |                        |                |                |            |           |                 |
| Soort component           | Periodiek        |                              |                        |                |                |            |           |                 |
| Omschrijving              |                  |                              |                        |                |                |            |           |                 |
|                           |                  |                              |                        | Period         | iciteit        |            |           | -               |
| BP-persoon                | 000000847        | J de Boer                    |                        | Betrek         | king op        | Client     |           | <b>T</b>        |
|                           |                  |                              |                        |                |                |            |           |                 |
|                           |                  |                              |                        |                |                |            |           |                 |
| Inkomsten VT              | Exclusief VT     |                              |                        | Premie         | / Vrijlating   | N.v.t.     |           | •               |
| Loonheffinggroep          | LHK              |                              |                        | Reeds          | verrekende LHK |            |           |                 |
| Periode betaling          |                  |                              |                        |                |                |            |           |                 |
| Belastbaar loon           |                  | € 256,00                     |                        |                |                |            |           |                 |

Deze componenten worden automatisch ingevuld op basis van de gegevens (o.a. leefvorm, soort uitkering, huisvesting) die zijn ingevoerd in het cliënt- en uitkeringsdossier. De componenten zijn de financiële onderdelen waaruit de uitkering opgebouwd is. Voor een schermvoorbeeld: zie bovenstaande afbeelding. U ziet voor een alleenstaande ouder twee componenten, één voor de basisnorm (01/003) en één voor de toeslag (02/003).

Op het deelscherm componenten worden, naast de componenten op basis van de norm, ook alle andere componenten aangemaakt. Dus behalve de basisnorm en de eventuele toeslag, die zoals gezegd automatisch worden 'klaargezet', worden hier onder andere ook de eventuele inkomstencomponenten, maatregelen en doorbetalingen naar debiteuren- en/of crediteurendossiers aangemaakt. In het cursusmateriaal van de modules Debiteuren en Crediteuren zal dieper op de inhoud van de betreffende componenten worden ingegaan. In 'Opvragen algemeen' zijn de componenten o.a. terug te vinden in de map Uitkeringscomponenten (map Uitkeringen> Uitkeringsdossier> Uitkeringscomponenten).

In het componentenscherm kunt u begin- en einddatums ingeven. Het is dus mogelijk om met terugwerkende kracht een component in te voeren om extra inhoudingen te laten plaatsvinden of om deelberekeningen te maken.

Voorbeeld: Een cliënt heeft gelijkmatig inkomsten ontvangen over de maand januari van € 200,00. Per 16 januari gaat hij WWB ontvangen. De deelberekening wordt nu: 16/31 x € 200,00 = € 103,22.

Tevens kunnen al componenten worden ingegeven met een datum in de toekomst die pas worden geactiveerd zodra de datum in de desbetreffende uitkeringsperiode valt. Bij uitkeringscomponenten met een begindatum wordt, na het boeken van de uitkering over de periode waarin die datum ligt, de begindatum automatisch verwijderd. Een uitkeringscomponent met een einddatum wordt, na het boeken van de uitkering over de periode waarin die datum ligt, geheel verwijderd.

Uitkeringscomponenten met het kenmerk 'eenmalig' worden na de uitkeringsrun automatisch verwijderd.

Het aanmaken van een nieuwe component gaat in de volgende drie stappen:

# Stap 1: NIEUWE REGEL TOEVOEGEN

Klik op de plusbutton 🛨 om een nieuwe (blanco) regel toe te voegen.

| □ 0 | Onderhoud - uitkeringsdossier: 737 - J de Boer (847) - BSN: 742883164 (BP's: 1) - Component |                                |          |            |            | (+        |                 |          |
|-----|---------------------------------------------------------------------------------------------|--------------------------------|----------|------------|------------|-----------|-----------------|----------|
|     |                                                                                             |                                |          |            |            |           |                 |          |
| inf | o Kolomnummer                                                                               | Volgnummer                     | Bedrag   | Normbedrag | Begindatum | Einddatum | Soort component |          |
| 0 🤑 | 1 Basisnorm                                                                                 | 3 Norm alleenst. ouder 21 - 64 |          | € 926,47   |            |           | Periodiek       | ⊻        |
| 0 🤑 | 2 Toeslag                                                                                   | 3 Toesi alist. ouder 21-64 20% |          | € 264,71   |            |           | Periodiek       | <u>w</u> |
| 0 🍕 | <sup>†</sup> 5 Inkomsten                                                                    | 1 Arbeid dienstb. excl/incl VT | € 216,18 |            |            |           | Periodiek       | 1        |
| 0 🤑 | 22 Inhoudingen debiteuren                                                                   | 71 Afwijkende aflossing        | € 50,00  |            |            |           | Periodiek       | <u>w</u> |
| • 🤹 | /                                                                                           |                                |          |            |            |           |                 |          |

#### Stap 2: KEUZE KOLOMNUMMER

Via de keuzelijst opent u het zoekscherm van de kolomnummers en kiest u het gewenste kolomnummer. De keuze die u hier kunt maken hangt af van wat er vrijgegeven/beschikbaar gesteld is via applicatiebeheer.

U kunt ook de lijst weergeven door op de hyperlink van Kolomnummer te klikken.

Het is ook mogelijk om in het veld direct het gewenste kolomnummer in te typen.

| Details              |                                                                                                    |
|----------------------|----------------------------------------------------------------------------------------------------|
|                      |                                                                                                    |
| Kolomnummer          | *                                                                                                    |
| <u>Volgnummer</u>    | * 1 Basisnorm                                                                                          |
| Bedrag               | 2 Toeslag<br>3 Verlaging                                                                               |
| Begindatum/Einddatum | 4 Maatregel<br>5 Inkomsten                                                                             |
| Soort component      | <ul> <li>Periodieke bijz. bijstand</li> <li>7 Premie</li> <li>9 Taraidaastala bija bijstand</li> </ul> |
| Omschrijving         | 9 Reservering vakantiegeld                                                                             |
|                      | 16 Loonheffing                                                                                         |
|                      | 20 Inhoudingen voorschotten<br>21 Inhoudingen gemeente                                                 |
|                      | 22 Inhoudingen debiteuren<br>23 Inhoudingen crediteuren                                                |
|                      | 26 Verrekening Inkomsten<br>31 Opboeking verbaal                                                       |
|                      | 32 Opboeking debiteuren<br>41 Omzetting in bijstand om niet                                            |
|                      | 50 Doorboeken premie                                                                                   |
|                      | 61 Kosten begeleiding<br>62 Kosten beg., eerste ir                                                     |

### Stap 3: KEUZE VOLGNUMMER

Op dezelfde wijze als de keuze voor het kolomnummer kiest u het bijbehorende volgnummer. De keuze die u hier kunt maken hangt af van de inrichting gemaakt door de applicatiebeheer.

| Kolomnummer          | * 23 Inhoudingen                 | crediteuren 💌                          |
|----------------------|----------------------------------|----------------------------------------|
| <u>Volgnummer</u>    | *                                |                                        |
| Bedrag               | 1 Doorbetaling                   | nuur                                   |
| Begindatum/Einddatum | 2 Doorbetaling<br>5 Doorbetaling | energiebedrijf<br>zorgverzekeraar      |
| Soort component      | * 20 Doorbetaling                | itelijke premie<br>beslag              |
| Omschrijving         | 49 Doorbetaling                  | restant uitkering                      |
|                      | 510 Reservering                  | j nuur<br>j energiebedrijf             |
|                      | 710 Reserv. bes                  | lag belastingdienst<br>lag deurwaarder |
| Cliënt inhouding     | 990 Reservering                  | ervering<br>j restant uitkering        |

### 2.6.1 Het aanmaken van een inkomstencomponent

Uitkeringscomponenten zijn verdeeld in verschillende categorieën. Voor de categorie Inkomsten wordt kolomnummer 05 gebruikt. Met behulp van een 05-inkomstencomponent worden de inkomsten van de cliënt gekort op de uitkering. In deze paragraaf wordt het voorbeeld van inkomsten uit arbeid verder uitgewerkt.

| □ Onderhoud - uitkeringsdossier: 737 - J de Boer (847) - BSN: 742883164 (BP's: 1) - Component |                       |                                |     |          |               |            |           |                 |
|-----------------------------------------------------------------------------------------------|-----------------------|--------------------------------|-----|----------|---------------|------------|-----------|-----------------|
|                                                                                               |                       |                                |     |          |               |            |           |                 |
| info Kolomnummer                                                                              |                       | Volgnummer                     | Bed | rag      | Normbedrag    | Begindatum | Einddatum | Soort component |
| C 🔱 1 Basisnorm                                                                               |                       | 3 Norm alleenst. ouder 21 - 64 |     |          | € 926,47      |            |           | Periodiek       |
| C 🔱 2 Toeslag                                                                                 |                       | 3 Toesl allst. ouder 21-64 20% |     |          | € 264,71      |            |           | Periodiek       |
| 🖲 😲 5 Inkomsten                                                                               |                       | 1 Arbeid dienstb. excl/incl VT | C 2 | 16,18    |               |            |           | Periodiek       |
| C 🤑 22 Inhoudingen debiter                                                                    | uren                  | 71 Afwijkende aflossing        | e   | 50,00    |               |            |           | Periodiek       |
|                                                                                               |                       |                                |     |          |               |            |           |                 |
| Details                                                                                       |                       |                                |     |          |               |            |           |                 |
|                                                                                               |                       |                                |     |          |               |            |           |                 |
| Kolomnummer *                                                                                 | 5 Inkomsten           | <b>T</b>                       |     |          |               |            |           |                 |
| Volgnummer *                                                                                  | 1 Arbeid dienstb. exc | /incl VT                       |     |          |               |            |           |                 |
| Bedrag                                                                                        |                       | € 216,18                       |     | Normbe   | drag          |            |           |                 |
| Begindatum/Einddatum                                                                          |                       |                                |     |          |               |            |           |                 |
| Soort component *                                                                             | Periodiek             | <b>•</b>                       |     |          |               |            |           |                 |
| Omschrijving                                                                                  |                       |                                |     |          |               |            |           |                 |
|                                                                                               |                       |                                |     | Periodic | iteit         |            | •         |                 |
| BP-persoon                                                                                    | 000000847 Q 3 de      | Boer                           |     | Betrekki | ing op        | Client     | ¥.        |                 |
|                                                                                               |                       |                                |     |          |               |            |           |                 |
|                                                                                               |                       |                                |     |          |               |            |           |                 |
| Inkomsten VT                                                                                  | Exclusief VT          | ×                              |     | Premie   | / Vrijlating  | N.v.t.     | •         |                 |
| Loonheffinggroep                                                                              | LHK                   |                                |     | Reeds v  | errekende LHK |            |           |                 |
| Periode betaling                                                                              |                       |                                |     |          |               |            |           |                 |
| Belastbaar loon                                                                               |                       | € 256,00                       |     |          |               |            |           |                 |

De velden dienen als volgt te worden ingevuld:

| Veld             | WAARDE                                                                |
|------------------|-----------------------------------------------------------------------|
| BEDRAG           | Vul hier de netto te korten maandinkomsten in voor WWB-               |
|                  | dossier, of de bruto te korten <b>maand</b> inkomsten voor een IOAW   |
|                  | dossier. Zijn de inkomsten vierwekelijks, let dan op dat de           |
|                  | inkomsten en het belastbaar loon <b>omgerekend</b> moeten zijn naar   |
|                  | maand.                                                                |
| BEGINDATUM       | Vul de ingangsdatum van de inkomsten in.                              |
| SOORT            | Geef aan of de inkomsten "Periodiek" of "Eenmalig" zijn.              |
| OMSCHRIJVING     | Dit is een veld voor een vrije omschrijving, bijv. "TNT postbezorger" |
| BP-PERSOON       | Kies op wie de inkomsten betrekking hebben. Bij een eventuele         |
|                  | bepaling van de standaard tariefgroep wordt hier rekening mee         |
|                  | gehouden.                                                             |
| INKOMSTEN VT     | Kies of de inkomsten "Inclusief VT" of "Exclusief VT" zijn.           |
| LOONHEFFINGGROEP | Kies "LHK" als de werkgever loonheffing heeft toegepast. Zo niet      |
|                  | kies dan "Geen LHK".                                                  |
| PERIODE BETALING | Periode alleen invullen bij een eenmalige component. Dit is de        |
|                  | periode waarop de inkomsten betrekking heeft, bijvoorbeeld            |
|                  | augustus is 201008                                                    |
| BELASTBAAR LOON  | Vul hier het belastbaar loon in. Dit is een verplicht veld bij        |
|                  | belastbare inkomsten.                                                 |
| UITSTROOMPREMIE  | Kies voor "Vrijlating" als deze van toepassing is op de inkomsten.    |
|                  | Zo niet kies dan voor "N.v.t.".                                       |
| PERIODICITEIT    | Kies "Maand". Zijn de inkomsten bijvoorbeeld 4 wekelijks, dan         |
|                  | wordt hier toch gekozen voor maand. Let er op dat de netto            |
|                  | inkomsten en het belastbaar loon wel omgerekend moeten zijn           |
|                  | naar maand.                                                           |
| REEDS VERREKENDE | Dit veld moet leeg gelaten worden. GWS4all zal zelf de verrekende     |
| LHK              | LHK berekenen aan de hand van de keuze "LHK" in het veld              |
|                  | "Loonheffingsgroep" en het ingevulde belastbaar loon.                 |

Een ander voorbeeld van een inkomstencomponent is bijvoorbeeld een (onbelaste) alleenstaande ouderkorting:

| Inkomsten            | 87 Alleenstaande ouderkorting € | 120,00                     |
|----------------------|---------------------------------|----------------------------|
|                      |                                 |                            |
| Details              |                                 |                            |
|                      |                                 |                            |
| Kolomnummer *        | 5 Inkomsten                     |                            |
| Volgnummer *         | 87 Alleenstaande ouderkorting   |                            |
| Bedrag               | € 120,00                        | Normbedrag                 |
| Begindatum/Einddatum |                                 |                            |
| Soort component *    | Periodiek                       |                            |
| Omschrijving         | alleenstaande ouderkorting      |                            |
|                      |                                 |                            |
| BP-persoon           | 000000847 Q J de Boer           | Betrekking op Client       |
|                      |                                 |                            |
|                      |                                 |                            |
|                      |                                 | Premie / Vrijlating N.v.t. |
| Loonheffinggroep     | Geen LHK                        |                            |

Bij de 05/087-inkomstencomponent uit dit voorbeeld wordt € 120,00 netto gekort. De inkomsten hebben betrekking op de cliënt. De overige velden (loonheffingsgroep en belastbaar loon) zijn bij deze inkomstencomponent niet van toepassing en worden derhalve niet getoond.

Nog een ander voorbeeld van een inkomstencomponent is bijvoorbeeld een component 'Inkomsten uit pensioen'. Personen met een AOW-gerechtigde leeftijd hebben in veel gevallen de beschikking over een particuliere oudedagsvoorziening als aanvulling op het wettelijke AOW-pensioen. In de wet is voor deze inkomsten een vrijlating van toepassing.

| Inkomsten            | 20 Inkomsten pensioen     | € 77,39  |                          |    |        |
|----------------------|---------------------------|----------|--------------------------|----|--------|
|                      |                           |          |                          |    |        |
| Details              |                           |          |                          |    |        |
|                      |                           |          |                          |    |        |
| Kolomnummer          | * 5 Inkomsten             | Y        |                          |    |        |
| Volgnummer           | * 20 Inkomsten pensioen   | <b>*</b> |                          |    |        |
| Bedrag               | €7                        | 7,39     | Normbedrag               |    |        |
| Begindatum/Einddatum |                           |          |                          |    |        |
| Soort component      | * Periodiek               | •        |                          |    |        |
| Omschrijving         |                           |          |                          |    |        |
|                      |                           |          |                          |    |        |
| BP-persoon           | 000000140 🔍 P.S. Graalman |          | Betrekking op            |    |        |
|                      |                           |          |                          |    |        |
|                      |                           |          |                          |    |        |
|                      |                           |          | <u>Premie / Vrijlati</u> | ng | N.v.t. |

Vanuit de proefrun is te zien dat de inkomsten verminderd worden met de voor de cliënt (en partner) geldende vrijlating (€ 714,95 - /- vrijlating cliënt = € 676,55).

| 🗉 Raadplegen – historie uitke   | ringsdossiers: K. Jansen (378) - BSN: 86050850 | - Berekening inkomstenkorting WWB |
|---------------------------------|------------------------------------------------|-----------------------------------|
| Totaal inkomsten                | € 714,95                                       |                                   |
|                                 |                                                |                                   |
| Maximaal te verrekenen          | € 714,95                                       |                                   |
| Inkomsten vrijlating cliënt     | € 38,40                                        |                                   |
| Inkomsten vrijlating partner    | € 0,00                                         |                                   |
| Inkomsten vrijlating overigen   | € 0,00                                         |                                   |
|                                 |                                                |                                   |
|                                 |                                                |                                   |
| Totaal inkomsten na vrijlating  | € 676,55                                       |                                   |
| VT inkomsten cliënt             | € 46,40                                        |                                   |
| VT inkomsten partner            | € 0,00                                         |                                   |
| Vakantiegeld inkomsten overigen | € 0,00                                         |                                   |
| +                               |                                                |                                   |
|                                 |                                                |                                   |
| Totaal gekorte inkomsten        | € 722,95                                       |                                   |

#### 2.6.2 Inkomsten boven de norm

Wanneer het te korten inkomstenbedrag de normuitkering overschrijdt, wordt tijdens de uitkeringsrun automatisch de uitkering tot  $\in$  0,00 teruggebracht. In de historie is vervolgens te zien dat die maand de inkomsten boven de norm waren.

In het nu volgend voorbeeld is een inkomstencomponent toegevoegd, waardoor de inkomsten in de periode 201012 boven de norm komen. Bij het maken van de proefrun levert deze inkomsten boven de norm het volgende resultaat:

| Kolomnummer                               | Volgnummer                                   | Begindatum                      | Einddatum  | Bedrag     |  |
|-------------------------------------------|----------------------------------------------|---------------------------------|------------|------------|--|
| 1 Basisnorm                               | 1 Norm gehuwden beiden 21 tot AOW gerechtigd | 01-12-2013                      | 31-12-2013 | € 1.323,53 |  |
| 5 Inkomsten                               | 1 Arbeid dienstb. excl/incl VT               | 01-12-2013                      | 31-12-2013 | € 1.500,00 |  |
| 5 Inkomsten                               | 990 TOTAAL INKOMSTEN (INCL. VT)              |                                 |            | € 1.323,53 |  |
| 9 Reservering vakantiegeld                | 990 RESERVERING VAKANTIEGELD                 |                                 |            | € 0,00     |  |
| 10 Uitbetalen vakantiegeld                | 990 NETTO UITKERING LO                       |                                 |            | € 0,00     |  |
| 16 Loonheffing                            | 990 LOONHEFFING                              |                                 |            | € 0,00     |  |
| 17 ZVW WG-heffing                         | 910 WERKGEVERSHEFFING ZVW AB                 |                                 |            | € 0,00     |  |
| 19 Netto bedragen                         | 990 NETTO ONTVANGEN BEDRAG                   |                                 |            | € 0,00     |  |
| 29 Uit te betalen                         | 990 UIT TE BETALEN BEDRAG Meldi              | ng onderaan h                   | net        | € 0,00     |  |
|                                           | scher<br>bedra                               | m. Het uit te b<br>g is € 0,00. | etalen     |            |  |
| Meldingtekst                              |                                              |                                 |            |            |  |
| 0097 (I) Inkomsten hoger dan de uitkering |                                              |                                 |            |            |  |

Tijdens de uitkeringsrun komt deze cliënt op de meldingenlijst te staan omdat de doorbetaling aan de crediteur niet kan plaats vinden en omdat de inkomsten boven de norm zijn.

| Meldingenlijst verslagnummer(s): 103020<br>Meldingenlijst uitkeringsrun, regeling: 0, periode: 201312 |     |      |      |          |  |
|----------------------------------------------------------------------------------------------------|-----|------|------|----------|--|
| Clientnr Naam Nummer Meldingnummer/Omschrijving                                                       | BMW | Team | Wijk | Dossier  |  |
| 000000000 802 0802 (I) Run succesvol verlopen.                                                        | 0   | 0    | 0    | 00000000 |  |
| 0000000800 C de Winter 730 853 0853 (I) Inkomsten hoger dan de uitkering                              | 0   | 0    | 0    | 00000730 |  |

#### 2.6.3 Het aanmaken van een maatregelcomponent

Deze paragraaf beschrijft hoe handmatig en automatisch een maatregelcomponent aangemaakt kan worden.

# Handmatig

Plaats in het betreffende uitkeringsdossier een nieuwe component maatregelen (kolom 04).

| info Kolom    | nummer             | Volgnummer                                  | Bedrag    | Normbedrag | Begindatum | Einddatum  |
|---------------|--------------------|---------------------------------------------|-----------|------------|------------|------------|
| O 🔱 1 Bas     | snorm              | 1 Norm gehuwden beiden 21 tot AOW gerechtig | Jd        | € 1.323,53 |            |            |
| O 🐺 22 In     | noudingen debiteu  | ren 70 AUTOM. AFLOSSING DEBITEUREN          | € 46,89   |            |            |            |
| O 🔱 23 In     | noudingen crediter | uren 700 Reserv. beslag Belastingdienst     | € 56,72   |            |            |            |
| 🍳 😲 4 Maa     | tregel             | 2 Maatregel 10%                             |           |            | 01-01-2014 | 31-01-2014 |
|               |                    |                                             |           |            |            |            |
| Details       |                    |                                             |           |            |            |            |
|               |                    |                                             |           |            |            |            |
| Kolomnummer   | * 4                | Maatregel                                   |           |            |            |            |
| Volgnummer    | * 2                | 2 Maatregel 10%                             |           |            |            |            |
| Bedrag        |                    | N                                           | ormbedrag |            |            |            |
| Begindatum/E  | inddatum 0         | 01-01-2014 🔽 31-01-2014 🔽                   |           |            |            |            |
| Soort compone | ent * E            | Éénmalig 🗾                                  |           |            |            |            |
| Omschrijving  | C                  | liënt in overtreding                        |           |            |            |            |
|               |                    |                                             |           |            |            |            |
| BP-persoon    | 0                  | 000000356 🔍 A Nieveld                       |           |            |            |            |

De volgende velden dienen als volgt te worden ingevuld:

| VELD       | WAARDE                                                       |
|------------|--------------------------------------------------------------|
| Kolom      | Vul in "04".                                                 |
| Volgnummer | Kies het volgnummer met de meest toepasselijke omschrijving. |
| BEDRAG     | Moet alleen ingevuld worden als er voor een afwijkende       |
|            | maatregel gekozen is.                                        |
| BEGINDATUM | Begindatum van de maatregel.                                 |
| EINDDATUM  | Einddatum van de maatregel.                                  |

Vervolgens moet u in het deelscherm 'Maatregel' in het cliëntendossier het een en ander over deze maatregel registreren, zodat de toedracht van deze maatregel inzichtelijk is in het bijbehorende cliëntdossier.

| ■ Onderhoud - client: B.     | Doekstra (311) - BSN: 1797502  | 5 - Maatregel |                  |          |
|------------------------------|--------------------------------|---------------|------------------|----------|
| info Regeling                | Soort gedraging                |               | Werkproces       | Dossier  |
| O WET WERK EN BIJST          | TAND 4 Niet naar verm.arbei    | d zoeken      |                  | 00000269 |
|                              |                                |               |                  |          |
| ∎ Details                    |                                |               |                  |          |
| Regeling *                   | 0 WET WERK EN BIJSTAND         | •             |                  |          |
| Soort gedraging *            | 4 Niet naar verm.arbeid zoeken | •             |                  |          |
| Werkproces                   | Q                              |               |                  |          |
| Dossier                      | 00000269                       |               | Datum laatste ui | tkering  |
| BP-persoon                   | 000000311                      |               | Betrekking op    |          |
| Status afhandeling           | 3 Boete/Maatregel opgelegd     | •             |                  |          |
| Datum besluit                | 15-02-2014                     |               |                  |          |
| Begindatum gedraging/t/m     | 01-11-2013 31-01-2014          |               |                  |          |
| Recidive                     |                                |               |                  |          |
| Soort maatregel              | 2 Maatregel 10%                | <b>*</b>      |                  |          |
| Percentage/Bedrag            | 10,000                         |               |                  |          |
| Begindatum maatregel/t/m     | 01-03-2014 💽 31-03-2014 💽      |               |                  |          |
| Afwijkend bedrag             |                                |               |                  |          |
| Reden afwijking              |                                | -             |                  |          |
| <u>Reden afzien opleggen</u> |                                | -             |                  |          |

De velden dienen als volgt te worden ingevuld:

| VELD            | WAARDE                                                              |
|-----------------|---------------------------------------------------------------------|
| REGELING        | De regeling waarop de maatregel wordt opgelegd.                     |
| SOORT GEDRAGING | Kies hier uit de tabel over welke gedraging het gaat. Deze tabel is |
|                 | vrij in te richten door de gemeente.                                |
| BETREKKING OP   | Op wie heeft de gedraging betrekking. Dit kan eventueel later van   |
|                 | belang zijn als de cliënt gescheiden is en u wilt beoordelen of er  |
|                 | sprake is van recidive.                                             |
| BEGINDATUM      | De periode waarover de gedraging geconstateerd is.                  |
| GEDRAGING T/M   |                                                                     |
| RECIDIVE        | Indicatie of er sprake is van recidive.                             |
| SOORTMAATREGEL  | Kan niet worden ingevuld, maar wanneer aan de gedraging door de     |
|                 | gemeente een component is gekoppeld, dan is dat zichtbaar bij de    |
|                 | velden Soort maatregel, % en/of Bedrag.                             |
| BEGINDATUM      | Wanneer de maatregel is op gelegd dan moet hier de periode          |
| MAATREGEL T/M   | vanuit de maatregelcomponent worden overgenomen. M.a.w. over        |
|                 | welke periode de maatregel geëffectueerd wordt.                     |
| WERKPROCES      | indien relevant hier het nummer van het werkproces zoeken waar      |
|                 | de gegevens betrekking op hebben. Het nummer werkproces kan         |
|                 | via een keuzelijst of via het zoekscherm worden geselecteerd.       |
| Dossiernummer   | Wanneer de maatregel ook daadwerkelijk wordt opgelegd, dan          |
|                 | moet hier het dossiernummer worden ingevuld van het                 |
|                 | uitkeringsdossier waarop de maatregel gaat plaatsvinden.            |

| Veld             | WAARDE                                                                |
|------------------|-----------------------------------------------------------------------|
| STATUS           | Dit is het laatste veld waarin gestuurd kan worden of GWS4all een     |
| AFHANDELING      | automatische maatregelcomponent moet genereren. Is aan alle           |
|                  | voorwaarden voldaan, waardoor het systeem een automatische            |
|                  | component kan genereren, dan kan met een afhandelingcode              |
|                  | groter dan 90 het genereren worden uitgesteld. Een code van 90 of     |
|                  | hoger blokkeert het automatisch genereren en elke keer als een        |
|                  | uitkeringsdossier van de cliënt wordt geopend, verschijnt de          |
|                  | melding dat er nog een openstaande maatregel is.                      |
| AFWIJKEND BEDRAG | Dit veld is alleen in te vullen als er gekozen is voor niet           |
|                  | genormeerde maatregel. Hier vult u dan bedrag in wat aan              |
|                  | maatregel is opgelegd.                                                |
| REDEN AFWIJKING  | Dit veld is alleen in te vullen als er gekozen is voor niet           |
|                  | genormeerde maatregel. Kies hier de reden waarom er voor een          |
|                  | afwijkend bedrag voor de maatregel is gekozen.                        |
| REDEN AFZIEN     | Wanneer de maatregel niet wordt opgelegd, dan moet hier de            |
| OPLEGGING        | reden van afzien worden aangegeven. Als wordt afgezien van het        |
|                  | opleggen van de maatregel, moet ook het uitkeringsdossiernummer       |
|                  | verwijderd worden uit het veld <b>dossiernummer</b> . Hierdoor is het |
|                  | namelijk niet meer mogelijk voor het systeem om een automatische      |
|                  | maatregelcomponent te genereren bij de cliënt.                        |

#### Automatisch

Het heeft de voorkeur om bij een geconstateerde gedraging automatisch een maatregelcomponent in het uitkeringsdossier van de cliënt aan te laten maken. De volgorde is dan dat eerst het scherm maatregel wordt ingevuld in het cliëntendossier. Bij het opslaan van de gegevens (waaronder het dossiernummer van het bijbehorende uitkeringsdossier) wordt er dan automatisch een component aangemaakt.

Voorwaarden voor het automatisch plaatsen van een maatregelcomponent in een uitkeringsdossier zijn:

- Maatregelenscherm wordt vanuit het cliëntendossier ingevuld.
- Het betreft regeling 00 (Wwb), 06 (loaw/z)
- Aan de gedraging is een maatregelcomponent gekoppeld.
- Dossiernummer is ingevuld.
- Reden afzien opleggen is **niet** gevuld.
- Status afhandeling heeft een code die kleiner is dan negentig.
- Gebruiker is geautoriseerd voor het aanmaken van uitkeringscomponenten.

### 2.6.4 Handmatig aflossen op een debiteurendossier

Deze paragraaf beschrijft hoe handmatig een aflossing op een debiteurendossier gerealiseerd kan worden. Indien een cliënt een lopende uitkering ontvangt kan in het uitkeringsdossier aangegeven worden welk bedrag ingehouden moet worden op de uitkering. Door middel van een 22-component komt de koppeling met het debiteurendossier tot stand.

| Onderhoud - uitkeringsd                                                                                                    | lossier: 3 - L de Berg (4) - BSN: 9235 | 1529 (BP | 's: 1) - Compo | onent      |           |                 | 1        |
|----------------------------------------------------------------------------------------------------|----------------------------------------|----------|----------------|------------|-----------|-----------------|----------|
|                                                                                                    |                                        |          |                |            |           |                 |          |
| info Kolomnummer                                                                                                    | Volgnummer                             | Bedrag   | Normbedrag     | Begindatum | Einddatum | Soort component |          |
| C 🔱 1 Basisnorm                                                                                                    | 2 Norm alleenstaande 21 - 64           |          | € 661,77       |            |           | Periodiek       | <u>~</u> |
| O 🔱 2 Toeslag                                                                                                    | 2 Toesl. all. staande 21-64 10%        |          | € 132,35       |            |           | Periodiek       | <u>~</u> |
| Que to the second second seco | uren 71 Afwijkende aflossing           | € 75,00  |                | 01-03-2014 |           | Periodiek       | <u>w</u> |
| C 🔱 23 Inhoudingen credite                                                                                                    | uren 1 Doorbetaling huur               | € 45,38  |                |            |           | Periodiek       | <u>w</u> |
|                                                                                                    |                                        |          |                |            |           |                 |          |
| Details                                                                                                    |                                        |          |                |            |           |                 | 20       |
|                                                                                                    |                                        |          |                |            |           |                 |          |
| Kolomnummer * 2                                                                                                    | 22 Inhoudingen debiteuren              |          |                |            |           |                 |          |
| Volgnummer * 7                                                                                                    | 71 Afwijkende aflossing                |          |                |            |           |                 |          |
| Bedrag                                                                                                    | € 75,00                                | Norm     | bedrag         |            |           |                 |          |
| Begindatum/Einddatum                                                                                                    | 01-03-2014 🔽 🔽                         |          |                |            |           |                 |          |
| Soort component *                                                                                                    | Periodiek                              |          |                |            |           |                 |          |
| Omschrijving                                                                                                    |                                        | Туре     |                | Vorder     | ring 235  |                 |          |
| Debiteur                                                                                                    | 00000235                               |          |                |            |           |                 |          |
| BP-persoon                                                                                                    | 9                                      | Betrel   | kking op       | Dossie     | r         |                 | -        |

Via het vergrootglas bij het veld Debiteur zoekt u naar het dossier waarop moet worden afgelost. Wanneer het debiteurendossier nog niet is aangemaakt, kunt u dat doen door de plusbutton aan te klikken. Het (nog lege) debiteurendossier verschijnt.

Na het opslaan keert u terug naar het deelscherm componenten waar het (automatisch door het systeem toegekende) nummer in het veld 'Debiteur' is geplaatst. Voor een verdere uitleg van de werking, zie de cursusdocumentatie van de module Debiteuren.

Bij het veld BP-persoon geeft u eventueel aan af de aflossing op naam van de cliënt of de partner komt te staan. Indien dit veld leeg gelaten wordt, dan vindt er een boeking plaats op het 'dossier'. De aflossing wordt dan evenredig verdeeld over alle aanwezige BP-personen in het debiteurendossier.

| Debiteurendossier               |                           |
|---------------------------------|---------------------------|
| Cliënt *                        | 000000500 🔍 J.B. Speelman |
| Partner                         | <b></b> Q                 |
| Gemeente                        | 997 Centric 🔹             |
|                                 |                           |
| Groep *                         |                           |
| Categorie *                     |                           |
| Subcategorie                    |                           |
|                                 |                           |
| Vordering vanaf/tot en met      |                           |
| Betaalplichtig vanaf/tot en met |                           |
| Periodiciteit                   |                           |
|                                 |                           |
| Invorderingswijze               |                           |
| Status vordering                |                           |
| Uitkeringsdossier               |                           |
| Dossier                         | 0000003                   |
| Cliënt                          | L de Berg                 |
| Regeling                        | 0 WET WERK EN BIJSTAND    |
| Groep uitkering                 | 2 BASIS PERSONEN 21 - 64  |
| Soort uitkering                 | Om niet                   |

### 2.6.5 Automatisch aflossen op een debiteur

Het automatisch aflossen op een debiteur vereist een bepaalde inrichting en werkwijze. U moet dus eerst nagaan of deze werkwijze gehanteerd wordt binnen uw dienst.

Wanneer op het deelscherm 'Regelingspecifiek' het vinkje aanstaat bij het veld 'Debiteurenverrekening' dan is een 22-component overbodig. Dit geeft namelijk aan dat een debiteurenvordering automatisch moeten worden verrekend.

| Onderhoud                                   | E Onderhoud - uitke       | ringsdossier: 3 - 1 de Berg (4) - BSN: 9 | 2351529 (BP's: 1) - Regelingspecifiek   |
|---------------------------------------------|---------------------------|------------------------------------------|-----------------------------------------|
| Suites     Zoeken                           |                           |                                          |                                         |
| Suite4Werk                                  |                           | _                                        |                                         |
| Suite4Inkomen                               | Belastbaar                |                                          |                                         |
| Suite4Zorg                                  | ZVW                       | Percentage                               |                                         |
| <ul> <li>Dossiers</li> </ul>                | Belastingcode             | 1 Anders dan 2,3,4 of 5                  |                                         |
| 0000003                                     | Reden afwijking belasting |                                          |                                         |
| Dossiergegevens                             |                           |                                          |                                         |
| BP-persoon (v)                              | Verrekening               |                                          |                                         |
| Regelingspecifiek (v)                       | Voorschotverrekening      |                                          | Bedrag autom. voorschotverrekening      |
| Component (v)<br>Validatiemeldingen 0/0/0/0 | Debiteurenverrekening     |                                          | Bedrag autom. debiteurverrekening       |
| Zoekresultaten                              | Inkomstenverrekening      |                                          | Bedrag maximaal te verrekenen inkomsten |
| Raadpleegportaal                            | Inkomensbeheerdossier     |                                          |                                         |

Bij het aanvinken van deze rubriek gebeurt het volgende: Tijdens de debiteurenaflossingsrun (aflossingsschema) wordt doordat er een aflossingscomponent (01/..) bij in het debiteurendossier aanwezig is een betaalverplichting opgeboekt in het debiteurendossier. Deze openstaande verplichting wordt automatisch overgenomen tijdens het draaien van de uitkeringsrun. De betaalverplichting wordt ingehouden op de uitkering van de cliënt. De inhouding op de uitkering is niet afhankelijk van een interne inhoudingcomponent die bij de uitkering aanwezig is, maar van de geboekte verplichting in de aflossingsrun bij het debiteurendossier. Zie onderstaand voorbeeld.

Betaalverplichting in Opvragen algemeen (verdeeld over cliënt en partner):

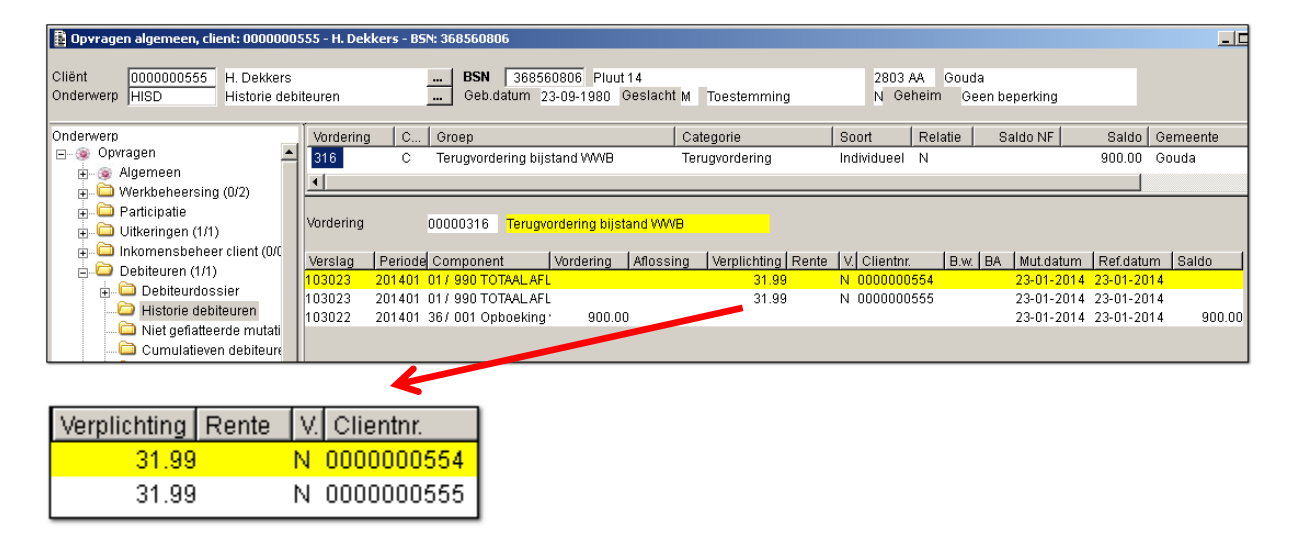

Uitkeringsberekening (proefrun):

| E | ) Raadplegen – historie uitke | eringsdossiers: H. Dekker | s (555) - BSN: 36 | 8560806 - Uitkerin    | gsspecificatie | proefrun W | WB - dossierr | ır 00000766 |
|---|-------------------------------|---------------------------|-------------------|-----------------------|----------------|------------|---------------|-------------|
|   | info Partner                  | Aantal dagen              |                   | Dagen vorig dienstjaa | r Periode      | Period     | e betrekking  |             |
| ۲ | O00000554                     | 9                         |                   |                       | 0 201401       | 2014       | 01            |             |
|   | Details                       |                           |                   |                       |                |            |               |             |
|   | Detalls                       |                           |                   |                       |                |            |               |             |
|   | Kolomnummer                   | Volgnummer                |                   | Begindatum            | Einddatum      | Bedrag     | Inhoudingsnr  | Inhouding   |
| 0 | 1 Basisnorm                   | 10 Norm gehuwd 1 >=       | 65                | 01-01-2014            | 09-01-2014     | € 406,16   |               |             |
| 0 | 9 Reservering vakantiegeld    | 990 RESERVERING VAN       | ANTIEGELD         |                       |                | € 20,31    |               |             |
| 0 | 10 Uitbetalen vakantiegeld    | 990 NETTO UITKERING       | LO                |                       |                | € 385,85   |               |             |
| 0 | 16 Loonheffing                | 990 LOONHEFFING           |                   |                       |                | € 0,00     |               |             |
| 0 | 17 ZVW WG-heffing             | 910 WERKGEVERSHEFF        | ING ZVW AB        |                       |                | € 29,90    |               |             |
| 0 | 19 Netto bedragen             | 990 NETTO ONTVANGE        | N BEDRAG          |                       |                | € 385,85   |               |             |
| 0 | 21 Inhoudingen gemeente       | 51 Bijstand in natura     |                   | 01-01-2014            | 09-01-2014     | € 29,03    |               |             |
| Ο | 22 Inhoudingen debiteuren     | 70 AUTOM. AFLOSSING       | DEBITEUREN        | 01-01-2014            | 09-01-2014     | € 31,99    | 316           |             |
| 0 | 22 Inhoudingen debiteuren     | 70 AUTOM. AFLOSSING       | DEBITEUREN        | 01-01-2014            | 09-01-2014     | € 31,99    | 316           |             |
| 0 | 29 Uit te betalen             | 990 UIT TE BETALEN B      | DRAG              |                       |                | € 292,84   |               |             |

# Hoofdregel

Automatische debiteuren inhoudingcomponenten worden in de uitkeringsrun aangemaakt voor alle uitkeringen waarvoor geldt dat:

- Het veld 'Debiteurenverrekening' aangevinkt is.
- In het uitkeringsdossier geen 22-componenten aanwezig zijn.
- Voor applicatiebeheer: het veld 'Volgnr debiteurenverrekening' in SZREGEL van de betreffende regeling gevuld is.

Als aan al deze voorwaarden wordt voldaan, worden inhoudingcomponenten aangemaakt op basis van de debiteurenmutaties die aan de volgende voorwaarden voldoen:

- Het kolomnummer is 01 (aflossingsverplichting) of 02 (correctie op aflossingsverplichting)
- De debiteurenmutatie heeft een periodenummer dat gelijk is aan de periode waarover de uitkering wordt uitbetaald (periode\_betrekking in SZUKHIS).
- De periodiciteit van de uitkering en de vordering is gelijk.
- Er is in de periode waarop de uitkering betrekking heeft minimaal 1 dag sprake van normbijstand (geldt niet voor Wmo-dossiers).
- De status van de vordering moet 11 zijn (verrekening lopende uitkering).

Als gekozen is voor debiteurenverrekening, kan in het veld daarachter het maximaal automatisch te verrekenen bedrag aangegeven worden.

#### 2.6.6 Doorbetaling aan crediteur

Deze paragraaf beschrijft hoe een doorbetaling aan derde vanuit het uitkeringsdossier gerealiseerd kan worden. Doorbetalingen aan derden komen tot stand met een 23component. Hierbij zijn er twee opties, namelijk:

- Een rechtstreekse betaling. Vanuit de uitkeringsrun wordt bijvoorbeeld een eenmalige bijzondere bijstand of de maandelijkse huur doorbetaald.
- Een indirecte betaling (reservering). Het bedrag wordt ingehouden op de uitkering en gereserveerd ten behoeve van de crediteur. Via deze optie kan er bijvoorbeeld een huurachterstand ingelopen worden. Ook is het mogelijk om alle betalingen aan de crediteur te 'verzamelen' en als totaalbedrag in een keer over te maken. Indirecte betalingen maken altijd gebruik van een crediteurendossier.

| Onderhoud - uitkerin                                                                                                    | igs  | dossier: | 766 - H.    | Dekkers    | (555) - B | SN: | 3685  | 50806 (B | P's: 2 | 2) - Co | mpone | nt       |        |             |           |     | E        |
|----------------------------------------------------------------------------------------------------|------|----------|-------------|------------|-----------|-----|-------|----------|--------|---------|-------|----------|--------|-------------|-----------|-----|----------|
|                                                                                                    |      |          |             |            |           |     |       |          |        |         |       |          |        |             |           |     |          |
| info Kolomnummer                                                                                                    |      |          | Volgnumm    | er         |           | Bed | rag   | Normbed  | rag    | Begind  | atum  | Eindda   | ntum   | Soort con   | ponent    |     |          |
| O 🔱 1 Basisnorm                                                                                                    |      |          | 10 Norm     | gehuwd 1   | >= 65     |     |       | € 1.3    | 98,98  |         |       |          |        | Periodie    | k         |     | <u>×</u> |
| O 23 Inhoudingen cre     O     O | edit | euren    | 1 Doorbe    | taling huu | ır.       | € 3 | 50,00 |          |        |         |       |          |        | Periodie    | k         |     | <u>×</u> |
|                                                                                                    |      |          |             |            |           |     |       |          |        |         |       |          |        |             |           |     |          |
| Details                                                                                                    |      |          |             |            |           |     |       |          |        |         |       |          |        |             |           | 1   |          |
|                                                                                                    |      |          |             |            |           |     |       |          |        |         |       |          |        |             |           |     |          |
| Kolomnummer                                                                                                    | * [  | 23 Inhou | ıdingen cre | diteuren   |           | Ŧ   |       |          |        |         |       |          |        |             |           |     |          |
| Volgnummer                                                                                                    | *    | 1 Doorbe | etaling huu | r          |           | -   |       |          |        |         |       |          |        |             |           |     |          |
| Bedrag                                                                                                    | [    |          |             |            | € 350,0   | 00  | Norn  | nbedrag  |        |         |       |          |        |             |           |     |          |
| Begindatum/Einddatum                                                                                                    | [    |          |             |            |           |     |       |          |        |         |       |          |        |             |           |     |          |
| Soort component                                                                                                    | *    | Periodie | k           |            |           | •   |       |          |        |         |       |          |        |             |           |     |          |
| Omschrijving                                                                                                    | [    | kenmerk  | c jan14/45  | 546        |           |     | Туре  |          |        |         | Doort | petaling | /reser | vering 15   |           |     |          |
|                                                                                                    |      |          |             |            |           |     |       |          |        |         |       |          |        |             |           |     |          |
|                                                                                                    |      |          |             |            |           |     |       |          |        |         |       |          |        |             |           |     |          |
| Cliënt inhouding                                                                                                    | [    |          | Q           |            |           |     |       |          |        |         |       |          |        |             |           |     |          |
|                                                                                                    |      |          |             |            |           |     | Cred  | iteur    |        |         | 0000  | 0015     | Qw     | oningbouwvo | ereniging | Gou | da       |

In bovenstaand voorbeeld is gekozen voor een directe doorbetaling. De indirecte doorbetalingen worden verder uitgelegd in de cursusdocumentatie van de module Crediteuren. Bij het veld omschrijving vult u bijvoorbeeld het notanummer of betalingskenmerk in. Deze omschrijving komt op het bankafschrift van de crediteur te staan.

Via de link bij het veld Crediteur zoekt u in de crediteurentabel naar de crediteur aan wie het bedrag moet worden doorbetaald.

| Crediteur |        |
|-----------|--------|
|           | $\Box$ |

Het veld cliënt inhouding wordt gebruikt bij indirecte doorbetalingen. Bij directe betalingen laat u dit veld leeg.

#### 2.6.7 Uitkeringscomponent t.b.v. bijstand in natura

Wanneer er gegronde redenen aanwezig zijn, kan binnen de Wwb de uitkering (ten dele) in natura worden verstrekt. Bijvoorbeeld het voorzien van een slaapplaats voor een dak- of thuisloze. De informatie die door het ministerie wordt gevraagd, gaat nog steeds uit van de volledige omvang van de aan de cliënt verstrekte uitkering, dus incl. de bijstand in natura. De tegenwaarde in geld voor deze verstrekkingsvorm moet op de uitkering in mindering worden gebracht en mag niet aan de cliënt worden overgemaakt.

Hoewel de definitieve uitvraag aan gegevens m.b.t. de kenmerkenstatistiek nog niet bekend is, bestaat de mogelijkheid dat het ministerie inzicht wil hebben in welke mate gebruik gemaakt wordt van deze voorziening. Het moet dus mogelijk zijn om achteraf te kunnen herleiden welke componenten betrekking hebben op bijstand in natura.

De componententabel is hiervoor bij kolom 21 uitgebreid met het kunnen aangegeven wat voor soort inhouding het betreft ('Bijstand in natura' of 'Overige inhoudingen').
De gemeente krijgt hierdoor zelf de mogelijkheid één of meerdere componenten op te nemen voor deze bijstand in natura.

Zie onderstaand voorbeeld waarin de uitkering gedeeltelijk in natura wordt verstrekt. In het uitkeringsdossier wordt een 21-component opgenomen. In het veld 'Bedrag' moet de tegenwaarde voor deze verstrekking worden opgenomen.

| Onderhoud - uitkeringsdossier: 766 - H. Dekkers (555) - BSN: 3685 |                       |                       |          |          |  |  |  |  |
|-------------------------------------------------------------------|-----------------------|-----------------------|----------|----------|--|--|--|--|
|                                                                   |                       |                       |          |          |  |  |  |  |
| info Kolomnummer                                                  |                       | Volgnummer            |          | Bedrag   |  |  |  |  |
| O 🔱 1 Basisnorm                                                   |                       | 10 Norm gehuwd 1 >=   | ÷ 65     |          |  |  |  |  |
| • 1 Inhoudingen geme                                              | ente                  | 51 Bijstand in natura | € 100,00 |          |  |  |  |  |
| 🗉 Details                                                         |                       |                       |          |          |  |  |  |  |
|                                                                   |                       |                       |          |          |  |  |  |  |
| Kolomnummer *                                                     | 21 Inho               | oudingen gemeente     |          | <b>v</b> |  |  |  |  |
| Volgnummer *                                                      | 51 Bijstand in natura |                       |          |          |  |  |  |  |
| Bedrag                                                            |                       |                       | € 100    | ,00 N    |  |  |  |  |
| Begindatum/Einddatum                                              |                       |                       |          |          |  |  |  |  |
| Soort component *                                                 | Periodi               | ek                    |          | •        |  |  |  |  |
| Omschrijving                                                      |                       |                       |          |          |  |  |  |  |

## 2.7 Deelscherm Occasionele componenten

Het deelscherm Occasionele component wordt gebruikt voor eenmalige (occasioneel) componenten die tussentijds moeten worden uitbetaald. Deze zijn dus heel goed te gebruiken voor toegekende bijzondere bijstand welke niet kan wachten op de maandelijkse uitkeringsrun. De occasionele (eenmalige) componenten worden gebruikt voor aanvullende betalingen op de reguliere uitkeringsrun. Tevens vindt de uitbetaling van het vakantiegeld (tussentijds bij beëindiging of jaarlijks in de maand juni) plaats via de occasionele componenten.

| Onderhoud - uitkerings      | sdossier: 764 - Boe | er (877) - BS | N: 22222   | 22232 (BP's: 1 | L) - O | cc.component |
|-----------------------------|---------------------|---------------|------------|----------------|--------|--------------|
| info Kolomnummer Volgnummer |                     |               |            |                |        | Bedrag       |
| 🖲 🐺 10 Uitbetalen vakanti   | egeld               | 70 Uitbetalin | g vakantie | egeld          |        | € 231,35     |
|                             |                     |               |            |                |        |              |
| Details                     |                     |               |            |                |        |              |
|                             |                     |               |            |                |        |              |
| Kolomnummer *               | 10 Uitbetalen vaka  | ntiegeld      | *          |                |        |              |
| Volgnummer *                | 70 Uitbetaling vaka | ntiegeld      | -          |                |        |              |
| Bedrag                      |                     | (             | 231,35     |                | Norn   | ibedrag      |
| Begindatum/Einddatum        |                     |               | 2          |                |        |              |
| Omschrijving                |                     |               |            |                |        |              |

De werking van de componenten is vrijwel identiek aan de periodieke componenten van het uitkeringsdossier, echter de componenten komen via de occasionele uitkeringsrun tot betaling en worden na de berekening automatisch verwijderd.

# 2.8 Deelscherm Tenaamstelling

Op het deelscherm tenaamstelling worden de gegevens geregistreerd van de curator, bewindvoerder, zaakwaarnemer en dergelijke. Wanneer de checkbox Tenaamstelling is aangevinkt zal de uitkering niet worden uitbetaald aan de cliënt, maar aan de tenaamgestelde.

| Onderhoud - uitkerings | dossier: 40 - I. van Lier (55) - BSN: 116066416 (BP's: 1) - Tenaamstelling |
|------------------------|----------------------------------------------------------------------------|
| Adres                  |                                                                            |
| Tenaamstelling         |                                                                            |
| Naam                   | H.M.J.K van der Laan                                                       |
| Straat/Huisnummer      | Gentseweg 77                                                               |
| LT                     |                                                                            |
| Postcode/Woonplaats    | 2803 AA GOUDA                                                              |
| Betaalgegevens         |                                                                            |
| <u>Betaalwijze</u>     | Bank                                                                       |
| <u>Bank</u>            | ING ING Bank                                                               |
| Bankrekening           | 067.72.85.140                                                              |
| Girorekening           |                                                                            |
| IBAN                   |                                                                            |
| BIC                    |                                                                            |

## 2.9 Deelscherm Periodieke verklaringen

Het deelscherm Per. verklaring wordt uitsluitend ingevuld, indien er uitzonderingen zijn op de regels (vastgesteld door de organisatie) met betrekking tot het inleveren van de periodieke verklaringen. Denk hierbij aan het afwijken van de standaard periodiciteit, of het afwijken van de standaard-inleverprocedure bij de organisatie.

| Onderhoud - uitkeringsdo          | ssier: 40 - I. van Lier (55) - BSN: 116066416 (BP's: 1) - Periodieke verklaring |
|-----------------------------------|---------------------------------------------------------------------------------|
| <u>PV afdrukken/registreren</u>   | Opgenomen in PV systeem                                                         |
| Periodiciteit PV                  |                                                                                 |
| PV-Blokkering                     | Conform regeling                                                                |
| Aanpassing inleverdatum PV        |                                                                                 |
| Aanpassing tijdstip inlevering PV |                                                                                 |
| PV Terugwerkend                   |                                                                                 |
| Periode ontheffing PV vanaf       |                                                                                 |
| Periode ontheffing PV tot         |                                                                                 |
| PV per e-mail                     |                                                                                 |

Dit deelscherm wordt uitsluitend gebruikt indien er uitzonderingen op de regels zijn (vastgesteld door de gemeente) betreffende de periodieke verklaringen. De uitzondering geldt dus ook als er een dossier aangemaakt wordt waarin alleen bijzondere bijstand verstrekt wordt.

Hierbij is het voor de cliënt niet noodzakelijk om voor deze specifieke bijstand een periodieke verklaring in te leveren. Dit wordt dan in het veld 'PV afdrukken/registreren' aangegeven door middel van "Buitensluiting PV systeem".

Voorafgaand aan de uitkeringsrun voert GWS**4all** een aantal controles uit, op grond waarvan een dossier geselecteerd wordt voor uitbetaling, dan wel hiervan uitgesloten wordt. Een van de controles, die plaats moet vinden, betreft de noodzakelijkheid om al dan niet een periodieke verklaring in te leveren.

Voor u is het belangrijk te weten dat gekeken wordt of een uitkeringsdossier is uitgesloten van deze controle of niet. Indien een dossier niet is uitgesloten, wordt vervolgens gekeken of de periodieke verklaring al dan niet is ingeleverd en afgemeld. Het niet inleveren en afmelden heeft een blokkering van de uitkering tot gevolg. De precieze werking hiervan wordt uitgelegd in het cursusmateriaal van de module Periodieke verklaringen.

Tevens kan worden aangegeven of het formulier per email moet worden verzonden aan de cliënt.

## 2.10 Deelscherm Blokkade

In deze paragraaf wordt aan de hand van een aantal voorbeelden uitgelegd hoe de functionaliteit van blokkade werkt. De blokkering kan op elke dag van de maand ingaan en stoppen. Wordt een maand niet volledig geblokkeerd, dan zal GWS**4all** een deelberekening van de uitkering maken. Over alle componenten in het betreffende dossier wordt dan een deelberekening gemaakt.

## 2.10.1 Het vastleggen van een blokkade

Een blokkade wordt vastgelegd in het deelscherm blokkade.

|           | Onderhoud - uitkeringsdossier: 309 - A Nieveld (356) - BSN: 120630035 (BP's: 2) - Blokkade |                     |                      |                |            |  |  |  |
|-----------|--------------------------------------------------------------------------------------------|---------------------|----------------------|----------------|------------|--|--|--|
|           | inf                                                                                        | o Begindatum        | Einddatum            | Reden blokkade | Verwijderd |  |  |  |
| •         | Ę                                                                                          | 01-10-2013          | 30-11-2013           | 2 Aan het werk | Nee        |  |  |  |
|           |                                                                                            |                     |                      |                |            |  |  |  |
| =         | D                                                                                          | etails              |                      |                |            |  |  |  |
| Be        | gin                                                                                        | datum/Einddatum * 0 | 1-10-2013 🔽 30-11-20 | 13 🔽           | Verwijderd |  |  |  |
| <u>Re</u> | der                                                                                        | blokkade 4          | In detentie          | <b>•</b>       |            |  |  |  |
| То        | elic                                                                                       | hting               |                      |                |            |  |  |  |

| VELD           | WAARDE                                                                                                    |
|----------------|----------------------------------------------------------------------------------------------------|
| BEGINDATUM     | Vul de begindatum van de blokkade in.                                                                                                    |
| EINDDATUM      | Dit is de datum tot en met wanneer de uitkering geblokkeerd moet                                                                            |
| BLOKKADE       | zijn. Wanneer deze niet is gevuld is de uitkering geblokkeerd, totdat deze blokkade wordt beëindigd of dat er een einddatum wordt ingevuld. |
| REDEN BLOKKADE | Via deze button kan de reden van de blokkade geselecteerd worden                                                                            |
| Verwijderd     | De datum waarop een blokkade verwijderd is.                                                                                                 |

Dit scherm wordt leeg getoond en dient als volgt ingevuld te worden:

Om de werking van het blokkeren te verduidelijken volgen nu drie voorbeelden:

- 1. Blokkade voor een deel van de maand zonder einddatum.
- 2. Blokkade met begin- en einddatum in dezelfde maand.
- 3. Blokkade voor de hele maand.

**VOORBEELD 1:** Blokkade voor een deel van de maand zonder einddatum.

#### Voorbeeld blokkade:

| Onderhoud - uitkeringsdossier: 766 - H. Dekkers (555) - BSN: 368560806 (BP's: 2) - Blokkade |               |                |            |  |  |  |  |
|---------------------------------------------------------------------------------------------|---------------|----------------|------------|--|--|--|--|
| info Begindatum                                                                             | Einddatum     | Reden blokkade | Verwijderd |  |  |  |  |
| <ul> <li>4</li> <li>4</li> <li>4</li> <li>10-01-2014</li> </ul>                             |               | 4 In detentie  | Nee        |  |  |  |  |
|                                                                                             |               |                |            |  |  |  |  |
| Details                                                                                     |               |                |            |  |  |  |  |
| Begindatum/Einddatum *                                                                      | 10-01-2014    |                | Verwijderd |  |  |  |  |
| Reden blokkade                                                                              | 4 In detentie | •              |            |  |  |  |  |
| Toelichting                                                                                 |               |                |            |  |  |  |  |

Bij het maken van een proefrun blijkt nu het volgende:

| E | Raadplegen – historie uitk | eringsdossiers: H. Dekkers (5 | 55) - BSN: 368560806 - Uitke | ringsspecificatie | proefrun W | WB - dossiern | r 00000766 |
|---|----------------------------|-------------------------------|------------------------------|-------------------|------------|---------------|------------|
|   | info Partner               | Aantal dagen                  | Dagen vorig dienst           | tjaar Periode     | Perio      | de betrekking |            |
| ۲ | O00000554                  | 9                             |                              | 0 201403          | 2014       | 03            |            |
|   |                            |                               |                              |                   |            |               |            |
| E | Details                    |                               |                              |                   |            |               |            |
|   | Kolomnummer                | Volgnummer                    | Begindatum                   | Einddatum         | Bedrag     | Inhoudingsnr  | Inhoudings |
| 0 | 1 Basisnorm                | 10 Norm gehuwd 1 >= 65        | 01-03-2014                   | 09-03-2014        | € 406,16   |               |            |
| 0 | 9 Reservering vakantiegeld | 990 RESERVERING VAKANT        | TEGELD                       |                   | € 20,31    |               |            |
| 0 | 10 Uitbetalen vakantiegeld | 990 NETTO UITKERING LO        |                              |                   | € 385,85   |               |            |
| 0 | 16 Loonheffing             | 990 LOONHEFFING               |                              |                   | € 0,00     |               |            |
| 0 | 17 ZVW WG-heffing          | 910 WERKGEVERSHEFFING         | ZVW AB                       |                   | € 29,90    |               |            |
| 0 | 19 Netto bedragen          | 990 NETTO ONTVANGEN BE        | DRAG                         |                   | € 385,85   |               |            |
| 0 | 22 Inhoudingen debiteuren  | 71 Afwijkende aflossing       | 01-03-2014                   | 09-03-2014        | € 14,52    | 316           |            |
| 0 | 29 Uit te betalen          | 990 UIT TE BETALEN BEDRA      | AG                           |                   | € 371,33   |               |            |

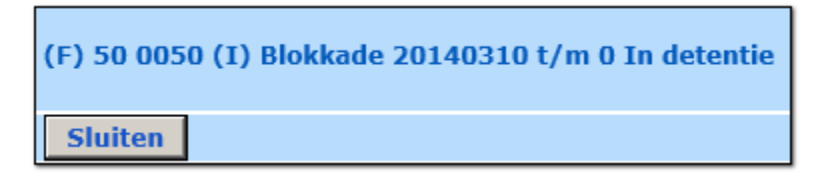

Uit de proefrun blijkt dat niet alleen de norm en toeslag, maar bijvoorbeeld ook de aflossing op de vordering gedeeltelijk (€ 14,52) wordt doorbetaald. Is het niet gewenst dat de inhouding gedeeltelijk wordt afgelost maar in zijn geheel (€ 50,00), dan dient de aflossingscomponent (22/020) als volgt te worden aangepast in het scherm 'Onderhoud uitkeringscomponenten'.

Na het ophalen van het betreffende uitkeringsdossier kiest u voor het deelscherm component. Hier wordt de aflossingscomponent op eenmalig door de bestaande 22-component bij het pulldown-menu in het veld 'Soort component' te kiezen voor 'Eenmalig'.

| Onderhoud - uitkeringsdossier: 766 - H. Dekkers (555) - BSN: 368560806 (BP's: 2) - Component |           |                         |         |            |            |       |       |                 |  |
|----------------------------------------------------------------------------------------------|-----------|-------------------------|---------|------------|------------|-------|-------|-----------------|--|
|                                                                                              |           |                         |         |            |            |       |       |                 |  |
| info Kolomnummer                                                                             |           | Volgnummer              | Bedrag  | Normbedrag | Begindatum | Eindo | latum | Soort component |  |
| C 🔱 1 Basisnorm                                                                              |           | 10 Norm gehuwd 1 >= 65  |         | € 1.398,98 |            |       |       | Periodiek       |  |
| • 1 22 Inhoudingen debit                                                                     | euren     | 71 Afwijkende aflossing | € 50,00 | )          |            |       |       | Eénmalig        |  |
| Details                                                                                      | E Details |                         |         |            |            |       |       |                 |  |
|                                                                                              | -         |                         |         |            |            |       | Oors  | pronkelijke     |  |
| Kolomnummer *                                                                                | 22 Inh    | oudingen debiteuren     | -       |            |            |       | comp  | ponent op       |  |
| Volgnummer *                                                                                 | 71 Afw    | vijkende aflossing      | -       |            |            |       | eenn  | nalig           |  |
| Bedrag                                                                                       |           | C                       | 50,00   | lormbedrag |            |       |       |                 |  |
| Begindatum/Einddatum                                                                         |           |                         |         |            |            |       |       |                 |  |
| Soort component *                                                                            | Eénma     | lig <sub>k</sub>        |         |            |            |       |       |                 |  |

Het gevolg van het eenmalig maken van de component is dat indien rekenkundig mogelijk het hele bedrag wordt ingehouden en dat de component na de uitkeringsrun wordt verwijderd. Om bij deblokkade te voorkomen dat vergeten wordt om de component toe te voegen, is het wenselijk om een nieuwe aflossingscomponent aan te maken. Plaats de cursor op de bestaande 22 component, klik met de muis op de button 'Nieuw opvoeren' en een nieuwe regel wordt toegevoegd. Zorg dat de nieuwe component identiek is aan de eenmalige component met dien verstande dat de component periodiek is en een begindatum heeft van de eerste van de volgende maand.

Nieuwe doorbetalingscomponent:

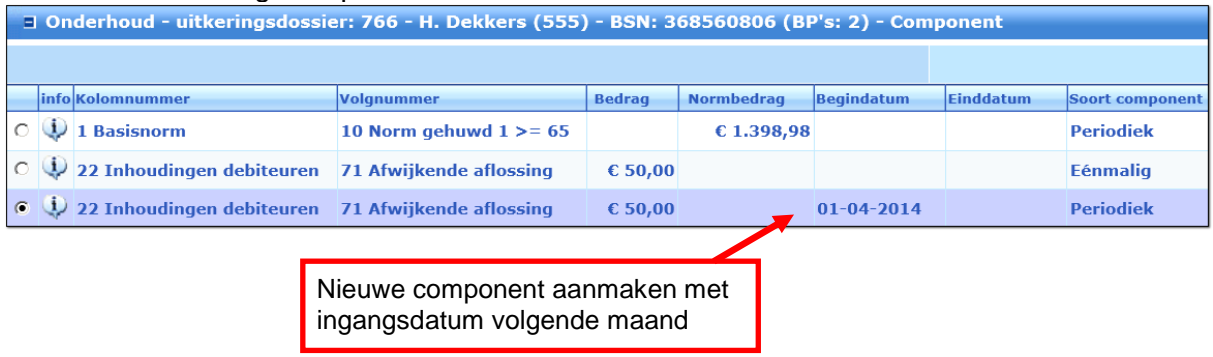

Wanneer nu een proefrun wordt gemaakt zal blijken dat de aflossing van  $\in$  50,00 wel in zijn geheel wordt overgemaakt, ongeacht de blokkade. Let op: het kan alleen maar in zijn geheel ( $\in$  50,00) worden doorbetaald als de financiële ruimte dit toelaat.

| info Partner                 | Aantal dagen                 | Dagen vorig dienstj | jaar Periode | Perio     | de betrekking |          |
|------------------------------|------------------------------|---------------------|--------------|-----------|---------------|----------|
| • 🐺 000000554                | 31                           |                     | 0 201403     | 2014      | 103           |          |
| ■ Details                    |                              |                     |              |           |               |          |
| Kolomnummer                  | Volgnummer                   | Begindatum          | Einddatum    | Bedrag    | Inhoudingsnr  | Inhoudir |
| O 1 Basisnorm                | 10 Norm gehuwd 1 >= 65       | 01-03-2014          | 31-03-2014   | € 1.398,9 | 3             |          |
| O 9 Reservering vakantiegeld | 990 RESERVERING VAKANTIEGELD |                     |              | € 69,9    | 5             |          |
| O 10 Uitbetalen vakantiegeld | 990 NETTO UITKERING LO       |                     |              | € 1.329,0 | 3             |          |
| C 16 Loonheffing             | 990 LOONHEFFING              |                     |              | € 0,0     | 0             |          |
| 0 17 ZVW WG-heffing          | 910 WERKGEVERSHEFFING ZVW AB |                     |              | € 103,0   | )             |          |
| O 19 Netto bedragen          | 990 NETTO ONTVANGEN BEDRAG   |                     |              | € 1.329,0 | 3             |          |
| C 22 Inhoudingen debiteuren  | 71 Afwijkende aflossing      | 01-03-2014          | 31-03-2014   | € 50,0    | 316           |          |
| C 29 Uit te betalen          | 990 UIT TE BETALEN BEDRAG    |                     |              | € 1.279,0 | 3             |          |

**VOORBEELD 2:** Blokkade met begin- en einddatum in dezelfde maand Dit voorbeeld behandelt een blokkade in de vorm van een uitsluiting of opschorting voor een bepaalde periode. De uitkering mag alleen voor een periode korter dan 31 dagen worden opgeschort via een blokkade, anders moet de uitkering worden beëindigd. Over alle componenten in het betreffende dossier wordt dan een deelberekening gemaakt. Voorbeeld van uitsluiten d.m.v. blokkade:

| Onderhoud - uitkeringsdossier: 766 - H. Dekkers (555) - BSN: 368560806 (BP's: 2) - Blokkade                                                                                                    |                        |               |               |                  |              |          |  |  |  |
|----------------------------------------------------------------------------------------------------|------------------------|---------------|---------------|------------------|--------------|----------|--|--|--|
| info Begindatum                                                                                                    | Einddatum              | Reden blokkad | е             | Verwijderd       | Datum status |          |  |  |  |
| ①     ①     ①     ①     ①     ①     ①     ①     ①     ①     ①     ①     ①     ①     ①     ①     ①     ①     ①     ①     ①     ①     ①     ①     ①     ①     ①     ①     ①     ①     ①     ①     ①     ①     ①     ①     ①     ①     ①     ①     ①     ①     ①     ①     ①     ①     ①     ①     ①     ①     ①     ①     ①     ①     ①     ①     ①     ①     ①     ①     ①     ①     ①     ①     ①     ①     ①     ①     ①     ①     ①     ①     ①     ①     ①     ①     ①     ①     ①     ①     ①     ①     ①     ①     ①     ①     ①     ①     ①     ①     ①     ①     ①     ①     ①     ①     ①     ①     ①     ①     ①     ①     ①     ①     ①     ①     ①     ①     ①     ①     ①     ①     ①     ①     ①     ①     ①     ①     ①     ①     ①     ①     ①     ①     ①     ①     ①     ①     ①     ①     ①     ①     ①     ①     ①     ①     ①     ①      ①      ①      ①      ①      ①      ①      ①      ①      ①      ①      ①      ①      ①      ①      ①      ①      ①      ①      ①      ①      ①      ①      ①      ①      ①      ①      ①      ①      ①      ①      ①      ①      ①      ①      ①      ①      ①      ①      ①      ①      ①      ①      ①      ①      ①      ①      ①      ①      ①      ①      ①      ①      ①      ①      ①      ①      ①      ①      ①      ①      ①      ①      ①      ①      ①      ①      ①      ①      ①      ①      ①      ①      ①      ①      ①      ①      ①      ①      ①      ①      ①      ①      ①      ①      ①      ①      ①      ①      ①      ①      ①      ①      ①      ①      ①      ①      ①      ①      ①      ①       ①      ①      ①      ①      ①      ①      ①      ①      ①      ①      ①      ①      ①      ①      ①      ①      ①      ①      ①      ①      ①      ①      ①      ①      ①      ①      ①      ①      ①      ①      ①      ①      ①      ①      ①      ①      ①      ①      ①      ①      ①      ①      ①      ①      ①      ①      ①      ①      ①      ①      ①      ①      ①      ①      ①      ①      ①      ①      ①      ①      ①      ①      ①      ①      ①      ①      ①      ①      ①      ①      ①      ①      ① | 16-03-2014             | 4 In detentie |               | Nee              | 23-01-2014   |          |  |  |  |
|                                                                                                    |                        |               |               |                  |              |          |  |  |  |
| Details                                                                                                    |                        |               |               |                  |              |          |  |  |  |
| Begindatum/Einddatum * 1                                                                                                    | 10-03-2014 🔽 16-03-201 | 4             |               | Verwijderd       | <b>23</b> ·  | -01-2014 |  |  |  |
| Reden blokkade                                                                                                    | In detentie            | •             | De periode er | reden van de blo | kkada        |          |  |  |  |
|                                                                                                    |                        |               | De periode el |                  | KRaue.       |          |  |  |  |
| Toelichting                                                                                                    |                        |               |               |                  |              |          |  |  |  |

Uit voorbeeld 1 is gebleken dat er ook een deelberekening over de aflossing van de vordering wordt gemaakt. Is dit niet wenselijk, dan dient dezelfde oplossing gevolgd te worden als in voorbeeld 1.

|   | Raadplegen - historie uitk | eringsdossiers: H. Dekk | ærs (555) - BSN: | 368560806 -       | Uitkeringsspeci | ficatie proef | frun WWB      |
|---|----------------------------|-------------------------|------------------|-------------------|-----------------|---------------|---------------|
|   | info Partner               | Aantal dagen            | D                | agen vorig dienst | ijaar Periode   | Perio         | de betrekking |
| ۲ | 000000554                  | 24                      |                  |                   | 0 201403        | 2014          | 03            |
|   |                            |                         |                  |                   |                 |               |               |
|   | Details                    |                         |                  |                   |                 |               |               |
|   | Kolomnummer                | Volgnummer              |                  | Begindatum        | Einddatum       | Bedrag        | Inhoudingsn   |
| 0 | 1 Basisnorm                | 10 Norm gehuwd 1 >=     | 65               | 01-03-2014        | 09-03-2014      | € 406,16      |               |
| Ο | 1 Basisnorm                | 10 Norm gehuwd 1 >=     | 65               | 17-03-2014        | 31-03-2014      | € 676,93      |               |
| 0 | 9 Reservering vakantiegeld | 990 RESERVERING VA      | KANTIEGELD       |                   |                 | € 54,15       |               |
| Ο | 10 Uitbetalen vakantiegeld | 990 NETTO UITKERING     | G LO             |                   |                 | € 1.028,94    |               |
| 0 | 16 Loonheffing             | 990 LOONHEFFING         |                  |                   |                 | € 0,00        |               |
| Ο | 17 ZVW WG-heffing          | 910 WERKGEVERSHEF       | FING ZVW AB      |                   |                 | € 79,74       |               |
| 0 | 19 Netto bedragen          | 990 NETTO ONTVANGE      | N BEDRAG         |                   |                 | € 1.028,94    |               |
| 0 | 22 Inhoudingen debiteuren  | 71 Afwijkende aflossin  | g                | 01-03-2014        | 09-03-2014      | € 14,52       | 316           |
| 0 | 22 Inhoudingen debiteuren  | 71 Afwijkende aflossin  | g                | 17-03-2014        | 31-03-2014      | € 24,19       | 316           |
| 0 | 29 Uit te betalen          | 990 UIT TE BETALEN B    | EDRAG            |                   |                 | € 990,23      |               |

#### Proefrun uitsluiten d.m.v. blokkade 10-03-2014 t/m 16-03-2014::

| (F) 50 0050 (I) Blokkade 20140310 t/m 20140316 In detenti | e |
|-----------------------------------------------------------|---|
| Sluiten                                                   |   |

# **VOORBEELD 3:** Blokkade voor de gehele maand.

De volgende blokkade blokkeert de uitkering vanaf 1 april 2014.

# Uitkering geheel geblokkeerd:

| Onderhoud - uitkeringsdossier: 766 - H. Dekkers (555) - BSN: 368560806 |               |                |  |  |  |  |  |  |
|------------------------------------------------------------------------|---------------|----------------|--|--|--|--|--|--|
| info Begindatum                                                        | Einddatum     | Reden blokkade |  |  |  |  |  |  |
| 01-04-2014                                                             |               | 4 In detentie  |  |  |  |  |  |  |
|                                                                        |               |                |  |  |  |  |  |  |
| Details                                                                |               |                |  |  |  |  |  |  |
| Begindatum/Einddatum *                                                 | 01-04-2014    |                |  |  |  |  |  |  |
| Reden blokkade                                                         | 4 In detentie | <b>•</b>       |  |  |  |  |  |  |
| Toelichting                                                            |               |                |  |  |  |  |  |  |

| E | Raadplegen - historie uitke | eringsdossiers: H. Dek | kers (555) - BSN: | 368560806 - U       | itkeringsspec | ificatie proe | frun WWB -    |
|---|-----------------------------|------------------------|-------------------|---------------------|---------------|---------------|---------------|
|   | info Partner                | Aantal dagen           | D                 | agen vorig dienstja | ar Periode    | Perio         | de betrekking |
| • | 000000554                   | 31                     |                   |                     | 0 201404      | 2014          | <b>403</b>    |
| O | O00000554                   | 30                     |                   |                     | 0 201404      | 2014          | 104           |
|   |                             |                        |                   |                     |               |               |               |
| E | Details                     |                        |                   |                     |               |               |               |
|   | Kolomnummer                 | Volgnummer             |                   | Begindatum          | Einddatum     | Bedrag        | Inhoudingsnr  |
| О | 1 Basisnorm                 | 10 Norm gehuwd 1 >=    | = 65              | 01-03-2014          | 31-03-2014    | € 1.398,98    |               |
| O | 9 Reservering vakantiegeld  | 990 RESERVERING VA     | KANTIEGELD        |                     |               | € 69,95       |               |
| O | 10 Uitbetalen vakantiegeld  | 990 NETTO UITKERIN     | G LO              |                     |               | € 1.329,03    |               |
| 0 | 16 Loonheffing              | 990 LOONHEFFING        |                   |                     |               | € 0,00        |               |
| 0 | 17 ZVW WG-heffing           | 910 WERKGEVERSHEP      | FING ZVW AB       |                     |               | € 103,00      |               |
| О | 19 Netto bedragen           | 990 NETTO ONTVANG      | EN BEDRAG         |                     |               | € 1.329,03    |               |
| 0 | 22 Inhoudingen debiteuren   | 71 Afwijkende aflossi  | ng                | 01-03-2014          | 31-03-2014    | € 50,00       | 316           |
| О | 29 Uit te betalen           | 990 UIT TE BETALEN I   | BEDRAG            |                     |               | € 1.279,03    | 1             |

Het maken van de proefrun geeft het volgende resultaat:

Op het eerste gezicht zou uit de proefrun kunnen worden opgemaakt dat de maand wel wordt uitbetaald. Immers de proefrun toont een berekening voor de maand april 2014. Echter de melding onderaan het scherm laat zien dat de uitkering geblokkeerd.

|                                | Wel een berekening, maa<br>uitkering is geblokkeerd e<br>wordt daarom <b>niet</b> uitbeta | r de<br>n<br>ald. |
|--------------------------------|-------------------------------------------------------------------------------------------|-------------------|
| (F) 50 0050 (I) Blokkade 20140 | 401 t/m 0 In detentie                                                                     |                   |
| Sluiten                        |                                                                                           |                   |

## 2.10.2 Verwijderen van een blokkade en beoordelen van een nabetaling

Als een blokkade achteraf gezien onterecht blijkt te zijn, dan dient deze verwijderd te worden. Was niet de gehele periode maar slechts een deel onterecht, dan moet er een einddatum geplaatst worden in de huidige blokkade .

Als een blokkade in zijn geheel opgeheven moeten worden, dan kan dat door deze in het deelscherm 'Blokkade' (Suite**4**Inkomen > Key**2**Uitkeringen > Uitkeringsdossier) te verwijderen.

Verwijderen van een blokkade:

| ■ Onderhoud - uitkeringsdossier: 766 - H. Dekkers (555) - BSN: 368560806 (BP's: 2) - Blokkade |               |                |            |                                       |  |  |  |  |
|-----------------------------------------------------------------------------------------------|---------------|----------------|------------|---------------------------------------|--|--|--|--|
| info Begindatum                                                                               | Einddatum     | Reden blokkade | Verwijderd | Datum status                          |  |  |  |  |
| 01-04-2014                                                                                    |               | 4 In detentie  | Nee        | 23-01-2014                            |  |  |  |  |
|                                                                                               |               |                |            |                                       |  |  |  |  |
| Details                                                                                       |               |                |            |                                       |  |  |  |  |
| Begindatum/Einddatum *                                                                        | 01-04-2014    |                | Verwijderd | 23-01-2014                            |  |  |  |  |
| Reden blokkade                                                                                | 4 In detentie | <b>T</b>       |            | 비장<br>Blokkade is logisch verwijderd. |  |  |  |  |
| Toelichting                                                                                   |               |                |            |                                       |  |  |  |  |

Na het verwijderen van een blokkade is het aan te bevelen om altijd een proefrun te maken. Hier door kan beoordeeld worden of GWS**4all** wel of niet automatisch een nabetaling gaat doen over de periode van de verwijderde blokkade.

## 2.11 Deelscherm Statistiek

Op het deelscherm Statistiek kunnen diverse interne statistische gegevens bijgehouden worden die de organisatie wil registreren in het kader van managementinformatie.

|            | Onderhoud - uitkerings | dossier: 766 - H. Dekkers (555) - BSN: 368560806 (BP's: 2) - 3 | Statistiek |
|------------|------------------------|----------------------------------------------------------------|------------|
|            | Statistiekkode         |                                                                |            |
| ۲          |                        |                                                                |            |
|            |                        |                                                                |            |
| •          | Details                |                                                                |            |
| <u>Sta</u> | tistiekkode            | 1 waarde A                                                     |            |
| Wa         | arde                   |                                                                |            |

# 2.12 Deelscherm Overig

Op het deelscherm Overig wordt informatie met betrekking tot het werkproces ingevuld en daaronder zaken die van belang kunnen zijn voor het CBS.

| Onderhoud - uitkering   | gsdossier: 766 - H. Dekkers (555) - BSN: 3685608 | 06 (BP's: 2) - Overig   |
|-------------------------|--------------------------------------------------|-------------------------|
| Werkproces              | 00045645                                         |                         |
| Beschikkingnummer       | 345435                                           |                         |
| Datum beschikking       | 23-01-2014                                       |                         |
| Cliënt                  |                                                  | Partner                 |
| Begindatum WW-uitkering | 01-12-2013                                       | Begindatum WW-uitkering |
| Fase indeling actueel   | 11 Fase 1 Schoolverlater                         | Fase indeling actueel   |
| Opleidingsniveau        | 6 WO niveau                                      | Opleidingsniveau        |
|                         |                                                  |                         |
|                         | Aandachtspunten cliënt                           |                         |

Via de button "Aandachtspunten' krijgt u toegang tot het participatiedossier om aldaar gegevens vast te leggen die van belang zijn voor de re-integratie.

| WAARDE                                                              |  |  |  |  |  |  |
|---------------------------------------------------------------------|--|--|--|--|--|--|
| Het eventuele beschikkingsnummer dat bij de desbetreffende          |  |  |  |  |  |  |
| aanvraag hoort.                                                     |  |  |  |  |  |  |
| Datum wanneer de beschikking van kracht werd.                       |  |  |  |  |  |  |
| De datum waarop de WW-uitkering is ingegaan. Wanneer op het         |  |  |  |  |  |  |
| deelscherm Uitkeringsdossier, bij het veld 'Oorzaak uitkering' is   |  |  |  |  |  |  |
| aan- gegeven dat de oorzaak CBS-code 14 (Uitkering                  |  |  |  |  |  |  |
| werkeloosheid') is, dan is dit een verplicht veld.                  |  |  |  |  |  |  |
|                                                                     |  |  |  |  |  |  |
| Dit veld staat ook bij de cliëntgegevens op het deelscherm Overig.  |  |  |  |  |  |  |
| Wanneer u gegevens hier invult of wijzigt, dan worden deze ook bij  |  |  |  |  |  |  |
| de cliëntgegevens gewijzigd.                                        |  |  |  |  |  |  |
| Dit is de omschrijving van de actuele bemiddelingsfase.             |  |  |  |  |  |  |
|                                                                     |  |  |  |  |  |  |
| Dit veld staat ook in het participatiedossier op het scherm CWI     |  |  |  |  |  |  |
| onder het kopje 'Actueel'. Wanneer u hier gegevens hier invult of   |  |  |  |  |  |  |
| wijzigt, dan worden deze ook bij de participatiegegevens gewijzigd. |  |  |  |  |  |  |
| Dit is het opleidingsniveau van de cliënt.                          |  |  |  |  |  |  |
|                                                                     |  |  |  |  |  |  |
| Dit veld staat ook in het participatiedossier op het scherm         |  |  |  |  |  |  |
| Opleiding. Wanneer u hier gegevens hier invult of wijzigt, dan      |  |  |  |  |  |  |
| worden deze ook bij de participatiegegevens gewijzigd.              |  |  |  |  |  |  |
|                                                                     |  |  |  |  |  |  |

Indien de cliënt een partner heeft, moet u ook voor de partner de laatste drie velden uit de bovenstaande tabel invullen.

## 2.13 Deelscherm Vermogen

Op het deelscherm vermogen kan per peildatum de vermogenssituatie voor het desbetreffende dossier worden vastgesteld. In de Wwb wordt het vermogen bepaald door het saldo van de bezittingen en schulden, de zogenaamde saldomethodiek.

| Onderhoud - uitkeringsdoss    | ier: 309 - A Nieveld (356) - | BSN: 120630035 (     | (BP's: 2) - Vermogen   |                  |                        | 1     |
|-------------------------------|------------------------------|----------------------|------------------------|------------------|------------------------|-------|
| info Peildatum Woning Ove     | erig Leefvorm                | Vrij te laten bedrag | Reeds eerder verrekend | Aanwas peildatum | Rest vrijlatingsbedrag | РКО   |
| ● 🔱 18-11-2013 🛛 € 0,00 € 1.5 | 00,00 Gehuwd; samenwonend    | € 11.590,00          | € 0,00                 | € 1.500,00       | € 10.090,00            | ) Nee |
|                               |                              |                      |                        |                  |                        |       |
| Details                       |                              |                      |                        |                  |                        |       |
| Peildatum                     | * 18-11-2013                 |                      |                        |                  |                        |       |
|                               |                              |                      |                        |                  |                        |       |
| Toelichting                   |                              |                      |                        |                  |                        |       |
| Vermogensopbouw               |                              |                      |                        |                  |                        |       |
| info Soort vermogen           | Bedrag Soort eigenaar        | Naam                 | rediteur Naam          | Toelichting      | Correctie vrijlating   |       |
| C 🔱 AUTO Motorvoertuig        | € 1.500,00 Client            |                      |                        |                  |                        | 2     |

| Onderhoud - uitkeringsdos | ssier: 309 - A Nieveld (356) - BSN: 120630035 (BP's: 2) - Vermogensopbouw |
|---------------------------|---------------------------------------------------------------------------|
| Soort vermogen *          | AUTO Motorvoertuig                                                        |
| Bedrag *                  | € 1.500,00                                                                |
| Soort eigenaar *          | Client                                                                    |
| Eigenaar                  |                                                                           |
| Crediteur                 |                                                                           |
| Toelichting               |                                                                           |
| Correctie vrijlating      | <b></b>                                                                   |

Bepaalde vermogens-componenten vallen niet binnen het vermogensbegrip. Een voorbeeld hiervan betreft vermogen uit spaargeld dat opgebouwd is tijdens de bijstandsperiode. Om het verloop van dergelijk vermogen te kunnen volgen is het nodig dat dit geregistreerd kan worden zonder dat dit in de vermogensvaststelling meeloopt. Om dit te bereiken is bij de aanduiding van de vermogenscomponent de mogelijkheid om naast 'positief' en 'negatief' ook de aanduiding 'registratief' opgenomen.

Bij aanvang van de Wwb wordt het vermogen vastgesteld (in het veld 'Overig') en het resterende vrijlatingsbedrag (in het veld 'Rest vrijlatingbedrag'). Gedurende de uitkering kan het vermogen op een peildatum worden gemuteerd. Schulden welke tijdens de Wwb ontstaan, tellen wel mee bij het bepalen van het vermogen, maar tellen niet mee in het bedrag bij 'Rest vrijlatingbedrag'. Dit bedrag wordt gevuld bij elke peildatum.

Het blok van de vermogenscomponenten (van Soort tot en met Corr. vrijlating) is een repeterende groep, waardoor meerdere vermogenscomponenten kunnen worden

opgenomen. Indien u met de cursor in dit blok staat en op de plusbutton  $\textcircled{ extsf{b}}$  klikt, wordt automatisch een volgende regel klaargezet.

Het is niet mogelijk op dezelfde peildatum meerdere vermogenssituaties vast te leggen. Indien een nieuwe peildatum wordt gekozen, worden automatisch de componenten van de voorgaande peildatum overgenomen en het al eerder verrekende bedrag wordt automatisch bepaald.

| Onderhoud - u                         | iitkeringsd | ossier: 743 | - WWB Le     | vensonderhoud    | l (852) - | BSN: 839384397       | 7 (BP's: 2 | 2) - Vermogen  |                        |
|---------------------------------------|-------------|-------------|--------------|------------------|-----------|----------------------|------------|----------------|------------------------|
| info Peildatum                        | Woning      | Overig      | Leefvorm     | Vrij te laten be | drag R    | teeds eerder verreke | nd Aaı     | nwas peildatum | Rest vrijlatingsbedrag |
| • • • • • • • • • • • • • • • • • • • | € 0,00      | € 2.300,00  | Gezin        | € 11.5           | 590,00    | € 80                 | 0,00       | € 1.500,00     | € 9.290,00             |
| С 🔑 01-03-2012                        | € 0,00      | € 800,00    | Gezin        | € 11.3           | 370,00    | C                    | 0,00       | € 800,00       | € 10.570,00            |
|                                       |             |             |              |                  |           |                      |            |                |                        |
| Details                               |             |             |              |                  |           |                      |            |                |                        |
| Peildatum                             |             | * 03        | -03-2014     |                  |           |                      |            |                |                        |
|                                       |             |             |              |                  |           |                      |            |                |                        |
| Toelichting                           |             |             |              |                  |           |                      |            |                |                        |
| Vermogensopbouw                       |             |             |              |                  |           |                      |            |                |                        |
| info Soort vermog                     | en          | Bec         | lrag Soort   | eigenaar         | Naam      | Crediteur            | laam       | Toelichting    | Correctie vrijlating   |
| O 😲 AUTO Motor                        | voertuig    | € 1.5       | 500,00 Clien | t                |           |                      |            |                |                        |

Wanneer het vermogen groter is dan het vrij te laten vermogen, wordt bij het opvoeren van het vermogen een informatieve melding gegeven:

| Soort | Urgentie | Meldingtekst                               | Tabel    |
|-------|----------|--------------------------------------------|----------|
| Val   | ?        | De vrijlating vermogen wordt overschreden. | Vermogen |

Bij mutaties gedurende de uitkering wordt een informatieve melding afgegeven als 'Rest vrijlatingbedrag' 0,00 wordt. Het veld 'Rest vrijlatingbedrag' wordt bepaald door de mutaties in de vermogenscomponenten en is niet meer te muteren. Indien de berekening op 'Rest vrijlatingbedrag' een negatieve waarde oplevert, krijgt dit veld in GWS**4all** altijd de waarde 0,00.

De velden:

| VELD                                                       | WAARDE                                                                                                    |
|------------------------------------------------------------|----------------------------------------------------------------------------------------------------|
| HUIDIGE PEILDATUM                                          | De peildatum waarop de desbetreffende vermogenssituatie van                                                                                                    |
|                                                            | toepassing is. Standaard is nier de systeemdatum gevuid.                                                                                                    |
| SOORT                                                      | Het type vermogenscomponent. Via de button kunnen de                                                                                                    |
|                                                            | gewenste vermogenscomponenten worden geselecteerd.                                                                                                    |
|                                                            | Welke componenten hier gebruikt kunnen worden, wordt                                                                                                    |
|                                                            | volledig door de gemeente zelf bepaald.                                                                                                    |
| BEDRAG                                                     | Het bedrag van de desbetreffende vermogenscomponenten.                                                                                                    |
|                                                            | Componenten die een schuld betreffen dienen hier positief                                                                                                    |
|                                                            | ingegeven te worden. Op basis van de instelling bij de                                                                                                    |
|                                                            | desbetreffende component wordt het bedrag automatisch                                                                                                    |
|                                                            | negatief opgenomen.                                                                                                    |
| SOORT EIGENAAR                                             | Aanduiding op wie de vermogenscomponent betrekking heeft.                                                                                                    |
|                                                            | Hierna wordt het veld Eigenaar automatisch gevuld.                                                                                                    |
| CREDITEUR                                                  | Desgewenst de mogelijkheid om, bij een schuld, aan te geven                                                                                                    |
|                                                            | bij welke crediteur deze schuld open staat.                                                                                                    |
| ΝΑΑΜ                                                       | De naam van de desbetreffende crediteur. Deze rubriek is niet                                                                                                    |
|                                                            | muteerbaar.                                                                                                    |
| TOELICHTING                                                | Vrije toelichting bij de desbetreffende vermogenscomponent.                                                                                                    |
|                                                            | Hier kan bijvoorbeeld een bankrekeningnummer worden                                                                                                    |
|                                                            | ingevuld.                                                                                                    |
| CORR. VRIJL                                                | Hier kan gekozen worden uit een lijst wat de reden voor de                                                                                                    |
|                                                            | correctie van de vrijlating.                                                                                                    |
| HUIDIGE PEILDATUM                                          | Het saldo van het vermogen op de betreffende peildatum                                                                                                    |
| WONING                                                     | vastgelegd in woning en overige vermogensbestanddelen. Dit                                                                                                    |
| OVERIG                                                     | saldo wordt automatisch bepaald en kan niet worden                                                                                                    |
|                                                            | gemuteerd. Het onderscheid dat hier gemaakt wordt naar                                                                                                    |
|                                                            | Woning en Overig is afhankelijk van de instellingen bij de                                                                                                    |
|                                                            | desbetreffende vermogenscomponenten. De saldi van de                                                                                                    |
|                                                            | huidige en vorige peildatum worden getoond.                                                                                                    |
| LEEFVORM                                                   | De leefvorm wordt overgenomen uit het uitkeringsdossier en                                                                                                    |
|                                                            | wordt hier alleen getoond. Deze rubriek is niet muteerbaar.                                                                                                    |
| VRIJ TE LATEN BEDRAG                                       | Het bij deze categorie van toepassing zijnde vrijlatingsbedrag.                                                                                                    |
|                                                            | Dit bedrag wordt automatisch bepaald op basis van de                                                                                                    |
|                                                            | desbetreffende leefvorm en is niet muteerbaar.                                                                                                    |
| REEDS EERDER VERREKEND                                     | Aanduiding van het vermogen dat reeds eerder (eerdere                                                                                                    |
|                                                            | peildata) is verrekend met het vrij te laten vermogen. Deze                                                                                                    |
|                                                            | rubriek kan door een door de gebruiker ingevoerde                                                                                                    |
|                                                            | vermogenscomponent worden gemuteerd.                                                                                                    |
| LEEFVORM<br>VRIJ TE LATEN BEDRAG<br>REEDS EERDER VERREKEND | <ul> <li>Woning en Overig is afhankelijk van de instellingen bij de<br/>desbetreffende vermogenscomponenten. De saldi van de<br/>huidige en vorige peildatum worden getoond.</li> <li>De leefvorm wordt overgenomen uit het uitkeringsdossier en<br/>wordt hier alleen getoond. Deze rubriek is niet muteerbaar.</li> <li>Het bij deze categorie van toepassing zijnde vrijlatingsbedrag.</li> <li>Dit bedrag wordt automatisch bepaald op basis van de<br/>desbetreffende leefvorm en is niet muteerbaar.</li> <li>Aanduiding van het vermogen dat reeds eerder (eerdere<br/>peildata) is verrekend met het vrij te laten vermogen. Deze<br/>rubriek kan door een door de gebruiker ingevoerde<br/>vermogenscomponent worden gemuteerd.</li> </ul> |

| AANWAS PEILDATUM       | De aanwas van het vermogen op de onderhavige peildatum. Bij<br>toevoegen of mutatie van vermogenscomponenten wordt deze<br>rubriek automatisch bijgewerkt.                                                  |
|------------------------|----------------------------------------------------------------------------------------------------|
| REST VRIJLATINGSBEDRAG | Het restant van de vrijlating. Deze rubriek wordt automatisch<br>bepaald op basis van het van toepassing zijnde<br>vrijlatingsbedrag, het reeds eerder verrekende en de aanwas<br>bij de huidige peildatum. |
| VERMOGEN BEPAALD DOOR  | Aanduiding dat het berekende vermogen vanuit PKO wordt gebruikt.                                                                                                    |
| TOELICHTING            | Vrij veld met betrekking tot de vermogenssituatie op deze peildatum.                                                                                                    |

Zowel vermogenscomponenten als de totale vermogenssituatie op een bepaalde peildatum mogen niet verwijderd worden.

| Welding 2                                   | 9 |
|---------------------------------------------|---|
| Verwijderen van Vermogen is niet toegestaan | • |

De uitsplitsing van het saldo over Woning en Overig wordt gemaakt op basis van de instellingen bij de vermogenscomponenten. Het vrijlatingsbedrag wordt bepaald op basis van de leefvorm en de invulling van de tabel vrijlatingsbedragen vermogen. Bijvoorbeeld in geval van een herziening zal dit toegepast moeten worden.

Nadrukkelijk is ervoor gekozen de vermogenssituatie niet op het niveau van de cliënt op te nemen. Bij het beoordelen van de vermogenssituatie dient het totale vermogen van cliënt, eventuele partner en eventuele kinderen te worden meegenomen. Indien sprake is van een wijziging in de leefvorm en daardoor mogelijk een nieuw uitkeringsdossier wordt aangemaakt, dient de initiële vermogenssituatie opnieuw te worden bepaald en ingegeven. Het is mogelijk dat de autorisatie zo is ingesteld dat mutaties gefiatteerd dienen te worden. Is dit het geval dan zullen niet gefiatteerde gegevens (rood kruisje) de uitkeringsrun **niet** blokkeren. Het betreft dan alleen een administratieve fiattering.

## 2.14 Deelscherm Vakantieperiode

Op dit deelscherm kunnen gegevens voor wat betreft vakantieperioden van de cliënt worden geregistreerd. Registratie is tevens mogelijk in het cliëntdossier. Na het invullen van de ingangsdatum en de einddatum wordt automatisch het aantal dagen getoond. Daarnaast kan aangegeven worden op wie de vakantieperiode betrekking heeft.

| Onderhoud - client: T Jansen (1) - BSN: 273154254 - Vakantieperiode |                    |            |  |  |
|---------------------------------------------------------------------|--------------------|------------|--|--|
| info Ingangsdatum                                                   |                    | Einddatum  |  |  |
| 01-01-2014                                                          |                    | 31-01-2014 |  |  |
|                                                                     |                    |            |  |  |
| Details                                                             |                    |            |  |  |
| Ingangsdatum/Einddatum                                              | 01-01-2014 31-01-2 | 014 🔽      |  |  |
| Indicatie aantal dagen                                              |                    | 31         |  |  |
| Indicatie client/partner/beiden                                     | Client             | ¥          |  |  |
| Toelichting                                                         | wintersport        |            |  |  |

## 2.15 Deelscherm Draagkrachtgegevens

De gegevens op dit deelscherm zijn informatief. Bij ieder uitkeringsdossier kunnen meerdere draagkrachtgegevens met verschillende peildata worden vastgelegd. Verder is het ook mogelijk dezelfde peildatum meerdere keren op te voeren met verschillende draagkrachtperioden.

| Onderhoud - uitkeringsdossier: 610 - J Bekkers (774) - BSN: 231513513 (BP's: 1) - Draagkrachtgegevens                                                                                                    |                                    |            |            |  |  |  |
|----------------------------------------------------------------------------------------------------|------------------------------------|------------|------------|--|--|--|
| info Peildatum                                                                                                    | info Peildatum Begin dkp Einde dkp |            |            |  |  |  |
| O1-10-2013     O1-10-2013     O     O |                                    | 01-11-2013 | 31-10-2014 |  |  |  |
|                                                                                                    |                                    |            |            |  |  |  |
| Details                                                                                                    |                                    |            |            |  |  |  |
| Peildatum *                                                                                                    | 01-10-2013                         |            |            |  |  |  |
| Begin dkp/Einde dkp *                                                                                                    | 01-11-2013 31-10-2014 🔽            |            |            |  |  |  |
| Bedrag dkp                                                                                                    | € 550,00                           |            |            |  |  |  |
| Restantbedrag dkp                                                                                                    |                                    | € 79,00    |            |  |  |  |
| Eigen bijdrage                                                                                                    |                                    |            |            |  |  |  |
| Toelichting                                                                                                    |                                    |            |            |  |  |  |

Voorbeeld:

de draagkracht is over periode 1 november 2013 t/m 31 oktober 2013 is bepaald op € 550,00. Het restantbedrag ad € 79,00 is het bedrag dat aan draagkracht overblijft na de berekening van de draagkracht en de te verstrekken bijstand.

toelichting: de berekende draagkracht per peildatum 15 augustus 2012 is € 550,00. De in theorie te verstrekken bijzondere bijstand bedraagt € 550,00 -/- € 79,00.

De resterende draagkracht in de draagkrachtperiode voor een eventueel nieuwe aanvraag bedraagt dan € 79,00.

| VELD           | WAARDE                                                   |  |  |
|----------------|----------------------------------------------------------|--|--|
| PEILDATUM      | De peildatum van de desbetreffende draagkrachtperiode.   |  |  |
| BEGINDATUM DKP | De begindatum van de draagkrachtperiode. Deze begindatum |  |  |
|                | mag niet voor de peildatum liggen.                       |  |  |
| EINDDATUM DKP  | De einddatum van de draagkrachtperiode.                  |  |  |

| BEDRAG DKP     | Het totale bedrag van de draagkrachtperiode.              |
|----------------|-----------------------------------------------------------|
| RESTANTBEDRAG  | Het restantbedrag van de draagkrachtperiode.              |
| EIGEN BIJDRAGE | De vastgestelde eigen bijdrage van de draagkrachtperiode. |
| TOELICHTING    | Vrije toelichting bij de draagkrachtgegevens.             |

## 2.16 Het vastleggen van een loaw uitkeringsdossier

De loaw wijkt op de onderstaande onderdelen af van de Wwb. De velden die anders zijn staan op het deelscherm Regelingspecifiek. Op dit deelscherm bestaat in tegenstelling tot de Wwb het veld belastingcode niet. Daarentegen staat op dit deelscherm een veld die alleen zichtbaar is voor de IOAW/Z, namelijk Bedrag NWW-TW.

| Onderhoud - uitkering | gsdossier: 21 - M. Boerdam (24) - BSN: 17792484 (B | P's: 2) - Regelingspecifiek             |
|-----------------------|----------------------------------------------------|-----------------------------------------|
|                       |                                                    |                                         |
| Belastbaar            |                                                    |                                         |
| zvw                   | Ja                                                 |                                         |
|                       |                                                    |                                         |
|                       |                                                    |                                         |
| Bedrag NWW-TW         |                                                    |                                         |
|                       |                                                    |                                         |
| Verrekening           |                                                    |                                         |
| Voorschotverrekening  |                                                    | Bedrag autom. voorschotverrekening      |
| Debiteurenverrekening |                                                    | Bedrag autom. debiteurverrekening       |
| Inkomstenverrekening  |                                                    | Bedrag maximaal te verrekenen inkomsten |
| Inkomensbeheerdossier |                                                    |                                         |

De indicatie belastbaar moet aangevinkt zijn en de indicatie ZVW moet op "Ja" staan op het deelscherm 'Regelingspecifiek'.

#### Bedrag NWW-TW (werkloosheidswet + toeslagenwet)

Dit veld in het uitkeringsdossier is alleen van toepassing voor de loaw; hier komt de bovengrens van de loaw-uitkering te staan (Deze is gebaseerd op de laatst genoten WW-uitkering inclusief toeslagen). Bij de componenten zal de van toepassing zijnde grondslag aangegeven worden. De periodieke uitkering wordt aangepast door de bovengrens: indien de grondslag minus eventuele inkomsten hoger is dan de bovengrens, dan zal het bedrag van de bovengrens de kolom 08/990 'Bruto inclusief VT' bepalen (zie ook onderstaande wettekst; artikel 9 lid 5 loaw). Dit veld gaat dus voor op het bedrag dat er bij de componenten aangegeven staat. Voornamelijk bij eerder genoten gedeeltelijke WW-uitkeringen speelt dit een rol.

Indien met betrekking tot de werkloze werknemer, bedoeld in artikel 2, eerste lid, onderdeel b, de som van de uitkering krachtens artikel 47 van de Werkloosheidswet en de toeslag krachtens artikel 8, vierde lid, van de Toeslagenwet minder bedroeg dan de uitkering bedoeld in het eerste en tweede lid, wordt de uitkering vastgesteld op dat lagere bedrag.

Op het deelscherm BP-persoon staan drie velden die alleen zichtbaar zijn voor de IOAW/Z, namelijk Heffingskorting, Bijzonder Tarief en Eigen IOAW.

| Onderhoud - uitkeringsdossier: | 21 - M. Boerdam (24) - BSN: 17792484 (BP's: 2) - BP-persoon |
|--------------------------------|-------------------------------------------------------------|
| info Cliënttype                | Cliënt                                                      |
| Cliënt                         | 000000024                                                   |
| C 🔱 Partner                    | 000000025                                                   |
| □ Details                      |                                                             |
| Cliënttype *                   | Cliënt                                                      |
| Cliant *                       | 0000000024 @ M. Boerdem                                     |
| Paulikekkeed                   |                                                             |
| Kechtnebbend                   |                                                             |
| Oorspr. begindatum             |                                                             |
| Oorzaak uitkering              | 11 Arbeid in dienstbetrekking                               |
|                                |                                                             |
| Reden einde bijstand           | 98 Andere oorzaak                                           |
| Vrijlatingscategorie           | -                                                           |
| Einde vrijlating               |                                                             |
| Begin aanvullende vrijlating   |                                                             |
| Einde aanvullende vrijlating   |                                                             |
|                                |                                                             |
|                                |                                                             |
| Heffingskorting                | Wel heffingskorting                                         |
| Bijzonder tarief               | 2 2                                                         |
| Percentage bijzonder tarief    | 37,000                                                      |
| Eigen IOAW                     |                                                             |

# Heffingskorting:

Hier kan een keuze gemaakt worden tussen **Wel heffingskorting** en **Geen heffingskorting**. De loonheffingskorting wordt berekend op basis van de geregistreerde gegevens en hoeft verder hier niet nader gespecificeerd te worden middels een specifieke belastinggroep.

#### **Bijzonder tarief:**

Onder bijzonder tarief geeft u aan welk bijzonder tarief bij deze cliënt van toepassing is voor het uitbetalen van het vakantiegeld. Na de keuze van het bijzonder tarief wordt het bijbehorende percentage van het bijzonder tarief getoond.

#### Eigen IOAW

Wanneer de cliënt een IOAW-uitkering heeft en de partner heeft een eigen IOAW-uitkering, dan geeft u dit door middel van een vinkje aan.

Let op: bij de componenten moet ook een component 00/001 staan. Deze telt voor een bruto uitkering het exacte aantal dagen van de uitkering. Het weghalen van deze component heeft grote financiële gevolgen en is dus niet toegestaan.

| Onderhoud - uitkeringsde                                                                                                    | ossier: 21 - M. Boerdam (24) - BSN: 17792484 (BP's: 2) - Co | mponent |            |
|----------------------------------------------------------------------------------------------------|-------------------------------------------------------------|---------|------------|
| iste Kelemannen                                                                                                    | Votessan                                                    | Podece  | Neerbodees |
| O Dagen     O     O | 1 Aantal dagen                                              | beurag  | Nonibeurag |
| 🔿 🔱 1 Grondslag                                                                                                    | 1 Grondslag Volledig gezin                                  |         | € 1.569,04 |
| Details                                                                                                    |                                                             |         |            |
|                                                                                                    |                                                             |         |            |
| Kolomnummer *                                                                                                    | 0 Dagen                                                     |         |            |
| Volgnummer *                                                                                                    | 1 Aantal dagen                                              |         |            |
| Bedrag                                                                                                    |                                                             |         | Normbedrag |
| Begindatum/Einddatum                                                                                                    |                                                             |         |            |
| Soort component *                                                                                                    | Periodiek 💌                                                 |         |            |
| Omschrijving                                                                                                    |                                                             |         |            |

# Hoofdstuk 3: De proefrun

## 3.1 Het maken van een proefrun

Nadat het uitkeringsdossier met de bijbehorende componenten is aangemaakt, kan een proefberekening worden gemaakt. Deze proefberekening heet een proefrun. Door het uitvoeren van een proefrun kan gecontroleerd worden hoe de uitbetaling naar de cliënt gaat verlopen. Wat er wordt uitbetaald, ingehouden en/of er zaken zijn die de uitbetaling blokkeren. Dit is vooral van belang in geval van een complexe berekening, of bij het bepalen van een uitkering met terugwerkende kracht.

Het is als het ware een notitieblok waarop tussentijds gekeken kan worden wat op dat moment het resultaat is van de uitkeringsopbouw. Hierbij is het belangrijk dat het uitkeringsdossier met de laatste wijziging is opgeslagen, zodat de proefrun gemaakt wordt met de nieuwste opgeslagen informatie.

| Onderhoud       |   |                  |   |                         |   |                           |
|-----------------|---|------------------|---|-------------------------|---|---------------------------|
| ✓ Suites zoeken |   |                  |   |                         |   |                           |
| Suite4Werk      | ₽ | Snelkonn         | ച | ingen                   |   |                           |
| Suite4Inkomen   | ₽ | Key2Uitkeringen  | Þ | Cliëntgegevens          |   |                           |
| Suite4Zorg      | ► | Key2Debiteuren   | ▶ | Uitkeringsdossier       |   |                           |
|                 |   | Key2Crediteuren  | ₽ | Boeken/verwerken        | Þ | Proefrun _h_              |
|                 |   | Key2Voorschotten | ▶ | Herberekenen            | ▶ | Occasionele proefrun      |
|                 |   | Key2Handhaving   | ▶ | Correcties              | ▶ | Uitkeringsrun             |
|                 |   | In ontwikkeling  | ▶ | Jaarwerk                | ▶ | Occasionele run           |
|                 |   | $\sim$           |   | Loonaangifte            | ▶ | Uitbetalen vakantiegeld   |
|                 |   |                  |   | Collectieve verzekering | ₽ | Betaalbaarstellen premies |
|                 |   |                  |   | Afdrukken               | ₽ | Collectief verhogen       |

Het scherm Proefrun kan als volgt geopend worden:

Vul bij 'Dossier' het uitkeringsdossiernummer in waarover een proefrun uitgevoerd dient te worden. Is het uitkeringsdossiernummer onbekend, dan kan via de zoekbutton gezocht worden op cliëntnummer.

| Key2Uitkeringen > Boeken/verwerken > Proefrun |                                                                                                    |        |  |  |
|-----------------------------------------------|----------------------------------------------------------------------------------------------------|--------|--|--|
| Onderhoud                                     | Selectiecriteria Provincia Provincia Provin | pefrun |  |  |
| Suites zoeken                                 | Dossiernummer                                                                                                    | *      |  |  |
| Suite4Inkomen                                 |                                                                                                    |        |  |  |
| Suite4Zorg                                    | Periodiciteit                                                                                                    |        |  |  |
|                                               |                                                                                                    |        |  |  |
|                                               | Periode                                                                                                    | *      |  |  |
|                                               | Regindatum                                                                                                    |        |  |  |
|                                               | Einddatum                                                                                                    |        |  |  |
|                                               |                                                                                                    |        |  |  |
|                                               | Boekingsdatum                                                                                                    |        |  |  |

In onderstaand voorbeeld is in het scherm '**Proefrun**' het uitkeringsdossiernummer ingevuld en gevolgd door een 'Tab'.

#### Voorbeeld proefrun:

| Selectiecriteria Proefrun |            |
|---------------------------|------------|
| Dossiernummer *           | 00000766   |
|                           |            |
| Periodiciteit             | Maand      |
|                           |            |
| Periode *                 | 201403     |
|                           |            |
| Begindatum                | 01-03-2014 |
| Einddatum                 | 31-03-2014 |
|                           |            |
| Boekingsdatum             | 23-01-2014 |

Voor het maken van een proefrun over bijvoorbeeld april 2014 dient de periode '201403' gewijzigd te worden in '201404'. In dit voorbeeld wordt verdergegaan met periode 201403. Klik op '**OK**'  $\checkmark$  en de proefrun wordt uitgevoerd en geeft het volgende resultaat:

|   |                                                                                                    |                                                                                                    | Periode<br>proefrun be | waarop de<br>etrekking hee | ft                                                        |           |
|---|----------------------------------------------------------------------------------------------------|----------------------------------------------------------------------------------------------------|------------------------|----------------------------|-----------------------------------------------------------|-----------|
|   | Raadplegen - historie uitkeringsdo                                                                                  | ssiers: H. Dekkers (555) - BSN: 368560806 -                                                                                                    | Uitkeringsspecificati  | ie proefrun WN.18 - do     | ssiernr 000007                                            | 66        |
|   | info Partner                                                                                                    | Aantal dagen                                                                                                    | Dagen vorig die        | nstjaar Periode            | Periode b                                                 | etrekking |
| • | 000000554                                                                                                    | 31                                                                                                    |                        | 0 201403                   | 201403                                                    |           |
|   | Details                                                                                                    | Periode van                                                                                                    | uitbetaling            |                            |                                                           |           |
|   | Kolomnummer                                                                                                    | Volgnummer                                                                                                    | Begindatum             | Einddatum                  | Bedrag                                                    | Inhoudin  |
| 0 | 1 Basisnorm                                                                                                    | 10 Norm gehuwd 1 >= 65                                                                                                    | 01-03-2014             | 31-03-2014                 | € 1.398,98                                                |           |
| 0 | 9 Reservering vakantiegeld                                                                                          | 990 RESERVERING VAKANTIEGELD                                                                                                    |                        |                            | € 69,95                                                   |           |
|   |                                                                                                    |                                                                                                    |                        |                            |                                                           |           |
| С | 10 Uitbetalen vakantiegeld                                                                                          | 990 NETTO UITKERING LO                                                                                                    |                        |                            | € 1.329,03                                                |           |
| 0 | 10 Uitbetalen vakantiegeld<br>16 Loonheffing                                                                        | 990 NETTO UITKERING LO<br>990 LOONHEFFING                                                                                                    |                        |                            | € 1.329,03<br>€ 0,00                                      | •         |
| 0 | 10 Uitbetalen vakantiegeld<br>16 Loonheffing<br>17 ZVW WG-heffing                                                   | 990 NETTO UITKERING LO<br>990 LOONHEFFING<br>910 WERKGEVERSHEFFING ZVW AB                                                                              |                        |                            | € 1.329,03<br>€ 0,00<br>€ 103,00                          | <br>      |
| 0 | 10 Uitbetalen vakantiegeld<br>16 Loonheffing<br>17 ZVW WG-heffing<br>19 Netto bedragen                              | 990 NETTO UITKERING LO<br>990 LOONHEFFING<br>910 WERKGEVERSHEFFING ZVW AB<br>990 NETTO ONTVANGEN BEDRAG                                                |                        |                            | € 1.329,03<br>€ 0,00<br>€ 103,00<br>€ 1.329,03            |           |
|   | 10 Uitbetalen vakantiegeld<br>16 Loonheffing<br>17 ZVW WG-heffing<br>19 Netto bedragen<br>22 Inhoudingen debiteuren | 990 NETTO UITKERING LO         990 LOONHEFFING         910 WERKGEVERSHEFFING ZVW AB         990 NETTO ONTVANGEN BEDRAG         71 Afwijkende aflossing | 01-03-2014             | 31-03-2014                 | € 1.329,03<br>€ 0,00<br>€ 103,00<br>€ 1.329,03<br>€ 50,00 | 316       |

| (F) 0853 0 | 853 (F) Cliënti | nr. : "00000005 | 55" niet gefiatteerd |
|------------|-----------------|-----------------|----------------------|
| Sluiten    |                 |                 |                      |

Het berekende uit te betalen bedrag is € 1.279,03. Echter vanuit de meldingenbalk onder in het scherm zal de conclusie getrokken moeten worden of deze betaling ook daadwerkelijk

wordt uitbetaald. In dit voorbeeld wordt echter niet uitbetaald, want de melding onderaan het scherm geeft aan dat er nog cliënt gerelateerde gegevens zijn gefiatteerd moeten worden!

#### Ook de meldingenlijst van de uitkeringsrun zal dit laten zien:

| Meldingenlijst verslagr<br>Meldingenlijst uitkerin | nummer(s): 103030<br>gsrun, regeling: 0, periode: 201403 | BMW: 61               |      |      |        |          |
|----------------------------------------------------|----------------------------------------------------------|-----------------------|------|------|--------|----------|
| Clientnr Naam                                      | Nummer Meldingnummer/Omschrijving                        | BMW                   | Team | Wijl | k Dos: | sier     |
| 0000000555 H. Dekkers                              | ; 766 853 0853 (F) Cliëntnr. : "0000000!                 | 555" niet gefiatteerd | 61   | 20   | 0 (    | )0000766 |

## 3.1.1 Blokkerende meldingen vanuit de proefrun

Hieronder een aantal voorbeelden van blokkerende meldingen in een meldingenlijst:

| SZUR500B Opbouw selectie uitkeringdossiers                                             |
|----------------------------------------------------------------------------------------|
| 1 Dossiernr [00000449]                                                                 |
| 0853 (F) Cliëntnr. : "0000000602" niet gefiatteerd                                     |
| 0999 (I) Blokkade met ingangsdatum [01-12-2005] en einddatum [] van dossier "00000449" |
| 0855 (F) Component "23/01" van dossier "00000449" niet gefiatteerd                     |
| 0050 (I) Blokkade 20051201 t/m 0 Niet inleveren IV                                     |

## 3.1.2 Proefrun over meerdere perioden

Wanneer de uitkering met terugwerkende kracht over een voorgaande maand of maanden moet worden uitbetaald, dan is dit als volgt zichtbaar in de proefrun:

|                                                                                                    | Periode va                  | an uitbetalin                                                  | g          | Periode waar<br>proefrun betre | op de<br>ekking heeft |  |
|----------------------------------------------------------------------------------------------------|-----------------------------|----------------------------------------------------------------|------------|--------------------------------|-----------------------|--|
| Raadplegen - historie uitkeringsdossiers: H. Dekkers (555) - BSN: 368560806 - Uitkeringsspecificatie p. sefrun WWB - dossiernr v 900766     Seference                                                                                                    |                             |                                                                |            |                                |                       |  |
| Into Partner         Aantal dagen           Image: Constraint of the state of the state of |                             | Elke regel is<br>een periode die<br>nog geboekt<br>moet worden |            | 201403<br>201404<br>201405     |                       |  |
| Kolomnummer                                                                                                    | Volgnummer                  |                                                                |            | Einddatum                      | Bedrag Inhouding      |  |
| C 1 Basisnorm                                                                                                    | 10 Norm gehuwd 1 >= 65      |                                                                | 01-03-2014 | 31-03-2014                     | € 1.398,98            |  |
| C 9 Reservering vakantiegeld                                                                                                    | 990 RESERVERING VAKANTIEGEL | .D                                                             |            |                                | € 69,95               |  |
| C 10 Uitbetalen vakantiegeld                                                                                                    | 990 NETTO UITKERING LO      |                                                                |            |                                | € 1.329,03            |  |
| C 16 Loonheffing                                                                                                    | 990 LOONHEFFING             |                                                                |            |                                | € 0,00                |  |
| C 17 ZVW WG-heffing                                                                                                    | 910 WERKGEVERSHEFFING ZVW   | AB                                                             |            |                                | € 103,00              |  |
| C 19 Netto bedragen                                                                                                    | 990 NETTO ONTVANGEN BEDRAG  |                                                                |            |                                | € 1.329,03            |  |
| C 22 Inhoudingen debiteuren                                                                                                    | 71 Afwijkende aflossing     |                                                                | 01-03-2014 | 31-03-2014                     | € 50,00 316           |  |
| C 29 Uit te betalen                                                                                                    | 990 UIT TE BETALEN BEDRAG   |                                                                |            |                                | € 1.279,03            |  |

Door bovenin op een andere (periode)regel te klikken gaat u naar de proefberekening van die periode (periode betrekking). Het kan ook zo zijn, dat de proefrun niet uitgevoerd kan worden. De reden hiervoor is, dat de periode die ingegeven is voor de proefrun al is uitbetaald.

Voorbeeld: U wilt een proefberekening van februari 2014 draaien.

| Selectiecriteria Proefrun |            |
|---------------------------|------------|
| Dossiernummer *           | 00000766   |
|                           |            |
| Periodiciteit             | Maand      |
|                           |            |
| Periode *                 | 201402     |
|                           |            |
| Begindatum                | 01-02-2014 |
| Einddatum                 | 28-02-2014 |
|                           |            |
| Boekingsdatum             | 23-01-2014 |

De volgende melding verschijnt:

| • •   | Autorisatie (1) |                                           |                                 |  |  |  |  |  |
|-------|-----------------|-------------------------------------------|---------------------------------|--|--|--|--|--|
| Soort | Urgentie        | Meldingtekst                              | Tabel                           |  |  |  |  |  |
| Aut   | v               | Afwijkende boekingsdatum niet toegestaan. | Selectie-entiteit Uitkeringsrun |  |  |  |  |  |

## 3.1.3 De opbouw van een proefrun

Bovenin het scherm wordt automatisch het aantal dagen van de desbetreffende maand afgebeeld. Daarnaast ziet u de boekingsperiode, periode waarop de uitkering betrekking heeft en of de uitkering belast (1) of onbelast (0) is. Bijzondere Bijstand bijvoorbeeld is veelal onbelast.

| Aantal dagen | Dagen vorig dienstjaar | Periode | Periode betrekking | Belasting |
|--------------|------------------------|---------|--------------------|-----------|
| 31           | 0                      | 201404  | 201403             | Ja        |

Aan de linkerkant van het scherm staan de kolomnummers met bijbehorende volgnummers die verwijzen naar de componententabel. Daarnaast ziet u de beschrijving van de componenten, gevolgd door de periode waarop deze betrekking hebben en het bedrag. Als er inhoudingen zijn, wordt in de kolom 'Inhouding' een nummer neergezet dat verwijst naar de begunstigde van deze inhouding, of een debiteuren- of crediteurendossier.

| Kolomnummer                | Volgnummer                   | Begindatum | Einddatum  | Bedrag     | Inhoudingsnr | Inhoudingsnr_oms |
|----------------------------|------------------------------|------------|------------|------------|--------------|------------------|
| 1 Basisnorm                | 10 Norm gehuwd 1 >= 65       | 01-03-2014 | 31-03-2014 | € 1.398,98 |              |                  |
| 9 Reservering vakantiegeld | 990 RESERVERING VAKANTIEGELD |            |            | € 69,95    |              |                  |
| 10 Uitbetalen vakantiegeld | 990 NETTO UITKERING LO       |            |            | € 1.329,03 |              |                  |
| 16 Loonheffing             | 990 LOONHEFFING              |            |            | € 0,00     |              |                  |
| 17 ZVW WG-heffing          | 910 WERKGEVERSHEFFING ZVW AB |            |            | € 103,00   |              |                  |
| 19 Netto bedragen          | 990 NETTO ONTVANGEN BEDRAG   |            |            | € 1.329,03 |              |                  |
| 22 Inhoudingen debiteuren  | 71 Afwijkende aflossing      | 01-03-2014 | 31-03-2014 | € 50,00    | 316          |                  |
| 29 Uit te betalen          | 990 UIT TE BETALEN BEDRAG    |            |            | € 1.279,03 |              |                  |

U ziet dat er ook componenten verschijnen, zoals 'Grondslag voor berekening SVW', 'Loonheffing', 'Werkgeversheffing ZVW Alg. Bijstand', etc. Het systeem heeft deze componenten aan de hand van de tot nu toe ingevoerde gegevens automatisch gegenereerd. Deze componenten worden met hoofdletters aangegeven, zodat direct herkenbaar is dat het om componenten gaat die het systeem automatisch heeft neergezet. Ten slotte kunt u zien wat het netto uit te betalen bedrag is dat de cliënt ontvangt op zijn of haar rekening (onderste regel, component 29/990).

## 3.2 De occasionele proefrun

De occasionele proefrun heeft dezelfde werking als de 'gewone' proefrun, maar dan voor occasionele (eenmalige) uitkeringscomponenten (bijvoorbeeld uitbetalen vakantiegeld). Tevens is er de optie 'Volgorde verwerking':

| Selectiecriteria Occasionele proefrun |                         |  |  |  |
|---------------------------------------|-------------------------|--|--|--|
| Dossiernummer *                       | 00000766                |  |  |  |
|                                       |                         |  |  |  |
| Periodiciteit                         | Maand                   |  |  |  |
|                                       |                         |  |  |  |
| Periode *                             | 201403                  |  |  |  |
|                                       |                         |  |  |  |
| Begindatum                            | 01-03-2014              |  |  |  |
| Einddatum                             | 31-03-2014              |  |  |  |
|                                       |                         |  |  |  |
| Volgorde verwerking                   | Occasionele componenten |  |  |  |
|                                       | Occasionele componenten |  |  |  |
| Boekingsdatum                         | 23-01-2014 <b>X</b>     |  |  |  |

Via deze rubriek kan bepaald worden welke dossiers worden geselecteerd. Standaard is de optie 'Occasionele componenten' actief. Dit betekent dat uitsluitend dossiers met occasionele componenten worden geselecteerd. Indien bij deze geselecteerde dossiers ook verrekeningen of nabetalingen voorkomen, zullen deze eveneens worden verwerkt. Voor de werking van de verrekeningen en nabetalingen zie de paragraaf 'Fout! Verwijzingsbron niet gevonden.'

Indien de waarde 'Herberekening' wordt gekozen, worden uitsluitend dossiers met verrekeningen en/of nabetalingen geselecteerd. Indien voor deze geselecteerde dossiers ook occasionele componenten klaarstaan, zullen deze eveneens worden verwerkt.

# 3.3 De verwerkingsvolgorde van inhoudingscomponenten bij de run

De standaard volgorde waarin componenten tijdens een uitkeringsrun worden verwerkt is het kolomnummer en binnen een kolomnummer op volgorde van het volgnummer. Bij kolomnummers 22 en 23 wordt rekening gehouden met de vraag of er sprake is van een beslag. Als bij de vordering of crediteur waar voor wordt ingehouden is vastgelegd dat er sprake is van beslag zullen deze inhoudingscomponenten met voorrang worden verwerkt (ten opzichte van componenten met hetzelfde kolomnummer).

Voor alle overige componenten geldt hierna de standaardvolgorde:

- 26 (Inkomstenverrekening)
- 20 Inhouding voorschot
- 21 Inhouding dienst
- 22 Inhouding vordering > Binnen kolom 22
- 23 Inhouding derden >
- Binnen kolom 22 beslag / geen beslag Binnen kolom 23 beslag / geen beslag

# Hoofdstuk 4: Herberekenen

## 4.1 Inleiding

Na het verstrekken van de uitkering is het mogelijk om herberekeningen te maken op de verstrekte uitkering. De herberekeningsprogrammatuur werkt voor de regelingen WWB (00) en IOAW/Z (06).

Binnen GWS4all zijn er twee herberekeningsprogramma's, namelijk:

- Inkomstenverrekening (voor regeling 00)
- Geïntegreerde herberekening (voor regeling 00 en 06)

## **Uitgangspunten:**

Met de term 'herberekening' wordt een berekening bedoeld afkomstig uit het programma 'Inkomstenverrekening' of 'Geïntegreerd herberekenen'.

Het programma 'Geïntegreerd herberekenen':

- kunnen alleen terugvorderingen met categorie ='T' aangemaakt worden of nabetalen.
- maakt over het lopend dienstjaar alleen netto terugvorderingen aan.
- maakt over het vorig dienstjaar alleen bruto terugvorderingen aan voor belaste verstrekkingen. Bruteren is dus geen keuze maar een automatisme.
- ondersteund niet de automatisch aanmaak en berekening van bruto terugvorderingen / verrekeningen met het UWV.
- richt zich op het herberekenen van normwijzigingen, wijziging met betrekking tot belastbaarheid, loonheffingsgroep cliënt/ partner (IOAW/Z) of wijziging van berekende componenten.

Het programma 'Inkomstenverrekening' is alleen bedoeld voor het kunnen vastleggen van inkomstenmutaties voor de WWB die binnen de geldende 3 maanden termijn direct met de uitkering kan worden verrekend. Wanneer een herberekening met inkomsten niet meer kan leiden tot een verrekening met de uitkering, dan kan deze berekening zowel met het programma 'inkomstenverrekening' als het programma 'geïntegreerd herberekenen' worden gemaakt. Het verschil tussen deze programma's is dat 'geïntegreerd herberekenen' automatisch een terugvordering kan aanmaken en de vordering kan boeken en het programma 'inkomstenverrekening' niet.

In de volgende tabel is te zien welk programma in een bepaalde situatie geschikt is.

|                                        | Inkomstenverrekening | Geïntegreerde<br>herberekening |
|----------------------------------------|----------------------|--------------------------------|
| Inkomsten in berekening                | Ja                   | Ja                             |
| Aut. Verrekenen (3 maanden) alleen WWB | Ja                   | Nee                            |
| Vordering opboeken                     | Nee (1)              | Ja (2)                         |
| Nabetalen                              | Ja                   | Ja                             |
| Meerdere periodes                      | laatste 3 maanden    | Onbeperkt                      |

(1) Na handmatig een vordering aangemaakt te hebben is het vorderingsbedrag wel met de detailbutton op te halen bij **boeken vordering**. Hierna komt de status van de herberekening ook op afgehandeld te staan.

(2) Indien er een fout ontstaat bij het automatisch aanmaken van een vordering, is het ook mogelijk handmatig deze vordering aan te maken en daarna het vorderingsbedrag met de detailbutton op te halen bij **boeken vordering**.

De inkomstenverrekening wordt per specifiek uitkeringsdossier uitgevoerd en verwerkt. Het is ook mogelijk om de verwerking in bulk te laten plaatsvinden. Er wordt dan één verwerkingsverslag van de verschillende klaarstaande inkomstenverrekeningen gemaakt.

Na de verwerking moet de inkomstenverrekening, alleen indien dit op regelingniveau (tabel SZREGEL) is aangegeven, gefiatteerd worden om te kunnen worden verrekend in de uitkeringsadministratie.

De geïntegreerde herberekening kan alleen worden uitgevoerd voor een specifiek uitkeringsdossier. Er is geen mogelijkheid om dit collectief te doen.

In de volgende paragrafen volgt een beschrijving van de twee genoemde programma's, inclusief de mogelijkheid om gemaakte berekeningen te fiatteren of af te keuren.

## 4.2 Uitgangspunten herberekeningen over lopend en afgesloten dienstjaar

## Herberekening over lopend dienstjaar:

- Alle herberekeningen zijn altijd Netto.
- Bruto verrekeningen t.b.v. UWV worden niet ondersteund.

## Inkomstenverrekening over afgesloten dienstjaar:

- Bruteren van restant verrekening is geen keuze voor belaste verstrekkingen.
- Binnen 3 maanden zal netto worden verrekend met uitkering in huidig dienstjaar.
- Bruteren gaat automatisch tegen destijds berekende loonheffing met het

bijstandspercentage tarief bij verwerking via "boeken vorderen".

#### Geïntegreerde herberekening over afgesloten dienstjaar:

- Bruteren van verrekening is geen keuze voor belaste verstrekkingen
- Brutering tegen definitieve rekenregel
- VT drukt op periode betrekking en niet op periode verwerking.
- Belaste verstrekkingen over voorgaand dienstjaar worden automatisch gebruteerd.
- Bruto verrekeningen t.b.v. UWV worden niet ondersteund.

## Berekening bruto bedrag:

Het netto bedrag zal verhoogd worden met loonheffing.

## 4.3 Inkomstenverrekening

Twee manieren om met inkomstenkorting om te gaan:

- De inkomsten direct invoeren. De inkomsten over de maand januari die worden opgegeven in februari, korten in februari.
- De inkomsten achteraf verrekenen. Doorgaans wordt de run eerder gedraaid dan dat de cliënten hun exacte inkomsten opgeven op hun periodieke verklaringen. Via het verrekenen van inkomsten kunt u toch de inkomsten toerekenen aan de periode waarin ze daadwerkelijk ontvangen zijn. Over deze laatste werkwijze gaat dit hoofdstuk.

Het is eveneens mogelijk om een uitkeringsrun terug te draaien (storneren). Dit is uiteraard alleen mogelijk, wanneer de betaling nog niet naar de bank is gestuurd.

Het ingeven van achteraf te verrekenen inkomsten vindt plaats via het programma 'Inkomstenverrekening'.

| Cliëntgegevens    |                               |
|-------------------|-------------------------------|
| Uitkeringsdossier |                               |
| Boeken/verwerken  | ▶ j                           |
| Herberekenen      | Inkomstenverrekening          |
| Correcties        | Inkomstenverrek. (invoer bulk |
| Jaarwerk          | Inkomstenverrekening (bulk)   |

| Selectiecriteria Inkomstenverrekening |                     |  |  |  |  |  |  |  |  |  |
|---------------------------------------|---------------------|--|--|--|--|--|--|--|--|--|
| Dossiernummer                         | * 00000309 🔍        |  |  |  |  |  |  |  |  |  |
| Cliënt                                | 000000356 A Nieveld |  |  |  |  |  |  |  |  |  |
| Periode betrekking                    | * 201305            |  |  |  |  |  |  |  |  |  |
| Periode ontvangst                     | * 201306            |  |  |  |  |  |  |  |  |  |
| Medewerker                            | * 39 Ruud Henry     |  |  |  |  |  |  |  |  |  |

Na invoer van de aan te passen inkomstengegevens in dit programma kan de inkomstenverrekening uitgevoerd worden voor het specifieke uitkeringsdossier.

|   | - Onderhond - herberekening: 103009 - A Nieveld (356) - BSN: 120630035 - Dossier 00000309 |                       |             |        |        |                     |       |              |            |        |  |  |
|---|-------------------------------------------------------------------------------------------|-----------------------|-------------|--------|--------|---------------------|-------|--------------|------------|--------|--|--|
| ( | Berekenen                                                                                 |                       |             |        |        |                     |       |              |            |        |  |  |
| N | info Verwijderd                                                                           | Kolomnr               | Volgnr      | Bedrag | Period | le betrekking       | Begin | datum        | Einddatum  | Status |  |  |
|   | • •                                                                                       | 5 Inkomsten           |             |        | 2013   | 05                  | 01-0  | 5-2013       | 31-05-2013 | Nieuw  |  |  |
|   |                                                                                           |                       |             |        |        |                     |       |              |            |        |  |  |
|   | Details                                                                                   |                       |             |        |        |                     |       |              |            |        |  |  |
|   | Kolomnr                                                                                   | * 5 Inkomsten         |             | Ŧ      |        |                     |       |              |            |        |  |  |
|   | Volgnr                                                                                    | * 1 Arbeid dienstb. e | xcl/incl VT | •      |        |                     |       |              |            |        |  |  |
|   | Bedrag                                                                                    |                       | €           | 250,00 |        |                     |       |              |            |        |  |  |
|   | Begindatum                                                                                | 01-05-2013            |             |        |        | Einddatum           | [     | 31-05-2013 📘 |            |        |  |  |
|   | Omschrijving                                                                              |                       |             |        |        | Soort component     | * [   | Periodiek    |            | -      |  |  |
|   | BP-persoon                                                                                | 000000356             | Nieveld     |        |        | Incl./excl. Vt      | [     | Inclusief vt |            | -      |  |  |
|   | Heffingskorting                                                                           |                       |             |        |        | Premie / vrijlating | [     | N.v.t.       |            | -      |  |  |
|   | Periode uitbetaling                                                                       | 201306                |             |        |        | Periodiciteit       | [     | Maand        |            | -      |  |  |
|   | Belastbaar loon                                                                           |                       | C           | 270,00 |        | LHK                 | [     |              |            |        |  |  |

Na het drukken op de button 'Bereken' link bovenin worden de resultaten van de verrekening getoond in een vervolgscherm waarin de inkomstenverrekening kan worden bevestigd of geannuleerd.

| E | Raadplege                                           | ı - herberel | keningsresultaat: 103009 - A Nieveld (356) - BSN: 12063 | 0035 - Resultaat h | erberekening |           |         |  |  |  |
|---|-----------------------------------------------------|--------------|---------------------------------------------------------|--------------------|--------------|-----------|---------|--|--|--|
|   | info/Periode betrekking Te verrekenen Na te betalen |              |                                                         |                    |              |           |         |  |  |  |
| ۲ | 201305                                              |              |                                                         | € 237,50           |              | € 0,00    | Details |  |  |  |
|   |                                                     |              |                                                         | € 237,50           |              | € 0,00    |         |  |  |  |
|   |                                                     |              |                                                         |                    |              |           |         |  |  |  |
| E | Details                                             |              |                                                         |                    |              |           |         |  |  |  |
|   | Kolomnr                                             | Volgnr       | Omschrijving                                            | Bedrag nieuw       | Bedrag oud   | Verschil  |         |  |  |  |
| 0 | 01                                                  | 001          | Norm gehuwden beiden 21 tot AOW gerechtigd              | € 1.321,96         | € 1.321,96   | € 0,00    |         |  |  |  |
| 0 | 05                                                  | 001          | Arbeid dienstb. excl/incl VT                            | € 250,00           | € 0,00       | € 250,00  | Details |  |  |  |
| 0 | 05                                                  | 990          | TOTAAL INKOMSTEN (INCL. VT)                             | € 250,00           | € 0,00       | € 250,00  |         |  |  |  |
| 0 | 09                                                  | 990          | RESERVERING VAKANTIEGELD                                | € 53,60            | € 66,10      | € -12,50  |         |  |  |  |
| 0 | 10                                                  | 990          | NETTO UITKERING LO                                      | € 1.018,36         | € 1.255,86   | € -237,50 |         |  |  |  |
| 0 | 16                                                  | 990          | LOONHEFFING                                             | € 305,51           | € 0,00       | € 305,51  |         |  |  |  |
| 0 | 17                                                  | 910          | WERKGEVERSHEFFING ZVW AB                                | € 102,60           | € 97,32      | € 5,28    |         |  |  |  |
| 0 | 19                                                  | 990          | NETTO ONTVANGEN BEDRAG                                  | € 1.018,36         | € 1.255,86   | € -237,50 |         |  |  |  |

Indien de inkomstenverrekening akkoord is gebruikt u de button 'Opslaan en sluiten' . Het scherm sluit en u keert terug naar het berekenscherm (met de button Bereken links bovenin). Dit berekenscherm sluit u af met de button 'Annuleren' .

Indien de inkomstenverrekening <u>niet</u> akkoord is gebruikt u de button 'Annuleren ' . Het scherm sluit en u keert terug naar het berekenscherm (met de button Bereken links bovenin). Ook dit berekenscherm sluit u af met de button 'Annuleren' .

Na het accorderen of annuleren van een inkomstenverrekening verschijnt het invoerscherm opnieuw en kan naar wens een nieuwe inkomstenverrekening gestart worden.

Als na invoer van de achteraf te verrekenen inkomsten voor de menuoptie Inkomstenverrek. (invoer bulk) gekozen wordt, kunt u meerdere dossiers achter elkaar verrekenen.

| Key2Uitkeringen  | Þ | Cliëntgegevens    |     |                                |
|------------------|---|-------------------|-----|--------------------------------|
| Key2Debiteuren   | ▶ | Uitkeringsdossier |     |                                |
| Key2Crediteuren  | Þ | Boeken/verwerken  | Þ   |                                |
| Key2Voorschotten | ▶ | Herberekenen      | • 🕨 | Inkomstenverrekening           |
| Key2Handhaving   | ► | Correcties        |     | Inkomstenverrek. (invoer bulk) |
| -0               |   | Jaarwerk          | Þ   | Inkomstenverrekening (Vulk)    |

Zo ontstaat een bulkvoorraad te verrekenen dossiers (lees inkomsten) die als uniekmaker één verslagnummer krijgt. Dit betekent dat alle (in deze sessie) opgevoerde inkomstenverrekeningen hetzelfde verslagnummer hebben.

Met dit verslagnummer voert u de inkomstenverrekeningen door. Dit doet u met het programma **Inkomstenverrekening bulk**.

| Key2Uitkeringen  | Þ          | Cliëntgegevens    |   |                                |
|------------------|------------|-------------------|---|--------------------------------|
| Key2Debiteuren   | ▶          | Uitkeringsdossier |   |                                |
| Key2Crediteuren  | Þ          | Boeken/verwerken  | Þ | i                              |
| Key2Voorschotten | Þ          | Herberekenen      | Þ | Inkomstenverrekening           |
| Key2Handhaving   | ►          | Correcties        | Þ | Inkomstenverrek. (invoer bulk) |
|                  | $\bigcirc$ | Jaarwerk          | Þ | Inkomstenverrekening (bulk)    |
|                  | $\sim$     | Loonaangifte      | ▶ | Geïntegreerde herberekenin     |

Hier kan aangegeven worden welk(e) verslagnummer(s) herberekend moet(en) worden. Eventueel kunnen openstaande verslagnummers opgezocht worden via een zoekscherm.

De optie Bulkverwerking wordt in een latere paragraaf uitgebreider besproken.

In het programma **Inkomstenverrekening** zijn er dus twee opties:

• Verrekenen

In dit geval wordt de inkomstenverrekening voor dit dossier direct gestart. Het resultaat van de inkomstenverrekening wordt op het scherm getoond met de mogelijkheid om deze te accepteren dan wel te annuleren.

• Bulkverwerking

In dit geval wordt de inkomstenverrekening nog niet uitgevoerd. De gegevens worden opgeslagen om op een later tijdstip alle ingevoerde mutaties in één keer te verrekenen, eventueel in batch.

#### Let op:

Indien een inkomstenverrekening niet binnen drie maanden met de lopende uitkering kan worden verrekend zal het restant opgeboekt moeten worden op een vordering. Deze vordering dient handmatig aangemaakt en gekoppeld te worden aan het juiste uitkeringsdossier waarop de inkomstenverrekening nog gedeeltelijk open staat.

Via het programma "Boeken Vordering" kan deze openstaande inkomstenverrekening afgehandeld worden.

Het openstaande bedrag zal dan netto worden opgeboekt op deze vordering. Indien een jaarovergang heeft plaatsgevonden tussen de inbreng van de inkomstenverrekening en de afhandeling via 'Boeken Vordering' dient het openstaande netto bedrag verhoogd te worden met de loonheffing.

De berekening van deze loonheffing vindt niet plaats met de definitieve rekenregel zoals bij het programma "Bruteren vorderingen" of bij "Geïntegreerd herberekenen" maar conform de systematiek van het bijstandspercentage-tarief. Hierdoor is het mogelijk dat de totale loonheffing in de berekening meer wordt dan in werkelijkheid op jaarbasis via de definitieve rekenregel is berekend op dat desbetreffende uitkeringsdossier.

Bij de boeking van de vordering met het programma 'Boeken vordering' wordt er een controle uitgevoerd of de berekende loonheffing groter is dan de loonheffing in de jaarcumulatieven van het uitkeringsdossier. Het maximale bedrag aan loonheffing dat in het debiteurendossier wordt gezet zal nooit hoger zijn dan de loonheffing aanwezig in de cumulatieven van het uitkeringsdossier SZDOSCUMx.

Er zijn twee manieren om in het scherm 'Inkomstenverrekening' te komen:

- Direct
   Via Suite4Inkomen → Key2Uitkeringen → Herberekenen → Inkomstenverrekening. Zie ook de gebruikte schermprinten van de voorgaande pagina's.
- Indirect

Vanuit de module 'Periodieke controles' kunt u eveneens naar het scherm 'Inkomstenverrekening' gaan. Dit doet u in GWS **4all** via module Periodieke controles **>** Periodieke verklaringen **>** Verwerken PV met mutatie of via het Verwerken PV optisch. In dit scherm staat bovenin de button 'Verreken'. Via deze button verschijnt het scherm 'Inkomstenverrekening'. Het verschil is dat er al een dossiernummer, cliëntnummer en cliëntnaam staan. Dit in tegenstelling tot de directe weg, waarbij alles nog geselecteerd moet worden.

| 🚦 Verwerken PV me | t mutatie                             |    |              |         |                 |         |          |          | _ 🗆 🗙   |
|-------------------|---------------------------------------|----|--------------|---------|-----------------|---------|----------|----------|---------|
| Dossier<br>       | Naam client<br><mark>A Nieveld</mark> | PV | Inleverdatum | Dossier | <u>Inkomst.</u> | Verifi. | Verreken | Afspraak | Akkoord |

Ervan uitgaande dat de **directe** weg is gekozen, is het scherm nog niet ingevuld. De cursor staat direct in het eerste veld. U geeft namelijk eerst aan om welk dossier het gaat, alvorens u verder kunt werken.

| Selectiecriteria Inkomstenverrekening |   |  |  |  |  |  |  |  |  |  |
|---------------------------------------|---|--|--|--|--|--|--|--|--|--|
| Dossiernummer *                       | Q |  |  |  |  |  |  |  |  |  |
| Cliënt                                |   |  |  |  |  |  |  |  |  |  |
| Periode betrekking *                  | Q |  |  |  |  |  |  |  |  |  |
| Periode ontvangst *                   | Q |  |  |  |  |  |  |  |  |  |
| Medewerker *                          |   |  |  |  |  |  |  |  |  |  |

## Dossiernummer:

Hiermee wordt verwezen naar het uitkeringsdossier van de cliënt.

Het ophalen van het uitkeringsdossier kan op een aantal manieren:

- Het dossiernummer is bekend. U vult het nummer in, gevolgd door een 'Tab' en de gegevens cliëntnummer en cliëntnaam verschijnen.
- Het dossiernummer is niet bekend. U klikt op de button 'Vergrootglas' bij Dossiernummer en het zoekscherm 'Uitkeringsdossiers' verschijnt. Hierin zoekt u naar het betreffende uitkeringsdossier. Na acceptatie/ok via de button Skomt u terug in het scherm van de inkomstenverrekening.

## Periode betrekking:

Hier vult u het nummer in van de periode waarop de inkomsten betrekking hebben. De periode waarin bijvoorbeeld de werkzaamheden verricht zijn. In deze periode moeten de inkomsten verrekend worden. Als een cliënt bijvoorbeeld in november 2013 inkomsten uit arbeid heeft gehad, vult u hier 201311 in.

## Periode ontvangst:

In dit veld zal de periode ingevuld moeten worden waarin de inkomsten ontvangen zijn. Vanaf deze periode en de drie daarop volgende perioden kunnen de inkomsten nog verrekend worden.

Bijvoorbeeld: een cliënt heeft in de laatste week van oktober 2013 gewerkt en heeft zijn salaris in november 2013 ontvangen. In deze situatie zult u in dit veld 201311 invullen. Dit veld kan bijvoorbeeld ook de periode bevatten dat de cliënt doorgegeven heeft dat hij of zij inkomsten heeft gekregen. Bijvoorbeeld: een cliënt heeft in november 2013 inkomsten ontvangen, maar geeft dit pas in januari 2014 op. U vult dan in dit veld 201401 in.

#### Medewerker:

In dit veld kan de medewerker worden ingegeven die de inkomstenverrekening inbrengt. Standaard wordt dit veld gevuld met de medewerker uit het uitkeringsdossier.

Zodra u het invoerscherm van de inkomstenverrekening heeft geaccepteerd komt u in het berekenscherm van de inkomstenverrekening terecht.

| Onderhoud - herberekening: 103009 - A Nieveld (356) - BSN: 120630035 - Dossier 00000309 |                       |             |        |       |                     |      |              |            |        |  |  |  |  |  |
|-----------------------------------------------------------------------------------------|-----------------------|-------------|--------|-------|---------------------|------|--------------|------------|--------|--|--|--|--|--|
| Berekenen                                                                               |                       |             |        |       |                     |      |              |            |        |  |  |  |  |  |
| info Verwijderd                                                                         | Kolomnr               | Volgnr      | Bedrag | Perio | le betrekking       | Begi | ndatum       | Einddatum  | Status |  |  |  |  |  |
| • 🕸 🗖                                                                                   | 5 Inkomsten           |             |        | 2013  | 05                  | 01-0 | 05-2013      | 31-05-2013 | Nieuw  |  |  |  |  |  |
|                                                                                         |                       |             |        |       |                     |      |              |            |        |  |  |  |  |  |
| Details                                                                                 |                       |             |        |       |                     |      |              |            |        |  |  |  |  |  |
| Kolomnr *                                                                               | 5 Inkomsten           |             | ¥      |       |                     |      |              |            |        |  |  |  |  |  |
| <u>Volgnr</u> *                                                                         | * 1 Arbeid dienstb. e | xcl/incl VT | -      |       |                     |      |              |            |        |  |  |  |  |  |
| Bedrag                                                                                  |                       | e           | 250,00 |       |                     |      |              |            |        |  |  |  |  |  |
| Begindatum                                                                              | 01-05-2013            |             |        |       | Einddatum           |      | 31-05-2013   |            |        |  |  |  |  |  |
| Omschrijving                                                                            |                       |             |        |       | Soort component     | *    | Periodiek    |            | -      |  |  |  |  |  |
| BP-persoon                                                                              | 000000356             | Nieveld     |        |       | Incl./excl. Vt      |      | Inclusief vt |            | -      |  |  |  |  |  |
| Heffingskorting                                                                         | <b>v</b>              |             |        |       | Premie / vrijlating |      | N.v.t.       |            | -      |  |  |  |  |  |
| Periode uitbetaling                                                                     | 201306                |             |        |       | Periodiciteit       |      | Maand        |            | -      |  |  |  |  |  |
| Belastbaar loon                                                                         |                       | E           | 270,00 |       | LHK                 |      |              |            |        |  |  |  |  |  |

#### Kolom/volgnr.:

In dit veld kunt u kiezen uit de inkomstencomponent (05) die bij de desbetreffende inkomsten horen. Achter de detailbutton vindt u dezelfde (inkomsten) componenten als die in het uitkeringsdossier te vinden zijn.

#### Bedrag:

Hier wordt het bedrag ingevuld dat in een periode verrekend moet worden. Het is mogelijk om in 1 periode meerdere inkomsten op te geven. U maakt dan via de button '**Nieuw**' andere inkomsten aan. *Het bedrag kan zowel positief (verrekenen) als negatief (nabetalen) zijn.* 

#### Soort component:

Er kan worden aangegeven of een component éénmalig of periodiek is. Het zal in de meeste gevallen een éénmalige component zijn.

#### Omschrijving:

Dit veld is vrij te vullen met een extra omschrijving. Bij het verwerken van een verrekening of nabetaling in de uitkeringshistorie SZUKHIS wordt deze omschrijving meegenomen en is ook zichtbaar in Opvragen algemeen (Actuele Historie).

## Inkomsten incl. VT:

Hier kan aangegeven worden of de inkomsten inclusief of exclusief vakantietoeslag zijn.

#### **BP-persoon**

Indicatie op wie de inkomsten betrekking hebben.

#### Heffingskorting:

Hier moet aangegeven worden of de werkgever al dan niet rekening houdt met de loonheffingskorting.

#### Premie/vrijlating:

Indicatie of premie en/of vrijlating (of geen van beide) van toepassing zijn op de inkomsten. Standaard zal de invulling van dit veld op 'N.v.t.' staan.

#### **Belastbaar loon:**

Dit veld is verplicht. Hier voert u het belastbaar loon in. Indien u het veld 'LHK' niet invult, wordt op basis van het ingegeven belastbaar loon de juiste LHK over dit bedrag berekend.

#### Periode uitbetaling:

Indien u een inkomstenkorting eenmalig ingeeft, kunt u in dit veld de periode van betaling ingeven.

#### Periodiciteit;

Hier kunt u de periodiciteit van de te verrekenen inkomsten ingeven.

#### LHK:

Hierin kunt u handmatig de door de werkgever verrekende LHK bijhouden. De LHK wordt dan niet binnen GWS**4all** berekend.

#### 4.3.1 De werkwijze van inkomstenverrekening

In deze paragraaf worden de stappen besproken die genomen moeten worden om de inkomstenverrekening tot stand te brengen.

Via het scherm **Inkomstenverrekening** wordt een bedrag van € 300,00 alsnog te verrekenen inkomsten ingevoerd, dat betrekking heeft op de periode 201305.

| Selectiecriteria Inkomstenverrekening |                     |  |  |  |  |  |  |  |  |
|---------------------------------------|---------------------|--|--|--|--|--|--|--|--|
| Dossiernummer                         | * 00000309 🔍        |  |  |  |  |  |  |  |  |
| Cliënt                                | 000000356 A Nieveld |  |  |  |  |  |  |  |  |
| Periode betrekking                    | * 201305            |  |  |  |  |  |  |  |  |
| Periode ontvangst                     | * 201306            |  |  |  |  |  |  |  |  |
| Medewerker                            | * 39 Ruud Henry     |  |  |  |  |  |  |  |  |

Na het aanklikken van de button verschijnt het scherm waarbij we kunnen aangeven welke inkomsten verrekend moeten worden.

| Centric Netherlands | 6 B.V. | <b>BU Werk</b> | Inkomen | en Zorg |
|---------------------|--------|----------------|---------|---------|
|---------------------|--------|----------------|---------|---------|

| 🗉 Onderhoue - herberel | cening: 103009 - A    | Nieveld (356 | j) - BSN: 1206 | 3003  | 35 - Dossier 00000309 |      |              |            |        |
|------------------------|-----------------------|--------------|----------------|-------|-----------------------|------|--------------|------------|--------|
| Berekenen              |                       |              |                |       |                       |      |              |            |        |
| info versijderd        | Kolomnr               | Volgnr       | Bedrag         | Perio | de betrekking         | Begi | ndatum       | Einddatum  | Status |
| • 🖖 🗆                  | 5 Inkomsten           |              |                | 2013  | :05                   | 01-0 | 05-2013      | 31-05-2013 | Nieuw  |
| 🗉 Details              |                       |              |                |       |                       |      |              |            |        |
| Kolomnr                | * 5 Inkomsten         |              | ¥              |       |                       |      |              |            |        |
| Volgnr                 | * 1 Arbeid dienstb. e | excl/incl VT | •              |       |                       |      |              |            |        |
| Bedrag                 |                       | 6            | 250,00         |       |                       |      |              |            |        |
| Begindatum             | 01-05-2013            |              |                |       | Einddatum             |      | 31-05-2013   |            |        |
| Omschrijving           |                       |              |                |       | Soort component       | *    | Periodiek    |            | •      |
| BP-persoon             | 000000356             | Nieveld      |                |       | Incl./excl. Vt        |      | Inclusief vt |            | •      |
| Heffingskorting        |                       |              |                |       | Premie / vrijlating   |      | N.v.t.       |            | -      |
| Periode uitbetaling    | 201306                |              |                |       | Periodiciteit         |      | Maand        |            | •      |
| Belastbaar loon        |                       |              | 270,00         |       | LHK                   |      |              |            |        |

Zodra u de benodigde velden heeft ingevuld klikt u op de button 'Bereken'. U krijgt een nieuw scherm te zien met hierin de berekening van de inkomstenverrekening.

| E | Raadplegen - herberekeningsresultaat: 103009 - A Nieveld (356) - BSN: 120630035 - Resultaat herberekening |          |                              |                |                 |               |            |           |         |  |  |  |
|---|----------------------------------------------------------------------------------------------------|----------|------------------------------|----------------|-----------------|---------------|------------|-----------|---------|--|--|--|
|   | info Periode be                                                                                           | trekking |                              | rekenen        |                 | Na t          | e betalen  |           |         |  |  |  |
| • | 201305                                                                                                    |          |                              |                | € 237,50 € 0,00 |               |            |           |         |  |  |  |
|   |                                                                                                    |          |                              |                | € 237,50        |               |            | € 0,00    |         |  |  |  |
|   |                                                                                                    |          |                              |                |                 |               |            |           |         |  |  |  |
| E | Details                                                                                                   |          |                              |                |                 |               |            |           |         |  |  |  |
|   | Kolomnr                                                                                                   | Volgnr   | Omschrijving                 |                | Bedrag ni       | ieuw          | Bedrag oud | Verschil  |         |  |  |  |
| 0 | 01                                                                                                    | 001      | Norm gehuwden beiden 21 tot  | AOW gerechtigd | € 1.3           | 321,96        | € 1.321,96 | € 0,00    |         |  |  |  |
| 0 | 05                                                                                                    | 001      | Arbeid dienstb. excl/incl VT |                | ¢ :             | 250,00        | € 0,00     | € 250,00  | Details |  |  |  |
| 0 | 05                                                                                                    | 990      | TOTAAL INKOMSTEN (INCL. V    | г)             | €:              | 250,00        | € 0,00     | € 250,00  |         |  |  |  |
| 0 | 09                                                                                                    | 990      | RESERVERING VAKANTIEGELD     | 1              | e               | 5 <b>3,60</b> | € 66,10    | € -12,50  |         |  |  |  |
| 0 | 10                                                                                                    | 990      | NETTO UITKERING LO           |                | € 1.0           | 018,36        | € 1.255,86 | € -237,50 |         |  |  |  |
| 0 | 16                                                                                                    | 990      | LOONHEFFING                  |                | € 305,51        |               | € 0,00     | € 305,51  |         |  |  |  |
| 0 | 17                                                                                                    | 910      | WERKGEVERSHEFFING ZVW A      | В              | € :             | 102,60        | € 97,32    | € 5,28    |         |  |  |  |
| 0 | 19                                                                                                    | 990      | NETTO ONTVANGEN BEDRAG       |                | € 1.0           | 018,36        | € 1.255,86 | € -237,50 |         |  |  |  |

In bovenstaande afbeelding ziet u een kolom met de berekende componenten, een kolom met het Bedrag nieuw, een kolom met een Bedrag oud en een kolom Verschil. Het "bedrag nieuw" is de correctie van de uitkeringsrun. In de laatste kolom wordt het verschil aangegeven tussen de oude en nieuwe bedragen. Onderaan op het scherm staat een te verrekenen (negatief) dan wel na te betalen (positief) <u>netto</u> bedrag.

Na het accepteren van de inkomstenverrekening en indien bij de kolom **Verschil** het gereserveerde VT *niet* 0,00 is, verschijnt een melding dat het vakantiegeld gecorrigeerd is. Indien met fiatteren van inkomstenverrekeningen wordt gewerkt zal deze melding pas verschijnen na het fiatteren van deze inkomstenverrekening.

#### Opvragen algemeen (actuele historie):

| Cliënt                                                            | 0000000356 | A Nieveld   |                                          |         |     |                          |      |                 |      |     |
|-------------------------------------------------------------------|------------|-------------|------------------------------------------|---------|-----|--------------------------|------|-----------------|------|-----|
| Partner 0000000358 B. Noteb                                       |            | B. Noteboom | Noteboom                                 |         |     |                          |      |                 |      |     |
| Dossiernummer                                                     | 00000309   | WET WERK EN | I BIJSTAND                               | Groep   | 02  | Belast                   | 1    | Heffingskorting | Ja   | /Ja |
| Periode                                                           | 201311     | 01-11-2013  | / 30-11-2013                             | Verslag | 103 | 010 <mark>17-01-2</mark> | 2014 | Herberekening   |      |     |
| Periode betrekking                                                | 201305     | Gestorneerd | Nee                                      | Dagen   | 0   | Dagen_vd                 | I 0  | Gemeentecode    | 0722 |     |
|                                                                   |            |             |                                          |         |     |                          |      |                 |      |     |
|                                                                   |            |             |                                          |         |     |                          |      |                 |      |     |
| Component                                                         |            | Begindatum  | Einddatum Bedrag Inhoudingsnr Omschrijvi |         |     | ingsnr Omschrijving      | ļ .  |                 |      |     |
| 09 / 001 Correctie reservering vt -12.50 Correctie reservering vt |            |             |                                          |         |     |                          |      |                 |      | vt  |

In opvragen algemeen is de uitgevoerde inkomstenverrekening als volgt te zien:

| 🚦 Opvragen algemeen, client: 0000000                     | 0356 - A Nieveld - B5N: 120630035                                                                             |        |
|----------------------------------------------------------|----------------------------------------------------------------------------------------------------|--------|
| Cliënt 0000000356 A Nieveld<br>Onderwerp INKH Inkomstenh |                                                                                                    |        |
| Onderwerp                                                | Dossier C. Perio Verslag Datum herb. Saldo Oorspr. Ve Oorspr. N Status Ink/Herb. Fiat Reg Groep Aard Srt I    | Eindda |
| pvragen 🔺                                                | 309 C 201305 201306 103010 17-01-2014 -237.50 237.50 0.00 Verrekenen Inkverrek. Ja WET BASIS PE Period. Alg O |        |
| Algemeen                                                 | 309 C 201301 102908 10-10-2013 0.00 1255.86 0.00 Afgehande Geintherb. Ja WET BASIS PE Period. Alg O           |        |
| Vverkbeneersing (1/3)                                    | 309 C 201211 102911 10-10-2013 0.00 1442.60 0.00 Afgehande Geintherb. Ja WET BASIS PE Period. Alg O           |        |
| Participatie                                             |                                                                                                    |        |
| Vitkeringen (1/1)                                        |                                                                                                    |        |
| Utkeringsdossier                                         |                                                                                                    |        |
| Bisterderection                                          |                                                                                                    |        |
| Bijstandspanijen                                         |                                                                                                    |        |
| Consciencia componenten                                  |                                                                                                    |        |
| Poriodiaka varklaringon                                  |                                                                                                    |        |
| Blokkade                                                 |                                                                                                    |        |
| Vermogen                                                 | Client 0000000356 A Nieveld                                                                                   |        |
| Tenaamstelling                                           |                                                                                                    |        |
| Vernlichtingen/declaraties                               | Per heterking 201206 Verslager her 102010 Periode ontvangen 201206                                            |        |
| CBS-dedevens                                             | Pertu dellerkning 201305 verslagin inter 103010 Pertude dimangen 201305                                       |        |
| Draagkrachtgegevens                                      | Gran 02 Basis PEPSONEN 21, 64 ZWW P LHK-hartner 01                                                            |        |
|                                                          | Leefvorm Gehund Gebruiker                                                                                     |        |
| CBS-statistiek                                           | Soort herberekening Inkomsterwerrekening Flatteur GWS GWS4all                                                 |        |
| BUS-statistiek                                           | Datum flattering 17-01-2014                                                                                   |        |
| Cia Actuele historie uitgebreid                          |                                                                                                    |        |
| - 🗀 Bijstandspartij hist. dossier                        | Kolom/ Omechnikking Bedrag Bedrag Bedrag Salda                                                                |        |
| 🗀 Historie componenten                                   | Volgnr viceoniting nieuw bolkgebe kinetene cikeo                                                              |        |
| - Disconstenherb./-verrekening                           | 01/001 Norm gehuwden beiden 21 tot AOW gerechtigd 1321.96 1321.96 0.00                                        |        |
| 🗀 Inkomstenhistorie                                      | 057/001 Arbeid dienstb. exclunici VI 250.00 0.00 250.00                                                       |        |
| 🗀 Cumulatieven uitkeringsdossier                         | 02/990 TOTAALINKOWSTEN (INCL. VI) 220.00 0.00 220.00                                                          |        |
| 🗀 Historie dienstjaren                                   | 03/350 NETTO INTERDING 0 1010 28 1355 98 2325 0                                                               |        |
| 🗀 Beslaglegging                                          | 16 ( 90 L ONNECTING CO                                                                                        |        |
| 🚞 Cumulatieven per periode                               |                                                                                                    |        |
| 🚞 Cumulatieven jaarwerk                                  |                                                                                                    |        |
| Nominatieve loonaangifte 📃 💌                             |                                                                                                    |        |
|                                                          |                                                                                                    |        |
|                                                          |                                                                                                    |        |

Indien de inkomstenverrekening niet juist blijkt te zijn (omdat bijvoorbeeld minder moest worden gekort in plaats van meer), dan kunt u met het programma 'Annuleren herberekening' de getoonde inkomstenverrekening verwijderen.

| Key2Uitkeringen  | Cliëntgegevens          | A Nieveld 20                   |
|------------------|-------------------------|--------------------------------|
| Key2Debiteuren   | Uitkeringsdossier       |                                |
| Key2Crediteuren  | Boeken/verwerken        |                                |
| Key2Voorschotten | Herberekenen            | Inkomstenverrekening           |
| Key2Handhaving   | Correcties              | Inkomstenverrek. (invoer bulk) |
| In ontwikkeling  | Jaarwerk                | Inkomstenverrekening (bulk)    |
|                  | Loonaangifte            | Geïntegreerde herberekening    |
|                  | Collectieve verzekering | Annuleren Herberekening        |
|                  | Afdrukken               | Fiatteren nerberekening        |
|                  |                         | Verwijderen Herberekening      |

Dit is alleen mogelijk als de inkomstenverrekening nog niet is verwerkt in de uitkeringshistorie en/of debiteurenhistorie en indien deze inkomstenverrekening nog niet is gefiatteerd.

| info V    | erslagnr D | ssiernummer      | Clientnummer           | Naam (volledig) | Per       | r. Betrekking     |             | Te verrekenen | Na te bet    | alen 🔽 Annule | ren       |           |
|-----------|------------|------------------|------------------------|-----------------|-----------|-------------------|-------------|---------------|--------------|---------------|-----------|-----------|
| • 🛈 o     | 0103012 0  | 0000309          | 000000356              | A Nieveld       | 20        | 1305              |             | € 237,5       |              | € 0,00 🗖      | Ge        | een wijz. |
| 🗉 Deta    | ils        |                  |                        |                 |           |                   |             |               | /            | /             |           |           |
| Periode b | etrekking  | 201305           |                        |                 |           | Periode ontvangen |             | 201306        |              |               |           |           |
| ioort her | berekening | Inkomstenverreke | ning 💌                 |                 |           | Gebruiker         |             |               |              |               |           |           |
|           |            |                  |                        |                 |           |                   |             |               |              |               |           |           |
| Annulerei | n          |                  |                        |                 |           |                   | /           |               |              |               |           |           |
| •         |            |                  |                        |                 |           |                   |             |               |              |               |           |           |
| Kolom     | Volgnummer | Omschrijving     |                        |                 | Nieuwe be | gindatum Ni       | euwe eindda | itum          | Bedrag nieuw | Bedrag oud    | Verschil  |           |
| 01        | 001        | Norm gehuwde     | en beiden 21 tot AOW g | erechtigd       | 01-05-20  | 13 31             | 1-05-2013   |               | € 1.321,96   | € 1.321,96    | € 0,00    |           |
| 05        | 001        | Arbeid dienstb   | . excl/incl VT         |                 | 01-05-20  | 13 31             | L-05-2013   |               | € 250,00     | € 0,00        | € 250,00  | Details   |
| 05        | 990        | TOTAAL INKOM     | ISTEN (INCL. VT)       |                 |           |                   |             |               | € 250,00     | € 0,00        | € 250,00  |           |
| 09        | 990        | RESERVERING      | VAKANTIEGELD           | /               |           |                   |             |               | € 53,60      | € 66,10       | € -12,50  |           |
| C 10      | 990        | NETTO UITKER     | ING LO                 |                 |           |                   |             |               | € 1.018,36   | € 1.255,86    | € -237,50 |           |
| <b>16</b> | 990        | LOONHEFFING      |                        |                 |           |                   |             |               | € 305,51     | € 0,00        | € 305,51  |           |
| C 17      | 910        | WERKGEVERS       | IEFFING ZVW AB         |                 |           |                   |             |               | € 102,60     | € 97,32       | € 5,28    |           |
| ° 19      | 990        | NETTO ONTVA      | NGEN BEDRAG            |                 |           |                   |             |               | € 1.018,36   | € 1.255,86    | € -237,50 |           |
|           |            |                  | K                      |                 |           |                   |             |               |              |               |           |           |
|           |            |                  | _                      |                 |           |                   |             |               |              |               |           |           |

De applicatiebeheerder kan per regeling aangegeven of een inkomstenverrekening eerst gefiatteerd moet worden alvorens deze in de uitkeringsrun kan worden verwerkt.

Dit fiatteren zal met het programma 'Fiatteren herberekening' gebeuren (zie paragraaf 'Fiatteren herberekening'). Alle nog te fiatteren herberekeningen kunnen hierin worden opgehaald (of selectief op verslagnummer, dan wel uitkeringsdossiernummer), waarbij deze individueel kunnen worden goedgekeurd, dan wel afgekeurd.

Het resultaat van de herberekening blijft in eerste instantie uitsluitend binnen de herberekeningsmodule. Een eventuele nabetaling zal niet leiden tot het automatisch klaarzetten van een nabetalingscomponent binnen de uitkeringsmodule.

Dus bij de inkomstenverrekening zijn de uitkomsten binnen het herberekeningsgedeelte gebleven. In de uitkeringsadministratie is nog niets klaargezet als nabetaling of bijgewerkt in de historie. De uitkeringshistorie wordt aangepast (mutatie toegevoegd), zodra binnen de uitkeringsmodule een nabetaling, dan wel een verrekening, daadwerkelijk verwerkt wordt in een uitkeringsrun.

Is het mogelijk om de inkomstenverrekening te <u>annuleren</u>? Ja, mits inkomstenverrekening nog niet is verwerkt in een uitkeringsrun, dan wel occasionele run of in de debiteurenhistorie en indien deze inkomstenverrekening nog niet is gefiatteerd.

Is het mogelijk om de inkomstenverrekening te verwijderen?

Ja, mits inkomstenverrekening nog niet is verwerkt in een uitkeringsrun, dan wel occasionele run of in de debiteurenhistorie dit is onafhankelijk van het feit of deze inkomstenverrekening is goedgekeurd bij het fiatteren.

€0,00 [

### 4.3.2 Verwerking inkomstenverrekening

Tijdens de **Uitkerings- / Occasionele run** worden de nabetalingen / verrekeningen uit de herberekeningsmodule opgehaald en verder verwerkt in de uitkeringshistorie (kolom 21 en 26). Zolang er nog ongefiatteerde herberekeningen openstaan voor het desbetreffende dossier, wordt deze inkomstenverrekening niet verwerkt.

De gegevens met betrekking tot de herberekening zijn te raadplegen in de map Inkomstenherb./-verrekening de map Uitkeringen > Inkomstenherb./-verrekening (snelcode INKH)

| Dyvragen algemeen, dient: 000000008 - A Janssens - BSN: 106143773 |             |                |                       |                         |                              |             |              |                          |                      |             |      |     |          |
|-------------------------------------------------------------------|-------------|----------------|-----------------------|-------------------------|------------------------------|-------------|--------------|--------------------------|----------------------|-------------|------|-----|----------|
| Cliënt 000000008 A Janssens<br>Onderwerp INKH Inkomstenherb./-    | verrekening | BSN<br>Geb     | 10614<br>datum 1      | 13773 Brus<br>0-01-1976 | selsestraat 21<br>Geslacht ∨ | Toestemming | 2<br>N       | 803 AA Gou<br>I Geheim G | da<br>Geen beperking | ,           |      |     |          |
| Onderwerp                                                         | Dossier     | C., Perio      | Perio                 | Verslag                 | Datum herb.                  | Saldo       | Oorspr. Ve   | Oorspr. N                | Status               | Ink./Herb.  | Fiat | Reg | Groep    |
| 🖗 Opvragen 📃                                                      | 7           | C 201104       | 201104                | 102128                  | 30-06-2011                   | -205.20     | 205.20       | 0.00                     | Verrekenen           | Ink.verrek. | Ja   | WET | BASIS PE |
| j 🛞 Algemeen                                                      | 7           | C 200302       |                       | 100139                  | 20-02-2003                   | 0.00        | 108.10       | 0.00                     | Afgehande            | Geint.herb. | Ja   | WET | BASIS PE |
| j 🗀 Werkbeheersing (2/2)                                          |             |                |                       |                         |                              |             |              |                          |                      |             |      |     |          |
| j 🗀 Participatie                                                  |             |                |                       |                         |                              |             |              |                          |                      |             |      |     |          |
| j 🗀 Uitkeringen (1/2)                                             |             |                |                       |                         |                              |             |              |                          |                      |             |      |     |          |
| 🗄 🗀 Uitkeringsdossier                                             |             |                |                       |                         |                              |             |              |                          |                      |             |      |     |          |
| 🗀 Statistiek uitkeringen                                          |             |                |                       |                         |                              |             |              |                          |                      |             |      |     |          |
| 🗄 🗀 CBS-statistiek                                                |             |                |                       |                         |                              |             |              |                          |                      |             |      |     |          |
| 🖶 🗀 BUS-statistiek                                                |             |                |                       |                         |                              |             |              |                          |                      |             |      |     |          |
| Actuele historie uitgebreid                                       | •           |                |                       |                         |                              |             |              |                          |                      |             | 1    |     |          |
| Inkomstenherb./-verrekening                                       | <u>_</u>    |                |                       |                         |                              |             |              |                          |                      |             |      |     |          |
| Dinkomstenhistorie                                                | Client      | 00             | 0000008               | Allanss                 | ens                          |             |              |                          |                      |             |      |     |          |
| 🗀 Cumulatieven uitkeringsdossier                                  | Dossiernr   | 00             | 000007                |                         |                              |             |              |                          |                      |             |      |     |          |
| 🗀 Historie dienstjaren                                            |             |                |                       |                         |                              |             |              |                          |                      |             |      |     |          |
| Cumulatieven per periode                                          | Per, betrek | king           | 201104                | Vers                    | lagnr_her                    | 102128      | F            | Periode ontvan           | gen 20110            | 4           |      |     |          |
| Cumulatieven jaarwerk                                             | Partner     |                |                       |                         |                              |             |              |                          |                      |             |      |     |          |
| 🗀 Beslaglegging                                                   | Groep       |                | 02                    | BASI                    | S PERSONEN                   | 21-64       | belastbaar   | 1 LF                     | HK-client            | 01          |      |     |          |
| 🗀 Nominatieve Ioonaangifte                                        | Leefvorm    |                | Alleenst. o           | ouder                   |                              |             | ZVW          | P LH                     | HK-partner           |             |      |     |          |
| 🗀 Cumulatieven per boekingsdatun                                  | Soort herbe | erekening      | Inkomster             | nverrekening            |                              |             |              |                          |                      |             |      |     |          |
| 🗄 🗀 Budgetbeheer                                                  |             |                |                       |                         |                              |             |              |                          |                      |             |      |     |          |
| Coll. actuele historie uitgebr                                    | Kolom/      | Omschriivina   |                       |                         | Bedrag                       | Bedrag of   | ud Verreken  | d Saldo                  |                      |             |      |     |          |
| 🗀 Historie opgeb. vakantiegeld                                    | Volgnr      |                |                       |                         | nieuw                        |             |              |                          |                      |             |      |     |          |
| j 🗀 Inkomensbeheer client (0/0)                                   | 01/003 N    | lorm alleenst  | ouder 27              | - 64                    | 91                           | 9.70 91     | 9.70         |                          | <u>0.00</u>          |             |      |     |          |
| j 🗀 Debiteuren (1/1)                                              | 02/003 1    | oesi alist. ou | 1er => 27             | 20%                     | 26                           | 2.77 26     | 2.77         |                          | 0.00                 |             |      |     |          |
| j 🗀 Crediteuren (0)                                               | 05/001 A    | OTAAL INKO     | ACTEN /IN             |                         | 20                           | 0.00        | 0.00         | 20                       | 6.00                 |             |      |     |          |
| j 🗀 Voorschotten (0/0)                                            | 00/000 5    |                | ADTEN (IN<br>C VAKANT | IGE. VI)                | 21                           | 932 5       | 0.00<br>0.12 | -1                       | 0.00                 |             |      |     |          |
| j 🗀 Key2Handhaving (0/0)                                          | 10/990 0    | RONDSLAG       |                       | REKENING                | SV/W 01                      | 8 15 112    | 3.35         | -20                      | 5 20 -               |             |      |     |          |
| j 🗀 Handhaving (0/0)                                              | 107 990 0   | INCONDUCTO     | 100N DEI              | NEINEIMING C            | 5777 57                      | 0.10 112    | 5.55         | -20                      |                      |             |      |     |          |

De gegevens achter de detailbutton (zie bovenstaande pijl) zijn:

| Client<br>Partner                                    | 000000008                    | A Janssens          |                     |
|------------------------------------------------------|------------------------------|---------------------|---------------------|
| Dossiernummer<br>Periode betrekking<br>Verslagnummer | 00000007<br>201104<br>102128 |                     |                     |
|                                                      |                              |                     |                     |
| Belastbaar loon                                      | 215.50                       | Incl. VT            | Exclusief           |
| Periodiciteit                                        | Maand                        | Premie / Vrijlating | Niet van toepassing |
| Betalingsperiode                                     | 201104                       | ATW. LHG            | 01                  |
| Reeds verleende LHK                                  |                              |                     |                     |
| indicatie client/partner                             | Client                       |                     |                     |
| Appullanda                                           |                              |                     |                     |
| omschrijving                                         |                              |                     |                     |
| oniooniying                                          |                              |                     |                     |

Binnen het uitkeringsdossier kan aangegeven worden of automatische verrekening ineens mag plaatsvinden of met eventueel een maximaal bedrag per periode (zie het deelscherm regelingspecifiek). Dit geldt alleen voor de inhouding. Een eventuele nabetaling zal altijd voor het volledige bedrag plaatsvinden.

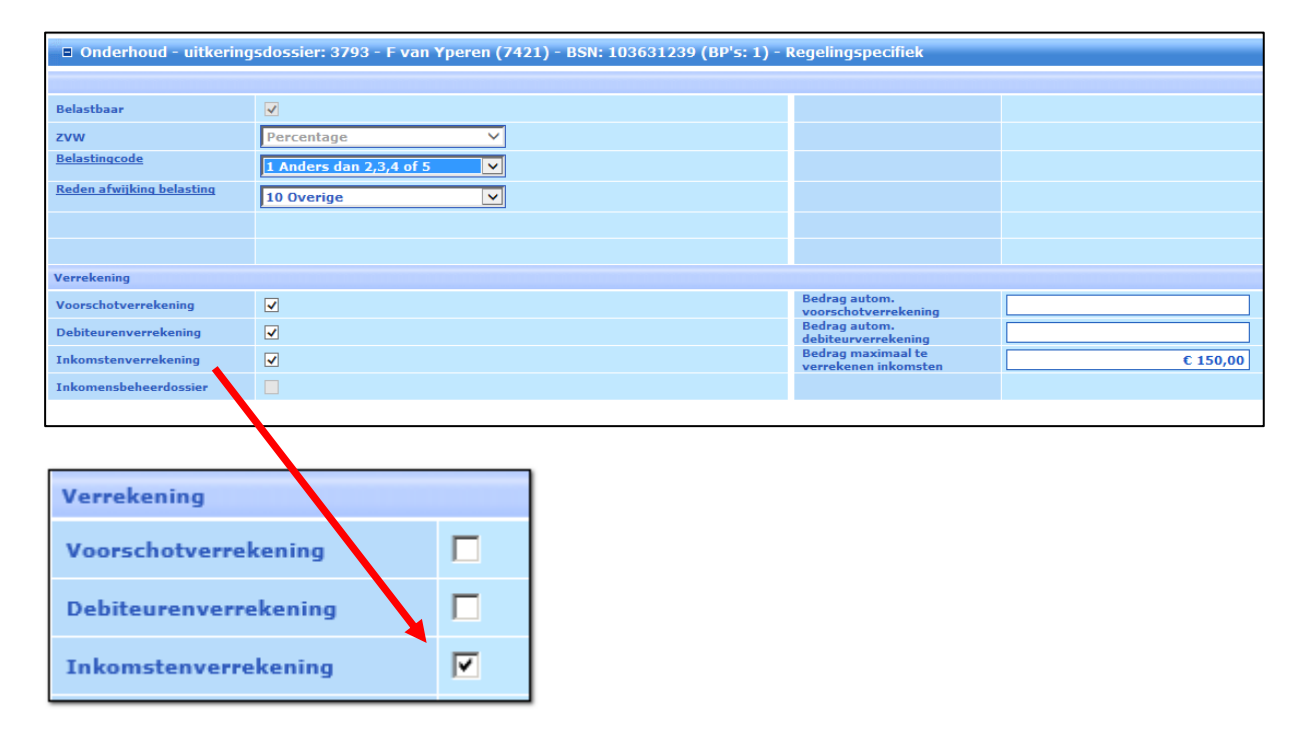

Ervan uitgaande dat het vinkje bij 'Inkomstenverrekening' aan staat, zal tijdens de uitkeringsrun bij het verwerken van een dossier tevens gecontroleerd worden of er nog openstaande mutaties (dus nabetalingen of inhoudingen) in de herberekeningsvoorraad (voor applicatiebeheer: SZHERBDOS) aanwezig zijn.

Indien dit het geval is, zal een aanwezige nabetaling leiden tot een nabetaling in de uitkeringsadministratie en bij een eventuele verrekening tot een inhouding in de uitkeringsadministratie. De volgorde hierin is dat eerst alle nabetalingen plaatsvinden. Vervolgens de verrekeningen waarbij de oudste maand als eerste tot het maximum (maximum zoals opgegeven in het uitkeringsdossier of restant uitkering) zal plaatsvinden. Gelijktijdig zal de uitkeringshistorie worden bijgewerkt in de desbetreffende 'periode betrekking'.
Periode 201105 betrekking hebbend op 201104:

| 🚦 Opvragen algemeen, client: 000000008                          | 8 - A Janssens - BSN: 106143773                                                                                                    |   |
|-----------------------------------------------------------------|----------------------------------------------------------------------------------------------------|---|
| Cliënt 0000000008 A Janssens<br>Onderwerp ACTU Actuele historie | BSN         106143773         Brusselsestraat 21         2803 AA         Gouda           e uitgebreid          Geb.datum         10-01-1976         Geslacht V         Toestemming         N         Geheim         Geen beperking |   |
| Onderwerp                                                       | Dossier C. Reg. Groep Aard bijsta. So. Verslag Periode Per. betr. Datum Sr St Gr Gemeentecode Partner,                                                                                                    | r |
| 🛞 Opvragen 🔺                                                    | 7_ C WET BASIS PE Period. Alg O 102131 201105 201105 30-06-2011 0 N 02 722                                                                                                    |   |
| E- Algemeen                                                     | C WET BASIS PE Period. Alg 0 102131 201105 201104 30-06-2011 0 N 02 722                                                                                                    |   |
| Werkbeheersing (2/2)                                            | 7 C WELL BASIS PE., Period Alg., U., 102128 201104 201104 30-06-2011 8 N 02 722                                                                                                    |   |
| Participatie                                                    | 7 C WELL BASIS PE Period Alo 0 102093 201104 20104 20104-2011 0 N 02 722                                                                                                    |   |
| E-Uitkeringen (1/2)                                             | 7 C WET., BASIS PE., Period. Alg., 0., 102045 201102 201102 24-02-2011 0 N 02 722                                                                                                    |   |
|                                                                 | 7 C WET BASIS PE Period. Alg 0 102025 201101 201101 27-01-2011 0 N 02 722                                                                                                    |   |
| Gegevens uitkering                                              | 7 C WET BASIS PE Period. Alg O 101997 201012 201012 24-12-2010 0 N 02 722                                                                                                    |   |
|                                                                 |                                                                                                    |   |
| Periodieke verklaringen                                         | Cliënt 0000000008 A Janssens                                                                                                    |   |
| Blokkade                                                        | Partner Cliënt Partner                                                                                                    |   |
| Vermogen                                                        | Dossiernummer 00000007 WET WERK EN BIJSTAND Groep 02 Belast 1 Heffingskorting Ja /                                                                                                    |   |
|                                                                 | Periode 201105 01-05-2011 / 31-05-2011 Versiag 102131 30-06-2011 Periodieke uitkering                                                                                                    |   |
| Vernlichtingen/declaraties                                      | Peniode betrenking 201104 Gestorneerd Nee Dagen 0 Dagen_vd 0                                                                                                    |   |
| CBS-gegevens                                                    | Patheir Geneenecode 0/22                                                                                                    |   |
| Statistiek uitkeringen                                          | Component Registratum Finddatum Redrag Usbaudingson Omschritiking                                                                                                    |   |
| CBS-statistiek                                                  | D1 / 003 Norm alleenst ouder 27 - 64 01-04-2011 0.004-2011 0.00                                                                                                    |   |
| BUS-statistick                                                  | 02 / 003 Toesialist ouder => 27 20% 01-04-2011 30-04-2011 0.00                                                                                                    |   |
| Actuele historie uitgebreid                                     | 05 / 001 Arbeid dienstb. excl/incl VT 01-04-2011 30-04-2011 24.37                                                                                                    |   |
| Inkomstenherb./-verrekening                                     | □ 05 / 990 TOTAAL INKOMSTEN (INCL. VT) 26.32                                                                                                    |   |
|                                                                 | 09 / 001 Correctie reservering vt 1.32                                                                                                    |   |
| Cumulatieven uitkeringsdossi                                    | 09 / 990 RESERVERING VAKANTIEGELD -1.32                                                                                                    |   |
| - Historie dienstjaren                                          | 10 / 990 GRONDSLAG VOOR BEREKENING -25.00                                                                                                    |   |
| Cumulatieven per periode                                        | 19 / 990 NETTO ONTVANGEN BEDRAG -25.00                                                                                                    |   |
| Cumulatieven jaarwerk                                           | 26 / 070 AUTOM. VERREKENING INKOMSTI -25.00                                                                                                    |   |
| - 🛱 Beslaglegging                                               |                                                                                                    |   |
| - 🗀 Nominatieve Ioonaangifte                                    |                                                                                                    |   |
| 🗆 🗀 Cumulatieven per boekingsdat                                | Inhaudingson Pariode cumul Herbarakening                                                                                                    |   |
| 🛱 🗀 Budgetbeheer                                                | Hindedungsin i endue dunidi. Helbelekelinity                                                                                                    |   |

Periode 201105 betrekking hebbend op 201105:

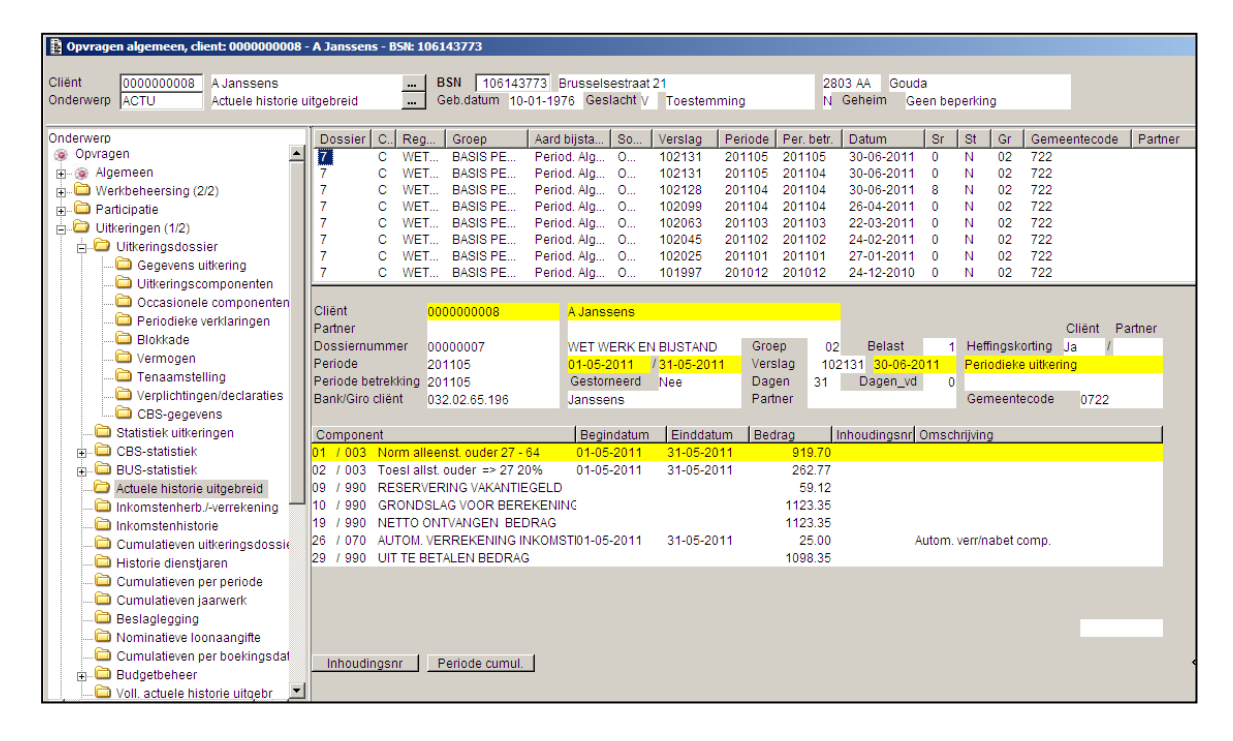

De correctie van het vakantiegeld wordt in periode 201104 betrekking hebbende op 201104 geboekt: Dit is de laatst geboekte volledige uitkeringsrun op het moment van het inbrengen en fiatteren van de inkomstenverrekening.

| 🚦 Opvragen algemeen, client: 000000008                                                                                                    | - A Janssens - BSN: 1 | 06143773                      |                                      |                    |         |            |                         |               |            |            |            | _ 🗆 ×    |
|----------------------------------------------------------------------------------------------------|-----------------------|-------------------------------|--------------------------------------|--------------------|---------|------------|-------------------------|---------------|------------|------------|------------|----------|
| Cliënt 0000000008 A Janssens<br>Onderwerp ACTU Actuele historie                                                                                                    | uitgebreid            | BSN 1061437<br>Geb.datum 10-0 | 73 Brusselsestra<br>01-1976 Geslacht | at 21<br>V Toestem | ming    | 28<br>N    | 03 AA Goud<br>Geheim Ge | la<br>een bep | erking     |            |            |          |
| Onderwerp                                                                                                    | Dossier C., Reg       | Groep                         | Aard bijsta So                       | Verslag            | Periode | Per. betr. | Datum                   | Sr            | St Gr      | Gemeent    | ecode Pa   | rtner 🔺  |
| 🖃 🛞 Opvragen 🔄                                                                                                    | 7 C WET               | BASIS PE                      | Period. Alg O                        | 102128             | 201104  | 201104     | 30-06-2011              | 8             | N 02       | 722        |            |          |
| 🛓 🛞 Algemeen                                                                                                    | 7 C WET               | BASIS PE                      | Period. Alg O                        | 102099             | 201104  | 201104     | 26-04-2011              | 0             | N 02       | 722        |            |          |
| 🗄 🖓 Werkbeheersing (2/2)                                                                                                    | 7 C WE1               | BASIS PE                      | Period. Alg O                        | 102063             | 201103  | 201103     | 22-03-2011              | 0             | N 02       | 722        |            |          |
| 庄 🗀 Participatie                                                                                                    | 7 C WET               | BASIS PE                      | Period. Alg O                        | 102045             | 201102  | 201102     | 24-02-2011              | 0             | N 02       | 722        |            |          |
| Uitkeringen (1/2)                                                                                                    | 7 C WET               | BASIS PE                      | Period. Alg O                        | 102025             | 201101  | 201101     | 27-01-2011              | 0             | N 02       | 722        |            |          |
| 🖃 🖾 Uitkeringsdossier                                                                                                    | 7 C WE                | BASIS PE                      | Period Alg O                         | 101997             | 201012  | 201012     | 24-12-2010              | 0             | N 02       | 722        |            |          |
| — Construction - Construction - Constructio-Construction - Construction - Construction - Cons |                       | BASIS PE                      | Period. Alg O                        | 101981             | 201011  | 201011     | 29-11-2010              | 0             | N 02       | 122        |            | <b>`</b> |
| — Ditkeringscomponenter                                                                                                    |                       |                               |                                      |                    |         |            |                         |               |            |            |            |          |
| — Occasionele componer                                                                                                    | Cliënt                | 000000000                     | A lanecone                           |                    |         |            |                         |               |            |            |            |          |
| — 🗀 Periodieke verklaringen                                                                                                    | Partner               | 000000008                     | AJanssens                            |                    |         |            |                         |               |            | Clii       | int Partne | r        |
| — 🗀 Blokkade                                                                                                    | Dossiernummer         | 0000007                       | WET WERK                             |                    | Groe    | an 02      | Belast                  | 1             | Heffings   | korting la | /          | -        |
| 🗀 Vermogen                                                                                                    | Periode               | 201104                        | 01-04-2011                           | / 30-04-201        | 1 Vers  | lag 10:    | 2128 30-06-2            | 011           | Herberek   | ening ou   |            |          |
| — 🗀 Tenaamstelling                                                                                                    | Periode betrekking    | 201104                        | Gestorneerd                          | Nee                | Dag     | en 0       | Dagen vd                | 0             |            | ioning.    |            |          |
| - 🗀 Verplichtingen/declarati                                                                                                    | Bank/Giro cliënt      |                               |                                      |                    | Partr   | ner        |                         |               | Gemeen     | tecode (   | 722        |          |
| CBS-gegevens                                                                                                    |                       |                               |                                      |                    |         |            |                         |               |            |            |            |          |
| 🗀 Statistiek uitkeringen                                                                                                    | Component             |                               | Begindatu                            | n Einddati         | um Bed  | rag        | Inhoudingsnr            | Omsch         | rijving    |            |            | 1        |
|                                                                                                    | 09 / 001 Correctie    | e reservering vt              |                                      |                    |         | -10.80     |                         | Correcti      | e reserver | ing vt     |            |          |
|                                                                                                    |                       |                               |                                      |                    |         |            |                         |               |            |            |            |          |
| Actuele historie uitgebreid                                                                                                    |                       |                               |                                      |                    |         |            |                         |               |            |            |            |          |
| Inkomstenherb./-verrekenir                                                                                                    | 1                     |                               |                                      |                    |         |            |                         |               |            |            |            |          |
| Inkomstenhistorie                                                                                                    |                       |                               |                                      |                    |         |            |                         |               |            |            |            |          |

Voor de betaalruimte van een verrekening wordt uitgegaan van de netto uitkering verhoogd met een eventuele nabetaling. Met andere woorden, een eventuele doorbetaling, aflossing van een voorschot of aflossing van een vordering vindt plaats nádat de verrekening heeft plaatsgevonden (kolom 26 gaat voor kolom 20 en hoger).

Het is mogelijk algemene bijstand en bijzondere bijstand in één dossier, dus ook in één run, te verwerken. Op de bijzondere bijstand zal niet worden verrekend, tenzij deze bijzondere bijstand betrekking heeft op de algemene bestaanskosten. Dit is door de applicatiebeheerder per bijzondere bijstand component in te regelen.

Als de nabetaling eerder moet worden uitbetaald dan de uitkeringsrun of als binnen de gemeente de voorkeur ligt bij het nabetalen in een aparte run, kan dit met de occasionele run. Bij het draaien van een occasionele run is indicator 'Verwerkingsvolgorde' aanwezig. U kunt hier aangeven op basis waarvan een selectie van de te verwerken dossiers gemaakt moet worden. Van een dergelijk dossier wordt vervolgens alles wat te verwerken valt daadwerkelijk verwerkt. U maakt verplicht een keuze uit twee opties.

### Is het mogelijk om de inkomstenverrekening te verwijderen?

Ja, maar de voorwaarde is dan wel, dat de inkomstenverrekening nog niet is verwerkt in een uitkeringsrun dan wel occasionele run en dat er uit deze inkomstenverrekening geen boeking heeft plaatsgevonden naar een debiteurendossier. (Zie voor uitgebreide uitwerking hoofdstukken Annuleren herberekening en Verwijderen herberekening)

#### 4.3.3 Terugvorderen

Indien bij de uitkeringsrun gesignaleerd wordt dat een verrekening niet meer verrekend mag worden in verband met de 3-maanden termijn, dan zal er <u>niet</u> automatisch een vordering worden aangemaakt. Op de meldingenlijst en op de print output van de uitkeringsrun verschijnt onderstaande melding.

| GWS4all<br>SZUK560 1.19 Meldinger                              | nlijst uitkeringsrun                                        | Centric<br>Dienstjaar 2011                            | Datum : 30-06-2011<br>Blad : 3               |
|----------------------------------------------------------------|-------------------------------------------------------------|-------------------------------------------------------|----------------------------------------------|
| Meldingenlijst verslagnummer(<br>Meldingenlijst uitkeringsrun, | s): 102135<br>regeling: 0, periode: 201108                  | BMW: 26                                               |                                              |
| clientnr Naam<br>0000000008 A Janssens                         | Nummer Meldingnummer/Omsc<br>7 80 0080 (I) Bedra<br>geleden | hrijving<br>g [105,20] terugvorderen: ontv.per. 4 maa | BMW Team Wijk Dossier<br>and 26 20 0 0000007 |

#### De nog gedeeltelijk openstaande inkomstenverrekening ziet er als volgt uit in opvragen:

| Dossier    | C      | Perio       | Perio         | Verslag      | Datum herb. | Saldo    | Oorspr. V  | e 00    | rspr. N   | Status     | In       | ./Herb.   | Fiat | Reg |
|------------|--------|-------------|---------------|--------------|-------------|----------|------------|---------|-----------|------------|----------|-----------|------|-----|
| 7          | C      | 201104      | 201104        | 102128       | 30-06-2011  | -105.20  | 205<br>108 | 20      | 0.00      | Verreken   | en Inl   | cverrek.  | Ja   | WET |
| ·          |        | 200302      |               | 100153       | 20-02-2003  | 0.00     | 100        | .10     | 0.00      | Algenand   | ie 0e    | ennumeno. | Ja   | WE1 |
| Client     |        | 00          |               | Alense       |             |          |            |         |           |            |          |           |      |     |
| Dossiern   | nr     | 00          | 00000008      | A Janss      | ens         |          |            |         |           |            |          |           |      |     |
| 20001011   |        |             | 000007        |              |             |          |            |         |           |            |          |           |      |     |
| Per, betre | ekking |             | 201104        | Vers         | lagnr_her   | 102128   |            | Perio   | de ontvan | gen 201    | 1104     |           |      |     |
| Partner    |        |             |               |              |             |          |            |         |           |            |          |           |      |     |
| Groep      |        |             | 02            | BASI         | S PERSONEN  | 21-64    | belastbaar |         | 1 LF      | HK-client  | 01       |           |      |     |
| Leefvorm   | 1      |             | Alleenst. o   | uder         |             |          | ZVW        |         | P LH      | HK-partner |          |           |      |     |
| Soort her  | rberek | ening       | Inkomster     | iverrekening |             |          |            |         |           |            |          |           |      |     |
| Kolom/     | 1      |             |               |              | Bedrag      | 1        | - 1        | -       |           | 1          |          |           |      |     |
| Volgnr     | Oms    | schrijving  |               |              | nieuw       | Bedrag o | ud Verrel  | end     | Saldo     |            |          |           |      |     |
| 01/003     | Norm   | n alleenst  | ouder 27      | - 64         | 919         | 9.70 91  | 9.70       | 0.00    |           | 0.00 🔺     | <u>.</u> |           |      |     |
| 02/003     | Toes   | l allst, ou | der => 27     | 20%          | 262         | 2.77 26  | 2.77       | 0.00    |           | 0.00       |          |           |      |     |
| 05/001     | Arbei  | d dienstb   | . excl/incl \ | /T           | 200         | 0.00     | 0.00       | 97.47   | 10        | 2.53       | _        |           |      |     |
| 05/990     | TOTA   | AL INKO     | MSTEN (IN     | CL. VT)      | 216         | 5.00     | 0.00       | 105.27  | 11        | 0.73       |          |           |      |     |
| 09/990     | RES    | ERVERIN     | G VAKANT      | IEGELD       | 48          | 3.32 5   | 9.12       | -5.27   |           | -5.53      |          |           |      |     |
| 10/990     | GRO    | NDSLAG      | VOOR BEF      | REKENING S   | W 918       | 3.15 112 | 3.35       | -100.00 | -10       | 5.20       | ·        |           |      |     |
|            |        |             |               |              |             |          |            |         |           |            |          |           |      |     |
|            |        | Uitk        | eringshist    | orie         |             |          |            |         |           |            |          |           |      |     |

| 🚦 Onderhoud - debiteurendossier: 268 -                                                    | A Janssens (8) - B5N: 10614                                                                                  | 3773                                                                                 |                                                                                                    |                                       | - 🗆 🗵                 |
|-------------------------------------------------------------------------------------------|----------------------------------------------------------------------------------------------------|--------------------------------------------------------------------------------------|----------------------------------------------------------------------------------------------------|---------------------------------------|-----------------------|
| 🗸 🗶 📲 🔍 🗎 🧊                                                                               | 9                                                                                                    |                                                                                      |                                                                                                    |                                       |                       |
| E 00000268                                                                                | Vordering (V) Incasso (V)                                                                                    | Componenten Gerelateerde vorderinge                                                  | n Statistiek Overig (V)                                                                                   |                                       |                       |
| <ul> <li>Betalingsplichtige client (0)</li> <li>Betalingsplichtige partner (0)</li> </ul> | <u>Cliëntnummer partner</u><br><u>Gemeente *</u>                                                             | 998 Test_PKO                                                                         | Datum registratie<br>Soort vordering                                                                      | 30-06-2011<br>Individuele vordering   | <b>∡</b> <sup>▲</sup> |
|                                                                                           | Groep *<br>Categorie *<br>Subcategorie                                                                       | 1 Terugvordering bijstand WWB                                                        |                                                                                                    |                                       |                       |
|                                                                                           |                                                                                                    | ,                                                                                    |                                                                                                    |                                       |                       |
|                                                                                           | Betaalplichtig vanaf<br>Vordering vanaf<br>Opboeken vanaf                                                    | 01-04-2011                                                                           | Betaalplichtig t/m<br>Einddatum vordering<br>Einddatum opboeking                                          | 30-04-2011                            |                       |
|                                                                                           | Periodiciteit<br>Test op saldo                                                                               | Maand 🔹                                                                              | Saldo                                                                                                    |                                       |                       |
|                                                                                           |                                                                                                    |                                                                                      | Saluo rente                                                                                               |                                       |                       |
|                                                                                           | Uitkeringsdossier<br>Dossiernummer<br>Regeling<br>Groep uitkering<br>Soort uitkering<br>Bedrag uitkeringsadm | 00000007 A Janssens<br>0 WET WERK EN BIJSTAND<br>2 BASIS PERSONEN 21 - 64<br>Om niet | Dienstjaar vordering<br><u>Bruto/netto</u><br><u>Soort verrekening</u><br>Terugboeken dagen<br>Doorboeken | 2011<br>Netto •<br>Bijstand, belast • |                       |
|                                                                                           | Medewerker                                                                                                   | RWI Rob Wijdeveld                                                                    |                                                                                                    | · · · · · · · · · · · · · · · · · · · | _<br>-, _<br>         |

U zult handmatig een vordering moeten aanmaken waarin het nog openstaande te verrekenen bedrag wordt geboekt. De vulling van het juiste gerelateerde uitkeringsdossier in noodzakelijk om de inkomstenverrekening hierop te kunnen verwerken.

Bij het opboeken van de vordering (Module Debiteuren > Boeken > Vordering) kunt u via de detailbutton achter het veld Bedrag de openstaande verrekening vanuit de herberekeningshistorie overboeken naar het debiteurendossier.

| Vordering              |         |                  |          |                 |                               |                                 |                      |                    |
|------------------------|---------|------------------|----------|-----------------|-------------------------------|---------------------------------|----------------------|--------------------|
| Debiteur               | Periode | Component        | Bedrag   | Verhouding      | Omschrijving<br>Extra omschr. | Mutatiedatum B<br>Extra omschr. | etalen B<br>Extra on | et.wijze<br>nschr. |
| 00000268<br>A Janssens | 201106  | 36 / 005 <u></u> | Opboeken | vord. notbereke |                               | 30-06-2011                      | Bank                 | -                  |

| Dpboeken vo             | ordering             |                                       |                |        |  |
|-------------------------|----------------------|---------------------------------------|----------------|--------|--|
| Debiteurnr<br>Dossiernr | 00000                | 268 A Jans<br>007 <mark>A Jans</mark> | ssens<br>ssens |        |  |
| Verslagnr               | Periode<br>ontvangen | Periode<br>betrekking                 | Bedrag         |        |  |
| 102128                  | 201104               | <mark>201104</mark>                   |                | 105.20 |  |
| 🗸 ок                    | X Annuleer           |                                       |                |        |  |

Een dubbelklik op deze regel zal het resultaat tonen van de huidige verrekeningstand van deze inkomstenverrekening ofwel de oorspronkelijk inkomstenverrekening waaruit deze regel voortkomt. Indien er meerdere regels klaar staan voor verwerking dient binnen het programma "Boeken Vordering" iedere regel apart opgehaald te worden in een aparte schuldboekingsregel.

| Client<br>Dossiernr          | 0000000008<br>00000007 | A Janssens    |              |                   |             |                           |    |
|------------------------------|------------------------|---------------|--------------|-------------------|-------------|---------------------------|----|
| Per. betrekking 201104 Vers  |                        | Verslagnr_her | 102128       |                   | Periode ont | angen 20110               | 4  |
| Partner<br>Groep<br>Leefvorm | 02<br>Alleenst. ouder  | BASIS PERSONE | N 21 - 64    | belastbaar<br>ZFW | 1<br>P      | LHK-client<br>LHK-partner | 01 |
| Kolom/ Oms<br>Volgnr         | chrijving              |               | Bedrag nieuw | Bedrag oud        | Verrekend   | Saldo                     |    |
| 01/003 Norm                  | alleenst. ouder 2      | 7 - 64        | 919.70       | 919.70            | 0.00        | 0.00                      |    |
| 02/003 Toesl                 | allst. ouder => 2      | 7 20%         | 262.77       | 262.77            | 0.00        | 0.00                      |    |
| 05 / 001 Arbei               | d dienstb. excl/inc    | VT            | 200.00       | 0.00              | 97.47       | 102.53                    |    |
| 05/990 TOTA                  | AL INKOMSTEN (         | NCL. VT)      | 216.00       | 0.00              | 105.27      | 110.73                    |    |
| 09/990 RESE                  | RVERING VAKAN          | TIEGELD       | 48.32        | 59.12             | -5.27       | -5.53                     |    |
| 10 / 990 GROI                | NDSLAG VOOR B          | EREKENING SVW | 918.15       | 1123.35           | -100.00     | -105.20                   | /  |
| 16/990 LOON                  | IHEFFING               |               | 250.15       | 306.06            | -27.24      | 20.07                     |    |
| 17/930 INHO                  | UDING ZVW ALG.         | BIJSTAND      | 90.54        | 110.78            | -9.87       | -10.37                    |    |
| 17/950 VERG                  | OEDING ZVW AL          | G. BIJSTAND   | 90.54        | 110.78            | -9.87       | -10.37                    |    |
| 197990 NETT                  | O ONTVANGEN I          | BEDRAG        | 918.15       | 1123.35           | -100.00     | -105.20                   |    |
| Te verrekenen                | 205.2                  | 10            |              |                   |             |                           |    |
| Na te betalen                | 0.0                    | 0             |              |                   |             |                           |    |

| Vordering                            |         |                  |                             |                      |                               |                                       |                            |
|--------------------------------------|---------|------------------|-----------------------------|----------------------|-------------------------------|---------------------------------------|----------------------------|
| Debiteur                             | Periode | Component        | Bedrag                      | Verhouding           | Omschrijving<br>Extra omschr. | Mutatiedatum Betalen<br>Extra omschr. | Bet.wijze<br>Extra omschr. |
| 00000268 <mark></mark><br>A Janssens | 201106  | 36 / 005 <u></u> | 105.20<br><mark>Орьо</mark> | eken vord, herbereke |                               | 30-06-2011 🔲 Ba                       | nk 🔽                       |

| Dovrage             | n algemeen, cli     | ent: 000000000              | 8 - A Janssens -        | BSN: 10    | 6143773                    |                                            |               |                  |                |                      |           |           |             |        |            |    |
|---------------------|---------------------|-----------------------------|-------------------------|------------|----------------------------|--------------------------------------------|---------------|------------------|----------------|----------------------|-----------|-----------|-------------|--------|------------|----|
| Cliënt<br>Onderwerp | 000000008<br>GEGD   | A Janssens<br>Gegevens debi | teur                    |            | BSN 106143<br>Geb.datum 10 | 773 Brusselsestraat<br>-01-1976 Geslacht ∨ | 21<br>Toester | nming            | 2803 /<br>N Ge | AA Gouda<br>heim Gee | en beperk | king      |             |        |            |    |
| Onderwerp           |                     |                             | Vordering               | C          | Groep                      |                                            | Catego        | rie              | Soort          | Relatio              | e   Sa    | aldo NF   | Sal         | do   G | e neente   |    |
| 📄 💼 CE              | 3S-statistiek       |                             | 268                     | c          | Terugvordering             | bijstand WWB                               | Terugvo       | ordering         | Individu       | eel N                | _         |           | 105.:       | 20 T   | e PKO      |    |
| 📄 💼 🖨 BL            | JS-statistiek       |                             | 151                     | С          | Terugvordering             | bijstand WWB                               | Terugvo       | ordering         | Individu       | eel N                |           |           | 183.        | 43     | Juda       |    |
| 🗀 Ac                | tuele historie uit  | gebreid                     |                         |            |                            |                                            |               |                  |                |                      |           |           |             |        |            |    |
| 📃 📖 🗀 Inł           | comstenherb./-ve    | errekening                  |                         |            |                            |                                            |               |                  |                |                      |           |           |             |        |            |    |
| 📃 📖 🗀 Inł           | comstenhistorie     |                             |                         |            |                            |                                            |               |                  |                |                      |           |           |             |        |            |    |
| 🗀 Ci                | imulatieven uitke   | eringsdossier               |                         |            |                            |                                            |               |                  |                |                      |           |           |             |        |            |    |
| - 🗀 Hi              | storie dienstjare   | n                           |                         |            |                            |                                            |               |                  |                |                      |           |           |             |        |            |    |
| Cu                  | imulatieven per i   | periode                     |                         |            |                            |                                            |               |                  |                |                      |           |           |             |        |            |    |
| Cu                  | imulatieven jaan    | werk                        |                         |            |                            |                                            |               |                  |                |                      |           |           |             |        |            |    |
| 🗀 Be                | slaglegging         |                             |                         |            |                            |                                            |               |                  |                |                      |           |           |             |        |            |    |
| 🗀 No                | minatieve loona     | angifte                     |                         |            |                            |                                            |               |                  |                |                      |           |           |             |        |            |    |
| Cu                  | imulatieven per l   | boekingsdatum               | Cliënt                  |            | Aulanssens                 |                                            |               | (ex)Partner      |                |                      |           |           |             |        |            |    |
| 📄 🗀 Bu              | dgetbeheer          |                             | Vordering               |            | 00000268                   |                                            |               | Gemeente         | 09             | 998 Test             | РКО       |           |             |        |            |    |
| 🗀 Vo                | II. actuele histori | ie uitgebr                  | Groep                   |            | Terugvorderin              | g bijstand WWB                             |               | Medewerker       | R              | ob Wijdeveld         | d b       |           |             |        |            |    |
| i Hi                | storie opgeb. vał   | kantiegeld                  | Categorie               |            | Terugvorderin              | 9                                          |               | Besluithr        |                |                      |           |           | Datum       |        | 30-06-2011 |    |
| j 🗀 Inkom           | ensbeheer clien     | nt (0/0)                    | Subcategor              | rie        | Onverschuldig              | de betaling                                |               | Werkproces       |                |                      |           |           | Test op sa  | aldo   | Ja         |    |
| j 🗀 Debite          | uren (2/2)          |                             | Vorderings              | periode    | 01-04-2011                 | / 30-04-2011                               |               | Saldo/saldo rent | te             | 105.20               | o /       |           | Periodicite | eit    | Maand      |    |
| 📄 🗁 De              | biteurdossier       |                             | Begin/eindo             | datum      |                            | 1                                          |               | Begin/eind opbo  | peking         |                      | 1         |           | Actief dos  | sier   | Ja         |    |
|                     | Gegevens debi       | iteur                       |                         |            | Client                     |                                            |               | (ex)Partner      |                |                      |           | Sald      | 0           |        |            |    |
|                     | Betalingsplicht     | tige                        | Betalingspl             | ichtige    |                            |                                            |               |                  |                |                      |           | Regist    | tratiedatm  | 30-06  | -2011      |    |
|                     | Betalingsplicht     | ige partner 👘 🦷             | - Invordering           | swijze     | Overig, bijv. ini          | nouding via de uitkering                   |               |                  |                |                      |           |           |             |        |            |    |
|                     | Renteberekeni       | ng                          | Status vord             | ering      | 11 Verre                   | kening lopende uitkerin                    | g             |                  |                |                      |           | verjaa    | rdatum      |        |            |    |
| L                   | Gerelateerde v      | orderingen                  | Acomocon                | ro oo dura | Niet vatbaar vo            | orbestag                                   |               | _                |                |                      |           | Stondy    |             |        |            |    |
| Hi                  | storie debiteurer   | n                           | Aanmaanpi<br>Aanmaniyaa | u/datum    |                            |                                            |               |                  |                |                      |           | Renter    | percentage  |        |            |    |
| 💭 Ni                | et gefiatteerde m   | nutaties                    | Aanmaand                | rempel     |                            |                                            |               |                  |                |                      |           | Kredie    | dimiet      |        |            |    |
| CL                  | imulatieven debi    | iteuren                     | Overdrachts             | sdatum     |                            |                                            |               |                  |                |                      |           | racare    |             |        |            |    |
| - Cu                | mulatieven per      | dienstjaar                  | Toelichting             |            |                            |                                            |               |                  |                |                      |           | Loonh, br | ruterina    |        |            |    |
| De                  | biteurencompor      | nenten                      |                         |            |                            |                                            |               |                  |                |                      | 2         | ZFW pr. b | rutering    |        |            |    |
| CI                  | ustersamenstell     | ling                        | 🖌 🖌 Uitk. d             | ossier     | I ✓ Histori                | e I Herberekenin                           | a 1           |                  |                |                      |           |           |             |        |            | ** |
| 📗 🦾 🗀 Sta           | atistiek debiteure  | en 🚬                        |                         |            |                            |                                            |               |                  |                |                      |           |           |             |        |            |    |

| Dovragen algemeen, client: 000000008 -     | A Janssens - BS | W: 106143773                                               |                       |                      |              |                             |                   |       |
|--------------------------------------------|-----------------|------------------------------------------------------------|-----------------------|----------------------|--------------|-----------------------------|-------------------|-------|
|                                            | n sunssens os   |                                                            |                       |                      |              |                             |                   |       |
| Cliënt 000000008 A Janssens                |                 | BSN 106143773                                              | Brusselsestraat 21    |                      | 2803 AA      | Gouda                       |                   |       |
| Onderwerp HISD Historie debiteure          | n               | Geb.datum 10-01-                                           | 1976 Geslacht V       | Toestemming          | N Geheim     | Geen beperking              |                   |       |
| Ondenvern                                  | Vordoring       | C. L.Croop                                                 | 1                     | Catagoria            | Soort        | Polotio Poldo NE            | Roldo L Componte  |       |
| GINGERWEID<br>CBS-statistiek               | 268             | C. Terugvordering bijst                                    | and WWB               | Teruqvordering       | Individueel  |                             | 105.20 Test PKO   |       |
|                                            | 151             | C Terugvordering bijst                                     | and WWB               | Terugvordering       | Individueel  | N                           | 183.43 Gouda      |       |
| - Carl Actuele historie uitgebreid         |                 |                                                            |                       |                      |              |                             |                   |       |
| Inkomstenherb./-verrekening                |                 |                                                            |                       |                      |              |                             |                   |       |
| Inkomstenhistorie                          |                 |                                                            |                       |                      |              |                             |                   |       |
| Cumulatieven uitkeringsdossier             |                 |                                                            |                       |                      |              |                             |                   |       |
|                                            |                 |                                                            |                       |                      |              |                             |                   |       |
| Cumulatieven per periode                   |                 |                                                            |                       |                      |              |                             |                   |       |
| Cumulatieven jaarwerk                      |                 |                                                            |                       |                      |              |                             |                   |       |
| Bestaglegging     Neminational loopagagite |                 |                                                            |                       |                      |              |                             |                   |       |
| Cumulatieven per boekingsdatun             |                 |                                                            |                       |                      |              |                             |                   |       |
| H Budgetbeheer                             | vordering       | 00000268 Terugvo                                           | dering bijstand vvvvE |                      |              |                             |                   |       |
| Voll. actuele historie uitgebr             | Verslag Per     | iodel Component                                            | /ordering Aflossin    | a Verolichting Rente | e Voldaan Be | tr   Bet w   BA   Mut datum | Ref datum   Saldo | 1     |
| Historie opgeb. vakantiegeld               | 102136 201      | 106 36/ 005 Opboeken v                                     | 105.20                | g rolphoning rolling | D            | 30-06-2011                  | 30-06-2011 10     | 5.20  |
| j 🛅 Inkomensbeheer client (0/0)            |                 |                                                            |                       |                      |              |                             |                   |       |
|                                            |                 |                                                            |                       |                      |              |                             |                   |       |
|                                            |                 |                                                            |                       |                      |              |                             |                   |       |
| Opvragen algemeen, client: 000000000       | 8 - A Janssens  | - BSN: 106143773                                           |                       |                      |              |                             |                   |       |
| Client 000000000 A langeage                |                 | DEN 108147                                                 | 772 Brueseleestra     | ot 21                | 2002         | AA Courte                   |                   |       |
| Onderwern INKH Inkomstenberh               |                 | Geb datum 10                                               | 01-1076 Geslacht      | V Toestemming        | 2803<br>N. G | eheim Geen henerking        |                   |       |
|                                            | -venekening     | Geb.uatum 10                                               | -01-1970 Gestacht     | V roesterning        | N            | Geen beperking              |                   |       |
| Onderwerp                                  | Dossier         | C. Perio. Perio.                                           | Verslag Datum I       | nerb. Saldo C        | Dorspr. Ve 0 | orspr. N. Jaaus             | Ink/Herb. Fiat    | Req., |
| Opvragen                                   | 7               | C 201104 201104                                            | 102128 30-06-2        | 011 0.00             | 205.20       | 0.00 Afgehande              | I.verrek. Ja      | WET   |
| j                                          | 7               | C 200302                                                   | 100139 20-02-2        | 003 0.00             | 108.10       | 0.00 Afgehande              | Ceint.herb. Ja    | WET   |
| ) 💭 Werkbeheersing (2/2)                   |                 |                                                            |                       |                      |              |                             |                   |       |
| j 🛄 Participatie                           |                 |                                                            |                       |                      |              |                             |                   |       |
| j 💭 Uitkeringen (1/2)                      |                 |                                                            |                       |                      |              |                             |                   |       |
|                                            |                 |                                                            |                       |                      |              |                             |                   |       |
| Statistiek uitkeringen                     |                 |                                                            |                       |                      |              |                             |                   |       |
|                                            |                 |                                                            |                       |                      |              |                             |                   |       |
| BUS-statistiek                             |                 |                                                            |                       |                      |              |                             |                   |       |
| Actuele historie uitgebreid                |                 |                                                            |                       |                      |              |                             |                   |       |
|                                            |                 |                                                            |                       |                      |              |                             |                   |       |
| Cumulatieven uitkeringsdossier             | Client          | 000000008                                                  | A Janssens            |                      |              |                             |                   |       |
| Historie dienstiaren                       | Dossiemi        | 0000007                                                    |                       |                      |              |                             |                   |       |
| Cumulatieven per periode                   | Per, betrek     | king 201104                                                | Verslagpr be          | r 102128             | Peri         | ode ontvangen 201104        |                   |       |
| - Cumulatieven jaarwerk                    | Partner         | 201104                                                     | tototog.n_no          | 102120               | 7.61         | 201104                      |                   |       |
| Beslaglegging                              | Groep           | 02                                                         | BASIS PERSO           | DNEN 21 - 64 be      | elastbaar    | 1 LHK-client                | 01                |       |
| - Dominatieve loonaangifte                 | Leefvorm        | Alleenst. or                                               | Ider                  | ZV                   | /W           | P LHK-partner               |                   |       |
| 🛁 🗀 Cumulatieven per boekingsdatun         | Soort herb      | erekening Inkomsten                                        | errekening            |                      |              |                             |                   |       |
| 🕀 🗀 Budgetbeheer                           |                 |                                                            |                       |                      |              |                             |                   |       |
| 🗀 Voll. actuele historie uitgebr           | Kolom/          | Omschrijving                                               | Bed                   | rag Bedrag oud       | Verrekend    | Saldo                       |                   |       |
| 🗀 Historie opgeb. vakantiegeld             | Volgnr          | less all seal and the                                      | nieu                  | W                    |              |                             |                   |       |
| ) 📛 Inkomensbeheer client (0/0)            | 01/003          | vorm alleenst, ouder 27 -<br>Social allet, auder, at: 27 ( | 64<br>094             | 919.70 919.7         | 0.0          | 0.00 •                      |                   |       |
| ] 🛄 Debiteuren (2/2)                       | 05/001          | wesi diist, uuuer 42/2<br>Arheid dieneth, evolvinol V      | с /о                  | 202.77 202.7         | 0.0          |                             |                   |       |
| ) Crediteuren (0)                          | 05/ 990 1       | TOTAAL INKOMSTEN (INC                                      | CL. VT)               | 216.00 0.0           | 0 216.0      | 0 0.00                      |                   |       |
| j 🛄 Voorschotten (0/0)                     | 09/990 F        | RESERVERING VAKANTI                                        | EGELD                 | 48.32 59.1           | 12 -10.8     | 0 0.00                      |                   |       |
| j 🛄 Key2Handhaving (0/0)                   | 10/990          | GRONDSLAG VOOR BER                                         | EKENING SVW           | 918.15 1123.3        | 35 -205.2    | 0 0.00 -1                   |                   |       |
| ) Handhaving (0/0)                         |                 |                                                            |                       |                      |              |                             |                   |       |
|                                            | -1              | Uitkeringshisto                                            | rie Debiteur          |                      |              |                             |                   |       |

Gelijktijdig zal het debiteurnummer waarnaar is overgeboekt, worden opgenomen. Op deze manier kan altijd een relatie worden gelegd vanuit debiteurenadministratie naar de ontstaansgrond in de herberekeningsmodule en andersom. Verwerkte herberekeningen in de uitkeringshistorie worden vastgelegd in de tabel SZHERBUIT. Hieruit is te onderscheiden welke herberekeningen zijn verwerkt in welke uitkeringsruns en andersom.

### Let op:

- De verrekening binnen de 3 maanden periode, ondanks als het een inkomstenverrekening betreft van een vorig dienstjaar, zal deze altijd <u>netto</u> worden verrekend.
- Het verwerken van een inkomstenverrekening van vorig dienstjaar, waarbij de verwerking plaatsvindt via "Boeken vordering", zal de schuld <u>bruto</u> worden opgeboekt met de eerder berekende loonheffing met het bijstandspercentage tarief en niet met een nieuwe berekening met de definitieve rekenregel.

### 4.4 Inkomstenverrekening (Invoer BULK)

Met behulp van dit programma worden de inkomsten mutaties zonder berekening oud/nieuw opgeslagen (om performance redenen) en kan er direct de volgende mutatie van de

inkomsten ingegeven worden. Zo ontstaat een bulkvoorraad te verrekenen dossiers (lees inkomsten) die als uniek maker één verslagnummer krijgt. Dit betekent dat alle in deze sessie opgevoerde inkomstenverrekeningen hetzelfde verslagnummer hebben. Het ingeven van de mutatie gaat op dezelfde wijze als inkomstenverrekening met directe verwerking, alleen zonder de button 'Bereken'.

| Key2Uitkeringen            | > Herberekene | n > Ink | comstenverrek. (invoer bulk) |          |                          |
|----------------------------|---------------|---------|------------------------------|----------|--------------------------|
| Onderhoud                  |               |         | Selectiecriteria Inko        | omstenve | errekening (invoer bulk) |
| <ul> <li>Suites</li> </ul> | zoeken        |         |                              |          |                          |
| Suite4Werk                 |               |         | Dossiernummer                | *        |                          |
| Suite4Inkomen              |               | Þ       | Cliënt                       |          |                          |
| Suite4Zorg                 |               | Þ       | Periode betrekking           | *        | Q                        |
|                            |               |         | Periode ontvangst            | *        | <b></b> Q                |
|                            |               |         | Medewerker                   | *        |                          |
|                            |               |         |                              |          |                          |
|                            |               |         | Verslagnummer                |          | 00103027                 |

### 4.5 Inkomstenverrekening (Verwerk BULK)

Indien bij de inkomstenverrekening gekozen is voor bulkverwerking, kan met dit programma de herberekening 'in bulk' worden doorgevoerd. Het scherm toont alle verslagnummers die 'klaar staan' voor verwerking. Via het print verslag kan visueel de berekening worden gecontroleerd.

| Key2Uitkeringen >                       | Key2Uitkeringen > Herberekenen > Inkomstenverrekening (bulk) |                                         |                           |  |  |  |  |  |  |  |
|-----------------------------------------|--------------------------------------------------------------|-----------------------------------------|---------------------------|--|--|--|--|--|--|--|
| Onderhoud                               |                                                              | Zoekcriteria Runhistorie met te verwerk | en inkomstenverrekeningen |  |  |  |  |  |  |  |
| ▼ Suites                                | zoeken                                                       | Verslagnummer Begeling                  | Pariode                   |  |  |  |  |  |  |  |
| Suite4Werk                              |                                                              |                                         |                           |  |  |  |  |  |  |  |
| Suite4Inkomen<br>Suite4Zorg             |                                                              |                                         |                           |  |  |  |  |  |  |  |
| Verwerking<br>Direct I Direct afdrukken |                                                              |                                         |                           |  |  |  |  |  |  |  |

#### 4.6 Geïntegreerde herberekening

Het programma geïntegreerde herberekening wordt gebruikt om achteraf per verwerkte periode de uitkeringsregels van de Wwb of IOAW/Z te corrigeren. Nadat de mutatie is ingegeven en opgeslagen moet deze via het programma 'Fiatteren herberekening' gefiatteerd worden. Hierna kan via het verwerkingsprogramma de eventuele betaling aan de klant worden uitgevoerd. Dit kan ook met de volgende reguliere run worden gedaan.

### 4.6.1 Selectie scherm

Het selectiescherm van het dossiernummer voor het herberekenen en de periode betrekking vanaf / tot en met:

| Selectiecriteria Geïntegreerde herberekening |   |                        |  |  |  |  |  |
|----------------------------------------------|---|------------------------|--|--|--|--|--|
| Dossiernummer                                | * | 00004273               |  |  |  |  |  |
| Cliënt                                       |   | 0000007765 IP van Gils |  |  |  |  |  |
| Periode betrekking vanaf/tot en met          | * | 201301 🔍 201302 🔍      |  |  |  |  |  |
| Medewerker                                   | * | CDJ Cor de Jong 🗸      |  |  |  |  |  |
|                                              |   |                        |  |  |  |  |  |

#### Dossiernummer:

Hiermee wordt verwezen naar het uitkeringsdossier van de cliënt.

#### Periode betrekking:

Hier vult u het nummer in van de perioden waarop de herberekening betrekking heeft.

#### Medewerker:

In dit veld moet de medewerker worden ingegeven die de herberekening inbrengt. Standaard wordt dit veld gevuld met de medewerker uit het uitkeringsdossier.

Via het zoek icoon kan op verschillende zoekargumenten naar het dossier of periodegegevens worden gezocht.

#### Zoekscherm uitkeringsdossier:

| Zoekcriteria Uitkerin | gsdossier |          |          |
|-----------------------|-----------|----------|----------|
| Dossier               | Cliënt    | Regeling | Gemeente |
|                       | Q         |          | <b>~</b> |

Zoekargumenten dossier: Client, Regeling, Gemeente.

#### Zoekscherm periode:

| Zoekcriteria Periode uitkeringsschema  |               |               |                     |                                                   | الجاري 🕹           |
|----------------------------------------|---------------|---------------|---------------------|---------------------------------------------------|--------------------|
| Regeling Periodiciteit                 |               | Periodenummer |                     | Status uitkering                                  |                    |
|                                        |               |               |                     | Run heeft nog niet gedraaid<br>Run heeft gedraaid |                    |
| Zoekresultaat Periode uitkeringsschema |               |               |                     |                                                   |                    |
| Regeling                               | Periodenummer | Periodiciteit | Datum uitkering van | Datum uitkering tot                               | Status uitkering   |
| O Wet Werk en Bijstand                 | 201310        | Maand         | 01-10-2013          | 31-10-2013                                        | Run heeft gedraaid |
| O Wet Werk en Bijstand                 | 201309        | Maand         | 01-09-2013          | 30-09-2013                                        | Run heeft gedraaid |

Zoekargumenten periode: Regeling, Periodiciteit, periodenummer of status uitkering.

## 4.6.2 Perioden

Het periodescherm van de geïntegreerde herberekening ziet na akkoord van een dossiernummer en de periode betrekking vanaf t/m als volgt uit:

| Reproductingen > herberekenen > d | entegreerde herberekening > renoden (+) |                                                 |                    |  |  |  |  |  |
|-----------------------------------|-----------------------------------------|-------------------------------------------------|--------------------|--|--|--|--|--|
| Onderhoud                         | Onderhoud - herberekening:              | 103028 - Boer (877) - BSN: 222222232 - Perioden |                    |  |  |  |  |  |
| Dossiergegevens  Perioden (v)     | Berekenen                               |                                                 |                    |  |  |  |  |  |
| Componenten (v)                   | info 🗖 Recht                            | Dossiernummer                                   | Periode betrekking |  |  |  |  |  |
|                                   | e 🔱 🗹                                   | 00000764                                        | 201301             |  |  |  |  |  |
|                                   | o 🔱 🗹                                   | 00000764                                        | 201302             |  |  |  |  |  |
|                                   | 0 🔱 🗹                                   | 00000764                                        | 201303             |  |  |  |  |  |
|                                   | C 🕸 🗹 📕                                 | 00000764                                        | 201304             |  |  |  |  |  |
|                                   |                                         |                                                 |                    |  |  |  |  |  |
|                                   | Details                                 |                                                 |                    |  |  |  |  |  |
|                                   | Dossiernummer                           | 00000764                                        |                    |  |  |  |  |  |
|                                   | Periode betrekking                      | 201301                                          |                    |  |  |  |  |  |
|                                   | Leefvorm *                              | Alleenstaande                                   |                    |  |  |  |  |  |
|                                   | Clientnummer partner                    | Q                                               |                    |  |  |  |  |  |
|                                   | Groep *                                 | 2 BASIS PERSONEN 21 - 64                        |                    |  |  |  |  |  |
|                                   | Belastbaar                              | N                                               |                    |  |  |  |  |  |
|                                   | ZVW                                     |                                                 |                    |  |  |  |  |  |

In het menu (links) kan voor perioden of componenten worden gekozen.

In het scherm met de perioderegels kan met een vinkje worden aangegeven of er voor die periode wel of geen recht op uitkering bestaat. Geen vinkje = geen recht op uitkering dus tegenboeken. Via de button 'Berekenen' wordt de periode tegengeboekt.

### 4.6.3 Periode georiënteerde dossierwijzigingen

De volgende periode-georiënteerde dossierwijzigingen (per periode betrekking) in het periodescherm kunnen worden gewijzigd:

- Leefvorm
- Belast/onbelast
- ZVW (percentage, ja of niet)
- Partnergegevens
- Cliëntgroep
- Heffingskorting Cliënt + Partner (alleen IOAW/IOAZ)
- Bijzonder tarief Cliënt + Partner (alleen IOAW/IOAZ)

Alleen in uitzonderlijke gevallen kan dit als hulpmiddel dienen om uitkeringshistorie te corrigeren, door deze blokkade van dossierwijzigingen dient dit dan altijd in overleg te gaan met de applicatiebeheerder. Het doorvoeren van dossierwijzigingen in de historie leidt vaak tot ongewenste en onjuiste wijzigingen. Hierdoor dient hier met voorzichtigheid mee om gesprongen te worden. Het uitgangspunt is dat u een nieuw juist dossier aanmaakt. Maak voor de onjuiste perioden een vordering aan met "Geïntegreerd herberekenen" via component-wijzigingen (weghalen van volledig recht op uitkering is ook een componentwijziging). Boek de uitkering opnieuw op het juiste nieuwe dossier en los de net aangemaakte vorderingen hiermee zoveel mogelijk af.

#### Voorbeeld dossierwijziging:

In het volgende voorbeeld zal een dossierwijziging worden doorgevoerd op 201301 van een IOAW-dossier dat in de oorspronkelijke run met "geen Heffingskorting" is verwerkt. Dit betekent dat bij de berekening van loonheffing geen rekening wordt gehouden met Heffingskorting. De berekende loonheffing is dan hoger dan als de uitkeringsrun met "Heffingskorting" was verwerkt. Indien nu met een dossierwijziging de indicatie "Geen Heffingskorting" gewijzigd wordt in "Wel Heffingskorting" zou er een nabetaling uit moeten komen.

| ° ° ⊂ <u>&gt;</u> M | Verk Inkor               | men Zorg                                                                                                    |                             |                     |    |
|---------------------|--------------------------|----------------------------------------------------------------------------------------------------|-----------------------------|---------------------|----|
| ▲ MENU<br>gws       |                          |                                                                                                    |                             |                     |    |
| Perioden (v)        |                          |                                                                                                    |                             |                     |    |
| 1. Dossiergegevens  | Conderhoud - herbe       | erekening: 33098 - R Smitt (43)                                                                                                    | - BSN: 272261701 - Perioden |                     |    |
| Perioden (v)        | Berekenen                |                                                                                                    |                             |                     |    |
| Componenten (v)     | info Recht               | Dossiernummer                                                                                                    | Periode betrekking          | Leefvorm            |    |
|                     | • 🔱 🗹                    | 00000183                                                                                                    | 201301                      | Gehuwd; samenwonend |    |
|                     | = Details                |                                                                                                    |                             |                     | P+ |
|                     | Dossiernummer            | 00000183                                                                                                    |                             |                     |    |
|                     | Periode betrekking       | 201301                                                                                                    |                             |                     |    |
|                     | Leefvorm                 | * Gehuwd; samenwon                                                                                                    | end 🔽                       |                     |    |
|                     | Clientnummer partner     | 000000044 Q IN                                                                                                    | I Jansma                    |                     |    |
|                     | Groep                    | * 1 IOAW                                                                                                    | <b>v</b>                    |                     |    |
|                     | Belastbaar               | <b>V</b>                                                                                                    |                             |                     |    |
|                     | zvw                      | Image: A state of the state of the state |                             |                     |    |
|                     | Heffingskorting          | <b>v</b>                                                                                                    |                             |                     |    |
|                     | Heffingskorting partner  | <ul><li>✓</li></ul>                                                                                                    |                             |                     |    |
|                     | Bijzonder tarief         | 0 0                                                                                                    |                             |                     |    |
|                     | Bijzonder tarief partner | 0 0                                                                                                    |                             |                     |    |
|                     |                          |                                                                                                    |                             | •                   |    |

De loonheffingsgroep van de cliënt en partner wordt gewijzigd van "Geen Heffingskorting" naar "Heffingskorting".

Door de verandering in loonheffing ontstaat een nabetaling van € 291,80.

|   | 🗅 Onderhoud - herberekeningsresultaat: 33098 - R Smitt (43) - BSN: 272261701 - Resultaat herberekening |        |                             |               |            |                    |        |  |  |  |  |
|---|----------------------------------------------------------------------------------------------------|--------|-----------------------------|---------------|------------|--------------------|--------|--|--|--|--|
|   | Opslaan resultaat                                                                                      |        |                             |               |            |                    |        |  |  |  |  |
|   | info Periode betrekking                                                                                |        |                             | Te verrekenen |            | Na te betalen Deta |        |  |  |  |  |
| ۲ | 201301                                                                                                 |        |                             | € 0,00        |            | € 291,80 De        | lls    |  |  |  |  |
|   |                                                                                                    |        |                             |               |            |                    |        |  |  |  |  |
| E | Details                                                                                                |        |                             |               |            |                    |        |  |  |  |  |
|   | Kolomnr                                                                                                | Volgnr | Omschrijving                | Bedrag nieuw  | Bedrag oud | Verschil           | Detail |  |  |  |  |
| 0 | 00                                                                                                    | 001    | Aantal dagen                | € 31,00       | € 31,00    | € 0,00             |        |  |  |  |  |
| 0 | 01                                                                                                    | 012    | Afwijkende grondslag belast | € 1.000,00    | € 1.000,00 | € 0,00             |        |  |  |  |  |
| 0 | 08                                                                                                    | 990    | BRUTO INCLUSIEF VT          | € 1.000,00    | € 1.000,00 | € 0,00             |        |  |  |  |  |
| 0 | 09                                                                                                    | 990    | RESERVERING VAKANTIEGELD    | € 74,07       | € 74,07    | € 0,00             |        |  |  |  |  |
| 0 | 10                                                                                                    | 990    | BRUTO UITKERING             | € 925,93      | € 925,93   | € 0,00             |        |  |  |  |  |
| 0 | 13                                                                                                    | 990    | VEREVENINGSBIJDRAGE         | 6-9400        | € 0,00     | £ 0.00             |        |  |  |  |  |
| 0 | 16                                                                                                    | 980    | LOONHEFFING PARTNER         | € 3,00        | € 151,91   | € -148,91          |        |  |  |  |  |
| 0 | 16                                                                                                    | 990    | LOONHEFFING CLIENT          | C 3,00        | € 151,91   | € -148,91          |        |  |  |  |  |
| 0 | 17                                                                                                    | 900    | ZVW WGHEFFING CLNT          | C SS/C        | € 32,87    | C 3,01             |        |  |  |  |  |
| 0 | 17                                                                                                    | 910    | ZVW WGHEFFING PART          | € 35,88       | € 32,87    | € 3,01             |        |  |  |  |  |
| 0 | 19                                                                                                    | 990    | NETTO UITKERING             | € 919,93      | € 622,11   | € 297,82           |        |  |  |  |  |

Na fiattering van deze herberekening wordt deze verwerkt samen met de uitkeringrun van 201302.

Tijdens de verwerking van 201302 worden 3 verslagnummers gemaakt.

- Tegenboeking 201301 van oorspronkelijke situatie
- Boeking 201301 van nieuwe situatie
- Reguliere boeking 201302 inclusief nabetaling 201301.

Doordat in het uitkeringsdossier de indicatie heffingskorting niet gewijzigd is en nog steeds op "Geen Heffingskorting" staat zal de reguliere run van 201302 hiermee verwerkt worden.

Indien na een (visuele) controle de wijziging akkoord is slaat u deze mutatie op voor verwerking met de button 'Opslaan resultaat'.

## 4.6.4 Geen recht op uitkering in betreffende periode

Door het vinkje recht weg te halen voor de periode worden automatisch op de achtergrond alle componenten die ter zake doen in één keer op verwijderd gezet. B.v. in periode 201301 en 201302 blijkt geen recht op uitkering te bestaan.

| 🖻 Onderhoud - herberekening: 33125 - IP van Gils (7765) - BSN: 120512191 - Perioden |       |               |                    |  |  |  |  |  |  |  |
|-------------------------------------------------------------------------------------|-------|---------------|--------------------|--|--|--|--|--|--|--|
| Berekenen                                                                           |       |               |                    |  |  |  |  |  |  |  |
| infr Richt                                                                          | Dossi | ernummer      | Periode betrekking |  |  |  |  |  |  |  |
| ● 🌵 🗖                                                                               | 0000  | 4273          | 201301             |  |  |  |  |  |  |  |
| ○ 🔱 🗆                                                                               | 0000  | 04273 201302  |                    |  |  |  |  |  |  |  |
| 🗉 Details                                                                           |       |               |                    |  |  |  |  |  |  |  |
| Dossiernummer                                                                       |       | 00004273      |                    |  |  |  |  |  |  |  |
| Periode betrekking                                                                  |       | 201301        |                    |  |  |  |  |  |  |  |
| Leefvorm                                                                            | *     | Alleenstaande |                    |  |  |  |  |  |  |  |

Door op dit moment op de button 'Berekenen' te drukken zal de herberekening worden uitgevoerd.

| E | Onderhoud - herb       | erekeningsresul | itaat: 33125 - IP van Gils (7765) - BSN: 120512191 - Resultaat he | rberekening   |            |                       |
|---|------------------------|-----------------|-------------------------------------------------------------------|---------------|------------|-----------------------|
|   | Opslaan resultaat      |                 |                                                                   |               |            |                       |
|   | info Periode betrekkin | 9               |                                                                   | Te verrekenen |            | Na te betalen Details |
| ۲ | 201301                 |                 |                                                                   | C 874,66      |            | € 0,00 Details        |
| 0 | 201302                 |                 |                                                                   | € 874,66      |            | € 0,00 Details        |
|   | Details                |                 |                                                                   |               |            |                       |
|   | Details                |                 |                                                                   |               |            |                       |
|   | Kolomnr                | Volgnr          | Omschrijving                                                      | Bedrag nizuw  | Bedrag oud | Verschil Details      |
| 0 | 01                     | 013             | Norm alleenstaande > 65                                           | C 0,00        | € 1.026,35 | C -1.026,35 Details   |
| 0 | 05                     | 019             | Inkomsten AOW/AWW                                                 | € 0,00        | € 100,00   | € -100,00 Details     |
| 0 | 05                     | 990             | TOTAAL INKOMSTEN (INCL. VT)                                       | € 0,00        | € 105,66   | €-105,66              |
| 0 | 09                     | 990             | RESERVERING VAKANTIEGELD                                          | € 0,00        | € 46,03    | €-46,03               |
| 0 | 10                     | 990             | GRONDSLAG VOOR BEREKENING SVW                                     | € 0,00        | € 874,66   | € -874,66             |
| 0 | 16                     | 990             | LOONHEFFING                                                       | € 0,00        | € 0,00     | € 0,00                |
| 0 | 17                     | 910             | ZVW WGHEFFING AB                                                  | € 0,00        | € 0,00     | € 0,00                |
| 0 | 19                     | 990             | TOTAAL NETTO BIJSTAND                                             | € 0,00        | € 874,66   | € -874,66             |

Op voorgaand scherm is per periode het totaal resultaat van de herberekening te zien of er een nabetaling of een vordering uitkomt. Per geselecteerde periode wordt er een detailscherm van deze herberekening verschijnen.

#### 4.6.5 Wijzigen/verwijderen op component niveau

Indien via het menu gekozen wordt voor componenten wordt het volgende scherm getoond:

| nponenten (v)      | 3M2             |                                     |                                  |            |                   |              |            |            |
|--------------------|-----------------|-------------------------------------|----------------------------------|------------|-------------------|--------------|------------|------------|
| 1. Dossiergegevens | Onderhoud - he  | erberekening: 32967 - IP van Gils ( | 7765) - BSN: 120512191 - Compone | enten      |                   |              |            |            |
| Perioden (v)       | Berekenen       |                                     |                                  |            |                   |              |            |            |
| Componenten (V)    | info Verwijderd | Kolomn <del>r</del>                 | Volgnr<br>leeg v                 | Bedrag     | Normbedrag Period | e betrekking | Begindatum | Einddatum  |
|                    | • •             | 1 Basisnorm (netto incl. VT)        | 13 Norm alleenstaande > 65       | € 1.026,35 | € 1.026,35 20130  | )1           | 01-01-2013 | 31-01-2013 |
|                    | ○ ♥ □           | 5 Inkomsten                         | 19 Inkomsten AOW/AWW             | € 100,00   | 20130             | )1           | 01-01-2013 | 31-01-2013 |
|                    | 0 🕸 🗆           | 1 Basisnorm (netto incl. VT)        | 13 Norm alleenstaande > 65       | € 1.026,35 | € 1.026,35 20130  | )2           | 01-02-2013 | 28-02-2013 |
|                    | ○ (1) □         | 5 Inkomsten                         | 19 Inkomsten AOW/AWW             | € 100,00   | 20130             | )2           | 01-02-2013 | 28-02-2013 |
|                    | □ Details       |                                     |                                  |            |                   |              |            |            |
|                    | Kolomnr         | * 1 Basisnorm (netto incl. V        | т) 🗸                             |            |                   |              |            |            |
|                    | Volgnr          | * 13 Norm alleenstaande >           | 65 🗸                             |            |                   |              |            |            |
|                    | Bedrag          | c                                   | 1.026,35                         | Normbedrag | 1                 |              | € 1.026,35 | ]          |
|                    | Begindatum      | 01-01-2013                          |                                  | Einddatum  |                   | 31-01-2013   | I          | 1          |
|                    | Omschrijving    |                                     |                                  |            | Soort component * |              | ¥          | 1          |
|                    |                 |                                     |                                  |            |                   |              |            |            |
|                    |                 |                                     |                                  |            |                   |              |            |            |

Alle componenten die binnen de opgegeven selectiecriteria vallen worden getoond met een aantal relevante gegevens.

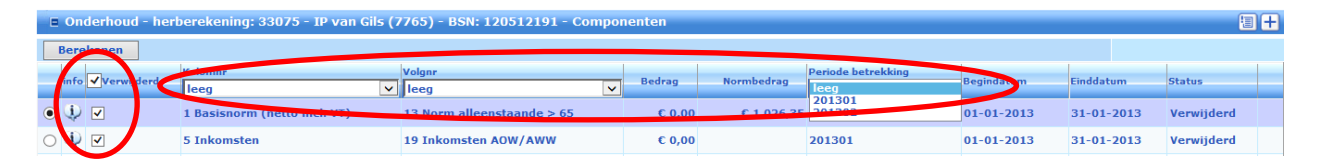

Via drie pull-down keuzes kunnen perioden en/of componenten worden geselecteerd voor het tonen van de gegevens van de betreffende keuze.

Via het vinkje verwijderen in deze balk kunnen alle component-regels in een keer geselecteerd of gedeselecteerd worden.

Alle geselecteerde perioden worden getoond, indien nodig met een schuifbalk.

Het scherm is verdeeld in twee delen. In het bovenste gedeelte kunnen nieuwe componenten worden <u>toegevoegd</u>. Eventueel over meerdere perioden heen binnen de geselecteerde herberekening perioden. In het onderste gedeelte van het scherm wordt de detail informatie van het geselecteerde component ingegeven c.q. gemuteerd.

|                                                                  | lerk Inko           | men Zora                      |                                   |                     |                    |              |            |            |
|------------------------------------------------------------------|---------------------|-------------------------------|-----------------------------------|---------------------|--------------------|--------------|------------|------------|
|                                                                  |                     |                               |                                   |                     |                    |              |            |            |
| ( MENU 🔐 🛛 🚽 gws                                                 |                     |                               |                                   |                     |                    |              | 000        |            |
| 1 Dossiergegevens                                                |                     |                               |                                   |                     |                    |              |            |            |
| Perioden (v)                                                     | E Ondernoud - ner   | rberekening: 33068 - 1P Van G | ns (7765) - BSN: 120512191 - Comj | onenten             |                    |              |            |            |
| Componenten (v)                                                  | Berekenen           | Kolomar                       | Volgar                            | 1                   | Periode betrekking |              |            | · ·        |
|                                                                  | info Verwijderd     | leeg                          | V leeg                            | Bedrag Normb        | edrag leeg         | ✓ Begindatum | Einddatum  | Status     |
|                                                                  | 0 🔱 🗆               | 1 Basisnorm (netto incl. VT)  | 13 Norm alleenstaande > 65        | € 1.026,35 € 1      | .026,35 201301     | 01-01-2013   | 31-01-2013 |            |
|                                                                  | 0 🕔 🗖               | 5 Inkomsten                   | 1 Inkomsten arbeid, evt. vt       | € 100,00            | 201301             | 01-01-2013   | 31-01-2013 | Nieuw      |
|                                                                  | 0 🖓 🗹 🌔             | 5 Inkomsten                   | 19 Inkomsten AOW/AWW              | € 0,00              | 201301             | 01-01-2013   | 31-01-2013 | Verwijderd |
|                                                                  | 0                   | 1 Basisness (anti-indi-re)    | 15 Norm ancenstaanue > 05         | C 1.026,35 C 1      | .020,33 201302     |              | 28.02.2013 |            |
| <                                                                | • 🖖 🗆               | 5 Inkomsten                   | 19 Inkomsten AOW/AWW              | € 100,00            | 201302             | 01-02-2013   | 28-02-2013 |            |
|                                                                  | E Detelle           |                               |                                   |                     |                    |              |            |            |
|                                                                  | E Details           |                               |                                   |                     |                    |              |            |            |
|                                                                  | Kolomnr             | * 5 Inkomsten                 | <u> </u>                          |                     |                    |              |            |            |
|                                                                  | Volgnr              | * 19 Inkomsten AOW/A          | ww V                              |                     |                    |              | _          |            |
|                                                                  | Begindatum          | 01-02-2013                    | € 100,00                          | Finddatum           | 28-02-201          | 13 🔽         |            |            |
|                                                                  | Omschrijving        |                               |                                   | Soort component     | * Periodiek        |              | ~          |            |
|                                                                  | BP-persoon          | 0000007765 Q IP v             | an Gils                           | Incl./excl. Vt      | Exclusief          | vt           |            |            |
|                                                                  | Heffingskorting     |                               |                                   | Premie / vrijlating | N.v.t.             |              | ~          |            |
|                                                                  | Periode uitbetaling | 201302                        |                                   | Periodiciteit       | Maand              |              | ~          |            |
|                                                                  | Belastbaar loon     |                               | € 0,00                            | LHK                 |                    |              |            |            |
|                                                                  |                     |                               |                                   |                     |                    |              |            |            |
|                                                                  |                     |                               |                                   |                     |                    |              |            |            |
|                                                                  |                     |                               |                                   |                     |                    |              |            |            |
|                                                                  |                     |                               |                                   |                     |                    |              |            |            |
|                                                                  |                     |                               |                                   |                     |                    |              |            |            |
|                                                                  |                     |                               |                                   |                     |                    |              |            |            |
| alidatiomoldingon                                                |                     |                               |                                   |                     |                    |              |            |            |
| llokkerend: 0<br>elemmerend: 0<br>nformatief: 0<br>Historisch: 0 |                     |                               |                                   |                     |                    |              |            |            |

Via het keuzevakje 'Verwijderd' kan een component in een keer worden tegengeboekt.

Bij het toevoegen van componenten geldt het volgende:

- Indien de begin- en einddatum betrekking heeft over meerdere perioden dat maakt het programma een mutatieregel per periode aan.
- Alleen componenten die de hoogte van de uitkering bepalen kunnen worden toegevoegd. Inhoudingscomponenten ( kolom 20,21,22 en 23) dus niet.
- Bij genormeerde componenten mag/kan geen bedrag worden ingegeven
- Bij alle componenten moet de begin- en einddatum worden ingegeven binnen de geselecteerde periode
- Indien inkomsten worden opgegeven die op basis van de periode en de laatste datum waarover uitkering is verstrekt nog verrekend mogen worden (3 maanden) volgt een informatieve (!) melding
- Het veld 'omschrijving' vrij te vullen met een extra omschrijving. Bij het verwerken van een verrekening of nabetaling in de uitkeringshistorie (SZUKHIS) wordt deze omschrijving meegenomen en is ook zichtbaar in Opvragen Actuele Historie.

Het ingegeven/gewijzigde component eerst opslaan .

Na ingeven van de gewenste wijzigingen ziet het scherm er bijvoorbeeld als volgt uit:

| Onderhoud - he      | rberekening | g: 33135 - IP van Gils                         | ; (7765) - BSN: 120512191 - C | ompone     | enten      |                |        |              |            |              |          | 1+ |
|---------------------|-------------|------------------------------------------------|-------------------------------|------------|------------|----------------|--------|--------------|------------|--------------|----------|----|
| Berekenen           |             |                                                |                               |            |            |                |        |              |            |              |          |    |
|                     | leeg        |                                                | ✓ leeg                        |            | -          |                | leeg   | <b>v</b>     |            |              |          | -  |
| 0 🐺 🗆               | 1 Basisnor  | m (netto incl. VT)                             | 13 Norm alleenstaande > 65    |            | € 1.026,35 | € 1.026,35     | 201301 | L            | 01-01-2013 | 31-01-2013   | $\frown$ |    |
| ○ 🔱 🗆               | 4 Maatrege  | el                                             | 2 Maatregel 5%%               |            |            |                | 201301 | L            | 01-01-2013 | 31-01-2013   | Nieuw    |    |
| ○ 🕸 🗆               | 5 Inkomst   | en                                             | 1 Inkomsten arbeid, evt. vt   |            | € 300,00   |                | 201301 | L            | 01-01-2013 | 31-01-2013   | Nieuw    |    |
| ○ 🔱 🗹               | 5 Inkomste  | sten 19 Inkomsten AOW/AWW                      |                               | € 0,00     |            | 201301         | Ļ      | 01-01-2013   | 31-01-2013 | Verwijderd   |          |    |
| 0 🕸 🗆               | 1 Basisnor  | rm (netto incl. VT) 13 Norm alleenstaande > 65 |                               | € 1.026,35 | € 1.026,35 | 201302         | !      | 01-02-2013   | 28-02-2013 |              | /        |    |
| 0 🔱 🗆               | 4 Maatrege  | tregel 2 Maatregel 5%%                         |                               |            |            | 201302         | 1      | 01-02-2013   | 28-02-2013 | Nieuw        | ~        |    |
| <                   |             |                                                |                               |            |            |                |        |              |            |              |          | >  |
| Details             |             |                                                |                               |            |            |                |        |              |            |              |          |    |
| Kolomnr             | * 5         | 5 Inkomsten                                    | ~                             |            |            |                |        |              |            |              |          |    |
| Volgnr              | * 1         | 19 Inkomsten AOW/AW                            | w v                           |            |            |                |        |              |            |              |          |    |
| Bedrag              |             |                                                | € 100,00                      |            | Normb      | edrag          |        |              |            |              |          |    |
| Begindatum          | 0           | 01-02-2013                                     |                               |            | Eindda     | tum            |        | 28-02-2013   | 2          |              |          |    |
| Omschrijving        |             |                                                |                               |            | Soort      | omponent       | *      | Periodiek    | [          | <b>~</b>     |          |    |
| BP-persoon          | 0           | 0000007765 Q IP van Gils                       |                               |            | Incl./e    | excl. Vt       |        | Exclusief vt |            | $\sim$       |          |    |
| Heffingskorting     |             |                                                |                               |            | Premie     | e / vrijlating |        | N.v.t.       |            | $\checkmark$ |          |    |
| Periode uitbetaling | 2           | 201302                                         |                               |            | Period     | iciteit        |        | Maand        |            | $\sim$       |          |    |
| Belastbaar loon     |             |                                                | € 0,00                        |            | LHK        |                |        |              |            |              |          |    |

De volgende zaken zijn zoals te zien gewijzigd:

- Voor alle maanden in de herberekeningsperiode is een nieuwe Maatregelcomponent toegevoegd van 5%
- De inkomsten in 201301 is verwijderd en een nieuwe is toegevoegd

Door nu op 'Berekenen' te klikken volgt het scherm met per periode de herberekening gegevens 'oud', 'nieuw' en 'verschil':

| $\circ^{\circ} \bigcirc \bigcirc$ | Werk Ink                     | omen            | Zorg                                                              |               |            |                       |
|-----------------------------------|------------------------------|-----------------|-------------------------------------------------------------------|---------------|------------|-----------------------|
|                                   |                              |                 |                                                                   |               |            | <u></u>               |
| Itaat herberekening (v)           |                              |                 |                                                                   |               |            |                       |
| Dossiergegevens                   | Onderhoud -                  | herberekeningsr | esultaat: 33135 - IP van Gils (7765) - BSN: 120512191 - Resultaat | herberekening |            |                       |
| iltaat herberekening (v)          | Opslaan result               |                 |                                                                   |               |            |                       |
|                                   | info Periode betr            | ekking          |                                                                   | arekenen      |            | Na te betalen Details |
|                                   | <ul> <li>U 201301</li> </ul> |                 |                                                                   | € 304,93      |            | € 0,00 Details        |
|                                   | O 🔱 201302                   |                 |                                                                   | € 98,34       |            | € 0,00 Details        |
|                                   |                              |                 |                                                                   |               |            |                       |
|                                   | E Details                    |                 |                                                                   |               |            |                       |
|                                   | Kolomnr                      | Volgnr          | Omschrijving                                                      | Bedrag nieuw  | Bedrag oud | Verschil Details      |
|                                   | 01                           | 013             | Norm alleenstaande > 65                                           | € 1.026,35    | € 1.026,35 | € 0,00                |
|                                   | 04                           | 002             | Maatregel 5%                                                      | € 102,63      | € 0,00     | € 102,63 Details      |
|                                   | 05                           | 001             | Inkomsten arbeid, evt. vt                                         | € 300,00      | € 0,00     | € 300,00 Details      |
|                                   | 05                           | 019             | Inkomsten AOW/AWW                                                 | € 0,00        | € 100,00   | € -100,00 Details     |
|                                   | 0 05                         | 990             | TOTAAL INKOMSTEN (INCL. VT)                                       | € 324,00      | € 105,66   | € 218,34              |
|                                   | 0 09                         | 990             | RESERVERING VAKANTIEGELD                                          | € 29,99       | € 46,03    | € -16,04              |
|                                   | 0 10                         | 990             | GRONDSLAG VOOR BEREKENING SVW                                     | € 569,73      | € 874,66   | € -304,93             |
|                                   | 0 16                         | 990             | LOONHEFFING                                                       | € 0,00        | € 0,00     | € 0,00                |
|                                   | 0 17                         | 910             | ZVW WGHEFFING AB                                                  | € 44,15       | € 0,00     | € 44,15               |
|                                   | 0 17                         |                 |                                                                   |               |            |                       |

In één oogopslag is op dit scherm te zien wat het uiteindelijke resultaat van de herberekening is per periode. Door een klik op een periode kan (eventueel met behulp van de schuifbalk) voor elke periode de herberekening in detail worden bekeken.

Door op de button 'Opslaan resultaat' (links boven) wordt de herberekening weggeschreven.

In opvragen algemeen zijn de te fiatteren herberekening gegevens als volgt terug te vinden:

| Opvragen algemeen, client: 0000007765 - II Cliënt 0000007765 IP van Gils Inkomstenherb./-verre                                                                                                    | P van<br>ekenin | n Gils - BS<br>g <u></u>                                                    | N: 120<br>BSI<br>Geb                         | 0512191<br>N 1205<br>0.datum                                         | 512191 A<br>25-05-194                                   | akwerf 24<br>5 Geslacht            | V Agressief                             |                            | 2804 MZ<br>N Gehein                                 | Gouda<br>Geen bepe                                               | erking                                      |                                                  |                                |
|----------------------------------------------------------------------------------------------------|-----------------|-----------------------------------------------------------------------------|----------------------------------------------|----------------------------------------------------------------------|---------------------------------------------------------|------------------------------------|-----------------------------------------|----------------------------|-----------------------------------------------------|------------------------------------------------------------------|---------------------------------------------|--------------------------------------------------|--------------------------------|
| Onderwero<br>Onderwero<br>Grading States of States of States | *               | Dossier<br>4273<br>4273<br>Client                                           | C.<br>C                                      | Perio<br>201302<br>201301                                            | Perio                                                   | Versla<br>33135<br>33135           | Datum herb.<br>21-02-2013<br>21-02-2013 | Saldo<br>-98.34<br>-304.93 | Oorspr. V<br>98.34<br>304.93                        | Oorspr. N<br>0.00<br>0.00                                        | Status<br>Verrekenen<br>Verrekenen          | Ink./Herb<br>Geint.fterb.<br>Geint.hab           | Fiat Seg<br>Nee Wet<br>Nee vet |
| Blokkade     Vermogen     Vermogen     Tenaamstelling     CBS-gegevens     Draagkrachtgegevens     Vije velden     Statistek utkeringen                                                                                                    |                 | Dossierr<br>Per. betr<br>Partner<br>Groep<br>Leefvorr<br>Soort he<br>Kolom/ | r<br>ekking<br>n<br>rberel<br>Om:            | oc<br>kening<br>schrijving                                           | 004273<br>201302<br>03<br>Alleensta<br>Geïntegre        | Ver<br>BAS<br>ande<br>eerde herber | slagnr_her<br>SIS PERSONEN =<br>ekening | 33135<br>=>65              | belastbaar<br>ZVW<br>Gebruiker<br>Bedrag            | Periode ontvan<br>1 Lł<br>P Lł<br>Bedrag oud                     | gen<br>HK-client<br>HK-partner<br>Verrekend | 01<br>Saldo                                      | 1                              |
| Constantiation     Constantiation     Constant          |                 | 01/ 013<br>04/ 002<br>05/ 019<br>05/ 990<br>05/ 990<br>09/ 990<br>10/ 990   | Norm<br>Maat<br>Inkor<br>TOT/<br>RESE<br>GRO | n alleenst<br>regel 5%<br>nsten AO<br>AAL INKC<br>ERVERING<br>NDSLAG | aande > 65<br>W/AWW<br>MSTEN (IN<br>S VAKANT<br>VOOR BE | icl. VT)<br>Iegeld<br>Rekening S   | SVW                                     |                            | 1026.3<br>1026.3<br>100.0<br>100.5<br>40.8<br>776.3 | 1026.33<br>3 0.0(<br>0 100.0(<br>4 105.6(<br>5 46.0(<br>2 874.6( | 2<br>5<br>7<br>8<br>8<br>8                  | 0.0(<br>102.6<br>0.0(<br>0.8(<br>-5.1)<br>-98.34 |                                |
| Nominatieve jaarwerk                                                                                                    | •               | 🛃 Vernie                                                                    | 1W                                           | 🖌 Viss                                                               | en 🔥                                                    | Ophalen                            | ٢                                       | <u></u>                    | <u>&gt;</u>                                         | antbeeld                                                         |                                             |                                                  |                                |

Een herberekening via het programma "Geïntegreerd herberekenen" moet altijd gefiatteerd worden. In bovenstaande opvraagschermen is te zien dat de herberekening nog niet is gefiatteerd.

### 4.7 Afdrukken herberekeningsspecificaties

Via dit programma kunnen herberekeningsspecificaties afgedrukt worden. Deze specificaties kunnen door de gemeente zelf worden vormgegeven. Ook wanneer een inkomsten-/ herberekening nog niet is gefiatteerd kan daarvoor via dit scherm een specificatie worden afgedrukt.

Op basis van de ingegeven criteria worden de dossiers geselecteerd waarvoor een specificatie moet worden aangemaakt. Er kan een selectie gemaakt worden aan de hand van het verslagnummer. Wanneer er een verslag van een herberekening moet worden geprint die nog niet in de uitkeringsrun is verwerkt dan moet de selectie plaatsvinden via het verslagnummer van de herberekening. Als de herberekening al in de uitkeringsrun is verwerkt dan kan de selectie plaats vinden via het verslagnummer van de uitkeringsrun. Dit programma kan gekoppeld worden gedraaid.

De lay-out van de specificatie wordt door de gemeente zelf bepaald. Deze wordt samengesteld binnen de gegevensset. Hierbij bestaat de mogelijkheid voor de verschillende regelingen specificaties met een eigen lay-out aan te maken. Bij dit document wordt gebruik gemaakt van de gegevensset met de functie 'Uitkeringsspecificatie'. Per herberekening wordt een specificatie aangemaakt.

| Periode betrekking                     | 201305                         |
|----------------------------------------|--------------------------------|
|                                        |                                |
| Regeling                               | 0 Wet Werk en Bijstand         |
|                                        |                                |
| Alleen gefiatteerde<br>herberekeningen |                                |
| Verslagnr. herberekening               | 00033607                       |
|                                        |                                |
| Verslagnr. uitkeringsrun               |                                |
|                                        |                                |
| Soort uitkeringsrun                    | ×                              |
| Gemeente                               | 1 Centric                      |
|                                        |                                |
| Tekst specificatie                     |                                |
| Tekst specificatie regel 2             |                                |
| Tekst specificatie regel 3             |                                |
|                                        |                                |
| Dossiernr vanaf/Dossiernr tot en met   |                                |
|                                        |                                |
| Dossiernr(s)                           | <u> </u>                       |
|                                        |                                |
| Logische printernaam                   | STDOC Standaardprinter DOC4 🔽  |
| Body                                   | 142 Herberekeningsspecificat 🗸 |
| Sjabloon                               | 142 Herberekeningsspecificat 🗸 |
| Verwerking                             |                                |

### 4.8 Annuleren herberekening

Met deze functie is het mogelijk om een herberekening en/of inkomstenverrekening die is opgevoerd, en nog niet gefiatteerd is, te verwijderen. Bovenaan in het scherm staat het veld Verslagnummer; hierin vult u het verslagnummer van de herberekening.

|                   | Nerk Inkomen                  | Zorg        |
|-------------------|-------------------------------|-------------|
|                   |                               |             |
|                   |                               |             |
| Onderhoud         | Selectiecriteria Annuleren He | rberekening |
| ▼ Menu            |                               |             |
| Suite4Werk        | Verslagnummer                 | 00034654    |
| Suite4Inkomen     | Verslaghammer                 | 00034034    |
| Suite4Zorg        |                               |             |
|                   | Dossiernummer                 |             |
| ▼ Dossiers        | Cliënt                        |             |
| ▼ Dossiergegevens |                               |             |

In het veld Dossiernummer vult u het desbetreffende uitkeringsdossiernummer in. Deze kunt u opzoeken via het vergrootglas.

| 🛚 Zoekcriteria Uitkeringsdossier 🕴 🕙 |                                   |            |                            |                           |                             |           |                    |                           |                              |                             |            |           |
|--------------------------------------|-----------------------------------|------------|----------------------------|---------------------------|-----------------------------|-----------|--------------------|---------------------------|------------------------------|-----------------------------|------------|-----------|
| Dos                                  | sier                              |            |                            |                           | Cliër                       | it        |                    | Regeling                  |                              | Gemeente                    |            |           |
|                                      |                                   |            |                            |                           |                             |           |                    |                           |                              |                             |            |           |
| •                                    | D Zoekresultaat Uitkeringsdossier |            |                            |                           |                             |           |                    |                           |                              |                             |            |           |
|                                      | Dossier                           | Cliënt     | Naam cliënt                | Regeling                  | Groep                       | Gemeente  | Soort<br>uitkering | Aard voorziening          | Begindatum periodiek<br>alg. | Einddatum periodiek<br>alg. | Begindatum | Einddatum |
| 0                                    | 00004402                          | 0000007936 | S V I Tessie-Allst-<br>SVI | 0 Wet Werk en<br>Bijstand | 2 BASIS PERSONEN 21<br>- 64 | 1 Centric | Om niet            | Periodiek<br>algemeen     | 01-01-2013                   |                             |            |           |
| 0                                    | 00004411                          | 000007943  | T A Tessie-00-<br>allst    | 0 Wet Werk en<br>Bijstand | 2 BASIS PERSONEN 21<br>- 64 | 1 Centric | Om niet            | Periodiek alg. +<br>bijz. | 01-01-2012                   |                             | 01-01-2012 |           |

Zodra u deze twee velden heeft ingegeven (verslagnummer en dossiernummer) en op slaat komt u in het overzichtsscherm van de herberekening.

|    | Onderhoud - te annuleren: - Te Annuleren |        |                    |                |                |               |                |  |               |              |           |           |          |
|----|------------------------------------------|--------|--------------------|----------------|----------------|---------------|----------------|--|---------------|--------------|-----------|-----------|----------|
|    | info Verslagnr                           | Dossi  | ernummer           | Clientnummer   | Naam (volledig | )             | er. Betrekking |  | Te verrekenen | Na te betale | n Annul   | eren      |          |
| ۲  | D003465                                  | 4 0000 | 94411              | 000007943      | T A Tessie-00  | )-allst       | 201212         |  | € 0,00        | ¢ 15         | 9,75 🗖 🦷  | Ge        | en wijz. |
|    | Dotails                                  |        |                    |                |                |               |                |  |               |              |           |           | C+       |
|    |                                          |        | 201212             |                |                |               | Deviada anti-  |  |               |              |           |           |          |
| So | ort berberekeni                          | na     | Inkomstenverreken  | ing 🗡          |                |               | Gebruiker      |  |               |              |           |           |          |
| 50 |                                          |        |                    |                |                |               |                |  |               |              |           |           |          |
| An | nuleren                                  |        |                    |                |                |               |                |  |               |              |           |           |          |
|    |                                          |        |                    |                |                |               |                |  |               |              |           |           |          |
|    | Kolom                                    | Volgnr | Omschrijving       | <b>_</b>       |                | Nw begindatum | Nw einddatum   |  | Bedrag nie    | uw B         | edrag oud | Verschil  |          |
| 0  | 01                                       | 002    | Norm alleenstaand  | e 21- 64       |                | 01-12-2012    | 31-12-2012     |  | C 6           | 68,44        | € 668,44  | € 0,00    |          |
| 0  | 05                                       | 001    | Inkomsten arbeid,  | evt. vt        |                | 01-12-2012    | 31-12-2012     |  | e             | 0,00         | € 725,00  | € -725,00 | Details  |
| 0  | 05                                       | 001    | Inkomsten arbeid,  | evt. vt        |                | 01-12-2012    | 31-12-2012     |  | C 5           | 95,00        | € 0,00    | € 595,00  | Details  |
| 0  | 05                                       | 960    | INKOMSTENKORTIN    | G BYZ.BIJSTAND |                |               |                |  |               | 0,00         | € 56,56   | € -56,56  |          |
| 0  | 05                                       | 990    | TOTAAL INKOMSTE    | N (INCL. VT)   |                |               |                |  | C 5           | 95,00        | € 668,44  | € -73,44  |          |
| 0  | 06                                       | 019    | Overige kosten hui | shouding       |                | 01-12-2012    | 31-12-2012     |  | C 1           | 50,00        | € 150,00  | € 0,00    |          |
| 0  | 09                                       | 990    | RESERVERING VAK    | NTIEGELD       |                |               |                |  | c             | 3,67         | € 33,42   | € -29,75  |          |
| 0  | 10                                       | 990    | GRONDSLAG VOOR     | BEREKENING SVW |                |               |                |  | c             | 69,77        | € -33,42  | € 103,19  |          |
| 0  | 16                                       | 990    | LOONHEFFING        |                |                |               |                |  | c             | 18,79        | € -196,13 | € 214,92  |          |
| 0  | 17                                       | 930    | INHOUDING ZVW A    | G. BIJSTAND    |                |               |                |  |               | 6,29         | € -16,29  | € 22,58   |          |
| 0  | 17                                       | 950    | VERGOEDING ZVW     | ALG. BIJSTAND  |                |               |                |  |               | 6,29         | € -16,29  | € 22,58   |          |
| 0  | 19                                       | 990    | TOTAAL NETTO BIJ   | STAND          |                |               |                |  | C 2           | 19,77        | € 60,02   | € 159,75  |          |

De rubriek Annuleren (zie pijl - collectief of individueel) dient u aan te vinken als u de herberekening wilt annuleren. Vervolgens klikt u op 'Opslaan' en de herberekening wordt geannuleerd.

## 4.9 Fiatteren herberekening

Met deze functie is het mogelijk om een herberekening / inkomstenverrekening die is opgevoerd, en nog niet is gefiatteerd, te fiatteren.

Bovenaan in het scherm staat het veld Verslagnummer. Hier vult u het verslagnummer van de herberekening in. Met behulp van het vergrootglas kan naar een verslagnummer worden gezocht.

| Selectiecriteria Fiatteren Herberekening |            |  |  |  |  |  |  |  |  |
|------------------------------------------|------------|--|--|--|--|--|--|--|--|
|                                          |            |  |  |  |  |  |  |  |  |
| Verslagnummer                            | <u>@</u>   |  |  |  |  |  |  |  |  |
|                                          |            |  |  |  |  |  |  |  |  |
| Dossiernummer                            | Q          |  |  |  |  |  |  |  |  |
| Cliënt                                   |            |  |  |  |  |  |  |  |  |
|                                          |            |  |  |  |  |  |  |  |  |
| Boekingsdatum                            | 18-03-2013 |  |  |  |  |  |  |  |  |
| Verwerking<br>Direct                     |            |  |  |  |  |  |  |  |  |

Zodra u het verslagnummer en/of dossiernummer heeft geaccepteerd komt u in het fiatteerscherm terecht.

De button 'Geen wijz.' In het selectie scherm geeft aan dat er geen dossierwijzigingen zijn ingegeven in het programma 'geïntegreerde herberekening'.

De rubriek 'Aanvullen' geeft aan of voor het maken van de vordering aanvullende informatie benodigd is. Deze rubriek heft betrekking op de velden '**Vord. Alg. bijstand'** en '**In Cluster'**.

| Onderhoud                             | Onderhoud - te fiatteren: - Te Fiatteren |              |                     |                        |               |            |               |               |                |         |           |            |
|---------------------------------------|------------------------------------------|--------------|---------------------|------------------------|---------------|------------|---------------|---------------|----------------|---------|-----------|------------|
| info Verslagnr                        | Dossie                                   | rnummer      | Clientnummer        | Naam (volledig)        | Per. Betrekk  | ting       | Te verrekenen | Na te betalen | Aanvullen      | Goed    | lkeuren   |            |
| 0003357                               | 8 00004                                  | 402          | 000007936           | S V I Tessie-Allst-SVI | 201302        |            | € 52,98       | € 0,00        | Eerste periode |         |           | Geen wijz. |
| •  •  •  •  •  •  •  •  •  •  •  •  • | 8 00004                                  | 402          | 000007936           | S V I Tessie-Allst-SVI | 201301        |            | € 50,98       | € 0,00        | Ja             |         |           | Geen wijz. |
| Details                               |                                          |              |                     |                        |               |            |               |               |                |         |           | 0          |
| Periode betrekkir                     | ıg                                       | 201301       |                     | ]                      |               | Periode or | ntvangen      |               |                |         |           |            |
| Soort herbereken                      | ing                                      | Geïntegreerd | e herberekening 🔽   |                        |               | Gebruiker  |               |               |                |         |           |            |
| Vord. alg. bijstan                    | d                                        | 13 TVORD ALC | G BIJST reg 00 gr 🗸 |                        |               | In Cluster |               | Onbekend      | <b>~</b>       |         |           |            |
|                                       |                                          |              |                     |                        |               |            |               |               |                |         |           |            |
|                                       |                                          |              |                     |                        |               |            |               |               |                |         |           |            |
|                                       |                                          |              |                     |                        |               |            |               |               |                |         |           |            |
| Goedkeuren                            |                                          |              |                     |                        |               |            |               |               |                |         |           |            |
| •                                     |                                          | 1            |                     | 1                      |               |            |               | 1             |                |         |           |            |
| Kolom                                 | Volgnr                                   | Omschrijving |                     |                        | Nw begindatum | Nw         | r einddatum   | Bedrag nieu   | iw Bedra       | g oud   | Verschil  |            |
| 0 01                                  | 002                                      | Norm alleen  | staande 21- 64      |                        | 01-01-2013    | 31         | -01-2013      | e             | 0,00 €         | 660,98  | € -660,98 | Details    |
| 0 01                                  | 016                                      | Norm atwijk  | end                 |                        | 01-01-2013    | 31         | -01-2013      | C 61          | .0,00          | € 0,00  | € 610,00  | Details    |
| 0 05                                  | 001                                      | Inkomsten a  | rbeid, evt. vt      |                        | 01-01-2013    | 31         | -01-2013      | e             | 0,00           | € 0,00  | € 0,00    |            |
| 0 05                                  | 001                                      | Inkomsten a  | rbeid, evt. vt      |                        | 01-01-2013    | 31         | -01-2013      | € 60          | 0,00 €         | 600,00  | € 0,00    |            |
| 05                                    | 990                                      | TOTAAL INK   | DMSTEN (INCL. VT)   |                        |               |            |               | C 45          | 0,00 C         | 450,00  | € 0,00    |            |
| 09                                    | 990                                      | RESERVERIN   | G VAKANTIEGELD      |                        |               |            |               | € 1           | 4,30           | € 14,30 | € 0,00    |            |
| 0 10                                  | 990                                      | GRONDSLAG    | VOOR BEREKENING S   | vw                     |               |            |               | € 14          | 5,70 C         | 196,68  | € -50,98  |            |
| 0 16                                  | 990                                      | LOONHEFFIN   | IG                  |                        |               |            |               | € 4           | 3,71           | € 59,00 | € -15,29  |            |
| 0 17                                  | 910                                      | ZVW WGHEF    | FING AB             |                        |               |            |               | € 1           | 4,68           | € 19,82 | €-5,14    |            |
| 0 19                                  | 990                                      | TOTAAL NET   | TO BIJSTAND         |                        |               |            |               | € 14          | 5,70 C         | 196,68  | € -50,98  |            |

Tijdens de fiattering kunnen twee situaties ontstaan, namelijk een nabetaling of een terugvordering.

### Resultaat is een vordering (Te verrekenen):

Een vordering als gevolg van een herberekening zal worden aangemaakt, nadat er is gefiatteerd. Op basis van het uitkeringsdossier wordt automatisch een vordering aangemaakt met het bedrag van de herberekening (voor applicatiebeheer: de tabel SZDEBADM).

De vordering is altijd van het type categorie 'T' (Terugvordering). De relatie naar het uitkeringsdossier is uiteraard het 'herberekende' dossier en de overige gegevens van de vordering worden opgehaald uit de debiteurenmatrix.

Er wordt in de matrix gezocht naar een vorderingssoort waarbij de velden categorie, regeling uitkering, gemeentecode, verrekening, groep uitkering en soort uitkering overeenstemmen met de gewenste waardes. Deze matrixtabel is per gemeente vrij in te richten.

- Indien de te fiatteren mutatie een vordering tot gevolg heeft en de aansturing van deze vordering is niet in de debiteurenmatrix te vinden of in de matrix is geen unieke debiteurengroep aanwezig, dan moet aangegeven worden via de ingaven <u>'Vord. Alg.</u> bijstand' in welke debiteurengroep de vordering aangemaakt moet gaan worden.
- Indien men werkt met Saldovorderingen moet aangegeven worden of de vordering in de cluster opgenomen moet gaan worden via de rubriek <u>'In Cluster'</u>. Fiatteren is niet mogelijk indien deze rubrieken niet aangestuurd zijn.

 Indien de herberekening uit meerdere te fiatteren periodes bestaat, dan worden de mutaties (debiteurengroep en /of cluster) van de eerste periode automatisch in de volgende periodes overgenomen en kan er collectief gefiatteerd worden.

Als er geen mogelijkheid is om een vordering automatisch aan te maken, volgt een melding dat dit niet kan, omdat de gewenste regel niet in de debiteurenmatrix is opgenomen. Hierna bestaat de mogelijkheid om de herberekening nog niet te fiatteren (door het scherm te annuleren) en eerst de gewenste regel in de debiteurenmatrix op te voeren.

Naast deze vordering bestaat de mogelijkheid om ook automatisch een werkproces op te boeken (dit wordt ook geregeld in de module 'Applicatiebeheer'). Dit werkproces kan automatisch op de werkvoorraad worden gezet van een (groep) medewerker(s). Dit werkproces kan meteen worden gebruikt om een controle te realiseren op de aangemaakte vordering. Hierbij kunt u denken aan een datum beschikking, invorderingswijze, datum ingang aflossing etc.

Na het goedkeuren krijgt u eerst de volgende melding: 'Vordering aangemaakt naar aanleiding van herberekening'

En vervolgens, na het aanmaken van de vordering, krijgt u het signaal: VT is gecorrigeerd

Indien de vordering(en) zijn aangemaakt dan is de herberekening beëindigd en wordt de status van deze herberekening op 'Verwerkt' gezet. Dit heeft tot gevolg dat de herberekening niet meer verwijderd kan worden omdat deze afgehandeld is.

In Opvragen algemeen blijft<u>in de map uitkeringen > Inkomstenherb / verrekening de</u> uitgevoerde herberekening te raadplegen.

| 🖹 Opvrage                                                                                                    | en algemeen, o                       | client: 00 | 0000 | 00777 - HM          | Pieter | sen - BSN: ' | 1234  | 56782        |              |       |         |             |           |            |                                       |     |     |     |
|----------------------------------------------------------------------------------------------------|--------------------------------------|------------|------|---------------------|--------|--------------|-------|--------------|--------------|-------|---------|-------------|-----------|------------|---------------------------------------|-----|-----|-----|
|                                                                                                    |                                      |            |      |                     |        |              |       |              |              |       |         |             |           |            |                                       |     |     |     |
| Cliënt<br>Ondorworn                                                                                                    | 0000000777                           | HM Pieter  | sen  | . /                 |        | Antwerp      | iseWi | eg 6         | e electrit   | DEN   | 2800    | AA Gouda    |           |            | м                                     |     |     |     |
| onderwerp                                                                                                    | INKH                                 | inkomster  | men  | ).)-verrekenin      | 9 _    | Geb.ua       | um    | 01-01-1970 0 | esiaciit (   | DON   | 12345   | 00/82 10est | emming    |            | N                                     |     |     |     |
| Onderwerp                                                                                                    |                                      |            |      | Dossier             | CP     | erio Peri    | o     | Versla D     | atum h       | Sa    | ildo Or | orspr. V 0  | orspr. N. | sta        | tus                                   | In  | Fia | Re  |
| Opvragen                                                                                                    |                                      |            | ^    | 619                 | C 2    | 00901        |       | 101547 06    | -04-2009     | 0     | .00     | 172.99      | 0.0       | 0 Afae     | ehande                                | . н | Ja  | WET |
| 🔰 Algemeer                                                                                                    | n (0/0)                              |            |      | 619                 | C 2    | 00902        |       | 101547 06    | -04-2009     | 0     | .00     | 51.52       | 0.0       | IO Afge    | ehande                                | . н | Ja  | WET |
| 🗎 Werkbehe                                                                                                    | eersing (1/1)                        |            |      |                     |        |              |       |              |              |       |         |             |           |            |                                       |     |     |     |
| 🗎 Re-integr                                                                                                    | atie (1/1)                           |            |      |                     |        |              |       |              |              |       |         |             |           |            |                                       |     |     |     |
| 🗎 Inburgerir                                                                                                    | ng (1/1)                             |            |      |                     |        |              |       |              |              |       |         |             |           |            |                                       |     |     |     |
| Ditkeringe                                                                                                    | en (1/2)                             |            |      |                     |        |              |       |              |              |       |         |             |           |            |                                       |     |     |     |
| 🗉 🛄 Uitker                                                                                                    | ingsdossier                          |            |      |                     |        |              |       |              |              |       |         |             |           |            |                                       |     |     |     |
| 🖂 🛄 Statist                                                                                                    | tiek uitkeringen                     |            |      |                     |        |              |       |              |              |       |         |             |           |            |                                       |     |     |     |
| 🖬 🛄 CBS-s                                                                                                    | statistiek                           |            |      |                     |        |              |       |              |              |       |         |             |           |            |                                       |     |     |     |
| 🗄 🛄 BUS-s                                                                                                    | statistiek                           |            |      | <                   |        |              |       |              |              |       |         |             |           |            |                                       |     |     |     |
| Actuel                                                                                                    | le historie uitget                   | oreid      |      |                     |        |              |       |              |              |       |         |             |           |            |                                       |     |     |     |
| — 🛄 іпкот                                                                                                    | istennerb./-verre                    | ekening    |      | Client              |        | 000000077    | 7     | HM Pietersen |              |       |         |             |           |            |                                       |     |     |     |
| — 🛄 іпкот                                                                                                    | istennistorie                        |            |      | Dossiernr           |        | 00000619     |       |              |              |       |         |             |           |            |                                       |     |     |     |
|                                                                                                    | Jiatieven uitkerin<br>denstieren     | igsdossier |      |                     |        |              |       |              |              |       |         | _ ·         |           |            |                                       |     |     |     |
|                                                                                                    | rie üleristjären<br>detieven ner ner | inda       |      | Per, betrek         | king   | 200901       |       | verslaghr_he | r 10154      | 7     |         | Perio       | de ontva  | ingen      |                                       |     |     |     |
|                                                                                                    | ilatiovon isonwo                     | iuue<br>ek |      | Groop               |        | 00           |       |              |              |       | holocti | hoor 1      |           | الللا مانا | ant                                   | 04  |     |     |
| 📄 Boela                                                                                                    | aleadina                             | In.        |      | Leefvorm            |        | Alloonetoon  | do    | BABIS PERSU  | INEN 21 - 04 |       | 7\///   | uaai I      |           | LHK-na     | rtner                                 | 01  |     |     |
| 📄 Nomir                                                                                                    | natieve Inonaan                      | offic      |      | Loononn             |        | Alleenstaan  | ue    |              |              |       | 2       |             |           | Line pu    | i i i i i i i i i i i i i i i i i i i |     |     |     |
| Cumu                                                                                                    | ilatieven ner bor                    | ekingsdatu | 'n   | Kolom/              |        |              |       |              | Bedrag       |       |         | l           |           | 1          |                                       |     |     |     |
| e 🗀 Budae                                                                                                    | etbeheer                             | Jangooala  |      | Volgnr <sup>O</sup> | mschri | ijving       |       |              | nieuw        | Bedra | ag oud  | Verrekend   | Saldo     |            |                                       |     |     |     |
| 🗀 Voll. a                                                                                                    | ictuele historie u                   | uitaebr    |      | 09/99 RE            | SERV   | ERING VAKA   | NTIE  | GELD         | 32.66        | i     | 41.00   | -8.34       |           | 0.00       | ~                                     |     |     |     |
| 🗀 Histor                                                                                                    | rie opgeb. vakan                     | ntiegeld   |      | 10/99 GF            | RONDS  | SLAG VOOR E  | BERE  | KENING SVW   | 677.37       | ,     | 850.36  | i -172.99   |           | 0.00       |                                       |     |     |     |
| 🗎 Inkomens                                                                                                    | sbeheer client                       | -          |      | 16/99 LC            | ONHE   | FFING        |       |              | 169.83       | 2     | 213.18  | -43.36      |           | 0.00       |                                       |     |     |     |
| 🗎 Debiteure                                                                                                    | en (2/2)                             |            |      | 17/93 IN            | HOUDI  | ING ZWV ALG  | BIJ   | STAND        | 61.00        | 1     | 76.57   | -15.57      |           | 0.00       |                                       |     |     |     |
| 🗎 Crediteur                                                                                                    | en (1/1)                             |            |      | 1//95 VE            | RGOE   | DING ZWW AI  | LG. B | IJSTAND      | 61.UL        |       | /6.5/   | -15.5/      |           | 0.00       |                                       |     |     |     |
| 🗎 Voorscho                                                                                                    | tten (0/0)                           |            | ~    | 1.97 33 145         | :100   | INTVANGEN    | BED   | RAG          | 677.37       |       | 850.36  | -172.99     |           | 0.00       | <b>M</b>                              |     |     |     |
| <ul> <li>Image: Image: Ima</li></ul> |                                      | >          |      |                     |        |              |       | Debi         | teur         |       |         |             |           |            |                                       |     |     |     |

Wanneer het wenselijk is dat de aangemaakte vordering verwerkt wordt via de overkoepelende aflossingsregeling (saldo vordering), dan zullen de nodige acties daarvoor moeten worden ondernomen (zie cursusmateriaal module 'Debiteuren').

#### Resultaat is een nabetaling:

Een nabetaling wordt klaargezet voor de eerstvolgende occasionele run of uitkeringsrun.

#### 4.10 Verwijderen herberekening

Met behulp van het programma 'Verwijderen herberekening' is het mogelijk een herberekening te verwijderen op basis van verslagnummer en dossiernummer. Met dit programma is het onder voorwaarde mogelijk een eerder goedgekeurde (gefiatteerde) herberekening te verwijderen. Deze voorwaarden zijn:

- De desbetreffende herberekening moet gefiatteerd zijn (goedgekeurd)
- De desbetreffende status mag niet op "Afgehandeld" staan.
- Er mag nooit (gerelateerde) debiteurenhistorie aangemaakt zijn.
- Er mag geen "niet gestorneerde" uitkeringshistorie aanwezig zijn.

In de volgende tabel is te zien welke herberekeningen verwijderd kunnen worden en welke niet:

| Inkomstenverrekening:       |                |                         |                                                    |                                                     |                                                                    |                                |  |  |  |  |  |  |
|-----------------------------|----------------|-------------------------|----------------------------------------------------|-----------------------------------------------------|--------------------------------------------------------------------|--------------------------------|--|--|--|--|--|--|
| Met<br>aanwezigheid<br>van: | Status<br>Fiat | Status<br>Herberekening | Uitkeringshistorie<br>(deel)verwerking<br>Aanwezig | Debiteurenhistorie<br>(deel) verwerking<br>aanwezig | Uitkeringshistorie<br>Stornering van alle<br>(deel) verwerking(en) | Herberekening<br>Verwijderbaar |  |  |  |  |  |  |
| Nabetaling:                 | Ja             | is niet afgehandeld     | Nee                                                | n.v.t.                                              | n.v.t.                                                             | Ja                             |  |  |  |  |  |  |
|                             | Ja             | is niet afgehandeld     | Ja                                                 | n.v.t.                                              | Nee                                                                | Nee                            |  |  |  |  |  |  |
|                             | Ja             | is niet afgehandeld     | Ja                                                 | n.v.t.                                              | Ja                                                                 | Ja                             |  |  |  |  |  |  |
|                             | Ja             | afgehandeld             | Ja                                                 | n.v.t.                                              | Nee                                                                | Nee                            |  |  |  |  |  |  |
| Verrekening:                | Ja             | is niet afgehandeld     | Nee                                                | Nee                                                 | n.v.t.                                                             | Ja                             |  |  |  |  |  |  |
|                             | Ja             | is niet afgehandeld     | Ja                                                 | Nee                                                 | Nee                                                                | Nee                            |  |  |  |  |  |  |
|                             | Ja             | is niet afgehandeld     | Ja                                                 | Nee                                                 | Ja                                                                 | Ja                             |  |  |  |  |  |  |
|                             | Ja             | is niet afgehandeld     | Ja                                                 | Ja                                                  | Ja                                                                 | Nee                            |  |  |  |  |  |  |
|                             | Ja             | afgehandeld             | Ja                                                 | Nee                                                 | Nee                                                                | Nee                            |  |  |  |  |  |  |
|                             | Ja             | afgehandeld             | Nee                                                | Ja                                                  | n.v.t.                                                             | Nee                            |  |  |  |  |  |  |
|                             | Ja             | afgehandeld             | Ja                                                 | Ja                                                  | Nee                                                                | Nee                            |  |  |  |  |  |  |

| Geïntegreerde herberekening: |        |                     |                    |                    |                     |               |  |  |  |  |
|------------------------------|--------|---------------------|--------------------|--------------------|---------------------|---------------|--|--|--|--|
| Met                          |        |                     | Uitkeringshistorie | Debiteurenhistorie | Uitkeringshistorie  | Herberekening |  |  |  |  |
| aanwezigheid                 | Status | Status              | verwerking         | verwerking         | Stornering van alle | Verwijderbaar |  |  |  |  |
| van:                         | Fiat   | Herberekening       | aanwezig           | aanwezig           | verwerkingen        |               |  |  |  |  |
| Nabetaling:                  | Ja     | is niet afgehandeld | Nee                | n.v.t.             | n.v.t.              | Ja            |  |  |  |  |
|                              | Ja     | is niet afgehandeld | Ja                 | n.v.t.             | Nee                 | Nee           |  |  |  |  |
|                              | Ja     | is niet afgehandeld | Ja                 | n.v.t.             | Ja                  | Ja            |  |  |  |  |
|                              | Ja     | afgehandeld         | Ja                 | n.v.t.             | Nee                 | Nee           |  |  |  |  |
| Verrekening:                 | Ja     | is niet afgehandeld | n.v.t.             | Nee                | n.v.t.              | Ja            |  |  |  |  |
|                              | Ja     | afgehandeld         | n.v.t.             | Ja                 | n.v.t.              | Nee           |  |  |  |  |
|                              |        |                     |                    |                    |                     |               |  |  |  |  |

Bij het verwijderen van een **verrekening** afkomstig uit een "**Geïntegreerde herberekening**" of uit een "**Inkomstenverrekening**" is het mogelijk dat gevraagd wordt door GWS**4all** of het eerder gecorrigeerde VT teruggedraaid moet worden.

Als handmatig het VT al is gecorrigeerd kiest u hier Nee. Indien het wel gewenst is dat het eerde gecorrigeerde VT ongedaan wordt gemaakt kiest u Ja.

De werkwijze voor het verwijderen van een herberekening is verder gelijk aan die van het annuleren van een herberekening (zie paragraaf 'Annuleren herberekening').

| MENU 🗟 Werk Inkomen Zorg |   |                         |                       |   |  |  |  |  |  |
|--------------------------|---|-------------------------|-----------------------|---|--|--|--|--|--|
| Onderhoud<br>Menu        |   | Selectiecriteria Verv   | wijderen Herberekenin | g |  |  |  |  |  |
| Suite4Inkomen            |   | Verslagnummer           | 00034385              |   |  |  |  |  |  |
| Suite4Zorg  Dossiers     |   | Dossiernummer<br>Cliënt |                       |   |  |  |  |  |  |
| ▼ Dossiergegevens        | ; |                         |                       |   |  |  |  |  |  |

|                                                     | Werk I                                      | nkom          | ien Zorg                                     |                                        |                           |                                       |                             |            |
|-----------------------------------------------------|---------------------------------------------|---------------|----------------------------------------------|----------------------------------------|---------------------------|---------------------------------------|-----------------------------|------------|
|                                                     |                                             |               |                                              |                                        |                           |                                       | 800                         | <b>000</b> |
| Onderhoud                                           | Onderhou                                    | d - te verwii | ideren: - Te Verwijderen                     |                                        |                           |                                       | 000                         | 99999      |
| ▼ Menu<br>Suite4Werk<br>Suite4Inkomen<br>Suite4Zorg | Ondernood     info Verslagn     ①    000343 | ir Dos        | siernummer Clientnummer<br>200189 0000000191 | Naam (volledig)<br>I.O.A.Z. de Ioaz-er | Per. Betrekking<br>201212 | Te verrekenen Na te bet<br>C 0,00 C 2 | alen Verwijderen<br>48,21 🗌 | Geen wijz. |
| ▼ Dossiers                                          | Periode betrekk                             | ing           | 201212                                       |                                        | Periode ontvangen         |                                       |                             | <u>,</u>   |
| ▼ Dossiergegevens<br>Te Verwijderen (v)             | Soort herbereke                             | ning          | Geïntegreerde herberekening 💙                |                                        | Gebruiker                 | GWS                                   | Collec                      | ctief      |
|                                                     | Verwijderen                                 |               | Ind                                          | ividueel                               |                           |                                       |                             |            |
|                                                     | Kolom                                       | Volgnr        | Omschrijving                                 | Nw begindatum                          | Nw einddatum              | Bedrag nieuw                          | Bedrag oud                  | Verschil   |
|                                                     | 00                                          | 001           | Aantal dagen                                 | 01-12-2012                             | 31-12-2012                | € 31,00                               | € 31,00                     | € 0,00     |
|                                                     | 01                                          | 012           | Afwijkende grondslag belast                  | 01-12-2012                             | 31-12-2012                | € 1.000,00                            | € 1.000,00                  | € 0,00     |
|                                                     | 05                                          | 001           | Arbeid uit dienstbet. incl. VT               | 01-12-2012                             | 31-12-2012                | € 0,00                                | € 200,00                    | €-200,00   |
|                                                     | 05                                          | 001           | Arbeid uit dienstbet. incl. VT               | 01-12-2012                             | 31-12-2012                | € 0,00                                | € 200,00                    | € -200,00  |
|                                                     | 05                                          | 990           | TOTAAL TE KORTEN INKOMSTEN                   |                                        |                           | € 0,00                                | € 400,00                    | € -400,00  |
|                                                     | 08                                          | 990           | BRUTO INCLUSIEF VT                           |                                        |                           | € 1.000,00                            | € 600,00                    | € 400,00   |
|                                                     | 09                                          | 990           | RESERVERING VAKANTIEGELD                     |                                        |                           | € 74,07                               | € 44,44                     | € 29,63    |
|                                                     | 0 10                                        | 990           | BRUTO UITKERING                              |                                        |                           | € 925,93                              | € 555,56                    | € 370,37   |
|                                                     | 0 13                                        | 990           | VEREVENINGSBIJDRAGE                          |                                        |                           | € 0,00                                | € 0,00                      | € 0,00     |
| < >                                                 | 0 16                                        | 980           | LOONHEFFING PARTNER                          |                                        |                           | ¢ 151,91                              | € 90,83                     | € 61,08    |
|                                                     | 0 16                                        | 990           | LOONHEFFING CLIENT                           |                                        |                           | ¢ 151,91                              | € 90,83                     | € 61,08    |
|                                                     | 0 17                                        | 900           | ZVW WGHEFFING CLNT                           |                                        |                           | € 35,88                               | € 19,72                     | € 16,16    |
|                                                     | 0 17                                        | 910           | ZVW WGHEFFING PART                           |                                        |                           | € 35,88                               | € 19,72                     | € 16,16    |
|                                                     | 0 19                                        | 990           | NETTO UITKERING                              |                                        |                           | € 622,11                              | € 373,90                    | € 248,21   |
| Raadpleeg portaal                                   |                                             |               |                                              |                                        |                           |                                       |                             |            |
| Start                                               |                                             |               |                                              |                                        |                           |                                       |                             |            |

De rubriek Verwijderen (zie pijl - collectief of individueel) dient u aan te vinken als u de herberekening wilt verwijderen.

Indien van toepassing dient u aan te geven of de mutatie op het vakantiegeld gecorrigeerd moet worden.

# Hoofdstuk 5: Budgettering premie

## 5.1 Reserveren van premie

De WWB kent een eenmalige premie die kan worden toegekend in het kader van een voorziening gericht op arbeidsinschakeling. De premie kan periodiek belast of jaarlijks eenmalig onbelast worden verstrekt. Binnen GWS**4all** is de mogelijkheid ingebouwd om de premie op te bouwen, zowel vanuit het participatiedossier als vanuit de WWB-uitkeringen. Vanuit beide situaties is het mogelijk om premie te reserveren en deze eenmaal per jaar uit te betalen. Bij de eenmalige onbelaste verstrekking wordt door het systeem rekening gehouden met de maximaal fiscaal toelaatbare uitbetaling per jaar.

Om aansluiting te vinden met de systematiek vanuit de re-integratie wordt de premie vanuit de uitkeringsrun als verplichting geboekt onder kolom 50 binnen de WWB. Deze verplichting onder component 50/980 heeft geen gevolgen voor de netto uitbetaling, maar dient uitsluitend als reservering. Het bedrag kan automatisch worden berekend op basis van de inkomsten, maar kan ook als handmatige component worden toegevoegd.

| Onderhoud - uitkerings | dossier: 214 - R. van der Kolk (240) - BSN: 10983 | 0209 (BP's: 1) - | Component           |            |               |           |
|------------------------|---------------------------------------------------|------------------|---------------------|------------|---------------|-----------|
|                        |                                                   |                  |                     |            |               |           |
| info Kolomnummer       | Volgnummer                                        | Bedrag           | Normbedrag          | Begindatum | n             | Einddatum |
| C 🔱 1 Basisnorm        | 2 Norm alleenstaande 21 - 64                      |                  | € 661,77            |            |               |           |
| Inkomsten              | 1 Arbeid dienstb. excl/incl VT                    | € 200,00         |                     |            |               |           |
|                        |                                                   |                  |                     |            |               |           |
| Details                |                                                   |                  |                     |            |               |           |
|                        |                                                   |                  |                     |            |               |           |
| Kolomnummer *          | 5 Inkomsten                                       |                  |                     |            |               |           |
| Volgnummer *           | 1 Arbeid dienstb. excl/incl VT                    |                  |                     |            |               |           |
| Bedrag                 | € 200,00                                          |                  | Normbedrag          | [          |               |           |
| Begindatum/Einddatum   |                                                   |                  |                     |            |               |           |
| Soort component *      | Periodiek                                         |                  |                     |            |               |           |
| Omschrijving           |                                                   |                  |                     |            |               |           |
|                        |                                                   |                  | Periodiciteit       | [          | Maand         |           |
| BP-persoon             | 000000240 Q R. van der Kolk                       |                  | Betrekking op       | [          | Client        |           |
|                        |                                                   |                  |                     |            |               |           |
|                        |                                                   |                  |                     |            |               |           |
| Inkomsten VT           | Exclusief VT                                      |                  | Premie / Vrijlating | [          | Premie en vri | ijlating  |
| Loonheffinggroep       | LHK                                               |                  | Reeds verrekende LH | к [        |               |           |
| Periode betaling       |                                                   |                  |                     |            |               |           |
| Belastbaar loon        | € 210,00                                          |                  |                     |            |               |           |

Als voorbeeld wordt hier in de inkomstencomponent aangegeven dat premie van toepassing is.

Vanuit de proefrun is te ziendat er een premie wordt geboekt (zie onderste regel, component 50/980):

| - | Raadplegen – historie uitke | eringsdossiers: R. van der Kolk (240) - BS | N: 109830209 - Uitkeringssp | ecificatie proefrun V | WWB - dossiernr 00000214 |
|---|-----------------------------|--------------------------------------------|-----------------------------|-----------------------|--------------------------|
|   | info Partner                | Aantal dagen                               | Dagen vorig dienstjaar      | Periodenr             | Periode betrekking       |
| • | Ð                           | 31                                         | (                           | 201312                | 201312                   |
|   |                             |                                            |                             |                       |                          |
| • | Details                     |                                            |                             |                       |                          |
|   | Kolomnummer                 | Volgnummer                                 | Begindatum                  | Einddatum             | Bedrag Inhoudingsnr      |
| o | 1 Basisnorm                 | 2 Norm alleenstaande 21 - 64               | 01-12-2013                  | 31-12-2013            | C 661,77                 |
| C | 5 Inkomsten                 | 1 Arbeid dienstb. excl/incl VT             | 01-12-2013                  | 31-12-2013            | € 200,00                 |
| C | 5 Inkomsten                 | 990 TOTAAL INKOMSTEN (INCL.                | VT)                         |                       | € 162,00                 |
| O | 9 Reservering vakantiegeld  | 990 RESERVERING VAKANTIEGE                 | LD                          |                       | € 24,99                  |
| C | 10 Uitbetalen vakantiegeld  | 990 NETTO UITKERING LO                     |                             |                       | € 474,78                 |
| C | 16 Loonheffing              | 990 LOONHEFFING                            |                             |                       | C 142,43                 |
| C | 17 Inhouding/Vergoeding ZV  | W 910 WERKGEVERSHEFFING ZVW                | AB                          |                       | € 47,83                  |
| C | 19 Netto bedragen           | 990 NETTO ONTVANGEN BEDRA                  | G                           |                       | € 474,78                 |
| O | 29 Uit te betalen           | 990 UIT TE BETALEN BEDRAG                  |                             |                       | € 474,78                 |
| C | 50 Doorboeken premie        | 980 RESERVERING PREMIE                     | 01-12-2013                  | 31-12-2013            | € 120,75                 |

Het bedrag eerste premie, percentage en het maximum bedrag kunnen vrij door de gemeente worden ingericht.

#### Let op:

Voor het boeken van de reservering premie (de verplichting) kan binnen de WWB <u>niet</u> het programma 'Boeken verplichtingen' worden gebruikt. Dat programma wordt gebruikt om verplichtingen op te boeken welke niet vallen onder de hier bedoelde premie.

## 5.2 Raadplegen van gereserveerde en uitbetaalde premies

Gereserveerde en uitbetaalde premies zijn te raadplegen via Opvragen algemeen in de map Algemeen > Cliënt Financieel > Premies WWB.

| 🛐 Opvragen algemeen, client: 0000000240 - R. van der Kolk - BS%: 109830209                                                                                                    |                                                                                                    |                           |                         |  |  |  |
|----------------------------------------------------------------------------------------------------|----------------------------------------------------------------------------------------------------|---------------------------|-------------------------|--|--|--|
| Cliënt 0000000240 R. van der Kolk<br>Onderwerp PREC Premies                                                                                                    | BSN         109830209         Catsveld 3         2803 AA         Goud            Geb.datum         09-08-1978         Geslacht M         Toestemming         N         Geheim         Ge | la<br>een beperking       |                         |  |  |  |
| Onderwerp                                                                                                    | Verslag Periode Regeling Component Aanvullende oms.                                                                                                    | Gereserveerd              | Betaald Dossier Be      |  |  |  |
| Opyragen     Opyragen     Opyragen | 102928 201311 0 RESERVERING PREMIE                                                                                                    | 120.75                    | 214                     |  |  |  |
| Participatie                                                                                                    |                                                                                                    |                           |                         |  |  |  |
| Uttkeringen (1/1)      Ottkeringsdossier      Gegevens uitkering                                                                                                    | Tota                                                                                                    | Gereserveerd<br>al 120.75 | Betaald Saldo<br>120.75 |  |  |  |
| - oogereins diatening                                                                                                    |                                                                                                    |                           |                         |  |  |  |

## 5.3 Uitbetalen van gereserveerde premies

De reserveringen vanuit de WWB en vanuit de re-integratie worden opgenomen in één tabel. Vanuit deze tabel kunt u de reserveringen omzetten in een betaling aan de cliënten. De uitbetaling vindt plaats onder regeling 17 (Participatie). Dit omdat de premie bij het werkdeel van de WWB hoort. Hiervoor is een apart boekingsprogramma 'Betaalbaarstellen premies' opgenomen.

| Dit programma kan als | s volgt opgestart worden: |
|-----------------------|---------------------------|
|-----------------------|---------------------------|

| Onderhoud       |   |                  |    |                         |   |                             |
|-----------------|---|------------------|----|-------------------------|---|-----------------------------|
| ✓ Suites zoeken |   |                  |    |                         |   |                             |
| Suite4Werk      | ▶ | Snelkonn         | ام | ingen                   |   |                             |
| Suite4Inkomen   | Þ | Key2Uitkeringen  | Þ  | Cliëntgegevens          |   |                             |
| Suite4Zorg      | ▶ | Key2Debiteuren   | ▶  | Uitkeringsdossier       |   |                             |
|                 |   | Key2Crediteuren  | ▶  | Boeken/verwerken        | Þ | Proefrun                    |
|                 |   | Key2Voorschotten | ▶  | Herberekenen            | ▶ | Occasionele proefrun        |
|                 |   | Key2Handhaving   | ▶  | Correcties              | ▶ | Uitkeringsrun               |
|                 |   | In ontwikkeling  | ▶  | Jaarwerk                | ▶ | Occasionele run             |
|                 |   |                  |    | Loonaangifte            | ▶ | Uitbetalen vakantiegeld     |
|                 |   |                  |    | Collectieve verzekering | ▶ | Betaalbaarstellen premies 🛄 |
|                 |   |                  |    | Afdrukken               | ▶ | Collectief verhogen         |

Wanneer 'Alleen lijst' is aangevinkt, krijgt u een lijst van betalingen die klaargezet wordt als u de werkelijke uitbetaling gaat verrichten. De werkelijke betaling wordt gedaan als u geen vinkje zet bij 'Alleen lijst'.

| Centric Netherlands B.V. BU Werk Inkomen en Zorg |  |
|--------------------------------------------------|--|
|                                                  |  |

| Selectiecriteria Betaalbaarstellen premies |          |  |  |  |  |  |  |
|--------------------------------------------|----------|--|--|--|--|--|--|
| Alleen lijst                               | <b>N</b> |  |  |  |  |  |  |
|                                            |          |  |  |  |  |  |  |
| Clientnummer van                           | Q        |  |  |  |  |  |  |
| Clientnummer tot en met                    | Q        |  |  |  |  |  |  |
|                                            |          |  |  |  |  |  |  |
| Gemeente                                   |          |  |  |  |  |  |  |
|                                            |          |  |  |  |  |  |  |
| Periode *                                  | 9        |  |  |  |  |  |  |
| Verwerking<br>Direct  Direct afdrukken     |          |  |  |  |  |  |  |

Van de boeking wordt een printverslag gemaakt:

| GWS4all Centr                                                                                                    | ric IT Solutions | Datum : 0 | 29-07-2010 |        |   |
|----------------------------------------------------------------------------------------------------|------------------|-----------|------------|--------|---|
| SZABPC_F 1.10.1. Betaalbaarstellen premies                                                                                                    | Dienstjaar 2010  | Verslagnr | :238173    | Blad : | 1 |
| Clientnr Naam client                                                                                                    | Uitbestedingsnr  | Dossiernr | Premieb    | edrag  |   |
| RUNPARAMETERS<br>GEBRUIKER: Gebruiker GWS<br>Alleen lijst : N<br>Clientnr vanaf : 0000005491 P van Dam<br>Clientnr t/m : 0000005491 P van Dam<br>Gemeentecode :<br>Periode : 201007<br>EINDE RUNPARAMETERS |                  |           |            |        |   |
| GWS4all Centr                                                                                                    | ric IT Solutions | Datum : 2 | 29-07-2010 |        |   |
| SZABPC_F 1.10.1. Betaalbaarstellen premies                                                                                                    | Dienstjaar 2010  | Verslagnr | :238173    | Blad : | 2 |
| Clientnr Naam client                                                                                                    | Uitbestedingsnr  | Dossiernr | Premieb    | edrag  |   |
| 0000005491 P van Dam                                                                                                    |                  | 00005955  | 68.00      |        |   |
| Totaal                                                                                                    |                  | 68.00     |            |        |   |

Na uitbetaling zijn de volgende gegevens te raadplegen:

| Opvragen alg           | gemeen, cl     | lient: 0000         | 005491 - P | van Dam - I | B5N: 120461341                         |                                              |                          |           |         |            |
|------------------------|----------------|---------------------|------------|-------------|----------------------------------------|----------------------------------------------|--------------------------|-----------|---------|------------|
| ént 000<br>derwerp PRI | 00005491<br>EC | P van Da<br>Premies | am         |             | BSN 120461341 G<br>Geb.datum 15-11-196 | entstraat 5<br>6 Geslacht M Vrije velden bla | 2806 KL (<br>bl N Geheim | Geen bepe | erking  |            |
|                        |                |                     |            |             |                                        |                                              |                          |           |         |            |
| derwerp                |                | Verslag             | Periode    | Regeling    | Component                              | Aanvullende oms.                             | Gereserveerd             | Betaald   | Dossier | Betaaldat. |
| ragen                  |                | 238173              | 201007     | 17          | NETTO UIT TE BETALEN PR                | Prog Betaalbaarstellen premi.                |                          | 68.00     | 5955    | 29-07-2010 |
| Algemeen (0/           | /0)            | 238172              | 201007     | 0           | RESERVERING PREMIE                     |                                              | 68.00                    |           | 5955    |            |
| Client Alge            | emeen          |                     |            |             |                                        |                                              |                          |           |         |            |
| Client Final           | ancieel        |                     |            |             |                                        |                                              |                          |           |         |            |
| Ein. ge                | eg. VRH        |                     |            |             |                                        |                                              |                          |           |         |            |
|                        | Hinkom(s       |                     |            |             |                                        |                                              |                          |           |         |            |
| Premi                  | ies            |                     |            |             |                                        |                                              |                          |           |         |            |
| - Histori              | risch över     |                     |            |             |                                        |                                              |                          |           |         |            |
| Partner Alj            | igemeen        |                     |            |             |                                        |                                              |                          |           |         |            |
| Afonrokon              | mancieer       |                     |            |             |                                        |                                              |                          |           |         |            |
| Repraken               |                |                     |            |             |                                        |                                              |                          |           |         |            |
| Dionetiaa              | rhictoria      |                     |            |             |                                        |                                              |                          |           |         |            |
| Dierisijaal            |                |                     |            |             |                                        |                                              |                          |           |         |            |
|                        | ntes           |                     |            |             |                                        |                                              |                          |           |         |            |
| Document               | lien           |                     |            |             |                                        |                                              |                          |           |         |            |
|                        | va             |                     |            |             |                                        |                                              |                          |           |         |            |
| Contacter              | n              |                     |            |             |                                        |                                              |                          |           |         |            |
| Contacten              | n extra inf    |                     |            |             |                                        |                                              |                          |           |         |            |
| Vakantien              | nerinden       |                     |            |             |                                        |                                              |                          |           |         |            |
| Basis fisc             | alisering      |                     |            |             |                                        |                                              |                          |           |         |            |
| Werkbeheers            | sina (0/0)     |                     |            |             |                                        |                                              |                          |           |         |            |
| Participatie           |                | _                   |            |             |                                        |                                              |                          |           |         |            |
| Jitkeringen (1         | 1/1)           | •                   |            |             |                                        |                                              |                          |           |         | <u> </u>   |
| nkomensbeh             | heer clien     |                     |            |             |                                        |                                              |                          |           | _       |            |
| Debiteuren (0          | 0/0)           |                     |            |             |                                        |                                              | Gereserveerd             | Betaald   | Sa      | Ido        |
| Crediteuren (l         | (0/0)          |                     |            |             |                                        | Totaal                                       | 68.00                    | 68.00     | 0       | .00        |
| Voorschotten           | (0/0)          |                     |            |             |                                        |                                              |                          |           |         |            |

Premies die geboekt zijn vanuit de module Participatie vindt u terug in de kolom Uitbestedingsnr en premies die geboekt zijn vanuit de WWB vindt u terug in de kolom Dossiernr.

Na het draaien van het programma 'Betaalbaarstellen premies' kan direct een betaalbestand worden aangemaakt.

## Hoofdstuk 6: Afdrukken

## 6.1 Inleiding

De functies binnen 'Afdrukken' worden, afhankelijk van uw organisatie, door de uitkeringsadministratie dan wel applicatiebeheer uitgevoerd. In de volgende paragraaf staat een overzicht van deze functies.

### 6.2 De keuzemogelijkheden binnen de functie 'Afdrukken'.

Wanneer u in het mouse-over menu via Suite**4**Inkomen > Key**2**Uitkeringen naar 'Afdrukken' beweegt, ziet u de volgende opties:

| Onderhoud         |                            |                |                                |
|-------------------|----------------------------|----------------|--------------------------------|
| Chidemodd         |                            |                | Historie                       |
| Suites     zoeken |                            |                | Cumulatieven                   |
| Suite4Werk        | Spelkoppeling              | an             | Negatieve cumulatieven         |
| Suite4Inkomen     | Key2Uitkeringen            | gevens         | Meldingenlijst uitkeringsrun   |
| Suite4Zorg        | Key2Debiteuren 🕑 Uitkering | gsdossier      | Meldingenlijst occasionele run |
|                   | Key2Crediteuren 🕨 Boeken/  | verwerken 🕨    | Uitkeringsspecificaties        |
|                   | Key2Voorschotten 🕨 Herbere | kenen 🕨        | Herberekeningsspecificaties    |
|                   | Key2Handhaving Correction  | 25             | Controleverslag uitkeringen    |
|                   | In ontwikkeling Daarwer    | e 🕨            | Inhoudingenoverzicht           |
|                   | Loonaan                    | gifte 🕨        | Ziekenfondsbriefjes            |
|                   | Collectie                  | ve verzekering | Aanvullende statistiek         |
|                   | Afdrukke                   | en 🔽           | Printtaken                     |
|                   |                            | N.             |                                |

Vanuit elke uitkeringsrun wordt een uniek verslagnummer gegenereerd, dat o.a. gebruikt wordt bij verschillende afdrukopties:

- Historie
- Cumulatieven
- Meldingenlijst uitkeringsrun
- Meldingenlijst occasionele run
- Uitkeringsspecificaties
- Controleverslag
- Inhoudingenoverzicht

De meldingenlijsten uitkeringsrun en occasionele run worden gebruikt, voordat u de definitieve uitkeringsrun/occasionele run opstart. Via dit programma kan een overzicht worden vervaardigd van de (fout-)meldingen die de normale uitkeringsrun/occasionele run over de desbetreffende periode zou geven.

Voor de meldingenlijst occasionele run geldt dat bij de verwerkingsvolgorde gekozen kan worden tussen Herberekening en Occasionele Componenten. Indien voor herberekening wordt gekozen zullen alleen de klaarstaande gefiatteerde nabetalingen uit een inkomstenverrekening en/of geïntegreerde herberekening verwerkt worden. Indien men voor occasionele componenten kiest, zullen alle klaarstaande occasionele componenten verwerkt worden en de klaarstaande nabetalingen uit herberekeningen.

| Meldingenlijst verslagnummer(s): 238174<br>Meldingenlijst occasionele run, regeling: 0, periode: 201008                                                                                                    | Gemeente:                                                                                                    |
|----------------------------------------------------------------------------------------------------|----------------------------------------------------------------------------------------------------|
| Clientnr Naam Nummer Meldingnummer/Omschrijving<br>0000000000 802 0802 (I) Run succesvol verlopen.<br>0000000001 LJ het Boeriau 1 6 1006 - Geen ten laste komend<br>alleenstaande ouder.<br>0000000001 LJ het Boeriau 218 805 0805 (I) Blokkade miv 01-08-<br>reactie op oproep. | BM/V Team V/ljk Dossier<br>0 0 0 00000000<br>le kinderen aanwezig bij FDK 30 10 00000001<br>-2010 t/m 31-08-2010 ivm Geen SSP PEPE 10 00000218 |

Het controleverslag uitkeringen is bedoeld om uitkeringsbedragen die berekend zijn door de uitkeringsrun te vergelijken met de uitkeringsbedragen van de vorige run. Hierbij wordt uitgegaan van het netto uitkeringbedrag van kolom 19-990. Dit is de totale netto uitkering die gebruikt kan worden voor:

- aflossing voorschot (kolom 20) of voor
- reservering op tussenrekening via (kolom 21) of voor
- aflossing debiteur (kolom 22) of voor
- directe doorbetaling aan crediteur (kolom 23) of voor
- reservering naar crediteurendossier (kolom 23) of voor
- de werkelijke betaling aan cliënt en/of partner (kolom 29-990)

De controle richt zich op wijzigingen in het totaal te verdelen netto uitkeringsbedrag op kolom 19-990.

Naast een controle op wijzigingen in het totaal netto uitkering is ook een controle aanwezig op wijzigingen in het rekeningnummer van cliënt en/of partner waarop het uit te betalen bedrag van kolom 29-990 zijn overgemaakt.

| GWS4all                                      | Centric                                                                                                    | IT Solutions                                       |                                          | Datum :                 | 06-03-2011                  |
|----------------------------------------------|----------------------------------------------------------------------------------------------------|----------------------------------------------------|------------------------------------------|-------------------------|-----------------------------|
| SZOV045S                                     | 1.22 Controleverslag Dienstj                                                                                    | aar 2011                                           |                                          | Blad :                  | 2                           |
| Verslag:                                     | 238918 Periode: 201102 R                                                                                        | undatum: 07-01-                                    | 2011 Run: 0                              | Periodiek               | e uitkering                 |
| Regeling:                                    | 00 WET WERK EN BIJSTAND                                                                                         | G                                                  | emeentecode: 8888                        | Gemeente                | van Kees                    |
| Dossier                                      | Client Vori                                                                                                    | g Huidig                                           | Verschil Extremen                        | Vorig                   | Huidig                      |
| nummer                                       | nummer Clientnaam bedr                                                                                          | ag bedrag                                          |                                          | rekeningnr              | rekeningnr                  |
| 00004136<br>00005981<br>00006023<br>00006053 | 0000004300 L Loon.<br>0000005519 J Jaarwerk WIJ<br>0000005563 Z Zorgverzekering<br>0000005568 B Inkomstenverrek | 2079,27*<br>1239,16*<br>1734,82*<br>ening 1734,82* | 2079,27<br>1239,16<br>1734,82<br>1734,82 | 72678<br>67319<br>67319 | 1224457<br>642589<br>672187 |

## Hoofdstuk 7: Opvragen uitkeringsgegevens

Een overzicht dat veel geraadpleegd zal worden is het overzicht van de uitbetaalde maandelijkse- of incidentele uitkering van een cliënt.

Hoe wordt de map met de uitbetalingshistorie gevonden? Als eerste moet afgevraagd worden in welke hoofdmap (Algemeen, Werkbeheersing, Uitkeringen, etc.) deze informatie zou kunnen zitten. Logischerwijs komt men dan uit op **Uitkeringen**. Vervolgens moet een keuze worden gemaakt voor een submap. Als voorkennis moet men dan weten dat de uitkeringshistorie gevonden wordt in de map **Actuele historie uitgebreid**. Deze submap is ook direct te benaderen door bij **Onderwerp** de map naam ACTU in te typen of deze te selecteren via de detailbutton. Na de selectie van de submap komt men dan in onderstaand scherm.

| 🚦 Opvragen algemeen, o      | lient: 000000488                    | 35 - 5 Dijkslag - BSN: | 636834335        |           |                  |                  |               |                                          |        |                   |                   |           |        | _        |
|-----------------------------|-------------------------------------|------------------------|------------------|-----------|------------------|------------------|---------------|------------------------------------------|--------|-------------------|-------------------|-----------|--------|----------|
| Cliënt 0000004885           | S Diikslag                          |                        | BSN   [e         | 36834335  | Groene           | wea 11           |               |                                          | 28     | 05 KL             | Go                | uda       |        |          |
| Onderwerp ACTU              | Actuele histori                     | e uitgebreid           | Geb.datu         | im 01-02- | 1966 Ge          | slacht V         | Vrije ve      | Iden blabl                               | N      | Gehe              | im                | Geen bepe | rking  |          |
|                             |                                     |                        |                  |           |                  |                  |               |                                          |        |                   |                   |           |        |          |
| Inderwerp                   | Dossier C., F                       | Reg Groep              | Aard bijsta      | . So \    | /erslag          | Periode          | Per. be       | tr. Datum                                | Sr     | St                | Gr                | Gemeent   | ecode  | Partner  |
| <sup>i</sup> n              | 5157 C V                            | VET BASIS PE           | Period. Alg      | . 0 2     | 238162           | 201102           | 20101         | 1 28-07-2010                             | 8      | N                 | 02                | 0         |        |          |
| meen (0/0)                  | 5157 C V                            | VET BASIS PE           | Period. Alg      | . 0 2     | 238168           | 201102           | 20100         | 9 28-07-2010                             | 8      | Ν                 | 02                | 0         |        |          |
| kbeheersing (0/1)           | 5157 C V                            | VET BASIS PE           | Period. Alg      | . 0 1     | 238165           | 201102           | 20100         | B 28-07-2010                             | 8      | N                 | 02                | 0         |        |          |
| cipatie                     | 5157 C V                            | VET BASIS PE           | Period. Alg      | . 0 2     | 238170           | 201102           | 20100         | 6 29-07-2010                             | 8      | N                 | 02                | 0         |        |          |
| eringen (1/1)               | 5157 C V                            | VET BASIS PE           | Period. Alg      | . 0 2     | 238164           | 201101           | 20110         | 1 28-07-2010                             | 0      | N                 | 02                | 0         |        |          |
| Jitkeringsdossier           | 5157 C V                            | VET BASIS PE           | Period. Alg      | . 0 1     | 238164           | 201101           | 201011        | 1 28-07-2010                             | 0      | N                 | 02                | 0         |        |          |
| 🗎 Gegevens uitkering        | 5157 U V                            | VET BASIS PE           | Period. Alg      | . 0       | 238151           | 201012           | 20101.        | 2 27-07-2010                             | 0      | N N               | 02                | 0         |        |          |
| Ditkeringscomponente        | 5157 C V                            | VEI BADID FE           | Period Alg.      | . 0       | 238088           | 201011           | 20101         | 1 30-06-2010<br>D 20.06-2010             | 0      | IN<br>N           | 02                | 0         |        |          |
| Dccasionele compone         | 5157 C V                            | VET BASIS PE           | Period Alg.      | 0         | 238067           | 201010           | 20101         | 30-06-2010<br>9 30-06-2010               | 0      | N                 | 02                | 0         |        |          |
| 🔁 Periodieke verklaringer   | 5157 C V                            | VET BASIS PE           | Period Alg.      | 0 2       | 238067           | 201010           | 20100         | B 30-06-2010                             | ñ      | N                 | 02                | n i       |        |          |
| Blokkade                    | 5157 C V                            | VET BASIS PE           | Period. Alg.     | 0 2       | 238067           | 201010           | 20100         | 7 30-06-2010                             | õ      | N                 | 02                | õ         |        |          |
| Vermogen                    |                                     |                        |                  |           |                  |                  |               |                                          | -      |                   |                   | -         |        |          |
| Tenaamstelling              | Cliänt                              | 0000004005             | o pair           | alaa      |                  |                  |               |                                          |        |                   |                   |           |        |          |
| Vernlichtingen/declarat     | Portnor                             | 000004885              | 5 Dijk           | siag      |                  |                  |               |                                          |        |                   |                   | CIR       | int Da | rtnor    |
| CBS-genevens                | Docciornummor                       | 00005157               | WETS             |           |                  | Grou             | 00            | 00 Beloct                                | 4      | Hoff              | inaeko            | orting to | 7      | ruter    |
| Ptotiotick uitkoringon      | Dossiemunnier                       | 00005157               | VET V            | 2044      | 3135TAND         | 4 Vor            | eh            | 02 Delast                                | 04.0   | Deri              | nnysku<br>odiolas | Juny Ja   |        |          |
| DR etetiotiek               | Periode betrekki                    | 201101                 | Geete            | rpoord t  | 31-01-201<br>Maa | Dog              | oray<br>Ion 0 | 238104 28-07-2<br>1 Dogon vá             |        | Pen               | udieke            | uiikenng  |        |          |
| DB-Statistiek               | Pendue beliekki<br>Pank/Giro cliänt |                        | Diikak           |           | vee              | Day              | nor J         | Dagen_vo                                 | 0      | Gon               | noonto            | codo o    | 000    |          |
| 308-statistiek              | Darino Gilo Cilent                  | F 34334                | DIJKSI           | ay        |                  | Fait             | illei         |                                          |        | Gen               | neente            | stode (   | 000    |          |
| Actuele historie uitgebreid | Component                           |                        | Ben              | indatum   | Einddati         | um Ber           | iran          | Inhoudingend                             | Omer   | hriivin           | n                 |           |        | 1        |
| nkomstennerp.)-verrekeni    | 01 (002 Norm                        | elleenstaande 21 -     | 64 01-0          | 1-2011    | 31-01-20         | uni (1860<br>111 | 652 1         | a la la la la la la la la la la la la la | omac   | in ijvin <u>i</u> | 9                 |           |        | <u> </u> |
| nkomstennistorie            | 07 / 002 Nom                        | l alleenst => 23, 20'  | % 01-0<br>% 01-0 | 1-2011    | 31-01-20         | 111              | 260.9         | 37                                       |        |                   |                   |           |        |          |
| Sumulatieven uitkeringsdo   | 05 (001 inkon                       | nsten arheid evt vt    | ,0 01 0<br>01-0  | 1-2011    | 31-01-20         | 111              | 300.0         | ,,<br>10                                 |        |                   |                   |           |        |          |
| Historie dienstjaren        | 05 (990 TOTA                        | AL INKOMSTEN (IN)      | a vn             | 1 2011    | 01 01 20         |                  | 374 (         | 10                                       |        |                   |                   |           |        |          |
| Cumulatieven per periode    | 09 ( 990 RESE                       | RVERING VAKANTI        | EGELD            |           |                  |                  | 29.4          | 15                                       |        |                   |                   |           |        |          |
| Cumulatieven jaarwerk       | 10 / 990 GRO                        | NDSLAG VOOR BER        | EKENING          |           |                  |                  | 559.9         | 51                                       |        |                   |                   |           |        |          |
| 3eslaglegging               | 19 / 990 TOTA                       | AL NETTO BIJSTAN       | D                |           |                  |                  | 559.6         | 51                                       |        |                   |                   |           |        |          |
| Vominatieve loonaangifte    | 23 / 030 Overi                      | de doorbetalinden      | -<br>01-N        | 1-2011    | 31-01-20         | 111              | 75.0          |                                          | 255771 | 13 Diik           | slad              |           |        |          |
| Cumulatieven per boeking    | 26 / 070 AUTC                       | M. VERREKENING I       | INKOMSTI         |           |                  |                  | 307.8         | 30                                       |        |                   |                   |           |        |          |
| u daothabaar                | 29 / 990 UITT                       | E BETALEN BEDRA        | G                |           |                  |                  | 176.8         | 31                                       |        |                   |                   |           |        |          |

Om naar een andere regel van de uitbetalingshistorie te gaan moet u deze selecteren met de muis. De selectie kan alleen uitgevoerd worden door op het dossiernummer te klikken. Na selectie van een historie is het ook mogelijk om met de pijltjes toets omhoog en omlaag door de historie heen te bladeren.

Gegevens met betrekking tot de fiscalisering (waaronder de jaarlijkse herberekening loonheffing) zijn met name te vinden aan de hand van de mappen Volledige actuele historie uitgebreid (map naam VACT), Basis fiscalisering (map naam BFIS) en Jaaropgave (snelcode JAA). Detailinformatie uit het opvraagscherm met snelcode VACT:

| Cliënt             | 0000000004    | L de Berg  |                         |      |         |        |        |          |         |                 |        |         |
|--------------------|---------------|------------|-------------------------|------|---------|--------|--------|----------|---------|-----------------|--------|---------|
| Partner            |               |            |                         |      |         |        |        |          |         |                 | Cliënt | Partner |
| Dossiernummer      | 00000003      | WET WERK   | EN BIJSTAN              | D    | Groep   | 02     | Bel    | ast      | 1       | Heffingskorting | Ja     | 1       |
| Periode            | 200712        | 01-12-2007 | <mark>/ 31-12-20</mark> | 07   | Verslag | 101    | 283    | 31-12-20 | 07      | Herberekening   |        |         |
| Periode betrekking | 200712        | Gestorneer | rd                      |      | Dagen   |        | Da     | gen_vd   |         |                 |        |         |
| Bank/Giro cliënt   |               |            |                         |      | Partner |        |        |          |         | Gemeentecode    | 072    | 22      |
|                    |               |            |                         |      |         |        |        |          |         |                 |        |         |
| Component          |               | E          | Begindatum              | Ein  | ddatum  | Bedrag |        | Inhoud   | lingsnr | Omschrijving    |        |         |
| 16 / 99 LOONHE     | FFING         | 0          | 1-12-2007               | 31-1 | 2-2007  |        | -33.08 | 3        |         |                 |        |         |
| 17 / 93 INHOUDI    | NG ZVW ALG. B | IJSTAND 0  | 1-12-2007               | 31-1 | 2-2007  |        | -2.13  | 3        |         |                 |        |         |
| 17 / 95 VERGOEI    | DING ZWW ALG. | BIJSTAND 0 | 1-12-2007               | 31-1 | 2-2007  |        | -2.13  | 3        |         |                 |        |         |
|                    |               |            |                         |      |         |        |        |          |         |                 |        |         |

Detailinformatie uit het opvraagscherm van snelcode BFIS:

| Dienstja                                                    | ar   Gemeent                    | . Naam       |               |       |                                                             |           |          |                  |          |      |
|-------------------------------------------------------------|---------------------------------|--------------|---------------|-------|-------------------------------------------------------------|-----------|----------|------------------|----------|------|
| 2007                                                        | 722                             | L de Berg    |               |       |                                                             |           |          |                  |          |      |
|                                                             |                                 |              |               |       |                                                             |           |          |                  |          |      |
|                                                             |                                 |              |               |       |                                                             |           |          |                  |          |      |
|                                                             |                                 |              |               |       |                                                             |           |          |                  |          |      |
|                                                             |                                 |              |               |       |                                                             |           |          |                  |          |      |
|                                                             |                                 |              |               |       |                                                             |           |          |                  |          |      |
|                                                             |                                 |              |               |       |                                                             |           |          |                  |          |      |
|                                                             |                                 |              |               |       |                                                             |           |          |                  |          |      |
|                                                             |                                 |              |               |       |                                                             |           |          |                  |          |      |
|                                                             |                                 |              |               |       |                                                             |           |          |                  |          |      |
| Periode                                                     | Ind leeftijd                    | All/gehuwd   | Dagen periode | Dagen | min                                                         | LHK re    | cht      | Te verrekenen LH | IK _     |      |
| 200708                                                      | Jonger dan 65                   | Alleenstaand | 31,00         |       | 0,00                                                        |           | 170,25   |                  | <u>^</u> |      |
| 200709                                                      | Jonger dan 65                   | Alleenstaand | 30,00         |       | 0,00                                                        |           | 170,25   |                  |          |      |
| 200710                                                      | Jonger dan 65                   | Alleenstaand | 31,00         |       | 0,00                                                        |           | 170,25   |                  |          |      |
| 200711                                                      | Jonger dan 65                   | Alleenstaand | 30,00         |       | 0,00                                                        |           | 170,25   |                  | 8        |      |
| 200712                                                      | Jonger dan 65                   | Alleenstaand | 31,00         |       | 0,00                                                        |           | 170,25   |                  | ×        |      |
| Biistand                                                    | hooq tarief <65                 |              | 8.9           | 35.72 | в                                                           | liistand  | laad tai | rief≺65          |          | 0.00 |
| Bijstand                                                    | hoog tarief >=65                |              |               | 0,00  | B                                                           | ijstand   | laag tai | rief >=65        |          | 0,00 |
|                                                             |                                 |              |               |       |                                                             |           |          |                  |          |      |
| Nog te ve                                                   | errekenen LHK h                 | oog <65      | 2.0           | 43,00 | Nog te verrekenen LHK laag <65                              |           |          |                  |          | 0,00 |
| Nog te ve                                                   | Nog te verrekenen LHK hoog >=65 |              |               | 0,00  | Nog te verrekenen LHK laag ≻=65                             |           |          |                  |          | 0,00 |
| Tata al la colo effere la colo 200                          |                                 |              | 4.0           | 00.50 | т                                                           | oto ol lo | onhoffi  |                  |          | 0.00 |
| Totaal loonheffing hoog <65<br>Totaal loonheffing hoog ≽=65 |                                 |              | 1.8           | 00,58 | i otaal loonneπing laag ≤65<br>Totaal loonbeffing laag ≽≂65 |           |          |                  |          | 0,00 |
| rotaario                                                    | onnoning noog -                 | -00          |               | 0,00  |                                                             | oluario   | onnenn   | ig laag00        |          | 0,00 |
| Max.pren                                                    | nieloon <65                     |              | 30.6          | 23,04 |                                                             |           |          |                  |          |      |
| Max.pren                                                    | nieloon >=65                    |              |               |       |                                                             |           |          |                  |          |      |
|                                                             |                                 |              |               | -     |                                                             |           |          |                  |          |      |

Daarnaast is het mogelijk om een historisch overzicht te presenteren dat inzicht geeft in de uitbetalingen of verwerkingen die in een bepaalde periode betrekking hebben plaats gevonden. Essentie van dit programma is dat het inzicht geeft in de uitbetalingen waarbij het hele jaar (voor zover mogelijk) op 1 scherm getoond wordt en in welke periode het is uitbetaald.

Het scherm is te openen via 'Opvragen algemeen': Algemeen > Cliënt Financieel.

| Dessioner Bogoling Sport uitles | ring [[      | 21000       |              |          | Chart ala | Eind ala                  | Chart bir | . Eindhi  | - [C/P               | - Porio   | do 2010         | <b>I</b> 1          |
|---------------------------------|--------------|-------------|--------------|----------|-----------|---------------------------|-----------|-----------|----------------------|-----------|-----------------|---------------------|
| 5157 WWB Ominiet                | ning ju<br>E | BASIS PERSC | DNEN 21 - 64 |          | 12-02-200 | <u>  ciriu aig.</u><br>19 | start bip |           | <u>2.   L/F</u><br>C | Fend      |                 |                     |
|                                 |              |             |              |          |           |                           |           |           |                      | Туре      | e Moren<br>E Do | iodiek<br>oscioneel |
|                                 |              |             |              |          |           |                           |           |           |                      |           | 1 00            | Casioneer           |
|                                 |              |             |              |          |           |                           |           |           |                      |           |                 |                     |
|                                 |              |             |              |          |           |                           |           |           |                      |           |                 |                     |
|                                 |              |             |              |          |           |                           |           |           |                      |           |                 |                     |
|                                 |              |             |              |          |           |                           |           |           |                      |           |                 |                     |
|                                 |              |             |              |          |           |                           |           |           |                      |           |                 |                     |
| Component \ Periode betrekking  | 201001       | 201002      | 201003       | 201004   | 201005    | 201006                    | 201007    | 201008    | 201009               | 201010    | <u>201011</u>   | 201012              |
| erekend in                      | 201005       | 201005      | 201005       | 201005   | 201005    | 201010                    | 201010    | 201010    | 201010               | 201010    | 201011          | 201012              |
| leferentiedatum                 | 7-1-2010     | 7-1-2010    | 7-1-2010     | 7-1-2010 | 7-1-2010  | 30-6-2010                 | 30-6-2010 | 30-6-2010 | 30-6-2010            | 30-6-2010 | 30-6-2010       | 27-7-2010           |
| orm alleenstaande 21 - 64       | 649,52       | 649,52      | 649,52       | 649,52   | 649,52    | 649,52                    | 652,19    | 652,19    | 652,19               | 652,19    | 652,19          | 652,19              |
| oesl. alleenst. => 23 20%       | 129,90       | 129,90      | 129,90       | 129,90   | 129,90    | 259,81                    | 260,87    | 260,87    | 260,87               | 260,87    | 260,87          | 260,87              |
| otale inkomsten                 |              |             |              |          |           |                           |           |           |                      |           |                 | 913,06              |
| leserveren vakantiegeld         | 38,97        | 38,97       | 38,97        | 38,97    | 38,97     | 45,47                     | 45,65     | 45,65     | 45,65                | 45,65     | 45,65           | 0,00                |
| litbetaling vakantiegeld        | 38,97        | 38,97       | 38,97        | 38,97    | 38,97     |                           |           |           |                      |           |                 |                     |
| OTAAL NETTO BIJSTAND            | 779,42       | 779,42      | 779,42       | 779,42   | 779,42    | 863,86                    | 867,41    | 867,41    | 867,41               | 867,41    | 867,41          | 0,00                |
| )verige doorbetalingen          |              |             |              |          |           |                           |           |           |                      |           |                 | 0,00                |
| JIT TE BETALEN BEDRAG           | 779,42       | 779,42      | 779,42       | 779,42   | 779,42    | 863,86                    | 867,41    | 867,41    | 867,41               | 867,41    | 867,41          | 0,00                |
|                                 |              |             |              |          |           |                           |           |           |                      |           |                 |                     |
|                                 |              |             |              |          |           |                           |           |           |                      |           |                 |                     |
|                                 | 14 05 06     | 07 08       | 09 10 1      | 1 12     |           |                           |           |           |                      |           |                 |                     |
| comsten 01 02 03                |              |             |              |          |           |                           |           |           |                      |           |                 |                     |
| komsten 01 02 03                | 14 05 06     | 07 08       | 09 10 1      | 1 12     |           |                           |           |           |                      |           |                 |                     |

Perioden waarop tevens een nabetaling of verrekening heeft plaats gevonden worden gesignaleerd waarbij het mogelijk is een doorstart te maken naar een ander scherm om de gevolgen hiervan zichtbaar te maken:

| Nabetalingen/verrekeningen, client: 4 | 885 - 5 Dijk | cslag - BSN: | 636834335 | - Periode: 201011 📃 🗖 |
|---------------------------------------|--------------|--------------|-----------|-----------------------|
| Component \ Periode betrekking        | 201011       | 201011       | 201011    |                       |
| Berekend in                           | 201011       | 201101       | 201102    |                       |
| Norm alleenstaande 21 - 64            | 652,19       | 0,00         |           |                       |
| Toesl. alleenst. => 23 20%            | 260,87       | 0,00         |           |                       |
| Inkomsten arbeid, evt. vt             |              | 300,00       |           |                       |
| Totale inkomsten                      |              | 324,00       |           |                       |
| Correctie reservering vt              |              | 16,20        | -16,20    |                       |
| Reserveren vakantiegeld               | 45,65        | -16,20       |           |                       |
| TOTAAL NETTO BIJSTAND                 | 867,41       | -307,80      |           |                       |
| AUTOM. VERREKENING INKOMSTEN          |              | -307,80      |           |                       |
| UIT TE BETALEN BEDRAG                 | 867,41       |              |           |                       |
|                                       |              |              |           |                       |
| Sluiten                               |              |              |           |                       |

# Bijlage 1:Invoercontrole

| Uitkeringsdossier algeme                                    | en                                                                                                    |
|-------------------------------------------------------------|----------------------------------------------------------------------------------------------------|
| Regeling                                                    | Veld moet verplicht ingevuld worden vanwege de standaard<br>invulling van de indicatie Belast/onbelast, de belastingcode en<br>de indicatie ZVW.                                                                                                    |
| Periodiciteit                                               | Toont en accepteert alleen de geldige perioden uit het uitkeringsschema (Voor applicatiebeheer SZUKPER)                                                                                                    |
| Begindatum periodiek<br>algemeen                            | Indien gevuld, vindt er geen controle plaats op aanwezigheid<br>van componenten bij eigen regelingen (regeling >30). Deze<br>controle vindt evenmin plaats indien de einddatum is gevuld.                                                                                                    |
| Begindatum periodiek<br>bijzonder                           | Geen controle op aanwezigheid van componenten bij eigen regelingen (regeling > 30). Evenmin indien einddatum is gevuld.                                                                                                    |
| Indicatie 65 jaar                                           | Deze indicatie wordt gecontroleerd op basis van de leeftijd per<br>de systeemdatum. Indien deze afwijkt, maar de afwijking is<br>maximaal 1 maand, dan wordt volstaan met een informatieve<br>melding. Is de afwijking > 1 maand, dan wordt een foutmelding<br>geven.                          |
| Voorschotverrekening                                        | Er verschijnt een signaal op de meldingenlijst indien deze<br>indicatie uitstaat, en er wel een te verrekenen voorschot<br>aanwezig is.                                                                                                    |
| Inkomstenverrekening                                        | <ul> <li>Indien er een verrekening aanwezig is en het 'vinkje' staat uit<br/>komt er een signaal op de meldingenlijst</li> <li>Indien er een nieuwe verrekening plaats vindt over een<br/>periode waarover nog een verrekening open staat, verschijnt<br/>een melding op het scherm</li> </ul> |
| Gescheiden betaling                                         | Als er een partner is, wordt als defaultwaarde 'Gescheiden' of<br>'Cliënt' ingevuld afhankelijk van de instelling van een numerator<br>(voor applicatiebeheer GESCH_BETALEN).<br>Voor alle andere regelingen dan de WWB is de defaultwaarde<br>altijd 'Cliënt'.                                |
| Bedrag NWW-TW                                               | Invoerveld verschijnt alleen bij regeling 06 (IOAW/Z)                                                                                                    |
| Overgangsrecht                                              | Wordt per 01-01-2004 gebruikt voor de overgang naar de WWB                                                                                                    |
| Belastbaar                                                  | Defaultvulling vanuit de componentenmatrix *.                                                                                                    |
| Belastingcode                                               | Defaultvulling vanuit de componentenmatrix *.                                                                                                    |
| ZVW                                                         | Defaultvulling vanuit de componentenmatrix *.                                                                                                    |
| Medewerker                                                  | Indien volgens de systeemparameters gekozen is voor het<br>vastleggen van de medewerker op dossierniveau, is dit een<br>verplicht veld. Bij niet invullen verschijnt er een foutmelding.                                                                                                    |
| Oorzaak<br>bijstandsafhankelijkheid<br>cliënt/partner (CBS) | Dit veld dient alleen ingevuld te worden indien de aard bijstand<br>'periodiek algemeen' is.                                                                                                    |
| Reden beëindiging<br>bijstand cliënt/partner CBS)           | • Dit veld dient alleen ingevuld te worden indien de aard<br>bijstand 'periodiek algemeen' is (n.v.t. bij Wmo)                                                                                                    |

Automatisch bepalen indicatie belast, belastingcode en indicatie ZVW

Het al of niet belast zijn van een uitkering evenals de indicatie voor ZVW wordt bepaald door de volgende gegevens:

- Regeling
- Soort uitkering (om niet, krediethypotheek, lening enz.)
- Aard van de verstrekte bijstand (algemeen periodiek, incidenteel enz.)
- Huisvesting (in inrichting, huurder e.d.)
- Leeftijd van de cliënt
- ZVW (niet, ja of percentage)

Nadat alle relevante velden in het uitkeringsdossier zijn gevuld wordt de defaultwaarde bepaald. Controle vindt nogmaals plaats bij het bevestigen van het dossier en mocht er een afwijking ten opzichte van de defaultwaarde (indien aanwezig) worden gevonden, dan moet een reden ingevuld worden (alleen bij afwijkingen !).

Aangezien zowel de cliënt- als de uitkeringsgegevens relevant zijn voor de componentenmatrix moet de controle ook plaatsvinden bij het verlaten van het cliëntenscherm als deze niet vanuit het uitkeringsdossier wordt aangeroepen.

Als er uitsluitend bijzondere bijstand wordt verstrekt kan deze belast of onbelast zijn, afhankelijk van de soort bijzondere bijstand. Dit wordt echter niet via de componentenmatrix afgedwongen. Het dossier wordt op de volgende manier gecontroleerd:

Indien er uitsluitend bijzondere bijstand wordt verstrekt en het betreft een component die op 'belast' staat (in de componententabel) terwijl het dossier op 'onbelast' staat, dan wordt hiervan een foutmelding gegeven.

| CBS-gegevens                              |                                                                                                    |
|-------------------------------------------|----------------------------------------------------------------------------------------------------|
| Uitstroomcategorie                        | Niet meer relevant voor de statistiek                                                                                                    |
| Begindatum WW                             | Alleen invullen indien cliënt voorheen WW heeft genoten<br>(oorzaak bijst. Afh = 14). Het gegeven wordt niet meer<br>uitgevraagd door het CBS.  |
| Voorwaarden ter<br>uitstroombevordering   | Niet meer relevant voor statistiek, geen verplicht veld meer.<br>Deze velden kunnen eventueel gebruikt worden voor<br>gemeentelijke statistiek. |
| Belemmeringen voor<br>arbeidsinschakeling | Niet meer relevant voor statistiek, geen verplicht veld meer.<br>Deze velden kunnen eventueel gebruikt worden voor<br>gemeentelijke statistiek. |

| Deelscherm Period. Verklar | ingen                                                                                                    |
|----------------------------|----------------------------------------------------------------------------------------------------|
| Ontheffing van tot en met  | Indien er bijvoorbeeld in het uitkeringsdossier voor periodiciteit<br>'maand' is gekozen, dan kan de ontheffing ook alleen in<br>maanden worden aangegeven. Periode moet<br>overeenkomen.met periodiciteit. Deze controle wordt in versie 4<br>ook al uitgevoerd. |

| Deelscherm Component                    |                                                                                                    |
|-----------------------------------------|----------------------------------------------------------------------------------------------------|
| Componenten en occasionele componenten. | Bij toevoeging van een component kunnen alleen de relevante<br>velden gemuteerd worden, bijv. crediteurnummer kan alleen<br>ingevuld worden bij de kolomnummers 23, 60, 61 of 62.                                                                                                    |
| Bedrag                                  | <ul> <li>Indien het een genormeerd bedrag of percentage betreft,<br/>mag het veld niet met de hand worden gevuld als het kolom<br/>1, 2, 3 of 4 betreft.</li> <li>Het genormeerde bedrag wordt wel getoond (en uitgegrijsd)<br/>op basis van de systeemdatum dan wel de ingevulde<br/>begindatum van de component.</li> <li>Bij kolom 20, 21, 22 en 23 worden geen negatieve bedragen<br/>geaccepteerd.</li> <li>Bij 07-componenten wordt gecontroleerd op het grensbedrag<br/>dat is ingegeven (voor applicatiebeheer, in SZKOMP). Indien<br/>het grensbedrag is ingevuld en tijdens de run blijkt dat dit<br/>bedrag wordt overschreden, dan wordt het betreffende<br/>bedrag hierop gemaximeerd en komt er een melding op de<br/>meldingenlijst. (Let op: als er geen grensbedrag is<br/>vastgelegd, vindt er ook geen controle plaats)</li> </ul> |
| Begin- en einddatum                     | <ul> <li>Toekomstige incidentele componenten kunnen worden vastgelegd door de begin- en einddatum bij kolom 8 in dezelfde maand vallen.</li> <li>U krijgt een informatieve melding als bij kolom 0 (dagen IOAW/Z) of kolom 01 (norm) meerdere verstrekkingen plaatsvinden en de perioden elkaar overlappen.</li> <li>U krijgt een informatieve melding indien bij kolom 01, 02, 03 of 04 een periode (tijdvak) wordt opgegeven waarover al uitkeringshistorie aanwezig is. Dit is om het dubbel verstrekken van een uitkering te voorkomen.</li> </ul>                                                                                                    |
| Debiteurnummer                          | Uitgezonderd eigen regelingen mag kolom 32 (doorboeken naar<br>lening) niet gebruikt worden bij uitkeringsdossiers waarbij de<br>soort uitkering gelijk is aan 'om niet'.                                                                                                    |
| Crediteur                               | Bij uitkeringen mag niet betaald worden aan een re-<br>integratiecrediteur. Deze laatste worden dan ook uitgesloten op<br>het selectiescherm crediteuren.                                                                                                    |
| Belastbaar loon                         | <ul> <li>Bij loonheffingsgroep '0' (geen heffingskorting) worden de velden belastbaar loon en/of al verrekende LHK weggelaten.</li> <li>Het belastbaar loon wordt gecontroleerd met de netto te korten inkomsten. Bij netto inkomsten (indien ongelijk aan 0) mag het belastbaar loon tussen de 5% en 20% hoger liggen (rekening houdend met vakantiegeld). Bij afwijkingen buiten de marge wordt een informatieve melding gegeven om foutief ingevoerde bedragen zoveel mogelijk te voorkomen en niet om het belastbaar loon 'zuiver na te rekenen'.</li> </ul>                                                                                                    |

| Reeds verrekende LHK | Indien de loonheffinggroep '0' (geen heffingskorting) is, is ook<br>het vullen van het belastbaar loon en/of al verrekende LHK<br>overbodig.                                                |
|----------------------|----------------------------------------------------------------------------------------------------|
| Inkomsten incl. VT   | Verplicht invullen indien bij de component is ingesteld dat VT van toepassing kan zijn.                                                                                                    |
| Maatregel            | Bij het opleggen van een maatregel (kolom 04) kan de<br>maatregelregistratie verplicht worden afhankelijk van de<br>instelling van een nieuwe numerator (voor applicatiebeheer<br>SZRECID). |

## Voorkomen van dubbele uitkeringsdossiers

Er is een controle toegevoegd zodat voor de cliënt of de partner geen tweede uitkeringsdossier kan worden aangemaakt voor dezelfde regeling en dezelfde aard bijstand zonder het eerste dossier eerst te beëindigen. De controle vindt plaats bij het accepteren van de dossiergegevens.

Bij nieuwe dossiers met als aard bijstand uitsluitend "incidentele bijstand" verschijnt een popup scherm met een waarschuwing, maar er wordt wel toegestaan om een nieuw dossier aan te maken.

Let op: Het is dus wel mogelijk dat een cliënt meerdere incidentele dossiers heeft, maar onnodige aanmaak moet wel zoveel mogelijk voorkomen worden.

### Controle belastbaar loon

De controle op de hoogte van het belastbaar loon in vergelijking met de gekorte inkomsten geldt ook voor het programma 'inkomstenverrekening' en 'geïntegreerd herberekenen'. Deze controle is NIET werkzaam aan het programma 'corrigeren inkomstenhistorie'.

| Verwerkingsmethode nabetalingen / verrekeningen |                               |                                                   |                                                         |
|-------------------------------------------------|-------------------------------|---------------------------------------------------|---------------------------------------------------------|
| Soort herberekening                             | Dienstjaar                    | WWB                                               | IOAW/Z                                                  |
| Componentwijziging                              | vorig of huidig<br>dienstjaar | Conform occasionele run                           | conform occasionele run                                 |
| Onbelaste Dossierwijziging                      | vorig of huidig<br>dienstjaar | Verschillenmethode - Oud afboeken                 | Verschillenmethode                                      |
|                                                 |                               | - Nieuw Opboeken                                  | ( <b>zonder</b> uitfiltering van<br>ZFW componenten bij |
|                                                 |                               | ( <b>met</b> uitfiltering van ZFW                 | verwerking in boekingsjaar                              |
|                                                 |                               | componenten bij                                   | >= 2006)                                                |
|                                                 |                               | <pre>verwerking in boekingsjaar &gt;= 2006)</pre> |                                                         |
| Belaste Dossierwijziging                        | vorig dienstjaar              | Uitfilteren                                       | Uitfilteren                                             |
|                                                 |                               | Niet verwerken                                    | Niet verwerken                                          |
| Belaste Dossierwijziging                        | huidig dienstjaar             | Verschillenmethode                                | Verschillenmethode                                      |
|                                                 |                               | - Oud afboeken                                    | - Oud afboeken                                          |
|                                                 |                               | - Nieuw Opboeken                                  | - Nieuw Opboeken                                        |
| Componentwijziging I.c.m.                       | vorig of huidig               | componentwijziging                                |                                                         |
| Ondelaste Dossierwijziging                      | dienstjaar                    | conform occasionele run                           | conform occasionele run                                 |
|                                                 |                               | dossierwijziging                                  | dossierwijziging                                        |
|                                                 |                               | Verschillenmethode                                | Verschillenmethode                                      |
|                                                 |                               | - Oud afboeken                                    | - Oud afboeken                                          |
|                                                 |                               | - Nieuw Opboeken                                  | - Nieuw Opboeken                                        |
| Componentwijziging i.c.m.                       | vorig dienstjaar              | Uitfilteren                                       | Uitfilteren                                             |
| Belaste Dossierwijziging                        |                               | Niet verwerken                                    | Niet verwerken                                          |
| Componentwijziging i.c.m.                       | huidig dienstjaar             | componentwijziging                                | Uitfilteren                                             |
| Belaste Dossierwijziging                        |                               | conform occasionele run                           | (Niet toegestaan)                                       |
|                                                 |                               | dossierwijziging                                  |                                                         |
|                                                 |                               | Verschillenmethode                                |                                                         |
|                                                 |                               | - Oud afboeken                                    |                                                         |
|                                                 |                               | - Nieuw Opboeken                                  |                                                         |
| Nabetaling uit                                  | vorig of huidig               | conform occasionele run                           | Uitfilteren                                             |
| Inkomstenverrekening                            | dienstjaar                    |                                                   | (Niet toegestaan)                                       |
| Verrekening uit                                 | vorig of huidig               | Verschillenmethode                                | Uitfilteren                                             |
| Inkomstenverrekening                            | dienstjaar                    | - Oud afboeken                                    | (Niet toegestaan)                                       |
|                                                 |                               |                                                   |                                                         |
|                                                 |                               | (met uitfiltering van ZFW-                        |                                                         |
|                                                 |                               | componenten bij                                   |                                                         |
|                                                 |                               | verwerking in boekingsjaar                        |                                                         |
|                                                 |                               | >= 2006)                                          |                                                         |

#### Occasionele run methode

De verwerkingsmethode is gebaseerd op de werkwijze van de occasionele run om de nabetaling te verwerken in één extra boeking naast de uitkeringsrun.

#### Verschillenmethode

De verschillenmethode richt zich niet op het verschil, maar op tegenboeking van de oude situatie en daarna opboeking van de nieuwe situatie. Indien er wijzigingen ontstaan in bedragen oud en nieuw komt er nog één extra boeking bij waar de verschilbedragen in staan.
# Bijlage 4: maandelijkse uitkeringsverwerking

### Stappenplan uitkeringen

- Afmelden binnengekomen PV's
- Blokkeringsoverzicht
- Meldingenslijst uitkeringsrun en/of run in testomgeving
- Uitkeringsrun
- Cumulatievenoverzicht
- Controlelijst uitkeringen
- Inhoudingenoverzicht
- Berekeningsspecificaties
- Journaalposten
- Kas, Bank, Giro documenten
- Betaaltape BGC

### Occasionele run

- Cumulatievenoverzicht
- Controlelijst uitkeringen
- Inhoudingenoverzicht
- Berekeningsspecificaties
- Journaalposten
- Kas, Bank, Giro documenten
- Betaaltape BGC

### Betaalbaarstellen crediteuren

- Journaalposten
- Kas, Bank, Giro documenten
- Betaaltape BGC

#### Periodieke voorschotten

- Journaalposten
- Kas, Bank, Giro documenten
- Betaaltape BGC

## Bijlage 5: oefening uitkeringen

Het is nu februari en een alleenstaande moeder met één kind (jonger dan 18 jaar) komt op 5 februari een uitkering WWB-Levensonderhoud aanvragen. Het blijkt dat de cliënt vanaf 15 december vorig jaar recht heeft op een uitkering.

- Vanaf 1 februari heeft de cliënt inkomsten van € 100.00 excl. vakantietoeslag. Haar werkgever heeft rekening gehouden met LHK, het belastbaar loon is € 106,55.
- De alleenstaande ouderkorting voor deze cliënt bedraagt € 117,83 per maand.
- Per 1 maart wil de cliënt de huur van € 250,00 direct door betaald hebben aan de woningbouwstichting.
- 1. Voer de cliënt in en laat de gegevens fiatteren.
- 2. stel de uitkering in februari met terugwerkende kracht betaalbaar.
- 3. Maak een proefrun over de maand februari en controleer of in deze periode ook januari en december met terugwerkende kracht wordt betaald.
- 4. Laat het dossier fiatteren en draai de uitkeringsrun over de periode februari.
- 5. Vanaf 17 maart komt er een vriendin inwonen dus kan de cliënt de woningkosten delen. Verlaag m.i.v. 17 maart de toeslag voor alleenstaande ouder (bijv. van 20 naar 10%).
- 6. Maak een proefrun over de maand maart. Controleer of de huur wordt doorbetaald en of m.i.v. 17 maart de cliënt een verlaagde toeslag krijgt.
- 7. Laat indien nodig het dossier fiatteren en draai de uitkeringsrun over de periode maart.
- 8. Achteraf is gebleken dat de cliënt de woonkosten niet vanaf 17 maart maar vanaf 17 januari kon delen.
  - a. Maak een herberekening over de maanden januari t/m maart. (Suite**4**Inkomen→ Key**2**Uitkeringen→ Herberekenen→ Geïntegreerde herberekening)
  - b. Bekijk in opvragen algemeen bij Inkomstenherb./-verrekening welke status de herberekening heeft.
  - c. Fiatteer de herberekening (Suite **4**Inkomen→ Key**2**Uitkeringen→ Herberekenen→ Fiatteren herberekenen) Vergeet niet deze periodes aan te vullen (zie eerste periode) en goed te keuren (vinkje bovenin voor selectie van alle periodes).
  - d. Bekijk in opvragen algemeen bij Inkomstenherb./-verrekening welke status de herberekening heeft.
  - e. Regel de aflossing in het uitkeringsdossier op de automatische aangemaakte vordering.
  - f. Maak via de aflossingscomponent een doorstart naar het debiteuren dossier en controleer of het goed is ingevuld.
  - g. Maak een proefrun over de maand april en controleer of alles goed gaat.
- 9. Laat het dossier fiatteren en draai de uitkeringsrun over de periode april.

- 10. Er wordt eenmalig bijzondere bijstand van € 125,00 voor een bril toegekend aan de cliënt. De run van april is net geweest en besloten wordt om de cliënt niet tot mei te laten wachten voordat deze het geld ontvangt.
  - a. Stel de bijzondere bijstand betaalbaar (hint: er zijn 2 soorten componenten cq. runs).
  - b. Maak een proefrun
    (Suite 4Inkomen→Key2Uitkeringen→Boeken/verwerken→Proefrun).
- 11. Laat het dossier fiatteren en draai de definitieve run die de eenmalige bijzondere bijstand uitbetaalt.
- 12. Per 1 mei wordt er voor een jaar periodieke bijzonder bijstand van € 25,00 voor dieetkosten toegekend. Uiteindelijk moet niet de cliënt maar de apotheker (crediteur) de toegekende bijzondere bijstand ontvangen.
  - a. Stel de dieetkosten betaalbaar en zorg er direct voor dat deze maar voor één jaar wordt uitbetaald.
  - b. Zorg ervoor dat de € 25,00 bij de crediteur terechtkomt.
  - c. Controleer door middel van een proef of de dieetkosten uiteindelijk uitbetaald worden aan de crediteur.
- 13. Laat het dossier indien nodig fiatteren en draai de uitkeringsrun over de periode mei.
- 14. Betaal het vakantiegeld uit.

(Suite **4**Inkomen  $\rightarrow$  Key**2**Uitkeringen  $\rightarrow$  Boeken/verwerken  $\rightarrow$  Uitbetalen vakantiegeld)

- a. Maak een occasionele proefrun over de maand mei en controleer of alles goed gaat.
- b. Open het uitkeringsdossier en bekijk de occasionele componenten.
- c. Draai de occasionele run.
- 15. Uit de inkomstenverklaring van juni blijkt dat de cliënt in april netto €195,00 ( belast 208,80) heeft verdiend en dat de cliënt in mei netto € 90,00 (belast € 96,98) heeft verdiend.
  - a. Verreken de inkomsten m.b.v. het 'programma' inkomstenverrekening (Suite**4**Inkomen→ Key**2**Uitkeringen→Herberekenen→Inkomstenverrekening)
  - b. Bekijk in opvragen algemeen bij Inkomstenherb./-verrekening wat het resultaat is van deze verrekening.
  - c. Maak een proefrun over de maand juni en controleer of alles goed gaat.
- 16. Laat het dossier fiatteren en draai de uitkeringsrun over de periode juni.
- 17. Draai de uitkeringsrun voor de maand juli (er zijn geen mutaties)
- 18. Achteraf blijkt dat de cliënt per 28 juli uit de uitkering gaat. Uit draagkracht onderzoek blijkt dat de cliënt ook geen recht heeft op bijzondere bijstand.
  - a. Beëindig het uitkeringsdossier.
  - b. Maak een individuele herberekening om 28 t/m 31 juli terug te vorderen.
  - c. Fiatteer de herberekening
  - d. Sluis het gereserveerde vakantiegeld handmatig door naar de aangemaakte vordering, die is ontstaan door de geïntegreerde herberekening. (hint plaats een 10/.. en een 22/.. component in het uitkeringsdossier bij occasionele componenten)
  - e. Maak via de aflossingscomponent een doorstart naar het debiteuren dossier en controleer of het goed is ingevuld.
  - f. Laat het dossier fiatteren en draai een occasionele run over de maand juli.
  - g. Controleer het een en ander in opvragen algemeen.